# Color Data Software SpectraMagic<sup>™</sup> DX

**Professional/Lite** 

# Ver. 1.0

Pt Manual de Instruções

Antes de utilizar este software, leia este manual.

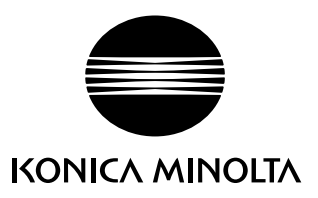

#### Designações formais do software de aplicação usados neste manual

| (Designação neste manual) | (Designação formal)                                                             |
|---------------------------|---------------------------------------------------------------------------------|
| Windows, Windows 7        | Sistema Operacional $Microsoft^{\circledast}Windows^{\circledast}7Professional$ |
| Windows, Windows 8.1      | Sistema Operacional Microsoft $^{\circ}$ Windows $^{\circ}$ 8.1 Pro             |
| Windows, Windows 10       | Sistema Operacional Microsoft <sup>®</sup> Windows <sup>®</sup> 10 Pro          |

#### Marcas

- "Microsoft", "Windows", "Windows Vista", "Windows 7", "Windows 8.1" e "Windows 10" são marcas registradas da Microsoft Corporation nos EUA e outros países.
- "Intel" e "Pentium" são marcas comerciais registradas da Intel Corporation nos EUA e em outros países.

Outros nomes de empresas e nomes de produtos mencionados neste manual são as marcas registradas ou marcas de suas respectivas empresas.

### Notas sobre este manual

- Nenhuma parte deste manual pode ser reimpressa ou reproduzido em qualquer forma ou por qualquer meio sem a permissão da KONICA MINOLTA, Inc.
- O conteúdo deste manual está sujeito a alterações sem prévio aviso.
- Todos os esforços foram envidados para assegurar a precisão do conteúdo deste manual. No entanto, caso tenha perguntas ou comentários, ou encontre um erro ou uma seção faltante, entre em contato com seu escritório de vendas local.
- A KONICA MINOLTA não aceita nenhuma responsabilidade por consequências resultantes da falha na execução das instruções esboçadas neste manual, não obstante a cláusula acima.
- Algumas imagens de tela neste manual são exemplos podem ser diferentes das telas de fato.

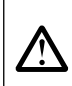

### Precauções de Segurança

Antes de usar o software SpectraMagic DX, recomendamos que leia completamente este manual assim como os manuais de instruções de seu PC e do instrumento.

### Acordo de licença de software

As cláusulas do acordo de licença do software SpectraMagic DX podem ser encontradas na caixa de diálogo de Acordo de Licença de Software exibida na tela durante o processo de instalação. O software em questão pode ser instalado apenas se você concordar com todas as condições do acordo.

### Notas sobre o Uso

 O software de aplicação SpectraMagic DX é projetado para ser usado com o sistema operacional Windows 7, Windows 8.1 ou Windows 10. Observe que nenhum sistema operacional acompanha este software. Um destes sistemas operacionais deve ser instalado no PC antes que este software possa ser instalado.

### Notas referentes a dispositivos USB (memória flash, chave de proteção)

- Ao conectar o dispositivo USB ao computador, certifique-se de que está na orientação correta. Não conecte com força.
- Não toque nos contatos da unidade flash USB.
- Depois de usar o dispositivo USB, recoloque-o em seu estojo e armazene-o em um local seguro.
- Evite expor o dispositivo USB a mudanças rápidas de temperatura e à condensação.
- Evite deixar o dispositivo USB em locais onde possa ficar exposto a altas temperaturas da luz solar direta ou de aquecedores.
- Não deixe o dispositivo USB cair ou submeta-o a impacto forte.
- Mantenha o dispositivo USB longe de água, álcool, thinner e substâncias semelhantes.

# Sumário

| <b>Capítulo 1</b>                                                                                                    | VISÃO GERAL                                                                                                    |
|----------------------------------------------------------------------------------------------------|----------------------------------------------------------------------------------------------------|
| 1.1                                                                                                    | Introdução6                                                                                                    |
| 1.2                                                                                                    | Fluxo de Operações7                                                                                                    |
| 1.3                                                                                                    | Configuração de Tela                                                                                                    |
| <b>CAPÍTULO 2</b>                                                                                                    | GUIA DE OPERAÇÃO19                                                                                                    |
| 2.1                                                                                                    | Iniciando o SpectraMagic DX21                                                                                                    |
| 2.2                                                                                                    | Conexão a um instrumento 22                                                                                                    |
| 2.3                                                                                                    | Calibração28                                                                                                    |
| 2.4                                                                                                    | Preparação para a medição 32                                                                                                    |
| 2.5                                                                                                    | Especificação de dados do padrão/da tolerância51                                                                                                    |
| 2.6                                                                                                    | Medição da amostra                                                                                                    |
| 2.7                                                                                                    | Operação da Janela do Documento                                                                                                    |
| 2.8                                                                                                    | Impressão114                                                                                                    |
| 2.9                                                                                                    | Exportação/importação de documentos116                                                                                                    |
| 2.10                                                                                                    | Outras Funções                                                                                                    |
| <b>CAPÍTULO 3</b>                                                                                                    | Propriedades Gráficas dos Objetos141                                                                                                    |
|                                                                                                    | - · · · · · · · · · · · · · · · · · · ·                                                                                                    |
| 3.1                                                                                                    | Gráfico espectral                                                                                                    |
| 3.1<br>3.2                                                                                                    | Gráfico espectral                                                                                                    |
| 3.1<br>3.2<br>3.3                                                                                                    | Gráfico espectral143Gráfico L*a*b* ou Gráfico Hunter Lab146Gráfico $\Delta$ L* $\Delta$ a* $\Delta$ b* ou Gráfico Hunter $\Delta$ L $\Delta$ a $\Delta$ b149                                                                                                    |
| 3.1<br>3.2<br>3.3<br>3.4                                                                                                    | Gráfico espectral143Gráfico L*a*b* ou Gráfico Hunter Lab146Gráfico $\Delta$ L* $\Delta$ a* $\Delta$ b* ou Gráfico Hunter $\Delta$ L $\Delta$ a $\Delta$ b149Gráfico de tendências153                                                                                                    |
| 3.1<br>3.2<br>3.3<br>3.4<br>3.5                                                                                                 | Gráfico espectral143Gráfico L*a*b* ou Gráfico Hunter Lab146Gráfico $\Delta$ L* $\Delta$ a* $\Delta$ b* ou Gráfico Hunter $\Delta$ L $\Delta$ a $\Delta$ b149Gráfico de tendências153Gráfico MultiCanal156                                                                                                    |
| 3.1<br>3.2<br>3.3<br>3.4<br>3.5<br>3.6                                                                                          | Gráfico espectral143Gráfico L*a*b* ou Gráfico Hunter Lab146Gráfico $\Delta$ L* $\Delta$ a* $\Delta$ b* ou Gráfico Hunter $\Delta$ L $\Delta$ a $\Delta$ b149Gráfico de tendências153Gráfico MultiCanal156Objeto de linha158                                                                                                    |
| 3.1<br>3.2<br>3.3<br>3.4<br>3.5<br>3.6<br>3.7                                                                                   | Gráfico espectral143Gráfico L*a*b* ou Gráfico Hunter Lab146Gráfico $\Delta$ L* $\Delta$ a* $\Delta$ b* ou Gráfico Hunter $\Delta$ L $\Delta$ a $\Delta$ b149Gráfico de tendências153Gráfico MultiCanal156Objeto de linha158Objeto do retângulo159                                                                                                    |
| 3.1<br>3.2<br>3.3<br>3.4<br>3.5<br>3.6<br>3.7<br>3.8                                                                            | Gráfico espectral143Gráfico L*a*b* ou Gráfico Hunter Lab146Gráfico $\Delta$ L* $\Delta$ a* $\Delta$ b* ou Gráfico Hunter $\Delta$ L $\Delta$ a $\Delta$ b149Gráfico de tendências153Gráfico MultiCanal156Objeto de linha158Objeto do retângulo159Objeto de imagem160                                                                                                    |
| 3.1<br>3.2<br>3.3<br>3.4<br>3.5<br>3.6<br>3.7<br>3.8<br>3.9                                                                     | Gráfico espectral143Gráfico L*a*b* ou Gráfico Hunter Lab146Gráfico $\Delta$ L* $\Delta$ a* $\Delta$ b* ou Gráfico Hunter $\Delta$ L $\Delta$ a $\Delta$ b149Gráfico de tendências153Gráfico MultiCanal156Objeto de linha158Objeto do retângulo159Objeto de imagem160Objeto de rótulo da cadeia de caracteres161                                                                                                    |
| 3.1<br>3.2<br>3.3<br>3.4<br>3.5<br>3.6<br>3.7<br>3.8<br>3.9<br>3.10                                                             | Gráfico espectral143Gráfico L*a*b* ou Gráfico Hunter Lab146Gráfico $\Delta L^* \Delta a^* \Delta b^*$ ou Gráfico Hunter $\Delta L \Delta a \Delta b$ 149Gráfico de tendências153Gráfico MultiCanal156Objeto de linha158Objeto do retângulo159Objeto de imagem160Objeto de rótulo da cadeia de caracteres161Objeto de pseudocor162                                                                                              |
| 3.1<br>3.2<br>3.3<br>3.4<br>3.5<br>3.6<br>3.7<br>3.8<br>3.9<br>3.10<br>3.11                                                     | Gráfico espectral143Gráfico L*a*b* ou Gráfico Hunter Lab.146Gráfico ΔL*Δa*Δb* ou Gráfico Hunter ΔLΔaΔb149Gráfico de tendências153Gráfico MultiCanal156Objeto de linha158Objeto do retângulo159Objeto de imagem160Objeto de rótulo da cadeia de caracteres161Objeto de lista de dados164                                                                                                    |
| 3.1<br>3.2<br>3.3<br>3.4<br>3.5<br>3.6<br>3.7<br>3.8<br>3.9<br>3.10<br>3.11<br>3.12                                             | Gráfico espectral143Gráfico L*a*b* ou Gráfico Hunter Lab.146Gráfico ΔL*∆a*∆b* ou Gráfico Hunter ΔL∆a∆b149Gráfico de tendências153Gráfico MultiCanal156Objeto de linha158Objeto do retângulo159Objeto de imagem160Objeto de rótulo da cadeia de caracteres161Objeto de lista de dados164Objeto de rótulo numérico165                                                                                                    |
| 3.1<br>3.2<br>3.3<br>3.4<br>3.5<br>3.6<br>3.7<br>3.8<br>3.9<br>3.10<br>3.11<br>3.12<br>3.13                                     | Gráfico espectral143Gráfico L*a*b* ou Gráfico Hunter Lab.146Gráfico ΔL*Δa*Δb* ou Gráfico Hunter ΔLΔaΔb149Gráfico de tendências153Gráfico MultiCanal156Objeto de linha158Objeto do retângulo159Objeto de imagem160Objeto de rótulo da cadeia de caracteres161Objeto de lista de dados162Objeto de lista de dados165Objeto de estatística165                                                                                     |
| 3.1<br>3.2<br>3.3<br>3.4<br>3.5<br>3.6<br>3.7<br>3.8<br>3.9<br>3.10<br>3.11<br>3.12<br>3.13<br>3.14                             | Gráfico espectral143Gráfico L*a*b* ou Gráfico Hunter Lab.146Gráfico ΔL*Δa*Δb* ou Gráfico Hunter ΔLΔaΔb149Gráfico ΔL*Δa*Δb* ou Gráfico Hunter ΔLΔaΔb153Gráfico de tendências153Gráfico MultiCanal156Objeto de linha158Objeto do retângulo159Objeto de imagem160Objeto de rótulo da cadeia de caracteres161Objeto de pseudocor162Objeto de lista de dados164Objeto de rótulo numérico165Objeto de estatística167Diálogo Fonte169 |
| 3.1<br>3.2<br>3.3<br>3.4<br>3.5<br>3.6<br>3.7<br>3.8<br>3.9<br>3.10<br>3.11<br>3.12<br>3.13<br>3.14<br><b>Capítulo 4</b>        | Gráfico espectral143Gráfico L*a*b* ou Gráfico Hunter Lab.146Gráfico ΔL*∆a*∆b* ou Gráfico Hunter ΔL∆a∆b149Gráfico de tendências153Gráfico MultiCanal156Objeto de linha158Objeto do retângulo159Objeto de imagem160Objeto de rótulo da cadeia de caracteres161Objeto de lista de dados162Objeto de rótulo numérico165Objeto de estatística167Diálogo Fonte169FUNÇÃO DE DIAGNÓSTICO171                                            |
| 3.1<br>3.2<br>3.3<br>3.4<br>3.5<br>3.6<br>3.7<br>3.8<br>3.9<br>3.10<br>3.11<br>3.12<br>3.13<br>3.14<br><b>CAPÍTULO 4</b><br>4.1 | Gráfico espectral143Gráfico L*a*b* ou Gráfico Hunter Lab.146Gráfico ΔL*Δa*Δb* ou Gráfico Hunter ΔLΔaΔb149Gráfico ΔL*Δa*Δb* ou Gráfico Hunter ΔLΔaΔb153Gráfico MultiCanal156Objeto de linha158Objeto do retângulo.159Objeto de imagem160Objeto de rótulo da cadeia de caracteres161Objeto de lista de dados162Objeto de lista de dados164Objeto de estatística167Diálogo Fonte169Função DE DIAGNÓSTICO172                       |

| <b>CAPÍTULO 5</b> | Especificações197         | 7 |
|-------------------|---------------------------|---|
| 5.1               | Requisitos do sistema 198 | 3 |
| 5.2               | Funções principais        | 9 |

# Capítulo 1

# VISÃO GERAL

| 1.1 | Intro | dução    |                                         | 6  |
|-----|-------|----------|-----------------------------------------|----|
|     | 1.1.1 | Arma     | zenamento de Dados                      | 6  |
| 1.2 | Fluxo | o de Ope | rações                                  | 7  |
| 1.3 | Confi | iguração | o de Tela                               | 8  |
|     | 1.3.1 | Barra    | a de Ferramentas do Programa Principal  | 8  |
|     | 1.3.2 | Paine    | el de Dados                             | 9  |
|     |       | 1.3.2.1  | Barra de Ferramentas do Painel de Dados | 10 |
|     |       | 1.3.2.2  | Menu do Painel de Dados                 | 11 |
|     | 1.3.3 | Janela   | a do Instrumento                        | 12 |
|     |       | 1.3.3.1  | Guia Informações sobre o instrumento    | 12 |
|     |       | 1.3.3.2  | Guia Sincronização do Sensor            | 13 |
|     |       | 1.3.3.3  | Menu da Janela do Instrumento           | 14 |
|     | 1.3.4 | Janela   | a do Documento                          | 15 |
|     |       | 1.3.4.1  | Painel em árvore                        | 16 |
|     | 1.3.5 | Paine    | el em listas                            | 17 |
|     |       | 1.3.5.1  | Menu do Painel em listas                | 17 |
|     | 1.3.6 | Paine    | el em Tela                              | 18 |

# 1.1 Introdução

O software SpectraMagic DX é um software de dados de cores projetado para conectar instrumentos como o CM-25cG a um PC (computador pessoal) para habilitar a medição e exibição gráfica de dados de amostra, assim como várias outras operações.

O SpectraMagic DX está disponível como dois tipos: A Edição Profissional, que apresenta uma variedade de funções, e a Edição Lite, que apresenta apenas funções básicas.

- Para obter mais informações sobre os requisitos do sistema, consulte pág. 198.
- Para obter mais informações sobre as funções de cada edição, consulte pág. 199.

Todos os esforço foram envidados para assegurar a operação precisa deste software. No entanto, caso tenha perguntas ou comentários, entre em contato com o serviço autorizado da KONICA MINOLTA.

### 1.1.1 Armazenamento de Dados

O SpectraMagic DX usa um documento: estrutura de banco de dados para armazenar todos os dados de medição.

Documento:

Um documento consiste no conjunto de medições de padrões e/ou amostras exibidos na tela do SpectraMagic DX e nas diversas configurações etc. associadas a esses dados.

Clicar em [Novo] cria um novo documento no banco de dados; clicar em [Abrir] abre um diálogo com uma lista de documentos no banco de dados de modo que o documento desejado possa ser aberto.

Quando uma medição é realizada, dados são lidos a partir do instrumento ou um arquivo do software SpectraMagic NX anterior é aberto, os dados são salvos imediatamente no documento no banco de dados.

Banco de dados:

O banco de dados é composto de vários documentos. No momento da instalação do SpectraMagic DX, um banco de dados padrão foi criado.

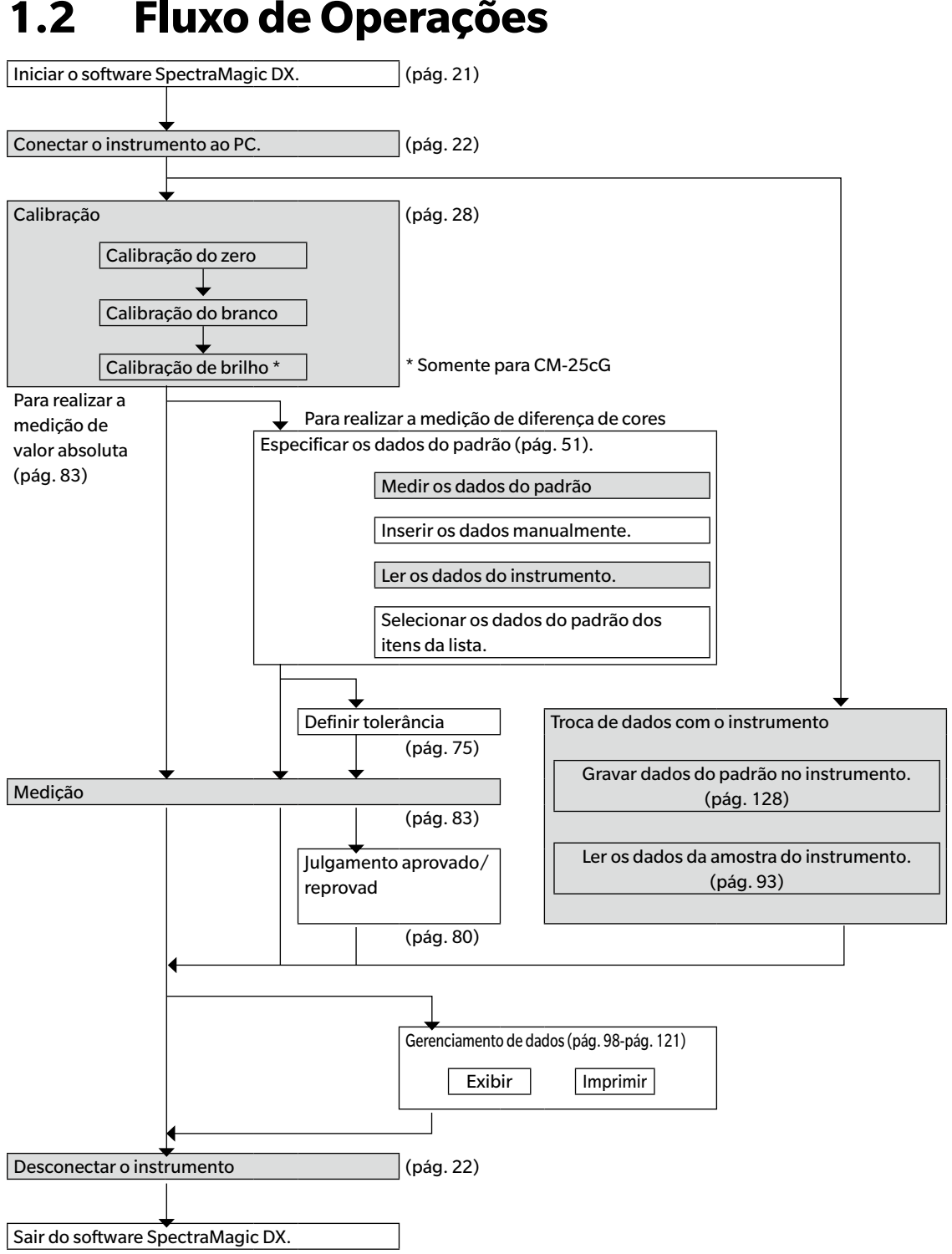

#### 1.2 Fluxo de Operações

As seções sombreadas indicam funções disponíveis somente quando um instrumento estiver conectado e a licença do software estiver válida (seja eletronicamente ou com o uso de uma chave de proteção colocada no computador).

# 1.3 Configuração de Tela

A tela do SpectraMagic DX é exibida abaixo.

|                                                                                                    | Área do Painel                                   | Barra d                                                | le ferramentas do              | programa principal                 |
|----------------------------------------------------------------------------------------------------|--------------------------------------------------|--------------------------------------------------------|--------------------------------|------------------------------------|
| SpectraMagic DX                                                                                                    |                                                  |                                                        |                                | © ? – =×                           |
| Planel de dados - Disgnostico                                                                                                    |                                                  |                                                        |                                |                                    |
| 🕞 No 🚔 Abrie 🖸 Medição do 🥑                                                                                                    | Medição 💥 Desconec 📓 Calbração                   | 🌣 Carfiguração d 💿 Gravar pa 🧉                         | 🎖 Calibração de comu           | ~ ⊞ ⊡ ≡                            |
| nformações sobre o instrumento Sincronização do senso 🚍                                                                                                    | CM-25eG_Graphs × CM-25eG_Graphs ×                | All Contraction of the                                 |                                |                                    |
| Caused                                                                                                    | Painel em árvore                                 | Painel em Estas                                        |                                | Ξ                                  |
| Status geral : Medição disponível                                                                                                    |                                                  | Nome dos dados No                                      | meido., Julgamento Lº(107/D65) | \$1(101/D45) 51(101/D45) 3L1(101/1 |
| Status operacional : Aguardando<br>Status do erro : Nenhum                                                                                                    | - Padrão<br>- Arrestra                           | Savole#0002.0007_0017 Tag                              | jet#000 45.74                  | -6.61 -30.61 -0.57                 |
| Medição remota : OFF                                                                                                    | - Dedos absolutos: 0                             | Sample+0002_0006_0016 Targ                             | per=000 4629                   | -6,45 -29,98 -0,01                 |
| ▼ Útima calbração                                                                                                    | - Target#0001 i 10<br>Target#0002_0001_0002 i 10 | Savple+0002_0009_0019 Targ                             | per#000                        | -6.33 -29.64 0.31                  |
| Calibração do branco : 10.01.2017.09/0<br>Calibração do zero : 10.01.2017.09/0                                                                                                    | Target#000310                                    | Servel++3012 0013 0020 Der                             | www.000                        | A10 0440 018                       |
| Calibração de brilho : 10.01.2017 09/0                                                                                                    |                                                  | [Primário : 10*/D65] [Secundário : 2*/C] [Terciáno : 1 | 0°/F12]                        |                                    |
| V Opcies de medição     Colvio stantistico de medição     Colvio stantistico de medição     Consiguração dos Instrumentos Modo de medição     Consiguração dos Instrumentos Modo de medição     Consiguração dos Instrumentos     Componente especiale     Componente especiale     Componente especiale     Componente especiale     Consiguração UV     Consiguração UV |                                                  |                                                        |                                |                                    |
| Versto do firmane : 101/0003                                                                                                    |                                                  |                                                        |                                | prog.                              |
| USB COMpart : COM3                                                                                                    |                                                  |                                                        |                                | 100%                               |

A área do painel consiste em dois painéis que podem ser selecionados com um clique na guia do painel desejado:

Painel de Dados:

O painel principal do SpectraMagic DX. O Painel de Dados é onde a maioria das operações, como realização de medições, visualização de dados de medição e criação de relatórios de medição são realizados. Consulte a página seguinte para obter mais detalhes.

### Painel de Diagnóstico:

O painel para utilização da função de diagnóstico do SpectraMagic DX (consulte pág. 171) para verificação e monitoramento do desempenho do instrumento.

### 1.3.1 Barra de Ferramentas do Programa Principal

A barra de ferramentas do programa principal, na extremidade direita da barra do título, inclui os seguintes dois botões além dos botões do Windows minimizar ( - ), restaurar ( - )/maximizar ( - ) e fechar ( × ).

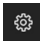

Abre o diálogo de Configurações da aplicação. Consulte pág. 123.

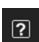

Abre um menu para abrir o manual de instruções do SpectraMagic DX (este arquivo) ou o tutorial Comunicação precisa da cor.

## 1.3.2 Painel de Dados

O Painel de Dados é o painel principal do SpectraMagic DX e é onde as medições são realizadas e os dados de medição são visualizados e utilizados. O Painel de Dados é composto da Barra de Ferramentas do Painel de Dados, da Janela do Instrumento (exibida apenas quando um instrumento é conectado) para mostrar o status e as operações do instrumento e das Janelas do Documento, que contêm dados de medição, configurações de lista, tolerâncias e gráficos, além de possibilitar impressão.

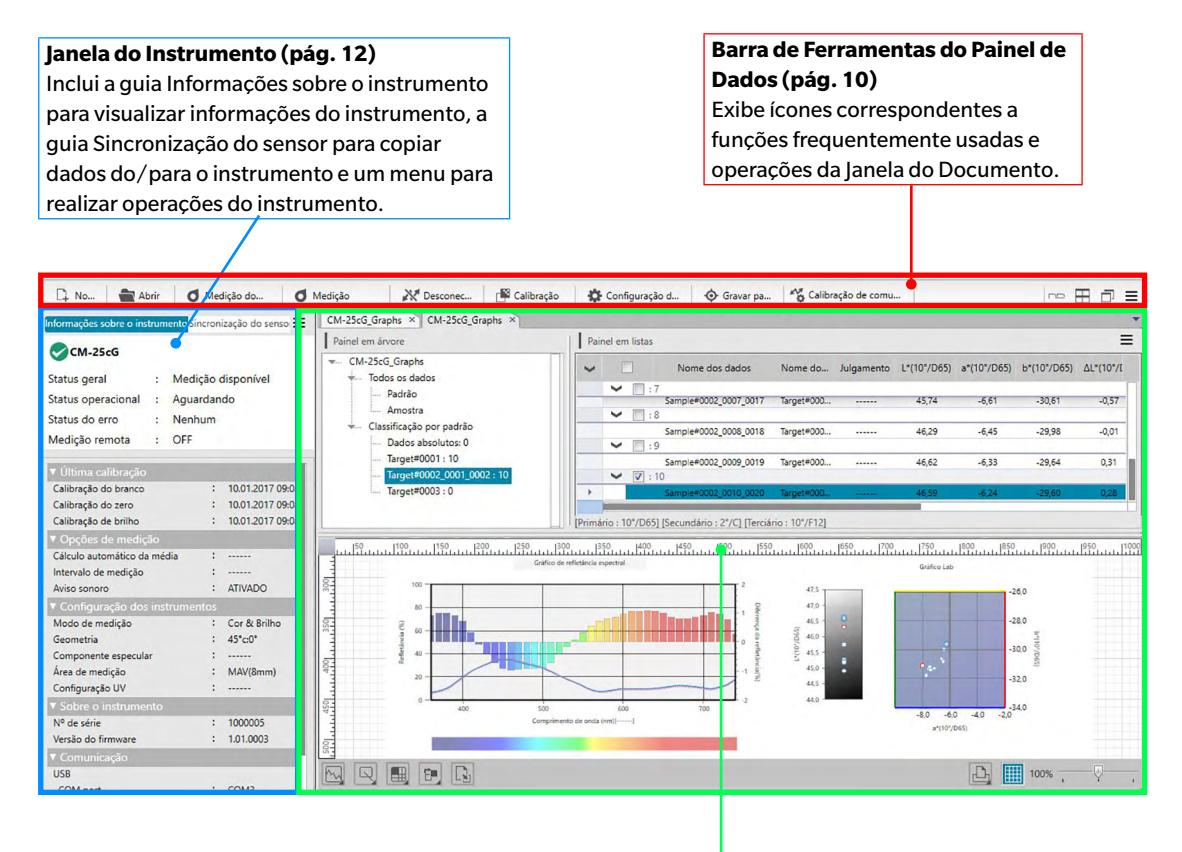

### Janela do Documento (pág. 15)

Mostra o conteúdo de um documento, inclusive os dados de medição conforme as configurações do documento.

### 1.3.2.1 Barra de Ferramentas do Painel de Dados

O lado esquerdo da barra de ferramentas do painel de dados contém botões que correspondem às funções frequentemente usadas e o lado direito tem botões de ajuste da janela do documento e o botão do menu do painel de dados. Para invocar o comando, simplesmente clique no botão com o mouse.

🗋 No... 🔮 Abrir 🚺 Medição do... 🚺 Medição 🔉 Desconec... 📴 Calibração 🎄 Configuração d... 📀 Calibração de comu... 🕫 🖽 🗇 🚍

• Coloque o ponteiro do mouse sobre um botão para exibir uma descrição breve de sua função.

#### Botões das funções frequentemente usadas

| □] No              | Cria um novo documento. Consulte a pág. 32.                                                                                      |
|--------------------|----------------------------------------------------------------------------------------------------|
| Abrir              | Abre um documento existente. Consulte a pág. 32.                                                                                 |
| d Medição do       | Realiza uma medição do padrão. Consulte a pág. 53.                                                                               |
| <b>Ø</b> Medição   | Realiza uma medição da amostra. Consulte a pág. 84.                                                                              |
| No Conec           | (Exibido apenas quando nenhum instrumento estiver conectado) Conecta o DX a um instrumento. Consulte a pág. 22.                  |
| Desconec           | (Exibido apenas quando um instrumento estiver conectado)<br>Desconecta o instrumento conectado. Consulte a pág. 22.              |
| 🚰 Calibração       | Realiza a calibração do instrumento. Consulte a pág. 28.                                                                         |
| 🔅 Configuração d   | Abre o diálogo para a realização da configuração do instrumento.<br>Consulte a pág. 26.                                          |
| Gravar pa          | Grava os dados do padrão ou amostra selecionada do Painel em listas no<br>instrumento como dados do padrão. Consulte a pág. 128. |
| Calibração de comu | Abre o diálogo para definição das configurações de comunicação.<br>Consulte a pág. 24.                                           |

### Botões de ajuste da janela

- 🗝 Mostrar janelas de documento como guias.
- Exibir janelas de documento lado a lado.
- Exibir janelas de documento em cascata.

1

### 1.3.2.2 Menu do Painel de Dados

O menu do Painel de Dados pode ser aberto com um clique em  $\equiv$ , na extremidade direita da barra de ferramentas do Painel de Dados. O menu do Painel de Dados tem os seguintes itens:

- Importar Abre um diálogo para importar um arquivo de exportação de dados de medição \*.mesx do SpectraMagic DX, um arquivo de modelo \*.mtpx do SpectraMagic DX, um arquivo de dados de medição \*.mes do SpectraMagic NX, um arquivo de modelo \*.mtp do SpectraMagic NX ou um arquivo de texto \*.txt ou \*.csv. Consulte a pág. 116.
  - A importação de arquivos de texto \*.txt e \*.csv é suportada somente pela Edição Profissional do SpectraMagic DX.
- Exportar Abre um diálogo para exportar o documento selecionado para um arquivo de exportação de dados de medição \*.mesx do SpectraMagic DX ou para exportar o layout da tela atual (itens da lista, layout da tela etc.) para um arquivo de modelo \*.mtpx do SpectraMagic DX. Consulte a pág. 116.

### 1.3.3 Janela do Instrumento

A Janela do Instrumento mostra informações referentes ao instrumento conectado e possibilita a realização de operações relacionadas ao instrumento. Ela é composta pelas duas guias a seguir.

### 1.3.3.1 Guia Informações sobre o instrumento

 A guia Informações sobre o instrumento mostra várias informações sobre o instrumento conectado.

 Área de status
 Status atual do instrumento e condição para realização de uma medição.

 Última calibração
 Para obter informações sobre procedimentos de calibração, consulte pág. 28.

 Opções de medição
 Para visualizar o diálogo de Opções de medição, consulte pág. 45.

 Configuração dos instrumentos
 Para visualizar o diálogo de Configuração do instrumento, consulte pág. 26.

 Sobre o instrumento
 Número de série e informações sobre a versão do firmware (não alterável)

Comunicação

Para visualizar o dialogo de Configuração do Instrumento, consulte pag. 26 Número de série e informações sobre a versão do firmware (não alterável) Para visualizar o diálogo de Configurações de Comunicação, consulte pág. 24.

| ntormações sobre o ins               | trun | nento Sincro | on  | ização do senso : |
|--------------------------------------|------|--------------|-----|-------------------|
| CM-25cG                              |      |              |     |                   |
| Status geral                         | :    | Medição      | 0 0 | disponível        |
| Status operacional                   | :    | Aguarda      | an  | do                |
| Status do erro                       | :    | Nenhum       | n   |                   |
| Medição remota                       | :    | OFF          |     |                   |
| ▼ Última calibração                  |      |              |     |                   |
| Calibração do branco                 |      |              | :   | 19.12.2016 17:4   |
| Calibração do zero                   |      |              | :   | 19.12.2016 17:4   |
| Calibração de brilho                 |      |              | :   | 19.12.2016 17:4   |
| ▼ Opções de mediç                    | ão   |              |     |                   |
| Cálculo automático da                | a mé | dia          | :   |                   |
| Intervalo de medição                 |      |              | :   | 100               |
| Aviso sonoro                         |      |              | :   | ATIVADO           |
| <ul> <li>Configuração dos</li> </ul> | ins  | trumento     | s   |                   |
| Modo de medição                      |      |              | :   | Cor & Brilho      |
| Geometria                            |      |              |     | 45°c:0°           |
| Componente especula                  | ar   |              | :   |                   |
| Área de medição                      |      |              | :   | SAV(3mm)          |
| Configuração UV                      |      |              | :   |                   |
| ▼ Sobre o instrume                   | nto  |              |     |                   |
| Nº de série                          |      |              | :   | 1000005           |
| Versão do firmware                   |      |              | :   | 1.01.0003         |
| ▼ Comunicação                        |      |              |     |                   |
| USB                                  |      |              |     |                   |
| COM port                             |      |              | :   | COM3              |
| Paudrata                             |      |              |     | 0600 hpc          |

 Para recolher uma seção, clique em ▼, próximo ao nome da seção. Para expandir um seção recolhida, clique em ▶, próximo ao nome da seção.

### 1.3.3.2 Guia Sincronização do Sensor

A guia Sincronização do Sensor é exibida apenas para instrumentos equipados com memória interna. Esta guia é destinada à leitura de dados do padrão e da amostra armazenados na memória do instrumento no SpectraMagic DX e para gravação de dados do padrão na memória do instrumento.

- Para obter informações sobre leitura de dados do padrão do instrumento, consulte pág. 69.
- Para obter informações sobre leitura de dados da amostra do instrumento, consulte pág. 93.
- Para obter informações sobre gravação de dados do padrão no instrumento, consulte pág. 139.
- Para obter mais informações sobre operações da guia Sincronização do Sensor, consulte pág. 135.

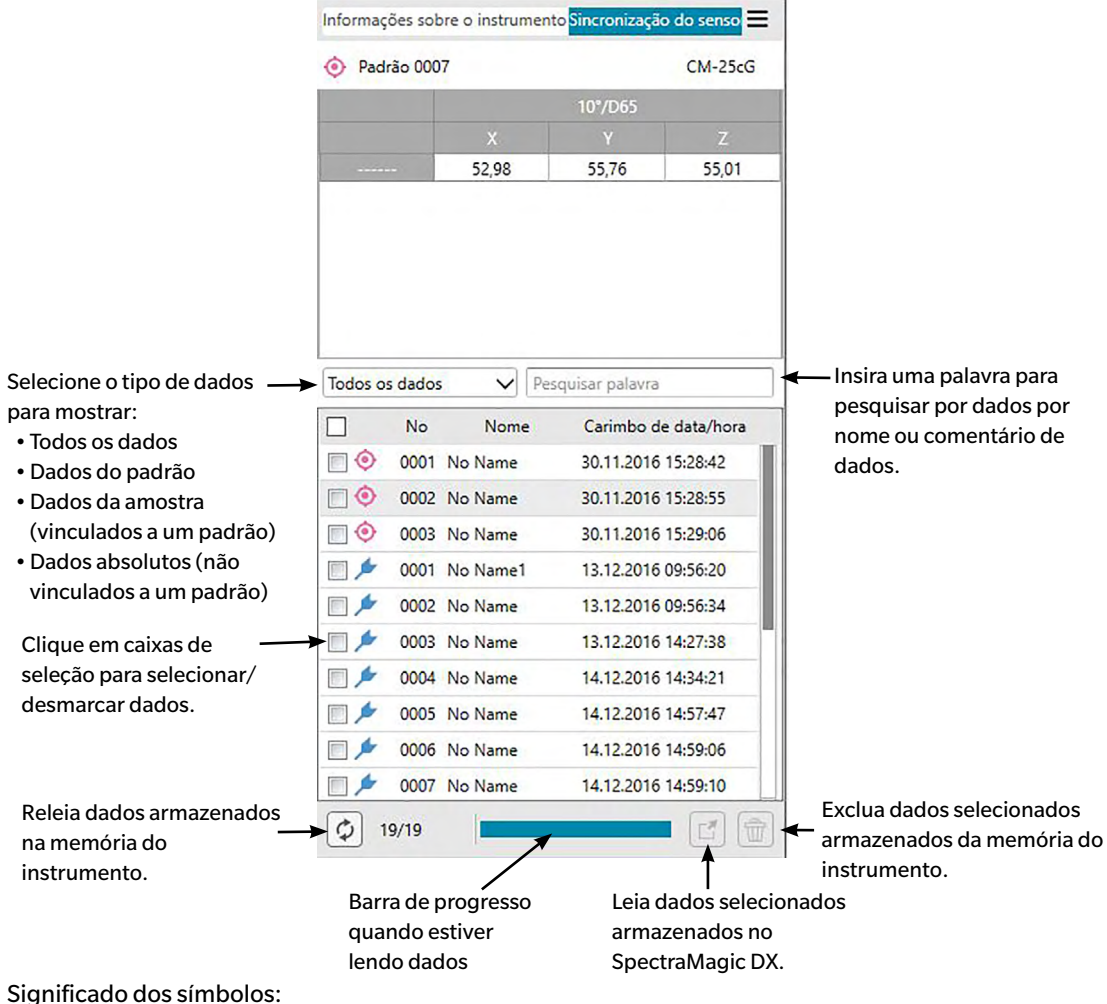

Dados do padrão

📂 Dados da amostra

### 1.3.3.3 Menu da Janela do Instrumento

A Janela do Instrumento pode ser aberta com um clique em ≡, na parte superior direita da Janela do Instrumento. O menu da Janela do Instrumento tem os seguintes itens (consulte as páginas indicadas para obter mais informações):

| Desconectar S    | hift + F5       | pág. 2 | 2 |
|------------------|-----------------|--------|---|
| Calibração de co | omunicação      | pág. 2 | 4 |
| Configuração do  | os instrumentos | pág. 2 | 6 |
| Calibração F2    |                 | pág. 2 | 8 |
| Medir padrão     | F3              | pág. 5 | 3 |
| Medir amostra    | F4              | pág. 8 | 4 |
| Opções de medi   | ição            | pág. 4 | 5 |
| Medição da méc   | lia             |        |   |
| Padrão           |                 | pág. 6 | 0 |
| Amostra          |                 | pág. 9 | 0 |
| Medição remota   | 1               |        |   |
| Padrão F6        |                 | pág. 5 | 5 |
| Amostra F7       | 7               | pág. 8 | 5 |
|                  |                 |        |   |

## 1.3.4 Janela do Documento

A Janela do Documento mostra os dados de medição do documento de diversas formas: Em um formato em árvore, por tipo de dados e padrões vinculados no Painel em árvore, como uma lista de dados numéricos no Painel em listas e em vários gráficos no Painel em Tela.

• O número máximo de documentos que podem ser abertos ao mesmo tempo é o de 10.

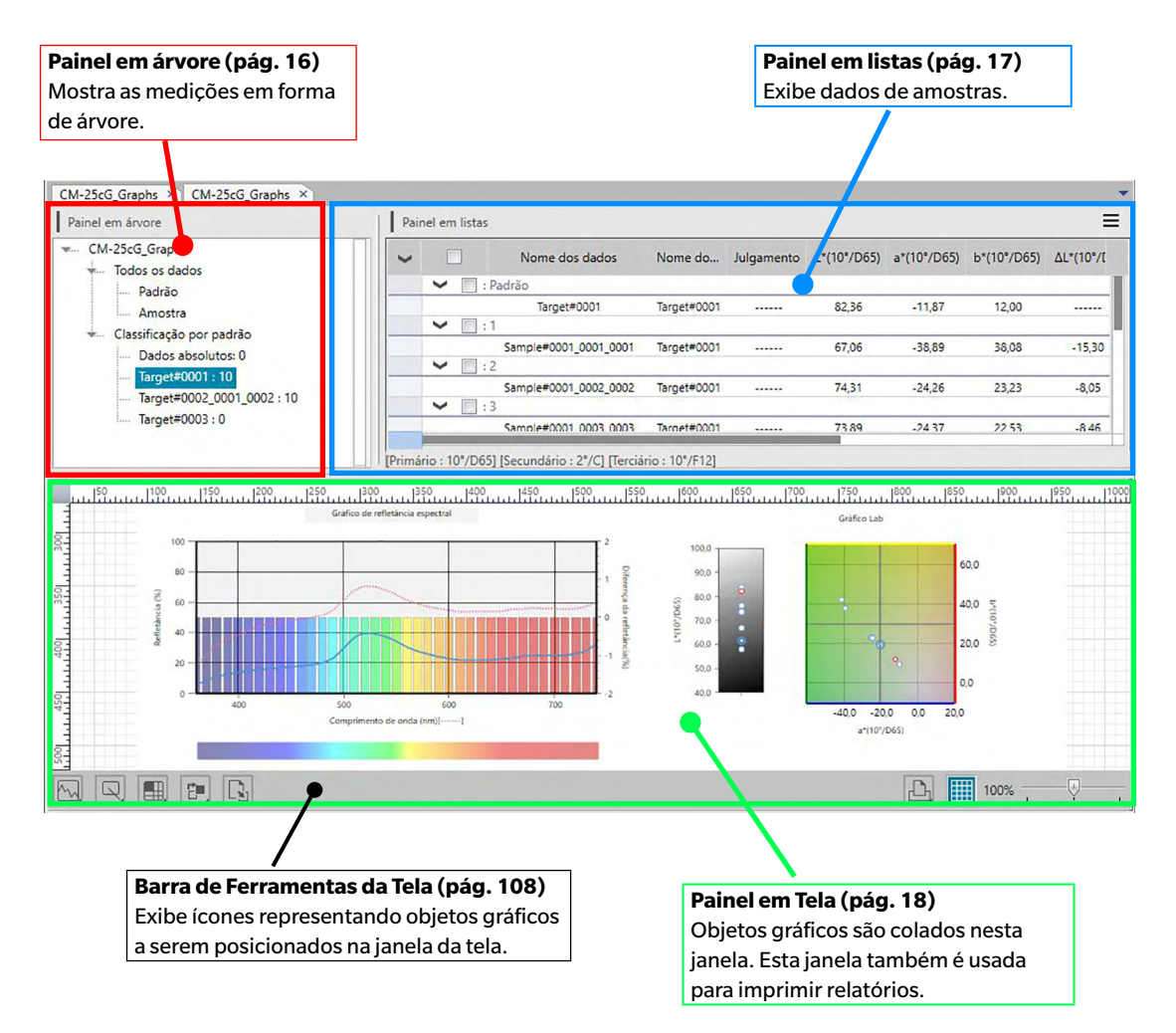

### 1.3.4.1 Painel em árvore

O Painel em árvore organiza os dados de medição em uma árvore que inclui os seguintes itens.

### Nome de arquivo do documento

- Todos os dados - Padrão - Amostra - Classificação por padrão - Dados absolutos: Contagem de dados - Padrão máster 1: Contagem de dados - Padrão de trabalho A - Padrão de trabalho B - Padrão máster 2: Contagem de dados - Padrão máster 3: Contagem de dados - Padrão de trabalho C

Todos os dados:

Organiza todos os dados de medição em grupos de dados dependendo da medição ser um padrão ou uma amostra.

Classificação por padrão:

Organiza os dados em grupos de dados que tenham sido classificados pelos dados do padrão ao qual os dados da amostra estejam vinculados.

O grupo de Dados absolutos contém dados que não estão vinculados a nenhum dado de padrão. Quando um documento é criado pela primeira vez, um grupo de dados "Dados absolutos" é criado automaticamente.

Quando um novo padrão é registrado, um novo grupo de dados "Padrão" é criado automaticamente para aquele padrão.

Os itens selecionados no Painel em árvore determinam quais medições são exibidas no Painel em listas.

### 1.3.5 Painel em listas

O Painel em listas lista os dados de medição do grupo de dados selecionado no Painel em árvore.

| ~ |         | Nome dos dados        | Nome do     | Julgamento | L*(10°/D65) | a*(10°/D65) | b*(10°/D65) | ΔL*(10°/ |
|---|---------|-----------------------|-------------|------------|-------------|-------------|-------------|----------|
|   | ✓ □ : P | adrão                 |             |            |             |             |             |          |
|   |         | Target#0001           | Target#0001 |            | 82,36       | -11,87      | 12,00       |          |
|   | ✓ □:1   |                       |             |            |             |             |             |          |
|   |         | Sample#0001_0001_0001 | Target#0001 |            | 67,06       | -38,89      | 38,08       | -15,30   |
|   | ♥ 🔲 : 2 |                       |             |            |             |             |             |          |
|   |         | Sample#0001_0002_0002 | Target#0001 |            | 74,31       | -24,26      | 23,23       | -8,05    |
|   | ✓ □ : 3 |                       |             |            |             |             |             |          |
|   | _       | Sample#0001_0003_0003 | Target#0001 |            | 73.89       | -24 37      | 22 53       | -846     |

Os itens (informações, valores etc.) que serão exibidos no Painel em Listas para as medições podem ser selecionados.

Para obter informações sobre as operações no Painel em listas, consulte pág. 100.

### 1.3.5.1 Menu do Painel em listas

O menu do Painel em listas pode ser aberto com um clique em  $\equiv$ , na parte superior direita do Painel em Listas. O menu do Painel em listas tem os seguintes itens (consulte as páginas indicadas para obter informações adicionais):

| Definição da tolerância           | pág. I | 77 |
|-----------------------------------|--------|----|
| Formato de julgamento             | pág. 8 | 80 |
| Definição da tolerância padrão    | pág.   | 75 |
| Informação de dados suplementares | pág. 4 | 49 |
| Auto nome                         | pág. 4 | 47 |
| Inserir padrão espectral          | pág. ( | 63 |
| Inserir padrão colorimétrico      | pág. ( | 66 |
| Observador e lluminante           | pág. 3 | 34 |
| Itens da lista                    | pág. 3 | 36 |
| Casas decimais                    | pág. 4 | 44 |
| Propriedade de dados              | pág. 9 | 95 |

# 1.3.6 Painel em Tela

O Painel em Tela é o painel no qual objetos gráficos, como gráficos, plotagem etc. são colados. Os objetos gráficos podem ser selecionados na Barra de Ferramentas do Painel em Tela na parte inferior do Painel em Tela.

O Painel em Tela também pode ser impresso.

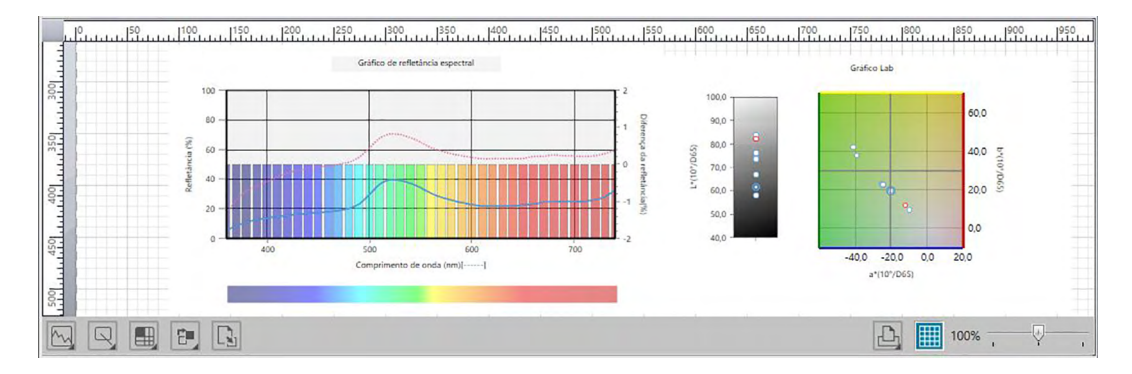

Para obter informações sobre operações no Painel em Tela, consulte pág. 108.

# Capítulo 2

# **GUIA DE OPERAÇÃO**

| Os ite | ns marcad                                                    | dos com 🕑 são suportados apenas pela edição profissional do SpectraMagic DX. |    |  |  |
|--------|--------------------------------------------------------------|------------------------------------------------------------------------------|----|--|--|
| 2.1    | Inician                                                      | do o SpectraMagic DX                                                         | 21 |  |  |
|        | Comovê                                                       |                                                                              |    |  |  |
| 2.2    | Conexa                                                       | io a um instrumento                                                          |    |  |  |
|        | 2.2.1                                                        | Conexão a um instrumento                                                     | 22 |  |  |
|        | 2.2.2                                                        | Desconexão de um instrumento                                                 | 22 |  |  |
|        | 2.2.3                                                        | Configuração da comunicação                                                  | 24 |  |  |
|        | 2.2.4                                                        | Instalação do instrumento                                                    | 26 |  |  |
| 2.3    | Calibra                                                      | ção                                                                          | 28 |  |  |
|        | 2.3.1                                                        | Calibração do Instrumento                                                    | 28 |  |  |
| 2.4    | Prepara                                                      | ação para a medição                                                          | 32 |  |  |
|        | 2.4.1                                                        | Abertura de um documento novo ou existente                                   | 32 |  |  |
|        | 2.4.2                                                        | Configuração do observador e do iluminante                                   | 34 |  |  |
|        | 2.4.3                                                        | Configuração dos Itens da lista                                              | 36 |  |  |
|        | 2.4.4                                                        | Configuração do número de casas decimais de items da listas                  | 44 |  |  |
|        | 2.4.5                                                        | Configuração das Opções de medição                                           | 45 |  |  |
|        | 2.4.6                                                        | Configuração do Autonome                                                     | 47 |  |  |
|        | 2.4.7                                                        | Especificação de informações suplementares de dados ${f D}$                  | 49 |  |  |
| 2.5    | Especificação de dados do padrão/da tolerância5 <sup>.</sup> |                                                                              |    |  |  |
|        | 2.5.1                                                        | Registro dos dados do padrão                                                 | 51 |  |  |
|        | 2.5.1-a                                                      | Execução da medição do padrão                                                | 53 |  |  |
|        | 2.5.1-b                                                      | Execução da medição remota do padrão                                         | 55 |  |  |
|        | 2.5.1-c                                                      | Execução da medição do intervalo do padrão 🕑                                 | 56 |  |  |
|        | 2.5.1-d                                                      | Execução da medição do cálculo automático da média do padrão                 | 58 |  |  |
|        | 2.5.1-е                                                      | Execução da medição do cálculo manual da média do padrão                     | 60 |  |  |
|        | 2.5.1-f                                                      | Registro do padrão pela entrada manual de dados                              | 63 |  |  |
|        | 2.5.1-g                                                      | Leitura de dados do padrão do instrumento                                    | 69 |  |  |
|        | 2.5.1-h                                                      | Cópia do padrão a partir de dados existentes                                 | 71 |  |  |
|        | 2.5.1-i                                                      | Alteração da amostra existente para padrão                                   | 71 |  |  |
|        | 2.5.2                                                        | Especificação dos dados do padrão                                            | 72 |  |  |
|        | 2.5.2-a                                                      | Seleção de dados específicos do padrão                                       | 72 |  |  |
|        | 2.5.2-b                                                      | Não especificar padrão (para realizar medições absolutas)                    | 72 |  |  |
|        | 2.5.2-c                                                      | Especificação do padrão de trabalho ${\mathbb P}$                            | 73 |  |  |
|        | 2.5.3                                                        | Definição da tolerância                                                      | 75 |  |  |
|        | 2.5.3-a                                                      | Definição da tolerância padrão                                               | 75 |  |  |
|        | 2.5.3-b                                                      | Configuração da tolerância de cada padrão                                    | 77 |  |  |
|        | 2.5.3-c                                                      | Especificação do formato de exibição do julgamento                           | 80 |  |  |
| 2.6    | Mediçã                                                       | o da amostra                                                                 | 83 |  |  |
|        | 2.6.1                                                        | Execução da medição da amostra                                               | 84 |  |  |

| 2.6.2<br>2.6.3<br>2.6.4<br>2.6.5<br>2.6.6<br>2.6.7                           | Execução da medição remota da amostra<br>Execução da medição do intervalo da amostra D<br>Execução da medição do cálculo automático da média da amostra<br>Execução da medição do cálculo manual da média da amostra<br>Leitura dos dados da amostra do instrumento<br>Exibição das propriedades dos dados                               |                                                                |
|------------------------------------------------------------------------------|----------------------------------------------------------------------------------------------------|----------------------------------------------------------------|
| Operaçã                                                                      | ão da Janela do Documento                                                                                                    | 98                                                             |
| 2.7.1<br>2.7.2<br>2.7.3                                                      | Painel em árvore<br>Painel em listas<br>Operação do Painel em Tela                                                                                                    | 99<br>100<br>108                                               |
| Impress                                                                      | são                                                                                                    | 114                                                            |
| 2.8.1                                                                        | Impressão a partir do Painel em Tela                                                                                                    | 114                                                            |
| Exporta                                                                      | ação/importação de documentos                                                                                                    | 116                                                            |
| 2.9.1<br>2.9.2<br>2.9.3<br>2.9.4                                             | Exportação de um documento para um arquivo do SpectraMagic DX<br>Importação de um arquivo do SpectraMagic DX<br>Importação de um arquivo do SpectraMagic NX (CM-S100w)<br>Importação de um arquivo de dados de texto P                                                                                                    | 116<br>116<br>117<br>117                                       |
| Outras I                                                                     | Funções                                                                                                    | 121                                                            |
| 2.10.1<br>2.10.2<br>2.10.3<br>2.10.4<br>2.10.5<br>2.10.6<br>2.10.7<br>2.10.8 | Arquivos de modelo<br>Configuração Opções de inicialização<br>Visualização das Informações sobre a licença<br>Visualização das Informações sobre a versão<br>Arranjo das janelas com/sem sobreposição<br>Visualização do Manual de Instruções<br>Gravação dos dados do padrão no instrumento<br>Funções da guia Sincronização do sensor. |                                                                |
|                                                                              | 2.6.2<br>2.6.3<br>2.6.4<br>2.6.5<br>2.6.7<br><b>Operac</b><br>2.7.1<br>2.7.2<br>2.7.3<br><b>Impress</b><br>2.8.1<br><b>Exporta</b><br>2.9.1<br>2.9.1<br>2.9.2<br>2.9.3<br>2.9.4<br><b>Outras</b><br>2.10.1<br>2.10.2<br>2.10.3<br>2.10.4<br>2.10.5<br>2.10.6<br>2.10.7<br>2.10.8                                                         | <ul> <li>2.6.2 Execução da medição remota da amostra</li></ul> |

# 2.1 Iniciando o SpectraMagic DX

• Para obter informações sobre como instalar o software SpectraMagic DX, consulte o Guia de Instalação.

Selecione o ícone do SpectraMagic DX registrado com o menu Iniciar. Quando o software SpectraMagic DX iniciar, a seguinte tela de abertura é exibida.

### Tela de abertura

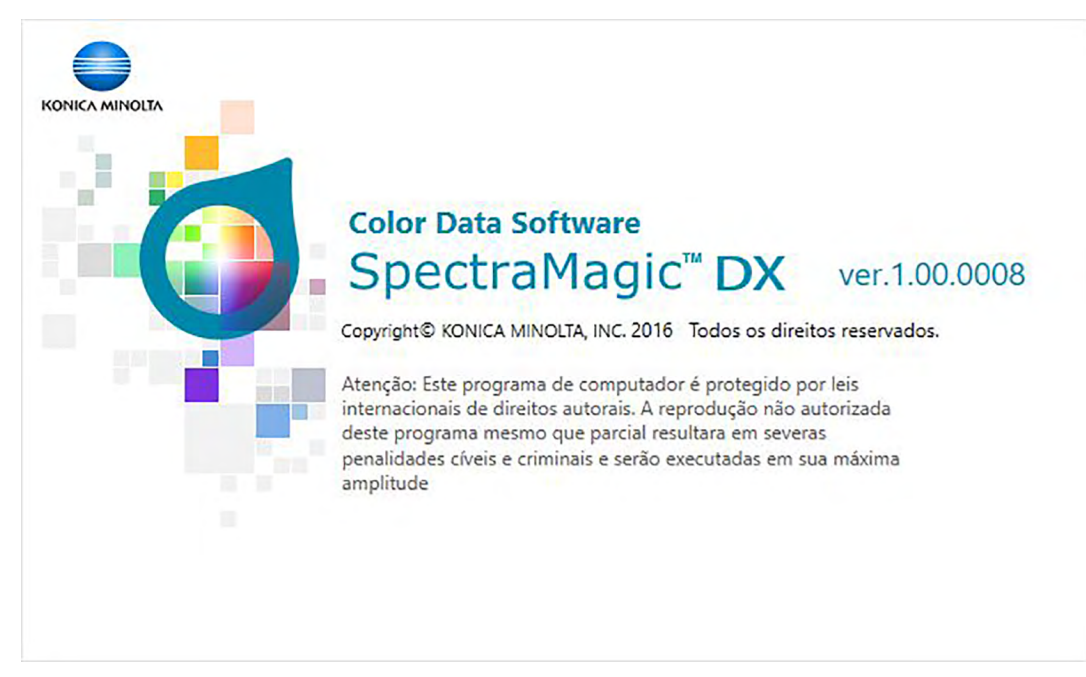

### Informações sobre a versão

Também é possível exibir a tela de abertura ao clicar em principal para abrir o diálogo Configurações da aplicação e, em seguida, selecionar Informações sobre a versão em Categoria.

# 2.2 Conexão a um instrumento

• Este procedimento está disponível somente quando um instrumento estiver conectado e a licença do software estiver válida (seja eletronicamente ou com o uso de uma chave de proteção colocada no computador).

### 2.2.1 Conexão a um instrumento

 Se "Estabelecer conexão com o instrumento ao iniciar" na categoria Opções de inicialização do diálogo de Configurações da aplicação (pág. 123) estiver habilitado, o software tentará automaticamente se conectar ao instrumento quando o software for iniciado e o instrumento será detectado automaticamente se a conexão for bem-sucedida.

Para estabelecer uma conexão manualmente, siga o procedimento abaixo:

- 1. Conecte um cabo USB ao instrumento e ao computador.
  - Ao usar o Espectrofotômetro CM-2500c, conecte o cabo conversor USB para serial ao instrumento e, em seguida, conecte um cabo USB ao cabo conversor USB serial e ao computador.
- 2. Ligue o instrumento.
  - Se esta for a primeira vez em que o instrumento é conectado ao computador, o driver do instrumento será instalado automaticamente. Isso pode levar alguns minutos. Espere até que a instalação do driver esteja concluída antes de continuar.
- **3.** Clique em M<sup>Conec...</sup> na barra de ferramentas do Painel de Dados. O SpectraMagic DX se conectará ao instrumento.

Quando a conexão for concluída com sucesso, a Janela do Instrumento aparecerá exibindo o status do instrumento e o botão da barra de ferramentas será alterado para Resconec...

Se a conexão falhar, consulte pág. 23.

### 2.2.2 Desconexão de um instrumento

1. Clique em M Desconec... na barra de ferramentas do Painel de Dados. O SpectraMagic DX se desconectará do instrumento.

A Janela do Instrumento fechará e o botão da barra de ferramentas será alterado para 🏼 M<sup>Conec...</sup>

### 2.2.2.1 Se a conexão falhar

Se a conexão não puder ser estabelecida, a mensagem "Sem resposta do instrumento" aparecerá, seguida de "Falha na comunicação. Tente novamente mudando as configurações de comunicação." Quando [OK] for selecionado na segunda caixa de mensagens, a caixa de diálogo Calibração de comunicação aparecerá.

Especifique os parâmetros de comunicação na caixa de diálogo Calibração de comunicação (especialmente a porta COM) e clique no botão OK. O sistema tentará restabelecer a conexão. Se a conexão falhar novamente, verifique o seguinte:

- Se o instrumento e o computador estiverem conectados por um cabo, verifique se o cabo está firmemente conectado ao instrumento e ao PC.
- Se o adaptador Bluetooth<sup>®</sup> estiver sendo usado, verifique se ele está firmemente conectado e se o software do driver do Bluetooth<sup>®</sup> está ativo.
- Verifique se o instrumento está ligado.
- Verifique se instrumento está configurado para o modo de comunicação remota. (Somente para o Espectrofotômetro CM-2500c)
- Se o instrumento permitir a seleção de configurações de comunicação, certifique-se de que as configurações de comunicação especificadas na caixa de diálogo de Calibração de comunicação são as mesmas especificadas no instrumento.

Depois de verificar tudo isso, clique em M<sup>Conec...</sup> novamente.

Se a conexão ainda assim falhar, desconecte o cabo de conexão, desligue o instrumento, espere alguns segundos, ligue-o novamente e reconecte o cabo. Em seguida, clique em M<sup>Conec...</sup> novamente.

### 2.2.2.2 Quando o instrumento opera com baterias

Se você tentar comunicação com o instrumento e a tensão de alimentação do instrumento for baixa, o SpectraMagic DX pode suspender a operação ao esperar pela resposta do instrumento. Nesse caso, desligue o instrumento. Quando uma caixa de diálogo aparecer com a mensagem "Sem resposta do instrumento", clique em OK. Substitua as baterias por novas ou conecte o adaptador AC e, em seguida, clique em M<sup>C</sup> conec...

# 2.2.2.3 Ao usar o PC com modo de economia de energia, configuração standby ou semelhante

Se o PC entrar no modo de economia de energia quando estiver conectado ao instrumento, pode acontecer de ele não estar apto a se comunicar depois da recuperação. Caso isso aconteça, primeiro desconecte o instrumento usando o software SpectraMagic DX, depois desconecte e volte a conectar o cabo e clique em *M* conec.

### 2.2.3 Configuração da comunicação

 Este procedimento está disponível somente quando um instrumento estiver conectado e a licença do software estiver válida (seja eletronicamente ou com o uso de uma chave de proteção colocada no computador).

O SpectraMagic DX comunica-se com o espectrômetro por uma porta serial. Você deve especificar os parâmetros operacionais da porta serial antes de estabelecer comunicação com o instrumento.

1. Clique em 🐇 Calibração de comu... na barra de ferramentas do Painel de Dados.

É exibida a caixa de diálogo Calibração de comunicação.

| Porta       | COM3     | $\sim$ |
|-------------|----------|--------|
| Baudrate    | 9600 bps | ~      |
| Data length | 8 bits   | ~      |
| Paridade    | (Nenhum) | ~      |
| Stop Bit    | 1 bit    | ~      |

2. Defina os parâmetros de comunicação.

Selecione o número da porta COM para qual o instrumento foi atribuído. Para mais informações sobre o procedimento para verificar o número da porta COM, consulte pág. 25.

| Porta       | COM3     | $\sim$ |
|-------------|----------|--------|
| Baudrate    | 9600 bps | ~      |
| Data length | 8 bits   | ~      |
| Paridade    | (Nenhum) | ~      |
| Stop Bit    | 1 bit    | ~      |

3. Clique em [OK] para confirmar as configurações e fechar a caixa de diálogo.

O SpectraMagic DX tentará se conectar ao instrumento usando as novas configurações.

### 2.2.3.1 Verificação da porta COM do computador

### Windows 7:

No menu Iniciar, clique com o botão direito do mouse em "Computador" e selecione "Propriedades" e, em seguida, selecione "Gerenciador de dispositivos", à esquerda da tela. Clique em "Portas (COM & LPT)" para expandir o grupo e o número da porta COM atribuída será exibido.

### Windows 8.1 ou Windows 10:

Aponte para o canto inferior esquerdo da tela e em seguida clique com o botão direito do mouse no botão "Iniciar" exibido. No menu exibido, clique em "Gerenciador de dispositivos" para abrir o Gerenciador de dispositivos. Clique em "Portas (COM & LPT)" para expandir o grupo e o número da porta COM atribuída será exibido.

### Observação (todos os sistemas operacionais):

Se o instrumento conectado não for mostrado em "Portas (COM & LPT)" e aparecer como "Dispositivo desconhecido", continue a partir do procedimento acima realizando o procedimento 2.2.3.2 Atualização manual do driver.

### 2.2.3.2 Atualização manual do driver

Se o instrumento não for mostrado em "Portas (COM & LPT)" e aparecer como "Dispositivo desconhecido", clique com o botão direito do mouse em "Dispositivo desconhecido", selecione a subpasta KMMIUSB na pasta onde o SpectraMagic DX foi instalado.

### 2.2.4 Instalação do instrumento

- Este procedimento está disponível somente quando o instrumento estiver conectado e a licença do software estiver válida (seja eletronicamente ou com o uso de uma chave de proteção colocada no computador).

Será exibido o diálogo Configuração dos instrumentos.

2. Especifique as configurações do instrumento. Apenas aqueles itens que podem ser especificados para o instrumento são exibidos.

| CM-2500c | :: |
|----------|----|
|----------|----|

| Configuração dos instrumentos |             | ×           |
|-------------------------------|-------------|-------------|
| Modo de medição               | Refletância | ~           |
| Área de medição               | 7mm         | ~           |
|                               |             | OK Cancelar |
|                               |             |             |

As configurações são fixas e não podem ser alteradas:

| Modo de medição: | Refletância |
|------------------|-------------|
| Área de medição: | 7mm         |

#### CM-25cG:

| ~           |
|-------------|
| •           |
| ~           |
| OK Cancelar |
|             |

Configurações disponíveis:

| Modo de medição: | Cor & Brilho  |
|------------------|---------------|
|                  | Cor apenas    |
|                  | Brilho apenas |
| Área de medição: | MAV(8mm)      |
|                  | SAV(3mm)      |
|                  |               |

• A área de medição será a atualmente definida no instrumento.

ou

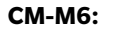

| Configuração dos instrumentos |                                   | ×        |
|-------------------------------|-----------------------------------|----------|
| Modo de medição               | Refletância                       | ~        |
| Área de medição               | 12mm                              | ~        |
| Ângulo                        | as : -15, 15, 25, 45, 75, 110 (°) | ~        |
| Direção                       | Double-Path                       | ~        |
|                               | ОК                                | Cancelar |

Configurações disponíveis:

| Modo de medição: | Refletância (fixa)                                                    |
|------------------|-----------------------------------------------------------------------|
| Área de medição: | 12mm (fixo)                                                           |
| Ângulo:          | as: -15, 15, 25, 45, 75, 110 (°) (fixo)                               |
| Direção:         | Double-Path                                                           |
|                  | Esquerda + Direita + Double-Path                                      |
|                  | <ul> <li>O desempenho dos dados da configuração Esquerda o</li> </ul> |
|                  | Direita pode ser inferior aos dados da Double-Path. As                |
|                  | medições realizadas com a configuração do instrumen                   |
|                  |                                                                       |

medições realizadas com a configuração do instrumento "Esquerda/Direita/Double-Path" devem ser realizadas somente em superfícies planas e com cuidado para garantir que o instrumento esteja precisamente em posição perpendicular em relação à superfície.

**3.** Clique em [OK] para confirmar as configurações e fechar a caixa de diálogo.

Depois que as configurações forem inseridas, as novas configurações são exibidas na guia Informações sobre o instrumento da Janela do Instrumento.

• Para detalhes das configurações do instrumento, consulte o manual de instruções do instrumento.

# 2.3 Calibração

Para assegurar a precisão da medição, você deve realizar a calibração depois de ligar o instrumento.

Para um instrumento que retém o resultado da calibração do zero enquanto a energia é desligada, você não tem que realizar a calibração do zero cada vez que o instrumento é ligado. Nesse caso, a calibração do zero pode ser ignorada durante o processo de calibração.

 Para o CM-2500c, a caixa de calibração opcional do zero permite uma calibração mais confiável porque não é afetada pelo ambiente em volta. (As caixas de calibração do zero estão incluídas com o CM-25cG e o CM-M6 como acessórios padrão.)

A calibração do branco, no entanto, deve ser executada cada vez que o instrumento é ligado.

### 2.3.1 Calibração do Instrumento

- Este procedimento está disponível somente quando o instrumento estiver conectado e a licença do software estiver válida (seja eletronicamente ou com o uso de uma chave de proteção colocada no computador).
- O procedimento abaixo mostra as caixas de diálogo do CM-25cG como exemplos. Para obter mais informações sobre a sequência das caixas de diálogo de cada instrumento, consulte pág. 30.
- 1. Clique em <a>Calibração</a> na barra de tarefas do Painel de Dados ou clique em <a>=</a> na Janela do Instrumento e selecione Calibração no menu exibido.

É exibida a caixa de diálogo Calibração do zero.

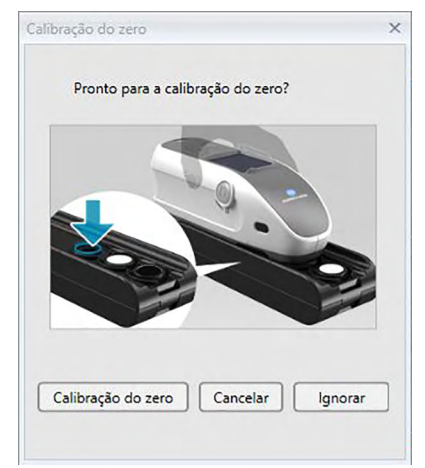

- 2. Posicione o instrumento conforme demonstrado para a calibração do zero e clique em [Calibração do zero] para realizar a calibração do zero.
  - Se [ Ignorar ] estiver habilitado e você clicar em [ Ignorar ] em vez de [ Calibração do zero ], o
    processo de calibração do zero é ignorado e a caixa de diálogo da Calibração do branco é
    exibida. Se for exibida a janela de status "Necessário a calibração do zero" como status do
    instrumento, não ignore a calibração do zero.

Quando a calibração do zero estiver concluída, a caixa de diálogo da Calibração do branco é exibida.

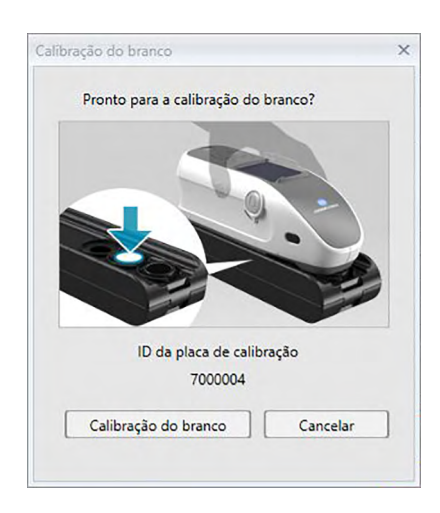

**3.** Posicione o instrumento conforme demonstrado para a calibração do branco e clique em [Calibração do branco] para realizar a calibração do branco.

Quando a calibração do branco estiver concluída e o instrumento em uso for diferente do CM-25cG, o processo inteiro da calibração estará concluído.

Quando a calibração do branco estiver concluída e o CM-25cG estiver em uso com o Modo de medição definido como Cor & Brilho, a caixa de diálogo da Calibração do brilho será exibida.

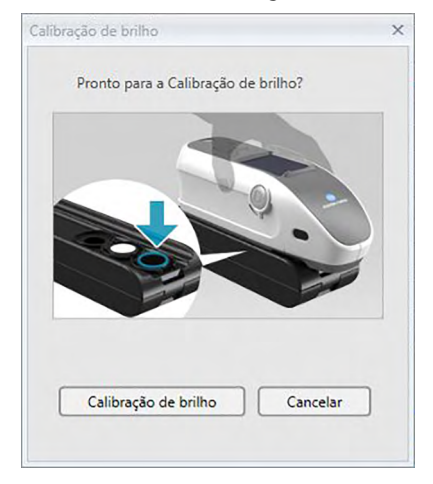

**4.** Posicione o instrumento conforme demonstrado para a calibração do brilho e clique em [Calibração do brilho] para realizar a calibração do brilho.

Quando a calibração do brilho estiver concluída, o processo inteiro da calibração estará concluído.

### Hora da calibração exibida no painel de Informações do Instrumento

As informações de status da calibração são recuperadas do instrumento e a exibição do painel de Informações do Instrumento é atualizada para refletir a mudança. Se o instrumento foi calibrado sem usar o software SpectraMagic DX, o software talvez não possa determinar a hora da calibração realizada pelo próprio instrumento. Consequentemente, o painel de Informações do Instrumento exibe a hora da última calibração realizada com o software SpectraMagic DX.

### CM-2500c Instrumento CM-25cG Calibração do zero × Calibração do zero Calibração do zero × Pronto para a calibração do zero? Pronto para a calibração do zero? Calibração do zero Cancelar Calibração do zero Cancelar Ignorar Ignorar Calibração do × Calibração do branco × branco Calibração do branco Pronto para a calibração do branco? Pronto para a calibração do branco? ID da placa de calibração ID da placa de calibração 7101003 7000004 Calibração do branco Cancelar Calibração do branco Cancelar Calibração de (Não aplicável) brilho Calibração de brilho × Pronto para a Calibração de brilho? Calibração de brilho Cancelar

### Sequência das caixas de diálogo da calibração de cada instrumento

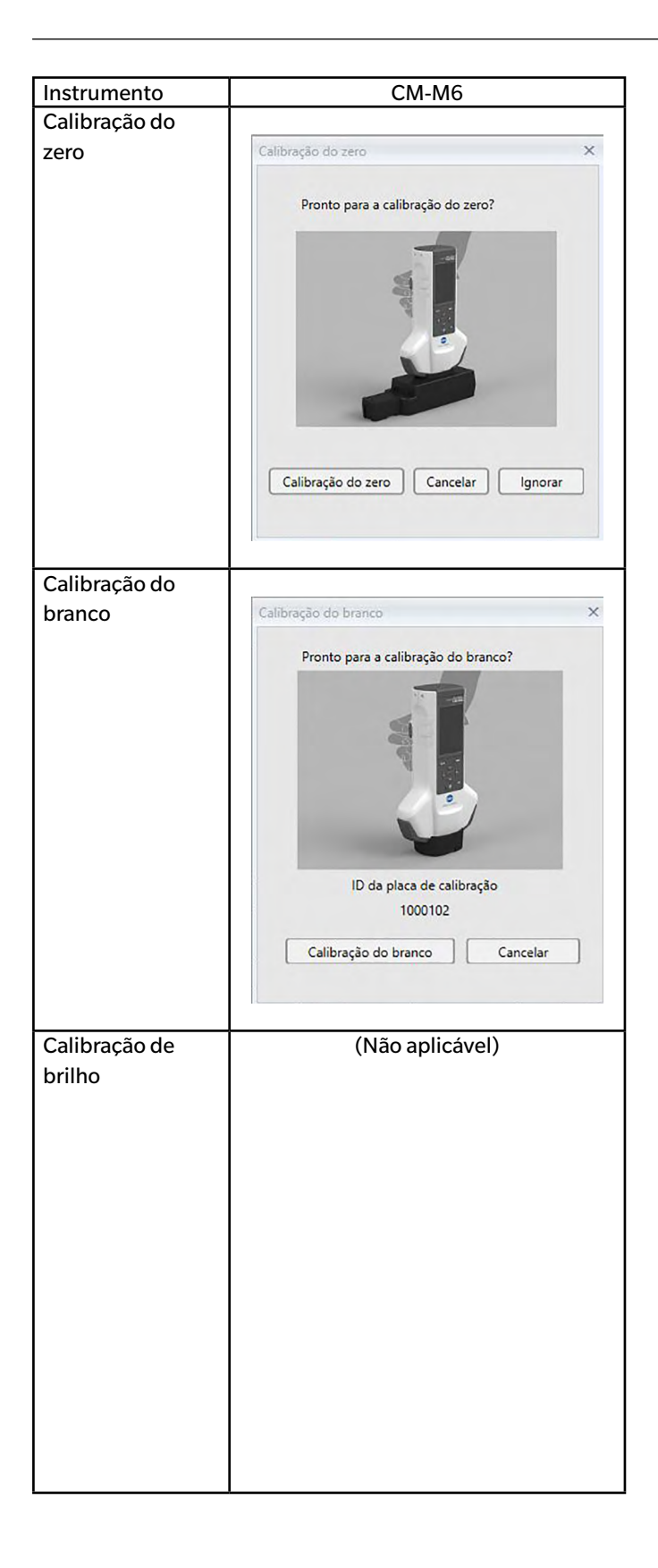

# 2.4 Preparação para a medição

### 2.4.1 Abertura de um documento novo ou existente

Quando o SpectraMagic DX for iniciado pela primeira vez, ele abrirá um documento em branco. A partir dali, o SpectraMagic DX abrirá o documento (se houver algum) que estava ativo na última vez em que o SpectraMagic DX foi fechado.

### 2.4.1.1 Criação de um novo documento

Você pode criar um novo documento seguindo o procedimento abaixo.

1. Clique em 🛛 🗛 No... na barra de ferramentas do Painel de Dados.

É exibida a caixa de diálogo Criar.

| iriar      |              | X |
|------------|--------------|---|
| Nome do no | vo documento |   |
| Novo docur | mento1       |   |
| -          |              |   |

2. Insira o nome do novo documento e clique em [OK]. O diálogo fechará e o novo documento será criado.

### 2.4.1.2 Abertura de um documento existente

Você pode abrir um documento existente seguindo o procedimento abaixo.

1. Clique em 🚔 Abrir na barra de ferramentas do Painel de Dados.

É exibida a caixa de diálogo Abrir documento.

|                    |                       | Pesquisar palavra |  |
|--------------------|-----------------------|-------------------|--|
| Nome               | Última atualização    | Número de dados   |  |
| Production Lot 003 | 13/01/2017 13:34:20   | 12                |  |
| Production Lot 002 | 13/01/2017 13:19:48   | 7                 |  |
| Production Lot 001 | 13/01/2017 14:33:34   | 5                 |  |
|                    |                       |                   |  |
|                    |                       |                   |  |
|                    | a di <mark>1</mark> k |                   |  |

- 2. Selecione o documento para abrir e clique em [Abrir]. O diálogo fechará e o documento será aberto.
- Diálogo Abrir documento

|                    |                     | Pesquisar palavra |  |
|--------------------|---------------------|-------------------|--|
| Nome               | Última atualização  | Número de dados   |  |
| Production Lot 003 | 13/01/2017 13:34:20 | 12                |  |
| Production Lot 002 | 13/01/2017 13:19:48 | 7                 |  |
| Production Lot 001 | 13/01/2017 14:33:34 | 5                 |  |
|                    |                     |                   |  |
|                    |                     |                   |  |

### Caixa de pesquisa:

Para pesquisar por uma palavra específica ou cadeia de caracteres em títulos de documentos, insira a cadeia de caracteres da pesquisa aqui. A lista de documentos exibidos será filtrada para os documentos com os títulos que contenham a cadeia de caracteres. Para limpar o filtro, exclua a cadeia de caracteres na caixa de pesquisa.

### Lista de documentos:

Exibe os documentos no banco de dados, junto com a hora e data da última alteração no documento e o número de dados incluídos no documento.

### Botões de navegação da lista:

Se o número de documentos no banco de dados exceder o número que pode ser exibido por vez na lista de documentos, esses botões podem ser usados para mover a lista inteira de documentos.

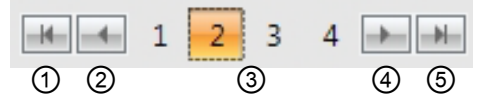

- ① Pular para o topo da lista de todos os documentos.
- ② Pular para a página anterior da lista de todos os documentos.
- ③ Páginas na lista de todos os documentos. Clique em um número de página para pular para uma página.
- ④ Pular para a próxima página da lista de todos os documentos.
- ⑤ Pular para a última página da lista de todos os documentos.
- [Abrir] Abre o documento selecionado e fecha o diálogo.
- [Renomear] Abre um diálogo para renomear o documento selecionado.
- [Excluir] Exclui o documento selecionado depois da confirmação. O diálogo permanecerá aberto.

# 2.4.2 Configuração do observador e do iluminante

O observador e o iluminante são itens importantes necessários para converter dados espectrais em dados de colorimétricos. Ao comparar os dados colorimétricos de várias amostras, o observador e o iluminante devem ser idênticos em todas as amostras. Recomenda-se que o observador e o iluminante sejam especificados de antemão. Eles não devem ser alterados desnecessariamente.

1. Clique em ≡ no Painel em listas da Janela do Documento e selecione Observador e Iluminante... no menu exibido.

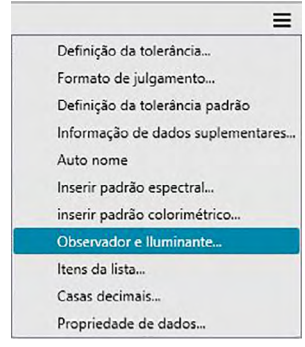

Será exibida a caixa de diálogo Observador e Iluminante.

2. Especifique as configurações desejadas do observador e do iluminante.

| lluminante | Iluminante | lluminante |
|------------|------------|------------|
| D65        | -] C       | • F12 •    |
| Observador | Observador | Observador |
| 10°        | · 2°       | • 10° •    |

Três pares de observador e iluminante podem ser especificados para cada arquivo de documento.

- Esta configuração não afeta o observador e o iluminante especificados no instrumento.
- Os itens para os quais foram definidos observadores e iluminantes específicos, tais como valores de índices, serão calculados com o observador e iluminantes definidos sem ter em consideração a configuração na caixa de diálogo.
#### Caixa de diálogo Observador e lluminante

#### Primário, Secundário, Terciário

#### Observador

2 graus, 10 graus.

#### lluminante

Nenhum, A, C, D50, D55@, D65, D75@, F2, F6@, F7@, F8@, F10@, F11, F12@, U50@, ID50@, ID65@

(Os itens marcaram com P são suportados apenas pela edição profissional do SpectraMagic DX.)

 "Nenhum" pode ser selecionado apenas para as condições de secundário e terciário. Quando "Nenhum" estiver selecionado como o iluminante, a configuração do observador para este par estará desabilitada.

As configurações nesta caixa de diálogo serão aplicadas a todos os dados do arquivo do documento.

• Quando o observador ou iluminante for alterado, o SpectraMagic DX recalculará todos os dados. Quando você tenta alterar o observador ou o iluminante, a seguinte mensagem é exibida.

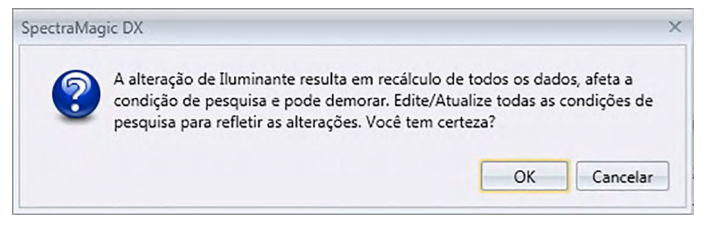

## 2.4.3 Configuração dos Itens da lista

Configurar os itens a serem exibidos no Painel em listas, como nomes de dados, dados colorimétricos etc., e especificar a ordem em que os itens devem ser listados.

1. Clicar em ≡ no Painel em listas da Janela do Documento e selecione Itens da lista... no menu exibido.

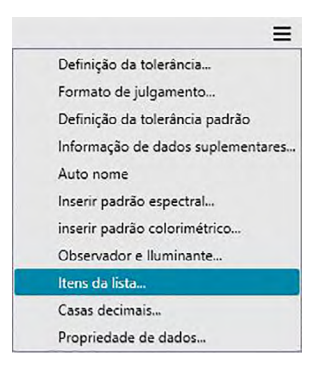

A caixa de diálogo Configurações dos dados será exibida, com Itens da lista como a categoria selecionada.

2. Especifique os detalhes dos itens mostrados no Painel em listas.

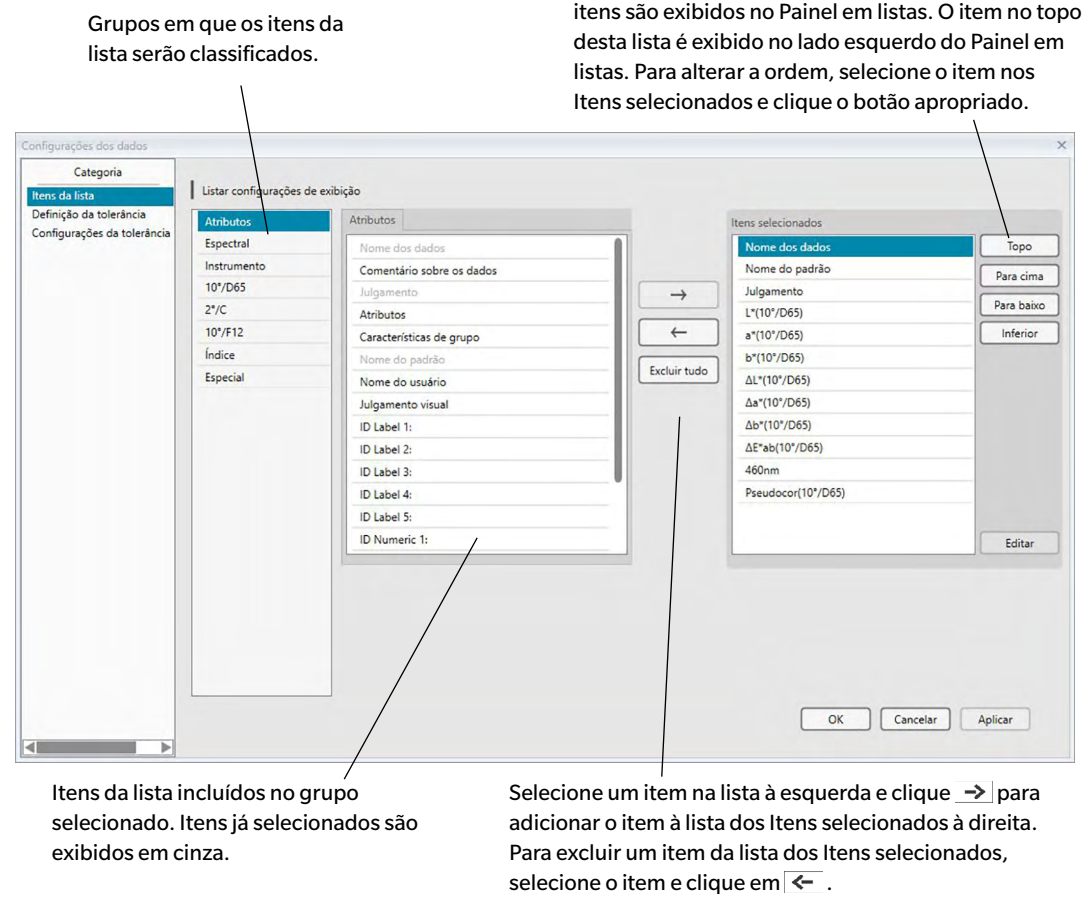

Para excluir todos os itens, clique em [Excluir tudo].

Use estes botões para alterar a ordem em que os

3. Quando todos os itens necessários forem especificados, clique no botão [OK].

#### Diálogo Configurações dos dados: Categoria de Itens da lista

As seguintes tabelas mostram os itens selecionáveis como itens de lista e o conteúdo de cada item exibido no Painel em listas.

• As notas para os itens marcados [\*1] a [\*12] são mostrados a partir da pág. 41.

#### Atributos

| ltem                | Conteúdo exibido no Painel em listas                                            |
|---------------------|---------------------------------------------------------------------------------|
| Nome dos dados      | Nome do dado                                                                    |
| Comentário sobre os | Comontário                                                                      |
| dados               |                                                                                 |
| lulgamente          | "Aprovado" ou "Reprovado" (Disponível apenas para dados de amostra. A cadeia de |
| Juigamento          | caracteres pode ser alterada.)                                                  |
| Atributes           | "Dados EspectraisMedidos", "Dados Espectrais Inseridos Manualmente", "Dados     |
| Arributos           | Colorimétricos Inseridos Manualmente"                                           |
| Características de  | "-15°", "15°", "25°", "45°", "75°" ou "110°"                                    |
| grupo               | "" se não houver característica aplicável para ser exibida.                     |
| Nome do padrão      | Nome do padrão vinculado                                                        |
| Nomo do vovário     | O nome do usuário do login (aplicável só quando a função de segurança está      |
| Nome do usuario     | habilitada)                                                                     |
| Julgamento visual   | O resultado do julgamento visual                                                |
| Informação de dados | Título conscificado para as informações do dados suplementaros (ver pág. 40.)   |
| suplementares       | nulu especificado para as mormações de dados supiementares (ver pag. 49.)       |

#### Espectral

| ltem        | Conteúdo exibido no Painel em listas                                         |
|-------------|------------------------------------------------------------------------------|
| 260 - 740mm | Usar as guias para selecionar os comprimentos de onda para os quais mostrar  |
| 300 a 740mm | Espectral, Especif. dif., Val K/S, Dif. K/S, Absorbância e Dif. Absorbância. |

#### Instrumento

| ltem                 | Conteúdo exibido no Painel em listas                                          |
|----------------------|-------------------------------------------------------------------------------|
| Nome do instrumento  | CM-2500c, CM-25cG, CM-M6                                                      |
| Nº de série          | Nº de série do instrumento                                                    |
| Versão do firmware   | Versão de ROM do instrumento                                                  |
| Carimbo de data/hora | Data e hora da medição                                                        |
| Data da calibração   | Data e hora da última calibração do branco                                    |
| Tipo de medição      | Refletância, Transmitância                                                    |
| Geometria            | 45a:0; 45c:0°; 45°:as -15°, 15°, 25°, 45°, 75°, 110°                          |
| Área de medição      | SAV(3mm), 7mm, MAV(8mm), 12mm                                                 |
| Observador           | 2 graus, 10 graus                                                             |
| lluminante 1         | A, C, D50, D65, F2, F6, F7, F8, F10, F11, F12, ID50, ID65                     |
| lluminante 2;        | Nonhum A. C. Deo Dee Ed Ed Ed Edd Edd Edd IDeo IDee                           |
| lluminante 3         | Neimani, A, C, D30, D63, F2, F6, F7, F6, F10, F11, F12, ID30, ID65            |
| Númoro dos dados     | Número de dados especificado no instrumento do qual os dados da amostra foram |
| Numero dos dados     | carregados (quando um CM-2500c, CM-25cG ou CM-M6 estiver conectado)           |
| Comentário           | Os comentários para configurar os dados no instrumento                        |

 As informações exibidas para o grupo do Instrumento estão relacionadas com o instrumento e as configurações internas do instrumento e podem não ser as mesmas que as configurações do SpectraMagic DX.

| D65 ( | ou outro | iluminante | selecionado) |
|-------|----------|------------|--------------|
|-------|----------|------------|--------------|

| Dados<br>absolutos | Dif  | erença de cor       |      | Equação                        |      | Outros                             |
|--------------------|------|---------------------|------|--------------------------------|------|------------------------------------|
| X                  |      | ΔX                  |      | ∆E*ab                          | [*3] | MI (DIN)                           |
| Y                  |      | ΔΥ                  | [*1] | CMC(I:c)                       | [*4] | Pseudocor                          |
| Z                  |      | ΔZ                  | [*1] | CMC(I)                         | [*4] | Pseudocor (Padrão)                 |
| L*                 |      | ∆L*                 | [*1] | CMC(c)                         | [*5] | Força 🕑                            |
| a*                 |      | ∆a*                 | [*1] | ∆L-CMC                         | [*5] | Força X 🕑                          |
| b*                 |      | ∆b*                 | [*1] | ∆C-CMC                         | [*5] | Força Y 🕑                          |
| C*                 |      | ∆C*                 | [*1] | ∆H-CMC                         | [*5] | Força Z 🕑                          |
| h                  |      | ΔH*                 | [*1] | ∆E*94(CIE 1994)<∆E94>          | [*5] | Pseudo força 🕑                     |
| L99                |      | ∆L99                | [*1] | ∆E*94(CIE 1994)(I)<∆E*94(I)>   | [*5] | Pseudo força X 🕑                   |
| a99                |      | ∆a99                | [*1] | ∆E*94(CIE 1994)(c)<∆E*94(c)>   | [*5] | Pseudo força Y 🕑                   |
| b99                |      | ∆b99                | [*1] | ∆E*94(CIE 1994)(h)<∆E*94(h)>   | [*5] | Pseudo força Z 🕑                   |
| C99                |      | ∆C99                | [*1] | ΔL-ΔE*94 (CIE 1994)<ΔL-ΔE*94>  |      | Comprimento de onda<br>dominante ® |
| h99                |      | ∆H99                | [*1] | ∆C-∆E*94 (CIE 1994)<∆C-∆E*94>  |      | Pureza da excitação 🕑              |
| x                  |      | Δx                  | [*1] | ΔH-ΔE*94 (CIE 1994)<ΔH-ΔE*94>  | [*6] | 555 ®                              |
| У                  |      | Δy                  | [*1] | ∆E00(CIE 2000)<∆E00>           |      |                                    |
| u* ®               |      | ∆u*                 | [*1] | ∆E00(I)<∆E00(I)>               |      |                                    |
| v* ®               |      | Δ <b>v</b> *        | [*1] | ∆E00(c)<∆E00(c)>               |      |                                    |
| u'                 |      | ∆u′ ®               | [*1] | ∆E00(h)<∆E00(h)>               |      |                                    |
| v′ ®               |      | Δv′ ®               | [*1] | ΔL'-ΔE00 (CIE 2000) <ΔL'-ΔE00> |      |                                    |
| L (Hunter)         |      | $\Delta L$ (Hunter) | [*1] | ∆C'-∆E00 (CIE 2000) <∆C'-∆E00> |      |                                    |
| a (Hunter)         |      | ∆a (Hunter)         | [*1] | ΔΗ'-ΔΕ00 (CIE 2000) <ΔΗ'-ΔΕ00> |      |                                    |
| b (Hunter)         |      | ∆b (Hunter)         |      | ∆Eab(Hunter)                   |      |                                    |
|                    | [*2] | Luminosidade        |      | ΔΕ99                           |      |                                    |
|                    | [*2] | Saturação           |      | FMC2 P                         |      |                                    |
|                    | [*2] | Tonalidade          |      | ∆L(FMC2) ℗                     |      |                                    |
|                    | [*2] | Avaliação a*        |      | ∆Cr-g(FMC2) ℗                  |      |                                    |
|                    | [*2] | Avaliação b*        |      | ∆Cy-b(FMC2) ℗                  |      |                                    |
|                    |      |                     |      | NBS100 @                       |      |                                    |
|                    |      |                     |      | NBS200 @                       |      |                                    |
|                    |      |                     |      | ΔEc (grau) (DIN 6175-2)®       |      |                                    |
|                    |      |                     |      | <∆Ec (gr.)>                    |      |                                    |
|                    |      |                     |      | ΔEp (grau) (DIN 6175-2)®       |      |                                    |
|                    |      |                     |      | <∆Ep (gr.)>                    |      |                                    |

#### Índice

|      | Índice                                                             |      | Diferença de índices                                                             |
|------|--------------------------------------------------------------------|------|----------------------------------------------------------------------------------|
|      | Munsell C Hue (JIS Z8721 1964) <munsell c="" hue=""></munsell>     |      | ΔWI(CIE 1982) <ΔWI(CIE)>                                                         |
|      | Munsell C Value (JIS Z8721 1964) < Munsell C Value>                |      | ΔWI(ASTM E313-73) <ΔWI(E313-73)>                                                 |
|      | Munsell C Chroma (JIS Z8721 1964) < Munsell C Chroma>              |      | ∆WI(Hunter)                                                                      |
|      | Munsell D65 Hue (JIS Z8721 1993) <munsell d65="" hue=""></munsell> |      | ∆WI(TAUBE)®                                                                      |
|      | Munsell D65 Value (JIS Z8721 1993) < Munsell D65 Value>            |      | ∆WI(STENSBY)®                                                                    |
|      | Munsell D65 Chroma (JIS Z8721 1993) < Munsell D65 Chroma>          |      | ∆WI(BERGER)®                                                                     |
|      | WI(CIE 1982) <wi(cie)></wi(cie)>                                   |      | ∆WI(ASTM E313-96)(C) <sup>®</sup> <∆WI(E313-96)(C)>                              |
|      | WI(ASTM E313-73) <wi(e313-73)></wi(e313-73)>                       |      | ∆WI(ASTM E313-96)(D50)@ <∆WI(E313-96)(D50)>                                      |
|      | WI(Hunter)                                                         |      | ∆WI(ASTM E313-96)(D65)@ <∆WI(E313-96)(D65)>                                      |
|      | WI(TAUBE)®                                                         |      | Dif. Tint(CIE)                                                                   |
|      | WI(STENSBY)®                                                       |      | Dif. Tint(ASTM E313-96)(C)                                                       |
|      | WI(BERGER)®                                                        |      | Dif. Tint(ASTM E313-96)(D50)@ <dif. (e313-96)(d50)="" tint=""></dif.>            |
|      | WI(ASTM E313-96)(C)@ <wi(e313-96)(c)></wi(e313-96)(c)>             |      | Dif. Tint(ASTM E313-96)(D65)@ <dif. (e313-96)(d65)="" tint=""></dif.>            |
|      | WI(ASTM E313-96)(D50)                                              |      | ΔΥΙ(ASTM D1925) <ΔΥΙ(D1925)>                                                     |
|      | WI(ASTM E313-96)(D65)@ <wi(e313-96)(d65)></wi(e313-96)(d65)>       |      | ΔYI(ASTM E313-73) <ΔYI(E313-73)>                                                 |
|      | Tint(CIE)                                                          |      | ∆YI(ASTM E313-96)(C)® <∆YI(E313-96)(C)>                                          |
|      | Tint(ASTM E313-96)(C)                                              |      | ΔΥΙ(ASTM E313-96)(D65)@ <ΔΥΙ(E313-96)(D65)>                                      |
|      | Tint(ASTM E313-96)(D50)                                            |      | ΔΥΙ(DIN 6167)(C)®                                                                |
|      | Tint(ASTM E313-96)(D65)                                            |      | ΔΥΙ(DIN 6167)(D65)®                                                              |
|      | YI(ASTM D1925) <yi(d1925)></yi(d1925)>                             |      | ΔB(ASTM E313-73)℗ <ΔB(E313-73)>                                                  |
|      | YI(ASTM E313-73) <yi(e313-73)></yi(e313-73)>                       | [*7] | Dif. brilho(TAPPI T452)                                                          |
|      | YI(ASTM E313-96)(C)@ <yi(e313-96)(c)></yi(e313-96)(c)>             | [*7] | Dif. brilho(ISO 2470)                                                            |
|      | YI(ASTM E313-96)(D65)@ <yi(e313-96)(d65)></yi(e313-96)(d65)>       | [*8] | Dif. opacidade(ISO2471)®                                                         |
|      | YI(DIN 6167)(C)®                                                   | [*8] | Dif. opacidade(TAPPI T425 89% )                                                  |
|      | YI(DIN 6167)(D65)®                                                 | [*8] | Dif. turbidez(ASTM D1003-97)(A) (A) (A) (A) (A) (A) (A) (A) (A) (A)              |
|      | B(ASTM E313-73)@ <b(e313-73)></b(e313-73)>                         | [*8] | Dif. turbidez(ASTM D1003-97)(C)                                                  |
| [*7] | Brilho (TAPPI T452)@ <brilho (tappi)=""></brilho>                  | [*7] | Status ISO A Dif. densidade B $ earrow$ <status (b)="" a="" dif.=""></status>    |
| [*7] | Brilho (ISO 2470)                                                  | [*7] | Status ISO A Dif. densidade G $ earrow $ Status A dif. (G)>                      |
| [*8] | Opacidade (ISO2471)®                                               | [*7] | Status ISO A Dif. densidade R $ earrow$ <status (r)="" a="" dif.=""></status>    |
| [*8] | Opacidade (TAPPI T425 89%) (P < Opacidade (T425) >                 | [*7] | Status ISO T Dif. densidade B (P) < Status T dif. (B)>                           |
| [*8] | Turbidez (ASTM D1003-97)(A) (A) (A) (A) (A) (A) (A) (A) (A) (A)    | [*7] | Status ISO T Dif. densidade G $\mathbb{P}$ <status (g)="" dif.="" t=""></status> |
| [*8] | Turbidez (ASTM D1003-97)(C) (C) (C) (C) (C) (C) (C) (C) (C) (C)    | [*7] | Status ISO T Dif. densidade R P <status (r)="" dif.="" t=""></status>            |
| [*7] | Status ISO A Densidade B <sup>®</sup> <status a(b)=""></status>    |      | ∆Rx(C)®                                                                          |
| [*7] | Status ISO A Densidade G                                           |      | ∆Ry(C)®                                                                          |
| [*7] | Status ISO A Densidade R <sup>®</sup> <status a(r)=""></status>    |      | ∆Rz(C)®                                                                          |
| [*7] | Status ISO T Densidade B $ \otimes $ <status t(b)=""></status>     |      | ∆Rx(D65)®                                                                        |
| [*7] | Status ISO T Densidade G (P) < Status T(G)>                        |      | ∆Ry(D65)®                                                                        |
| [*7] | Status ISO T Densidade R @ <status t(r)=""></status>               |      | ∆Rz(D65)®                                                                        |
|      | Rx(C)®                                                             |      | ∆Rx(A)®                                                                          |
|      | Ry(C)®                                                             |      | ∆Ry(A)®                                                                          |
|      | Rz(C)®                                                             |      | ∆Rz(A)℗                                                                          |
|      | Rx(D65)®                                                           |      | Pdr. Dif. profundidade (ISO 105.A06) P <pdr. dif.="" profundidade=""></pdr.>     |
|      | Ry(D65)®                                                           |      | Teste de mancha (ISO 105.A04E)(C)                                                |
|      | Rz(D65)®                                                           |      | Teste de mancha (ISO 105.A04E)(D65)                                              |
|      | Rx(A)®                                                             |      | Nota teste de mancha (ISO 105.A04E) (C) (C) (C) (C) (C) (C) (C) (C) (C) (C       |
|      | Ry(A)®                                                             |      | Nota teste de mancha (ISO 105.A04E) (D65)                                        |
|      | Rz(A)®                                                             |      | Escala cinza (ISO 105.A05)(C)                                                    |
|      | Profundidade padrão (ISO 105.A06) (Profundidade padrão >           |      | Escala cinza (ISO 105.A05)(D65)  escala cinza (D65)>                             |
|      | GU (Somente para CM-25cG)                                          |      | Nota escala cinza (ISO 105.A05)(C) (C) (C) (C) (C) (C) (C) (C) (C) (C)           |
|      | FF (Somente para CM-M6)                                            |      | Nota escala cinza (ISO 105.A05)(D65) @ <nota (d65)="" cinza="" escala=""></nota> |
|      |                                                                    |      | Força K/S (ΔE)(C)℗ <k (δe)(c)="" s=""></k>                                       |
|      |                                                                    |      | Força K/S (ΔΕ)(D65)@ <k (δε)(d65)="" s=""></k>                                   |

|      | Força K/S (Abs. Máx.)                                                            |
|------|----------------------------------------------------------------------------------|
|      | Força K/S (Aparente)                                                             |
| [*9] | Força K/S (Usuário)® <k (usuário)="" s=""></k>                                   |
|      | Força K/S ( $\Delta L^*$ )(C) (P < K/S ( $\Delta L^*$ )(C)>                      |
|      | Força K/S ( $\Delta C^*$ )(C) $\otimes$ <k (<math="" s="">\Delta C^*)(C)&gt;</k> |
|      | Força K/S ( $\Delta$ H)(C) $\otimes$ <k (<math="" s="">\DeltaH)(C)&gt;</k>       |
|      | Força K/S ( $\Delta a$ )(C) $ \otimes K/S$ ( $\Delta a$ )(C)>                    |
|      | Força K/S ( $\Delta$ b)(C) $\otimes$ <k (<math="" s="">\Deltab)(C)&gt;</k>       |
|      | Força K/S (ΔL)(D65)                                                              |
|      | Força K/S (ΔC)(D65)                                                              |
|      | Força K/S (ΔH)(D65)@ <k (δh)(d65)="" s=""></k>                                   |
|      | Força K/S (Δa)(D65)                                                              |
|      | Força K/S (Δb)(D65)@ <k (δb)(d65)="" s=""></k>                                   |
|      | Força K/S (Abs. Máx.)[nm]@ <k (abs.="" máx.)[nm]="" s=""></k>                    |
|      | NC#(C)®                                                                          |
|      | Grau NC# (C)®                                                                    |
|      | NC# (D65) ®                                                                      |
|      | Grau NC# (D65)®                                                                  |
|      | Ns(C)®                                                                           |
|      | Grau Ns (C)®                                                                     |
|      | Ns (D65)®                                                                        |
|      | Grau Ns (D65) @                                                                  |

#### Especial

|       | Especial                   |
|-------|----------------------------|
| [*10] | Equação do usuário 1 🕑     |
| [*10] | Equação do usuário 2 🕑     |
| [*10] | Equação do usuário 3 🕑     |
| [*10] | Equação do usuário 4 🕑     |
| [*10] | Equação do usuário 5 🕑     |
| [*10] | Equação do usuário 6 🕑     |
| [*10] | Equação do usuário 7 🕑     |
| [*10] | Equação do usuário 8 🕑     |
| • Os  | caracteres entre < > são o |

- Os itens x, y, u', v', Δx, Δy, Δu' e Δv' são expressos em quatro casas decimais. Outros dados colorimétricos são expressos em duas casas decimais. O número de casas decimais pode ser alterado. Consulte a pág. 44 para mais detalhes.
- O software SpectraMagic DX melhora a exatidão de cálculo executando cálculos internos com números com mais casas decimais do que aqueles exibidos de fato. Consequentemente, o dígito menos significativo exibido pode divergir por um dígito daquele do instrumento devido a arredondamento ou conversão do espaço de cores.

#### Notas sobre os Itens da lista

- [\*1] Equação de diferença de cores que exige configuração de parâmetros. Os parâmetros podem ser definidos na categoria Configuração da tolerância da caixa de diálogo Configurações dos dados. Para obter mais detalhes, consulte a pág. 77.
- [\*2] A avaliação de cores tal como avaliação de luminosidade é a descrição das diferenças em tonalidade ou outros fatores da cor de referência. Observe o diagrama conceitual abaixo.

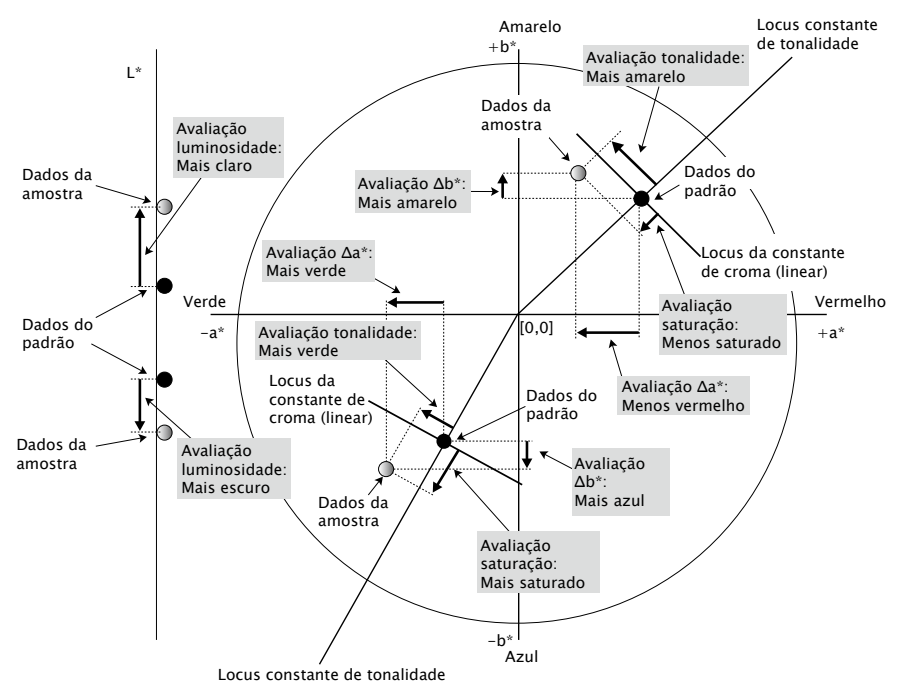

- [\*3] O MI é exibido na guia Outros somente nas condições do observador/iluminante Secundário ou Terciário. A condição do observador/iluminante Primário é usada como a condição do observador/iluminante de referência. Ao usar o MI, é recomendável que as configurações do Observador para as condições do observador/iluminador Secundário e Terciário sejam definidas como as mesmas do observador da condição do observador/iluminador Primário.
- [\*4] A pseudocor é usada para mostrar a cor correspondente aos valores colorimétricos dos dados da amostra ou do padrão. A célula no Painel em listas é preenchido com a cor. Isso fornece uma resposta visual aos valores colorimétricos dos dados.
- [\*5] A Força e a Pseudo força são exibidas só quando existem dados do padrão e de amostra associados com os dados do padrão.
- [\*6] "555" é reconhecido como um caractere e seu valor estatístico não é calculado. Ao usar "555", certifique-se de especificar dL\*, da\* e db\* nas caixas de texto que aparecem quando "555" for selecionado.
- [\*7] O brilho e a densidade (Status ISO A, Status ISO T) não são exibidos ("---" é exibido em vez disso) quando dados de amostra e dados de padrão incluem somente valores colorimétricos.
- [\*8] A opacidade e a turbidez são exibidas apenas quando o modo de medição da opacidade ou o modo de medição da turbidez é especificado respectivamente. (O modo de medição da opacidade e o modo de medição da turbidez não estão disponíveis no SpectraMagic DX Ver. 1.0.)
- [\*9] Ao usar "Força K/S (Usuário)", lembre-se de especificar o comprimento de onda para usar na caixa de texto que aparece quando "Força K/S (Usuário)" for selecionado.

[\*10] Depois de uma equação de usuário ser adicionada, você pode alterar seu título. A equação pode ser especificada no seguinte procedimento.

| Categoria<br>ens da lista  | Listar configurações o | de exibição               |               |                      |           |
|----------------------------|------------------------|---------------------------|---------------|----------------------|-----------|
| finição da tolerância      | Atributos              | Especial                  |               | Itens selecionados   |           |
| onfigurações da tolerancia | Espectral              | Equação do usuário 1      |               | Equação do usuário 1 | Торо      |
|                            | Instrumento            | Equação do usuário 2      |               | Nome dos dados       | Para cim  |
|                            | 10°/D65                | Equação do usuário 3      | $\rightarrow$ | Nome do padrão       |           |
|                            | 2°/C                   | Equação do usuário 4      |               | Julgamento           | Para baix |
|                            | 10°/F12                | Equação do usuário 5      | ←             | L*(10*/D65)          | Inferior  |
|                            | Índice                 | Equação do usuário 6      |               | a*(10°/D65)          |           |
|                            | Especial               | Equação do usuário 7      | Excluir tudo  | b*(10*/D65)          |           |
|                            |                        | Equação do usuário 8      |               | ΔL*(10°/D65)         |           |
|                            |                        |                           |               | Δa*(10°/D65)         |           |
|                            |                        |                           |               | Δb*(10°/D65)         |           |
|                            |                        |                           |               | ΔE*ab(10°/D65)       |           |
|                            |                        |                           |               | 460nm                |           |
|                            |                        |                           |               | Pseudocor(10°/D65)   |           |
|                            |                        |                           |               |                      | Pronto.   |
|                            |                        | Equação do usuário 1      |               | Obter seleção        |           |
|                            |                        | Equação do usuário 1 = Si | QRT[L_PRI_0]  |                      | Limpar    |
|                            |                        |                           |               |                      | Abrir     |
|                            |                        |                           |               |                      | [ C L     |

Selecione a equação do usuário adicionada ao painel Itens selecionados e clique no botão Editar. A caixa de entrada Equação do usuário (indicada acima pelo retângulo contornado por uma linha vermelha tracejada) será exibida na parte inferior da caixa de diálogo, permitindo a inserção do nome e da equação.

Os botões [ Salvar ] e [ Abrir ] também serão exibidos. Uma equação do usuário pode ser salva em um arquivo (extensão: \*.uedx) clicando no botão [ Salvar ] ou se for carregada de um arquivo clicando no botão [ Abrir ].

Os dados espectrais, colorimétricos e de índices que podem ser usados em uma equação de usuário são os dados mostrados na lista de Itens selecionados acima. Selecione o item no painel e clique no botão [ Obter seleção ]. (O botão [ Obter seleção ] será desabilitado quando você selecionar um item na lista Itens selecionados que não puder ser usado em uma equação de usuário.)

Quando [ Obter seleção ] for selecionado, o código para o item selecionado será adicionado ao final da equação na caixa de entrada Equação do usuário.

O formato do código para um item selecionado é o seguinte:

[Código do Item da lista\_Código da Categoria\_Código do Grupo\_Código do Padrão (opcional)]

Código do Item da lista: O código do item da lista selecionado. Por exemplo, o código para L\* é "L". Código da categoria: O código que indica para qual condição de iluminante/observador obter dados, ou no caso de alguns itens de índice ou itens especiais, indica para quais o iluminante/observador é fixo ou irrelevante.

Código do grupo: O código da característica do grupo para a qual obter dados.

Código do padrão (opcional): O código "T" para indicar que os dados do padrão devem ser obtidos em vez dos dados da linha atual. Se "T" não estiver adicionado ao final, serão obtidos os dados da linha atual daquele item.

Ex.: Código quando "L\*(10 graus/D65)" estiver selecionado (com Observador a 10 graus e lluminante como D65 definidos como as condições do observador/iluminante primário):

- [L\_PRI\_0]
- L: Código para L\*
- PRI: Código para a condição do observador/iluminador primário
- 0: Dados da linha atual

Para obter uma descrição completa dos parâmetros da equação de usuário, funções etc., consulte o Apêndice.

# 2.4.4 Configuração do número de casas decimais de items da listas

Para itens de listas que são representados por números, o número de casas decimais pode ser especificado individualmente.

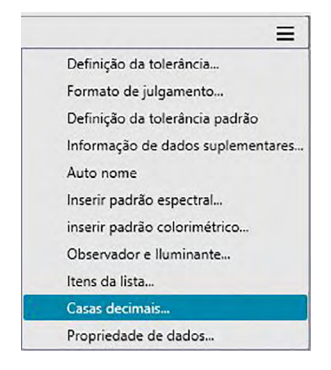

É exibida a caixa de diálogo Casas decimais para a lista.

2. Especifique o número de casas decimais para os itens de lista aplicáveis.

| tem da lista: | L*(10°/D65)  |     |
|---------------|--------------|-----|
|               | a*(10°/D65)  |     |
|               | b*(10°/D65)  |     |
|               | ΔL*(10°/D65) |     |
|               | Δa*(10°/D65) |     |
|               | Δb*(10°/D65) |     |
| Dados de mec  | lição        |     |
| Número de de  | ecimais:     | 2 🗘 |
| Desvio padrão | ,            |     |
| Número de de  | cimais:      | 4 🗘 |

#### Diálogo Casas decimais para a lista

#### ltem da lista

Os itens especificados como itens de listas são exibidos na caixa de listas suspensa. Para especificar o número de casas decimais para um item, selecione esse item.

#### Dados de medição

#### Número de decimais:

Podem ser introduzidos ou selecionados valores numéricos entre 0 e 8.

#### Desvio padrão

#### Número de decimais

Podem ser introduzidos ou selecionados valores numéricos entre 0 e 8.

## 2.4.5 Configuração das Opções de medição

- Este procedimento está disponível somente quando o instrumento estiver conectado e a licença do software estiver válida (seja eletronicamente ou com o uso de uma chave de proteção colocada no computador).
- 1. Clique em ≡ na Janela do Instrumento e selecione Opções de medição... no menu exibido.

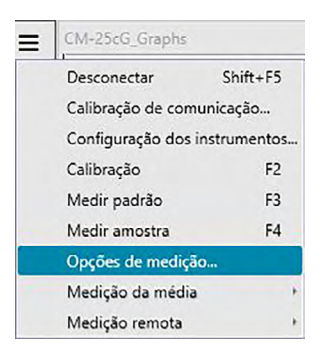

É exibida a caixa de diálogo Opções de medição.

2. Especifique os parâmetros para a medição automática com média, intervalo de medição e o intervalo de calibração.

| Habilitar cálculo de média              | Número: 2 0         |
|-----------------------------------------|---------------------|
| Configuração do intervalo de medição    |                     |
| Intervalo de medição                    | Número: 2 0         |
|                                         | Intervalo: 00:00:10 |
| Configuração do intervalo de calibração |                     |
| Próximo intervalo de calibração         | Horário(Hora): 5 3  |

#### Caixa de diálogo Opções de medição

#### Cálculo automático da média

#### Habilitar cálculo de média

Quando esta caixa está marcada, o software SpectraMagic DX realiza a medição do cálculo automático da média. Consulte pág. 58 (medições do padrão) ou pág. 88 (medições da amostra) para obter detalhes da medição do cálculo automático da média.

• É possível definir um número entre 2 e 30.

#### Configuração do intervalo de medição 🕑

#### Intervalo de medição

Quando esta caixa estiver marcada, o SpectraMagic DX realiza a medição de intervalos. Consulte pág. 56 (medições do padrão) ou pág. 86 (medições da amostra) para obter detalhes sobre a medição de intervalos.

Número: É possível inserir ou selecionar um número entre 2 e 1000.

- Intervalo: É possível inserir ou selecionar um horário entre 00:00:00 e 12:00:00 em unidades de 1 segundos. Mover o cursor sobre cada hora/minuto/segundo e especificar respectivamente o valor.
- P Esta função é suportada apenas pela edição profissional do SpectraMagic DX.
- O Cálculo automático da média e o Intervalo de medição também podem ser combinados.
   Observe, no entanto, que você não pode usar a medição de intervalos em conexão com a medição do cálculo manual da média.

#### Configuração do intervalo de calibração

#### Próximo intervalo de calibração

Quando a hora especificada aqui passou desde a última calibração do branco realizada com o SpectraMagic DX, é exibida uma mensagem para recomendar a calibração do branco. Pode ser inserido um horário entre 01:00 (1 hora) e 24:00 (24 horas).

## 2.4.6 Configuração do Autonome

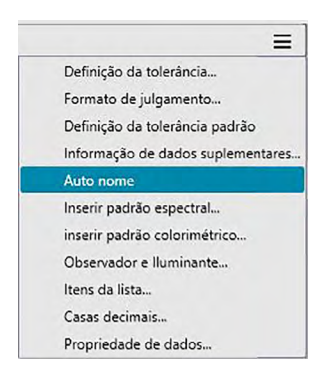

Será exibida a caixa de diálogo Auto nome.

| Padrão :   | Target#(N) | Nº:     | 1004 ^ |
|------------|------------|---------|--------|
| Amortra :  | Sample#/NI | <br>Nº: | 1002   |
| La Anosta. | Sample-(N) |         | 0005 ÷ |
|            |            |         |        |
|            |            |         |        |
|            |            |         |        |
|            |            |         |        |
|            |            |         |        |
|            |            |         |        |
|            |            |         |        |
|            |            |         |        |
|            |            |         |        |
|            |            |         |        |
|            |            |         |        |

2. Especifique os parâmetros do autonome.

#### Diálogo de Auto nome

#### Auto nome

#### Padrão

Quando esta caixa estiver marcada, o nome do Padrão especificado será atribuído automaticamente durante a medição.

#### Amostra

Quando esta caixa estiver marcada, o nome da Amostra especificada será atribuído automaticamente durante a medição.

#### Formato do nome

Especificar o formato do nome a ser automaticamente atribuído. As cadeias de caracteres nas seguintes tabelas são tratadas como símbolos especiais. Eles são substituídos pelas cadeias de caracteres indicando os dados correspondentes.

| Cadeia de  | Dados correspondentes                                                                        | Exemplo |
|------------|----------------------------------------------------------------------------------------------|---------|
| caracteres |                                                                                              |         |
| {N}        | Número automaticamente criado (número de série) atribuído a uma                              | 0001    |
|            | amostra                                                                                      |         |
|            | <ul> <li>É possível especificar o primeiro número na série entre 0001 e<br/>9999.</li> </ul> |         |
| {D}        | Dia de medição                                                                               | 3       |
| {DD}       | Dia de medição com 2 dígitos, espaços em branco devem ser                                    | 03      |
|            | preenchidos com 0 (zero)                                                                     |         |
| {M}        | Mês de medição                                                                               | 9       |
| {MM}       | Mês de medição com 2 dígitos, espaços em branco devem ser                                    | 09      |
|            | preenchidos com 0 (zero)                                                                     |         |
| {MMM}      | Abreviação com 3 caracteres do nome do mês                                                   | Set     |
| {YYYY}     | Ano de medição com 4 dígitos (calendário ocidental)                                          | 2016    |
| {YY}       | Ano de medição com 2 dígitos (calendário ocidental)                                          | 16      |
| {E}        | Dígitos de ano (calendário japonês)                                                          | 28      |
| {G}        | Era inicial indicativa do ano no calendário japonês                                          | Н       |
| {GGG}      | Caracteres japoneses da era do ano no calendário japonês                                     | 平成      |
| {h}        | Hora de medição                                                                              | 9       |
| {hh}       | Hora de medição com 2 dígitos, espaços em branco devem ser                                   | 09      |
|            | preenchidos com 0 (zero)                                                                     |         |
| {AMPM}     | Indicação AM/PM para hora da medição                                                         | AM      |
| {m}        | Minuto de medição                                                                            | 3       |
| {mm}       | Minuto de medição com 2 dígitos, espaços em branco devem ser                                 | 03      |
|            | preenchidos com 0 (zero)                                                                     |         |
| {s}        | Segundo de medição                                                                           | 7       |
| {ss}       | Segundo de medição com 2 dígitos, espaços em branco devem ser                                | 07      |
|            | preenchidos com 0 (zero)                                                                     |         |

Inserir uma combinação dessas cadeias de caracteres na caixa de texto. Podem ser usados até 40 caracteres alfanuméricos.

As cadeias de caracteres seguintes são fornecidas como formatos de amostra e podem ser selecionados da caixa suspensa de combinação.

| Cadeia de caracteres      | Exemplo de resultado |
|---------------------------|----------------------|
| Amostra#{N}               | Amostra#0001         |
| {D}/{M}/{YYY}-{h}:{m}:{s} | 3/9/2016-7:7:18      |

## 2.4.7 Especificação de informações suplementares de dados 🕑

Esta função é suportada apenas pela edição profissional do SpectraMagic DX.

Você pode especificar informações suplementaras de dados para descrever uma variedade de informações que não podem ser representadas por apenas um nome de dados. As informações de dados especificados podem ser exibidas no Painel em listas como itens de lista.

Esta configuração é registrada para cada documento e armazenada em um arquivo de modelo. Para obter mais detalhes sobre um arquivo de modelo, consulte a pág. 121.

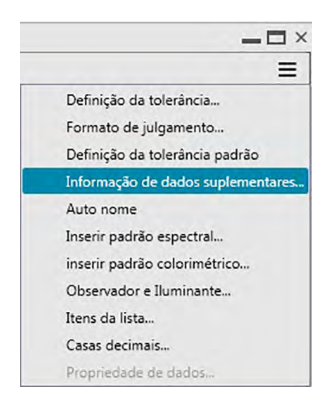

É exibida a caixa de diálogo Informações dos dados.

2. Selecione a guia Rótulo ou a guia Numérico e especifique detalhes para as informações suplementares dos dados.

| - |             |      |
|---|-------------|------|
|   | Título      | Item |
|   | ID Label 1: |      |
|   | ID Label 2: |      |
|   | ID Label 3: |      |
|   | ID Label 4: |      |
|   | ID Label 5: |      |
|   |             |      |
|   |             |      |

#### Caixa de diálogo Informação de dados suplementares

#### Guia Rótulo, Guia Numérico

Informações suplementares de dados são especificadas como cadeias de caracteres na guia Rótulo e como valores numéricos na guia Numérico.

#### Título

Quando o diálogo é aberto pela primeira vez, os títulos padrão, como "ID Rótulo 01:" ou "ID Numérico 01" serão exibidos na coluna Título. O título padrão pode ser editado clicando e arrastando para selecioná-lo e digitando o título novo desejado. Podem ser usados até 30 caracteres alfanuméricos.

 O título será exibido na caixa de diálogo Itens da lista para seleção dos itens a serem mostrados no Painel em listas.

#### Item

Para adicionar informações para um título, clique na caixa de texto na coluna do Item daquele título e insira as informações desejadas. Podem ser usados até 30 caracteres alfanuméricos.

- As informações exibidas na coluna do Item de cada título serão adicionadas automaticamente a todas as medições futuras tiradas do documento quando Autonome for usada. Quando Autonome não estiver em uso, as informações exibidas na coluna do Item serão propostas como as informações padrão para aquele título, mas as informações poderão ser alteradas no momento da medição.
- As informações também poderão ser alteradas em um momento posterior no diálogo Propriedade dos dados.

## 2.5 Especificação de dados do padrão/ da tolerância

## 2.5.1 Registro dos dados do padrão

Registre os dados do padrão a serem usados para medição de diferença de cores. Quando apenas valores absolutos forem medidos, será desnecessário registrar os dados do padrão. Os vários métodos disponíveis para registrar os dados do padrão são mostrados abaixo:

#### Registro dos dados do padrão realizando uma medição

#### • Medição do padrão (pág. 53)

Realize uma medição ativando o software SpectraMagic DX para medir e registrar os dados da medição como dados do padrão.

#### • Medição remota do padrão (pág. 55)

Habilite a Medição remota: Padrão e realize a medição pressionando o botão de medição do instrumento. O SpectraMagic DX registrará os dados da medição como dados do padrão.

#### • Medição do padrão do intervalo (pág. 56)

Habilite a medição do intervalo e inicie a medição do padrão ativando o SpectraMagic DX uma vez para realizar medições usando o tempo de intervalo e o número de medições especificados antecipadamente. Os dados medidos são registrados como dados do padrão depois de cada medição.

P Esta função é suportada apenas pela edição profissional do SpectraMagic DX.

#### • Medição do cálculo automático da média do padrão (pág. 58)

Habilite a medição do cálculo automático da média e inicie a medição do padrão ativando o SpectraMagic DX uma vez para iniciar as medições. Depois de ser realizado o número especificado de medições, a média dos dados de medição coletados é calculada para gerar e registrar os dados do padrão.

#### • Medição manual da média do padrão (pág. 60)

Selecione Medição da média: Padrão. Realize medições de acordo com o número desejado de vezes e saia do modo. A média dos dados de medição coletados durante o período é calculada para gerar e registrar os dados do padrão.

- Os métodos acima também podem ser combinados para gerar os dados do padrão.
- Observe que você não pode usar a medição de intervalos do padrão em conexão com a medição do cálculo manual da média do padrão.

#### Entrada manual de dados

Insira os dados manualmente e os registre como os dados do padrão.

#### Leitura de dados do padrão do instrumento

Leia os dados armazenados na memória do instrumento e os registre como dados do padrão no SpectraMagic DX.

#### Cópia de dados do padrão de dados existentes

Copie os dados da amostra ou dados do padrão no mesmo ou em outro documento e os registre como dados do padrão.

#### Alteração da amostra existente para padrão

Selecione os dados da amostra no documento e a altere para registrá-la como dados do padrão.

## 2.5.1-a Execução da medição do padrão

- Este procedimento está disponível somente quando o instrumento estiver conectado e a licença do software estiver válida (seja eletronicamente ou com o uso de uma chave de proteção colocada no computador).
- 1. Clique em d Medição do... na barra de tarefas do Painel de Dados ou clique em ≡ na Janela do Instrumento e selecione *Medir padrão* no menu exibido.

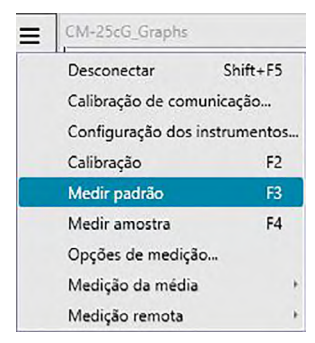

É exibida a caixa de diálogo Nome.

| Nome  | Auto nome  |               |            |        |   |     |
|-------|------------|---------------|------------|--------|---|-----|
| Nome  | dos dados: | Padrão3(13/01 | /2017 14:3 | (5:53) |   |     |
| Títu  | lo         |               |            | Item   |   |     |
| ID L  | abel 1:    |               |            |        |   |     |
| ID L  | abel 2:    |               |            |        |   |     |
| ID L  | abel 3:    |               |            |        |   |     |
| ID L  | abel 4:    |               |            |        |   |     |
| ID L  | abel 5:    |               |            |        |   |     |
| ID N  | lumeric 1: |               |            |        |   |     |
| ID N  | Jumeric 2: |               |            |        |   |     |
| ID N  | Jumeric 3: |               |            |        |   | -   |
|       |            |               |            |        |   | (V) |
| Comen | tário:     |               |            |        |   |     |
|       |            |               |            |        |   |     |
|       |            |               |            |        |   |     |
|       |            |               |            |        | - |     |

- Se Autonome estiver ativado, a caixa de diálogo Nome não será exibida. Ignore esse processo e vá para a etapa 3.
- 2. Insira o nome dos dados e clique em [OK].
  - Você pode designar um nome, informações suplementares de dados (P) e um comentário para cada dado de amostra. (Consulte a pág. 54.) Selecione uma informação suplementar de dados de dados toda vez que você efetuar uma medição.
  - Os itens marcados com P são suportados apenas pela edição profissional do SpectraMagic DX.
- 3. A medição será realizada e os dados da medição serão adicionados ao documento como um padrão.

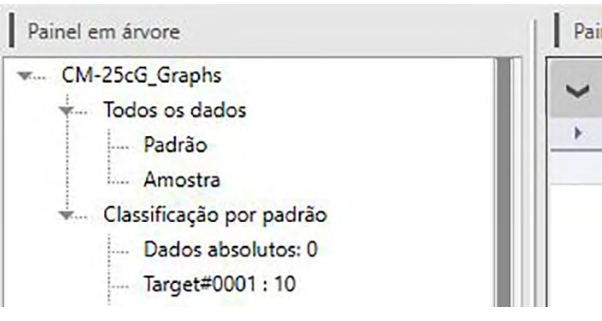

#### Caixa de diálogo Nome

| ome Auto nom    | e               |                |   |
|-----------------|-----------------|----------------|---|
| lome dos dados: | Padrão3(13/01/2 | 2017 14:35:53) |   |
| Título          |                 | Item           |   |
| ID Label 1:     |                 |                |   |
| ID Label 2:     |                 |                |   |
| ID Label 3:     |                 |                |   |
| ID Label 4:     |                 |                |   |
| ID Label 5:     |                 |                |   |
| ID Numeric 1:   |                 |                |   |
| ID Numeric 2:   |                 |                |   |
| ID Numeric 3:   |                 |                | V |
| Comentário:     |                 |                | • |

#### **Guia Nome**

#### Nome dos dados:

Podem ser usados até 64 caracteres alfanuméricos para o nome.

#### Informação de dados suplementares 🕑

São exibidos os títulos e todos os dados de item padrão especificados nas guias Rótulo e Numérico da caixa de diálogo Informações dos dados. Dados de item podem ser alterados ou adicionados caso desejado, mas os títulos não podem ser alterados aqui. (Consulte a pág. 49.)

#### Comentário sobre os dados

Podem ser usados até 256 caracteres alfanuméricos para o comentário.

## 2.5.1-b Execução da medição remota do padrão

- Este procedimento está disponível somente quando um instrumento estiver conectado e a licença do software estiver válida (seja eletronicamente ou com o uso de uma chave de proteção colocada no computador).
- 1. Clique em ≡ na Janela do Instrumento e selecione Medição remota: Padrão no menu exibido.

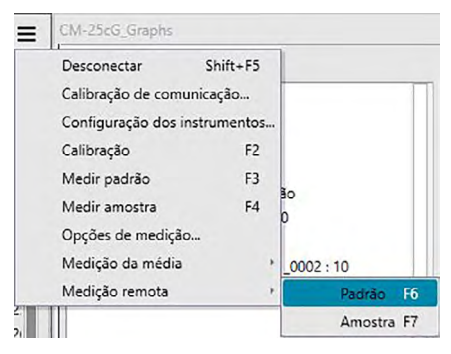

A medição remota do padrão será habilitada e a Medição remota guia Informações sobre o instrumento da Janela do Instrumento será alterada para "Padrão".

A configuração deste modo habilita a medição remota dos dados do padrão. Quando este modo é configurado, a medição pode ser ativada com o botão de medição do instrumento ou com o comando Medir ou os botões da barra de ferramentas da Janela do Documento do SpectraMagic DX.

- Quando um CM-2500c estiver conectado: Se o Modo de Comunicação do instrumento estiver cancelado e for então novamente ativado por meio dos controles do instrumento, o modo de medição remota será cancelado no instrumento. Quando isso ocorrer, desmarque a Medição remota: Padrão e então a selecione novamente para reabilitar a Medição remota: Padrão.
- A Medição remota: Padrão e a Medição remota: Amostra não podem ser selecionadas simultaneamente. Se você selecionar Medição remota: Amostra enquanto a Medição remota: Padrão estiver habilitada, a Medição remota: Padrão será desabilitada e a Medição remota: Amostra será habilitada.
- Posicione o instrumento no padrão para medir e pressione o botão de medição do instrumento. A medição será realizada e os dados da medição serão adicionados ao documento como um padrão.

#### Cancelamento do modo de medição remota do padrão

Para cancelar o modo da medição remota do padrão, clique em ≡ na Janela do Instrumento e selecione *Medição remota: Padrão* novamente no menu exibido. A Medição remota: Padrão será cancelada e a Medição remota na guia Informações sobre o instrumento será alterada para "OFF".

## 2.5.1-c Execução da medição do intervalo do padrão 🕑

- Este procedimento está disponível somente quando o instrumento estiver conectado e a licença do software estiver válida (seja eletronicamente ou com o uso de uma chave de proteção colocada no computador).
- Esta função é suportada apenas pela edição profissional do SpectraMagic DX.
- **1.** Clique em  $\equiv$  na Janela do Instrumento e selecione *Opções de medição...* no menu exibido.

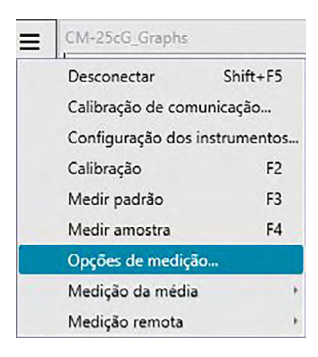

É exibida a caixa de diálogo Opções de medição.

| Habilitar cálculo de média              | Número: 2 0           |
|-----------------------------------------|-----------------------|
| Configuração do intervalo de medição    |                       |
| 🗹 Intervalo de medição                  | Número: 2 🗘           |
|                                         | Intervalo: 00:00:10 🗘 |
| Configuração do intervalo de calibração |                       |
| Próximo intervalo de calibração         | Horário(Hora): 5      |
|                                         |                       |

- 2. Selecione Intervalo de medição e especifique as opções da Configuração do intervalo de medição.
  - Para obter mais informações sobre as configurações do diálogo Opções de medição, consulte a pág. 45.
- Clique no botão OK para confirmar as configurações e fechar a caixa de diálogo Opções de medição.
- 4. Execute a medição descrita na pág. 53.

A caixa de diálogo Medição aparece e a medição do intervalo é realizada.

| Tempo de intervalo: 00:00 | :10        | Tempo restante: | 00:00:05 |
|---------------------------|------------|-----------------|----------|
|                           | Aguardando | )               |          |
| Quantidade de medições:   |            |                 |          |
| 1/3                       |            |                 |          |
| Tempos médios:            |            |                 |          |
| 0/0                       |            |                 |          |

Durante a medição do intervalo, os dados da medição são adicionados ao documento como padrões depois de cada medição.

 Quando a medição do intervalo é realizada, o nome da medição será formatado como segue: (Nome especificado da medição)\_(Número do intervalo da medição)\_(Total de medições no documento)

*Nome especificado do medição*: O nome especificado no diálogo Nome (se Autonome estiver desabilitado) ou no diálogo Autonome (se Autonome estiver habilitado)

Número do intervalo da medição: O número da medição nesta sequência de medição, iniciando com 0001.

# 2.5.1-d Execução da medição do cálculo automático da média do padrão

- Este procedimento está disponível somente quando um instrumento estiver conectado e a licença do software estiver válida (seja eletronicamente ou com o uso de uma chave de proteção colocada no computador).
- 1. Clique em ≡ na Janela do Instrumento e selecione Opções de medição... no menu exibido.

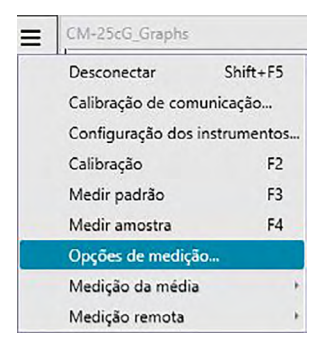

É exibida a caixa de diálogo Opções de medição.

| alculo automático da media                             |                 |      |
|--------------------------------------------------------|-----------------|------|
| Habilitar cálculo de média                             | Número:         | 2 🗘  |
| onfiguração do intervalo de medição                    |                 |      |
| Intervalo de medição                                   | Número:         | 3 🛴  |
|                                                        | Intervalo: 00:0 | 0:10 |
| onfiguração d <mark>o intervalo de calibração -</mark> |                 |      |
| Próximo intervalo de calibração                        | Horário(Hora):: | 5 🗘  |
| onfiguração do intervalo de calibração                 | Horário(Hora):  |      |

- 2. Selecione Habilitar cálculo de média e especifique as opções do Cálculo automático da média.
  - Para obter mais informações sobre as configurações do diálogo Opções de medição, consulte a pág. 45.
- Clique no botão OK para confirmar as configurações e fechar a caixa de diálogo Opções de medição.
- 4. Execute a medição descrita na pág. 53.

É exibida a caixa de diálogo Medição e é realizada a medição do cálculo automático da média.

|               | Medi        | ndo 3 |  |
|---------------|-------------|-------|--|
| Quantidade de | e medições: |       |  |
| 0/0           |             |       |  |
| Tempos médic  | <b>)</b> 5: |       |  |
| 2/3           | 8           |       |  |

Durante a medição do cálculo automático da média dos dados do padrão, as medições são repetidas de acordo com o número especificado de vezes. Quando todas as medições forem concluídas, a média dos dados de medição coletados é calculada e adicionada ao documento como um padrão.

# 2.5.1-e Execução da medição do cálculo manual da média do padrão

- Este procedimento está disponível somente quando um instrumento estiver conectado e a licença do software estiver válida (seja eletronicamente ou com o uso de uma chave de proteção colocada no computador).
- 1. Clique em ≡ na Janela do Instrumento e selecione Medição da média: Padrão no menu exibido.

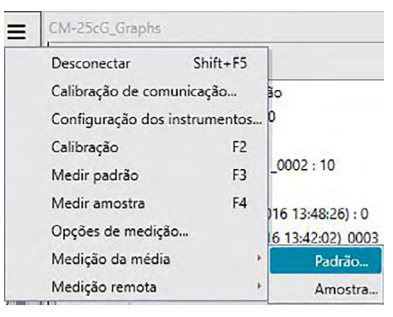

Aparece a caixa de diálogo Medição média do padrão.

| L*a*b*    |             | ~                |              | Opção    | J  |
|-----------|-------------|------------------|--------------|----------|----|
| Recupera  | ar os dados | verificados alén | n do resulta | do médio | b* |
| Média     |             | Caracteristin    |              |          |    |
| Desv. Pad |             |                  |              |          |    |
|           |             |                  |              |          |    |
|           |             |                  |              |          |    |

2. Posicione repetidamente o instrumento no padrão para medir e clique no botão Medir na caixa de diálogo Medição média do padrão para realizar o número desejado de medições.

| Recupera  | ar os dado | s verificados alén | n do resulta | ido médio |        |
|-----------|------------|--------------------|--------------|-----------|--------|
| ltem      | _          | Característi       | L*           | a*        | b*     |
| Média     |            |                    | 110,95       | 1,74      | 5,70   |
| Desv. Pad |            |                    | 0,0164       | 0,0083    | 0,0068 |
|           |            |                    | 110,94       | 1,73      | 5,71   |
| 2         |            |                    | 110,90       | 1,74      | 5,70   |
| 4         |            |                    | 110.92       | 1.74      | 5.70   |
|           |            |                    |              |           |        |

Os dados de medição são exibidos na caixa de diálogo depois de cada medição e a média e o desvio padrão das medições realizadas até então são calculados e exibidos.

- Os dados com as marcas de verificação serão usados para o cálculo da média.
- Desmarque os dados que você não quer incluir no cálculo da média, tais como valores anormais.
- 3. Clique no botão OK.

A média é adicionada ao documento como um padrão.

#### Caixa de diálogo Medição média do padrão

| L*a*b*    |           | ~                  |              | Opção    | J             |
|-----------|-----------|--------------------|--------------|----------|---------------|
| Recupera  | r os dado | s verificados alén | n do resulta | do médio |               |
| Item      |           | Característi       | L*           | a*       | b*            |
| Média     |           |                    | 110,95       | 1,74     | 5,70          |
| Desv. Pad |           |                    | 0,0164       | 0,0083   | 0,0068        |
| 1         |           |                    | 110,94       | 1,73     | 5,71          |
| 2         |           |                    | 110,96       | 1,74     | 5,70          |
| 3         |           |                    | 110,92       | 1,75     | 5,70          |
| 4         |           |                    | 110,96       | 1,74     | 5,70          |
|           |           | 0                  |              |          | <b>A</b> 11-5 |
| Selecion  | ar tudo   | Desmarque          | todos        |          | 0 Medir       |

#### Caixa de lista suspensa do espaço de cores

Selecione em L\*a\*b\*, XYZ, L\*c\*h, Hunter Lab, Yxy, L\*u\*v\* e L\*u'v' como o espaço de cor a ser exibido na lista da caixa de diálogo.

#### Recuperar os dados verificados além do resultado médio

Quando esta opção estiver selecionada, os dados com uma marca de verificação também será adicionada ao Painel em listas como padrões individuais.

#### Selecionar tudo

Ao clicar neste botão, todas as medições são selecionadas (uma marca de verificação é colocada ao lado).

#### **Desmarque todos**

Ao clicar neste botão, todas as medições são desmarcadas (a marca de verificação ao lado é removida).

#### Opção

Ao clicar neste botão, é exibida uma caixa de diálogo usada para especificar opções para o cálculo da média.

| Inspeção  Encerrar automaticamente as medições quando o desvio padrão estiver dentro do valor abaixo. Desvio padrão  Eliminar discrepâncias Elimine os valores máximos e mínimos. Exibição do diálogo de entrada de comentários Mostrar antes medição                  | 5                                                                              |                      |
|----------------------------------------------------------------------------------------------------|--------------------------------------------------------------------------------|----------------------|
| Encerrar automaticamente as medições     quando o desvio padrão estiver dentro do valor abaixo.     Desvio padrão     1.000  Eliminar discrepâncias     Elimine os valores máximos e mínimos.  Exibição do diálogo de entrada de comentários     Mostrar antes medição |                                                                                |                      |
| Desvio padrão     1.000       Eliminar discrepâncias                                                                                                    | automaticamente as medições<br>o desvio padrão estiver dentro do valor abaixo. |                      |
| Eliminar discrepâncias Elimine os valores máximos e mínimos. Exibição do diálogo de entrada de comentários Mostrar antes medição                                                                                                    | 1,000                                                                          |                      |
| Elimine os valores máximos e mínimos.      Exibição do diálogo de entrada de comentários     Mostrar antes medição                                                                                                    | ancias                                                                         |                      |
| Exibição do diálogo de entrada de comentários<br>Mostrar antes medição                                                                                                    | os valores máximos e mínimos.                                                  |                      |
| Mostrar antes medição                                                                                                    | logo de entrada de comentários                                                 |                      |
|                                                                                                    | ites medição                                                                   |                      |
| O Mostrar após medição                                                                                                    | iós medição                                                                    |                      |
| As configurações se tornarão efetivas da próxima vez em que as medições médias forem rea                                                                                                    | se tornarão efetivas da próxima vez em que as medições n                       | nédias forem realiza |
|                                                                                                    |                                                                                |                      |
| OK Cancelar                                                                                                    | OK Cancela                                                                     | ir                   |

#### Inspeção

#### Encerrar automaticamente as medições quando o desvio padrão estiver dentro do valor abaixo.

Quando esta opção estiver marcada, a medição é concluída automaticamente quando o desvio padrão ficar abaixo do valor de limiar.

O intervalo de entrada situa-se entre 0,001 e 1.

• Quando Eliminar discrepâncias for especificado, o desvio padrão é determinado após a eliminação de valores extremos.

#### Eliminar discrepâncias

#### Elimine os valores máximos e mínimos

Quando estiver opção marcada, os valores máximos e mínimos são monitorados durante a apuração manual da média, sendo os dados das médios das amostras determinados depois de os valores máximos e mínimos tiverem sido excluídos da apuração da média.

 Quando esta opção estiver especificada, o cálculo manual da média somente termina depois de no mínimo três medições. Os dados dos valores máximos e mínimos são exibidos em vermelho e não podem ser marcados.

#### Exibição do diálogo de entrada de comentários

Especificar se a exibição da tela de entrada de comentário deve ocorrer antes ou depois da medição.

## 2.5.1-f Registro do padrão pela entrada manual de dados

### 2.5.1-f.1 Inserção de dados espectrais

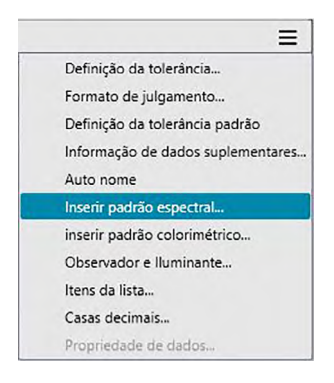

É exibida a caixa de diálogo Inserir padrão espectral.

| Único                    | (nm) | Refletância |
|--------------------------|------|-------------|
|                          | 360  | 100,00      |
| Constanísticos do oruno  | 370  | 100,00      |
| caracteristicas do grupo | 380  | 100,00      |
| 45/0 🗸                   | 390  | 100,00      |
|                          | 400  | 100,00      |
|                          | 410  | 100,00      |
|                          | 420  | 100,00      |
|                          | 430  | 100,00      |
|                          | 440  | 100,00      |
|                          | 450  | 100,00      |
|                          | 460  | 100,00      |
|                          | 470  | 100,00      |
|                          | 480  | 100,00      |
|                          | GU   | 0,00        |

2. Defina o IDCanal e as Características do grupo.

Se o documento atual já contiver dados:

- O IDCanal (Único ou 6 ângulos) será automaticamente definido para ser compatível com o número de canais no documento atual.
- Se o IDCanal for automaticamente definido para Único, as Características do grupo serão também automaticamente definidas para corresponder às características de grupo do documento atual.

Se o documento atual não contiver dados:

- Defina o IDCanal desejado (Único ou 6 ângulos).
- Depois de definir o IDCanal desejado, defina as Características do grupo desejadas.

- 3. Insira os dados espectrais para todas os comprimentos de onda.
  - Se o IDCanal estiver definido para 6 ângulos, defina outras Características do grupo e repita o passo 3 até que os dados espectrais tenham sido configurados para todos os comprimentos de onda de todas as Características do grupo do IDCanal especificado.
- 4. Clique em [OK].

A caixa de diálogo Nome será exibida.

- Se Autonome estiver ativado, a caixa de diálogo Nome não será exibida. Os dados do padrão serão adicionados ao Painel em listas e o registro será concluído.
- 5. Insira o nome dos dados.

Você pode designar um nome, informações suplementares de dados (P) e um comentário para cada dado de amostra. (Consulte a pág. 54.)

Os itens marcados com P são suportados apenas pela edição profissional do SpectraMagic DX.

| Nome dos dados: Padrão3(13 | (/01/2017 14:35:53) |
|----------------------------|---------------------|
|                            |                     |
| Título                     | Item                |
| D Label 1:                 |                     |
| ID Label 2:                |                     |
| ID Label 3:                |                     |
| ID Label 4:                |                     |
| ID Label 5:                |                     |
| ID Numeric 1:              |                     |
| ID Numeric 2:              |                     |
| ID Numeric 3:              | <b>V</b>            |
|                            |                     |
| Comentário:                |                     |
|                            |                     |
|                            | $\blacksquare$      |
|                            |                     |
|                            |                     |

6. Clique em [OK]. O diálogo Nome fechará e os dados serão adicionados ao Painel em listas.

#### Caixa de diálogo Inserir padrão espectral

| IDCanal                  |        | Inserir dados |             |  |
|--------------------------|--------|---------------|-------------|--|
| Único                    |        | (nm)          | Refletância |  |
| UNICO                    | ~      | 360           | 100,00      |  |
| Constantitions de anune  |        | 370           | 100,00      |  |
| Características do grupo |        | 380           | 100,00      |  |
| 45/0                     | $\sim$ | 390           | 100,00      |  |
|                          |        | 400           | 100,00      |  |
|                          |        | 410           | 100,00      |  |
|                          |        | 420           | 100,00      |  |
|                          |        | 430           | 100,00      |  |
|                          |        | 440           | 100,00      |  |
|                          |        | 450           | 100,00      |  |
|                          |        | 460           | 100,00      |  |
|                          |        | 470           | 100,00      |  |
|                          |        | 480           | 100,00      |  |
|                          |        | GU            | 0,00        |  |

#### Caixa de lista suspensa IDCanal

Selecione em Único ou 6 ângulos.

#### Características do grupo

As configurações disponíveis dependem do IDCanal. IDCanal = Único: 45/0 IDCanal = 6 ângulos: -15 graus, 15 graus, 25 graus, 45 graus, 75 graus, 110 graus

 Se o documento atual já contiver dados, o IDCanal correspondente ao documento atual será configurado automaticamente. Para o IDCanal = Único, as Características do grupo correspondentes ao documento atual também serão definidos automaticamente.

#### **Inserir dados**

Refletância 0,01 a 999,99

#### GU

Unidades de brilho: 0,00 a 200,00

### 2.5.1-f.2 Inserção de dados colorimétricos

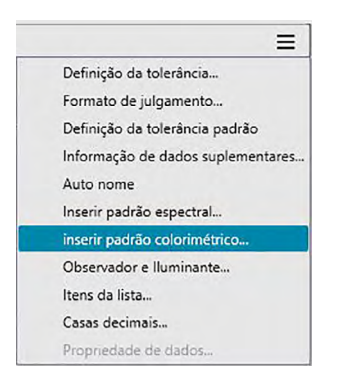

É exibida a caixa de diálogo inserir padrão colorimétrico.

| XYZ  | ~        | Único          |             | $\sim$ |
|------|----------|----------------|-------------|--------|
|      |          | Característica | as do grupo |        |
|      |          | 45/0           |             | V      |
| x    | Primário | Secundário     | Terciário   | _      |
| х    | 0,00     | 0,00           | 0,00        |        |
| Y    | 0,00     | 0,00           | 0,00        |        |
| Z    | 0,00     | 0,00           | 0,00        |        |
| I cu | 0,00     |                |             |        |

2. Selecione o Espaço de cor, IDCanal e as Características do grupo.

Defina o Espaço de cor (XYZ, L\*a\*b\*, Hunter Lab).

Se o documento atual já contiver dados:

- O IDCanal (Único ou 6 ângulos) será automaticamente definido para ser compatível com o número de canais no documento atual.
- Se o IDCanal for automaticamente definido para Único, as Características de grupo serão também automaticamente definidas para corresponder às características de grupo do documento atual.

Se o documento atual não contiver dados:

- Defina o IDCanal desejado (Único ou 6 ângulos).
- Depois de definir o IDCanal desejado, defina as Características do grupo desejadas.
- **3.** Insira os dados colorimétricos de todas as condições do iluminante/observador (Primário, Secundário, Terciário).

Se o IDCanal estiver definido para 6 ângulos, defina outras Características do grupo e repita o passo 3 até que os dados colorimétricos tenham sido configurados para todas as Características do grupo do IDCanal especificado.

4. Clique em [ OK ].

A caixa de diálogo Nome será exibida.

Se Autonome estiver ativado, a caixa de diálogo Nome não será exibida. Os dados do padrão serão adicionados ao Painel em listas e o registro será concluído.

5. Insira o nome dos dados.

Você pode designar um nome, informações suplementares de dados P e um comentário para cada dado de amostra. (Consulte a pág. 54.)

Os itens marcados com P são suportados apenas pela edição profissional do SpectraMagic DX.

| Nome Auto nome             |                    |
|----------------------------|--------------------|
| Nome dos dados: Padrão3(13 | /01/2017 14:35:53) |
| Título                     | Item               |
| D Label 1:                 |                    |
| ID Label 2:                |                    |
| ID Label 3:                |                    |
| ID Label 4:                |                    |
| ID Label 5:                |                    |
| ID Numeric 1:              |                    |
| ID Numeric 2:              |                    |
| ID Numeric 3:              |                    |
| Comentário:                |                    |
|                            |                    |

6. Clique em [OK]. O diálogo Nome fechará e os dados serão adicionados ao Painel em listas.

#### Caixa de diálogo inserir padrão colorimétrico

| XYZ        | ~        | Único         |             | ~      |
|------------|----------|---------------|-------------|--------|
|            |          | Característic | as do grupo |        |
|            |          | 45/0          |             | $\sim$ |
| senr dados | Primário | Secundário    | Terciário   |        |
| Х          | 0,00     | 0,00          | 0,00        |        |
| Y          | 0,00     | 0,00          | 0,00        |        |
| Z          | 0,00     | 0,00          | 0,00        |        |
|            | 0,00     |               |             |        |

#### Caixa de lista suspensa do espaço de cores

Especifique o espaço de cor a ser usado para a entrada de dados manuais. Espaço de cor selecionáveis são XYZ, L\*a\*b\* e Hunter Lab apenas.

#### Caixa de lista suspensa IDCanal

Selecione em Único ou 6 ângulos.

#### Características do grupo

As configurações disponíveis dependem do IDCanal. IDCanal = Único: 45/0 IDCanal = 6 ângulos: -15 graus, 15 graus, 25 graus, 45 graus, 75 graus, 110 graus

 Se o documento atual já contiver dados, o IDCanal correspondente ao documento atual será configurado automaticamente. Para o IDCanal = Único, as Características do grupo correspondentes ao documento atual também serão definidos automaticamente.

#### **Inserir dados**

Dados do padrão das condições do primário/secundário/terciário/iluminante/observador Digite os valores dos dados colorimétricos selecionados.

**Nota:** As condições do iluminante/observador não pode ser alteradas depois que os dados colorimétricos do padrão forem inseridos manualmente.

#### GU

Unidades de brilho: 0,00 a 200,00

### 2.5.1-g Leitura de dados do padrão do instrumento

 Este procedimento está disponível somente quando um instrumento estiver conectado e a licença do software estiver válida (seja eletronicamente ou com o uso de uma chave de proteção colocada no computador).

Os dados do padrão armazenados na memória do instrumento podem ser lidos para o software SpectraMagic DX usando a guia Sincronização do sensor da Janela do Instrumento.

- Para obter informações sobre todas as operações da guia Sincronização do sensor, consulte a pág. 135.
- 1. Clique na guia Sincronização do sensor da Janela do Instrumento. A guia Sincronização do sensor será exibida.

| Pace | drão 0007 |                 |              | CM-25cG   |
|------|-----------|-----------------|--------------|-----------|
|      |           |                 | 10°/D65      |           |
|      |           | Х               | Y            | Z         |
|      |           | 52,98           | 55,76        | 55,01     |
|      |           |                 |              |           |
|      | No        | Nome            | Carimbo da   | data/hora |
|      | 0001 1    | Nome<br>No Name | 30.11.2016 1 | 5:28:42   |
|      | 0002 1    | lo Name         | 30.11.2016 1 | 5:28:55   |
| . 0  | 0003 N    | lo Name         | 30.11.2016 1 | 5:29:06   |
|      | 0001 M    | lo Name1        | 13.12.2016 0 | 9:56:20   |
| - /  | 0002 M    | lo Name         | 13.12.2016 0 | 9:56:34   |
| m 4  | 0003 N    | lo Name         | 13.12.2016 1 | 4:27:38   |
|      | 0004 M    | lo Name         | 14.12.2016 1 | 4:34:21   |
|      |           | lo Name         | 14.12.2016 1 | 4:57:47   |
|      | 0005 1    |                 |              | 1.12      |
|      | 0005 M    | lo Name         | 14.12.2016 1 | 4:59:06   |

 Se esta for a primeira vez em que a guia Sincronização do sensor foi acessada desde a conexão do instrumento, todos os dados na memória do instrumento serão lidos. Isso pode levar alguns minutos, dependendo do número de dados na memória do instrumento. Uma barra de progresso será exibida enquanto os dados estiverem sendo lidos para indicar o status atual.

- 2. Quando a leitura dos dados da memória do instrumento estiver concluída, os dados que foram lidos serão exibidos na guia Sincronização do sensor.
  - Quando dados forem selecionados na lista da guia Sincronização do sensor, os dados colorimétricos da medição selecionada serão exibidos na área superior da guia Sincronização do sensor.
  - O ícone na frente do nome da medição indica se ela é um padrão ou uma amostra.
     indica um padrão e *>* indica uma amostra.
- **3.** É possível selecionar o(s) padrão(s) que você deseja ler do instrumento para o SpectraMagic DX clicando na caixa de seleção ao lado do nome do padrão para selecioná-lo.
- 4. Quando todas os padrões a serem lidos para o SpectraMagic DX tiverem sido selecionados, clique em a parte inferior da guia Sincronização do sensor. Os padrões selecionados serão lidos para o documento atual como padrões.
  - Os dados do padrão também podem ser lidos para o documento clicando com o botão direito no padrão da lista da guia Sincronização do sensor e selecionar Leitura no menu de contexto exibido.
## 2.5.1-h Cópia do padrão a partir de dados existentes

Para procedimentos de cópia e colagem de dados, consulte a pág. 104.

## 2.5.1-i Alteração da amostra existente para padrão

Uma amostra existente pode ser alterada para um padrão seguindo o procedimento abaixo.

- 1. Selecione uma amostra no Painel em listas.
- 2. Clique com o botão direito do mouse na amostra, selecione Ferramenta no menu de atalho exibido e, em seguida, selecione Mudar para padrão no menu pop-out exibido. A amostra será alterada para um padrão.

## 2.5.2 Especificação dos dados do padrão

Especifique os dados do padrão usados para a medição de diferença de cores dos dados do padrão armazenados no arquivo de documento.

• Quando apenas valores absolutos são medidos, é desnecessário especificar dados dos padrões.

## 2.5.2-a Seleção de dados específicos do padrão

Selecione os dados específicos do padrão a partir da pasta Classificação por padrão no Painel em árvore.

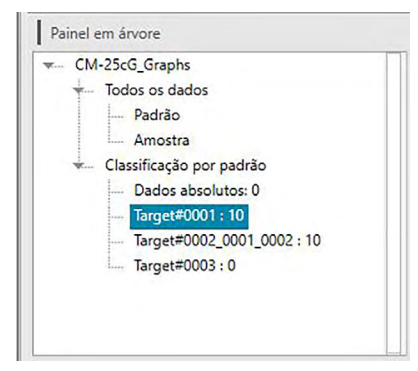

## 2.5.2-b Não especificar padrão (para realizar medições absolutas)

Selecione Classificação por padrão - Dados absolutos no Painel em árvore.

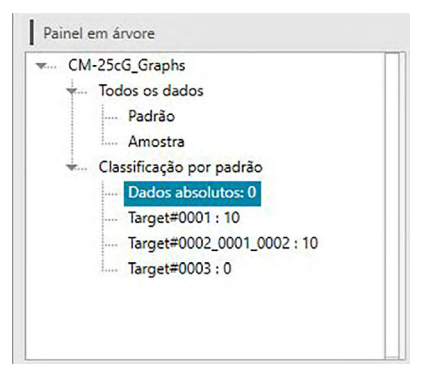

## 2.5.2-c Especificação do padrão de trabalho 🕑

• Esta função é suportada apenas pela edição profissional do SpectraMagic DX.

Você pode organizar vários dados do padrão em um grupo e especificar todas esses dados como os dados do padrão para medição da diferença de cores. Um grupo consiste em vários padrões de trabalho de um padrão máster. Medições da amostra realizadas do padrão máster ou de qualquer um dos padrões de trabalho do grupo serão vinculadas a esse grupo. Você pode realizar várias avaliações usando o grupo, tal como mostrar os dados do padrão de trabalho e os dados do padrão máster simultaneamente em um gráfico de diferença de cores ou em um gráfico absoluto, alternando facilmente entre amostras de comparação para o padrão máster ou um padrão de trabalho selecionando o padrão máster ou o padrão de trabalho no Painel em árvore ou fixando a posição do ponto de origem do gráfico nos dados do padrão máster.

- No Painel em árvore, selecione uma medição em Todos os dados Padrão ou Todos os dados Amostra ou selecione Dados absolutos ou um padrão na pasta Classificação por padrão. Selecione então a amostra ou padrão a ser usado como um padrão de trabalho no Painel em listas.
  - Selecione apenas uma única amostra ou padrão. Esta operação não pode ser realizada se múltiplos dados forem selecionados.

| ~ |   | Nome dos dados        | Nome do     | Julgamento | L*(10°/D65) | a*(10°/D65) | b*(10°/D65) | ΔL*(10°/D | ∆a*(10°/D. |
|---|---|-----------------------|-------------|------------|-------------|-------------|-------------|-----------|------------|
|   | ~ | :3                    |             |            |             |             |             |           |            |
|   |   | Sample#0001_0003_0003 | Target#0001 |            | 73,89       | -24,37      | 22,53       | -8,46     | -12,49     |
| Þ | ~ | ☑ :4                  |             |            |             |             |             |           |            |
|   |   | Sample#0001_0004_0004 | Target#0001 |            | 73,67       | -24,95      | 23,12       | -8,69     | -13,08     |
|   | ~ | :5                    |             |            |             |             |             |           |            |
|   |   | Sample#0001_0005_0005 | Target#0001 |            | 73,32       | -25,19      | 23,42       | -9,04     | -13,32     |
|   | ~ | :6                    |             |            |             |             |             |           |            |
|   |   | Sample#0001_0006_0006 | Target#0001 |            | 73,59       | -25,11      | 23,52       | -8,77     | -13,24     |
|   | ~ | :7                    |             |            |             |             |             |           |            |

2. Clique com o botão direito do mouse na amostra, selecione Ferramenta no menu exibido e, em seguida, selecione Padrão de trabalho no menu pop-out Ferramenta.

| 08 | Tarmanenan            | 83.83  | -9,44           | 10,0   |
|----|-----------------------|--------|-----------------|--------|
|    | Exportar +            |        |                 |        |
| 0  | Cortar                | 58,22  | -40,88          | 42,    |
| _  | Copiar                |        |                 |        |
| 1( | Colar                 | 61,52  | -19,99          | 19,0   |
|    | Excluir               |        |                 |        |
|    | Ferramenta 🗾 🕨        | Muda   | ar vínculo para | padrão |
| -  | Gravar padrão         | Altera | ar para padrão  |        |
| -  | Propriedade dos dados | Médi   | a               |        |
|    |                       | Padrã  | io de trabalho. |        |

Aparece a caixa de diálogo Padrão de trabalho.

| onfiguração do p | adrão de trabalho                                    |  |
|------------------|------------------------------------------------------|--|
| Submeta o segu   | inte candidato a padrão de trabalho ao padrão máster |  |
| Candidato a Pa   | drão de Trabalho                                     |  |
| Padrão/Amost     | tra Amostra                                          |  |
| Nome             | Sample#0003                                          |  |
| Mover p          | ara Padrão de Trabalho                               |  |
| Padrão Máster    |                                                      |  |
| Nome do Pad      | rão Tarqet#0002 🗸                                    |  |
|                  |                                                      |  |
|                  |                                                      |  |

3. Especifique os itens necessários e clique em OK.

#### Caixa de diálogo Padrão de trabalho

| onngulação do              | padrão de trabalho                                    |  |
|----------------------------|-------------------------------------------------------|--|
| Submeta o seg              | uinte candidato a padrão de trabalho ao padrão máster |  |
| Candidato a F              | Padrão de Trabalho                                    |  |
| Padrão/Amo                 | stra Amostra                                          |  |
| Nome                       | Sample#0003                                           |  |
| Mover                      | para Padrão de Trabalho                               |  |
|                            |                                                       |  |
| Padrão Máste               | er                                                    |  |
| Padrão Máste<br>Nome do Pa | drão Tarqet#0002                                      |  |
| Padrão Máste<br>Nome do Pa | drão Target≢0002 ✓                                    |  |

#### Candidato a Padrão de Trabalho

É exibido o nome dos dados selecionados na etapa 1.

#### Mover para Padrão de Trabalho

Quando esta opção é marcada, os dados são especificados como novos dados do padrão de trabalho, sendo excluídos da pasta original selecionada na etapa 1.

Quando esta opção não estiver marcada, os dados são copiados e especificados como novos dados de trabalho ao mesmo tempo em que permanecem na pasta original.

#### Padrão Máster

Selecione o padrão máster ao qual pertencerá o padrão de trabalho selecionado.

## 2.5.3 Definição da tolerância

Para realizar avaliação com base em medição de diferença de cores, é necessário definir a tolerância.

## 2.5.3-a Definição da tolerância padrão

A tolerância padrão é o valor automaticamente definido quando um padrão é registrado pela medição ou outras operações. Para sempre executar julgamento com a mesma tolerância, é possível especificar a tolerância de antemão para não precisar executar a operação de definição da tolerância toda vez em que as padrões são trocadas.

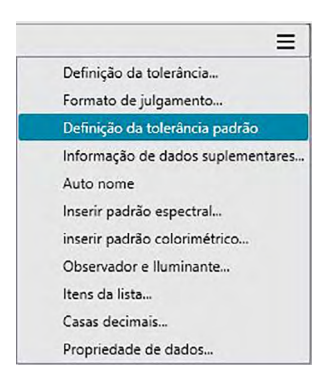

A caixa de diálogo Configurações dos dados será exibida, com as Configurações da tolerância padrão como a categoria selecionada.

| Categoria<br>Itens da lista<br>Definição da tolerância | Dados da tolerância<br>Características de grupo |                     |
|--------------------------------------------------------|-------------------------------------------------|---------------------|
| Configurações da tolerância                            | Itens da lista                                  | Toleráncia          |
|                                                        | ΔL*(10*/D65)<br>Δa*(10*/D65)<br>Δb*(10*/D65)    | Julgamento          |
|                                                        | ΔE*ab(10*/D65)                                  | Limite inferior     |
|                                                        | -                                               |                     |
|                                                        | Nível de alerta                                 |                     |
|                                                        |                                                 |                     |
| <                                                      |                                                 | OK Cancelar Aplicar |

2. Especifique os parâmetros para as tolerâncias e clique em [OK].

As tolerâncias padrão especificadas serão aplicadas aos dados do padrão recém-adicionados.

Diálogo Configurações dos dados: Categoria das Configurações da tolerância padrão

| Categoria<br>Itens da lista<br>Definição da tolerância<br>Configurações da tolerânci | Dados da toleráncia<br>Características de grupo                                  |                                                                        |
|--------------------------------------------------------------------------------------|----------------------------------------------------------------------------------|------------------------------------------------------------------------|
|                                                                                      | Itens da lista<br>ΔΔ*(10*/D65)<br>ΔΔ*(10*/D65)<br>ΔΔ*(10*/D65)<br>ΔΔ*αb(10*/D65) | Toleráncia       Julgamento       Imite superior       Limite inferior |
|                                                                                      | Nivel de alerta                                                                  | OK Cancelar Aplicar                                                    |

#### Características de grupo

Selecione as Características de grupo para as quais a tolerância padrão será configurada. Selecione em -15 graus, 15 graus, 25 graus, 45 graus, 75 graus, 110 graus ou -----.

#### Nível de alerta

Defina o Nível de alerta (a porcentagem do valor de tolerância em que a avaliação será Alerta em vez de Aprovado). Intervalo: 1 a 100

#### Dados da tolerância

#### Itens da lista

Os itens exibidos aqui serão os Itens da lista exibidos no Painel em listas para os quais as tolerâncias podem ser definidas.

Quando um item é selecionado, os valores de tolerância para aquele item são exibidos em Tolerância.

Quando uma equação de diferença de cor que requer configurações de parâmetros (como dE00 (CIE2000)) é selecionada, caixas para configuração desses parâmetros serão exibidas. Os parâmetros definidos aqui são usados para calcular o valor da equação de diferença de cor no Painel em listas, em gráficos etc. quando os valores da tolerância padrão são usados.

#### Tolerância

Julgamento

Quando a caixa de seleção em Avaliação é selecionada, o valor do item da lista será avaliado com os valores de tolerância. Itens da lista para os quais a caixa de seleção é deixada desmarcada não serão avaliados.

 Valores numéricos podem ser editados sem levar em consideração o status da marca de verificação.

Limite superior; Limite inferior

O limite superior e o limite inferior pode ser especificado separadamente para cada um dos itens da lista.

• Para equações de diferença de cor, somente o limite superior pode ser definido.

## 2.5.3-b Configuração da tolerância de cada padrão

A tolerância especificada pela configuração da tolerância padrão durante o registro do padrão pode ser alterada para cada padrão.

- 1. No Painel em árvore, selecione um grupo de dados em Todos os dados Padrão e, em seguida, selecione os dados do padrão no Painel em listas.

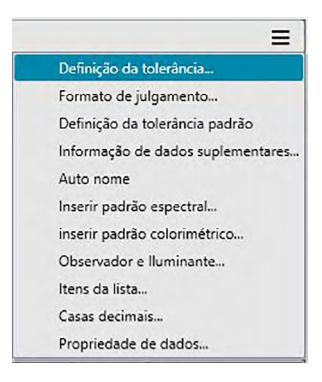

A caixa de diálogo Configurações dos dados será exibida, com Configuração da tolerância como a categoria selecionada.

| Categoria<br>Itens da lista<br>Definição da tolerância<br>Configurações da tolerância | Padrão<br>Target#0001 V<br>Dados(Primário): L* 82,36 a* -11,87 b* 12,00<br>Dados da toleráncia<br>Características de grupo                                 |                             |
|---------------------------------------------------------------------------------------|----------------------------------------------------------------------------------------------------|-----------------------------|
|                                                                                       | All         Primário           Itens da lista         ΔL*(10*/D65)           ΔΔ*(10*/D65)         ΔΔ*(10*/D65)           ΔΔ*(10*/D65)         ΔΔ*(10*/D65) | Tolerância       Julgamento |
|                                                                                       | Nivel de alerta                                                                                                    | OK Cancelar Aplicar         |

**3.** Especifique os parâmetros necessários para a tolerância e clique em [OK].

Para os padrões com múltiplos canais (como padrões medidos com o CM-M6), cada canal pode ser selecionado no menu suspenso de Características de grupo e, em seguida, é possível especificar as tolerâncias respectivamente para cada canal.

| Categoria<br>Itens da lista<br>Definição da tolerância<br>Configurações da tolerância | Padrão<br>Target=0001<br>Dados/Primário): Lº 82,36 aº -11,8<br>Dados da tolerância<br>Características de grupo                                            | v<br>b* 12.00                                        |                     |
|---------------------------------------------------------------------------------------|----------------------------------------------------------------------------------------------------|------------------------------------------------------|---------------------|
|                                                                                       | All         Primário           Itens da lista         AL*(10*/D65)           Δ*(10*/D65)         Δb*(10*/D65)           Δb*(10*/D65)         Δb*(10*/D65) | Julgamento       Imite superior       Imite inferior | cia                 |
|                                                                                       | Nível de alerta<br>80                                                                                                    |                                                      | OK Cancelar Aplicar |

Diálogo Configurações dos dados: Categoria Definição da tolerância

#### Padrão

São exibidos o nome dos dados do padrão selecionados na etapa 1 e seus valores L\*a\*b\*.

- Para padrões com múltiplos canais (como padrões medidos com o CM-M6), os valores L\*a\*b\* exibidos serão os valores para as características de grupo selecionadas no menu suspenso de Características de grupo.
- Outros padrões no documento atual podem ser selecionados aqui para definir seus valores de tolerância.

#### Características de grupo

Selecione as Características de grupo para as quais a tolerância padrão será configurada. Cada característica de grupo disponível para o padrão escolhido pode ser selecionada e as tolerâncias definidas serão destinadas às características de grupo selecionadas.

#### Nível de alerta

Defina o Nível de alerta (a porcentagem do valor de tolerância em que a avaliação será Alerta em vez de Aprovado). Intervalo: 1 a 100

#### Dados da tolerância

#### Guia All

Mostra todos os itens da lista para os quais a tolerância pode ser definida para todas as condições do iluminante/observador.

#### Guias Primário, Secundário, Terciário

Mostra os itens da lista para os quais a tolerância pode ser definida para a condição do iluminante/observador (Primário, Secundário, Terciário).

• Serão exibidas somente as guias nas quais constarem os dados do padrão da condição do iluminante/observador e os itens da lista incluídos no Painel em listas.

#### ltens da lista

Os itens exibidos aqui serão os Itens da lista exibidos no Painel em listas para os quais as

tolerâncias podem ser definidas.

Quando um item é selecionado, os valores de tolerância para aquele item são exibidos em Tolerância.

Quando uma equação de diferença de cor que requer configurações de parâmetros (como dE00 (CIE2000)) é selecionada, caixas para configuração desses parâmetros serão exibidas. Os parâmetros definidos aqui são usados para calcular o valor da equação de diferença de cor exibido no Painel em listas, em gráficos etc. para cada padrão selecionado. Quando qualquer dos parâmetros for alterado, todos os dados exibidos serão novamente calculados.

#### Tolerância

Julgamento

Quando a caixa de seleção em Julgamento é selecionada, o valor do item da lista será avaliado com os valores de tolerância. Itens da lista para os quais a caixa de seleção é deixada desmarcada não serão julgados.

• Valores numéricos podem ser editados sem levar em consideração o status da marca de verificação.

Limite superior; Limite inferior

O limite superior e o limite inferior pode ser especificado separadamente para cada um dos itens da lista.

• Para equações de diferença de cor, somente o limite superior pode ser definido.

## 2.5.3-c Especificação do formato de exibição do julgamento

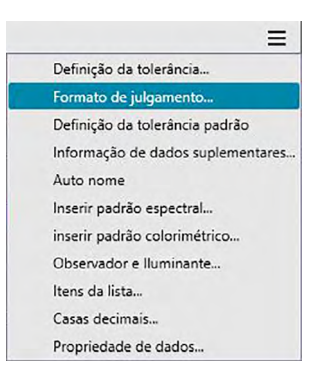

#### A caixa de diálogo Formato de julgamento será exibida.

| Julgamento | Os dados são refletio | dos em todos os gráficos e grad    | des de dados.      |               |        |
|------------|-----------------------|------------------------------------|--------------------|---------------|--------|
|            | Julgamento de ca      | ida valor                          |                    |               |        |
|            | Aprovado              | Caracteres                         | $\sim$             | Segundo plano | $\sim$ |
|            | Reprovado             | Caracteres                         | $\sim$             | Segundo plano | $\sim$ |
|            | Aviso                 | Caracteres                         | $\sim$             | Segundo plano | ~      |
|            | Julgamento total      | Mostrar apenas te                  | exto de julgamento |               |        |
|            | Aprovado              | Cadeia de caracteres<br>Caracteres | Pass               | Segundo plano | ~      |
|            |                       | Cadeia de caracteres               | Fail               |               |        |

2. Especifique os parâmetros do formato de julgamento e clique em [OK].

| Julgamento | Os dados são refletid | los em todos os gráficos e grad    | des de dados.      |               |        |
|------------|-----------------------|------------------------------------|--------------------|---------------|--------|
|            | Julgamento de ca      | da valor                           |                    |               |        |
|            | Aprovado              | Caracteres                         | $\sim$             | Segundo plano | $\sim$ |
|            | Reprovado             | Caracteres                         | ~                  | Segundo plano | $\sim$ |
|            | Aviso                 | Caracteres                         | $\sim$             | Segundo plano | ~      |
|            | Julgamento total      | Mostrar apenas te                  | exto de julgamento |               |        |
|            | Aprovado              | Cadeia de caracteres<br>Caracteres | Pass 🗸             | Segundo plano | ~      |
|            |                       | Cadeia de caracteres               | Fail               |               |        |

Diálogo Configurações dos dados: Categoria do Formato de julgamento

#### Julgamento de cada valor

As seguintes configurações são aplicadas aos itens individuais de lista a serem julgados.

| Α | orovad | o |
|---|--------|---|
|   | orovuu | 0 |

| Especificar a cor do valor numérico no Painel em listas quando o valor é<br>julgado como "Aprovado".                  |
|----------------------------------------------------------------------------------------------------|
| Especificar a cor de segundo plano do valor numérico no Painel em listas<br>quando o valor é julgado como "Aprovado". |
|                                                                                                    |
| Especificar a cor do valor numérico no Painel em listas quando o valor é<br>julgado como "Reprovado".                 |
| Especifica a cor do segundo plano do valor numérico no Painel em listas<br>quando o valor é julgado como "Reprovado". |
|                                                                                                    |
| Especifica a cor do valor numérico no Painel em listas quando atenção é<br>requerida.                                 |
| Especificar a cor do segundo plano do valor numérico no Painel em listas<br>quando atenção é requerida.               |
|                                                                                                    |

• Essas configurações também são aplicadas às cores de julgamento aprovado/reprovado para objetos gráficos.

#### Julgamento total

As configurações seguintes são aplicadas aos resultados da avaliação em seguida ao julgamento de todos os itens do padrão no Painel em listas para os quais as tolerâncias tenham sido definidas e habilitadas.

Mostrar apenas texto de julgamento:

Quando selecionada, somente o texto (rótulo) especificado para os resultados do julgamento serão exibidos, sem a cor dos caracteres ou segundo plano aplicada.

#### Aprovado

|        | Cadeia de<br>caracteres        | Especifica o texto a ser exibido quando o resultado é julgado como "Aprovado".                                                                                                  |
|--------|--------------------------------|----------------------------------------------------------------------------------------------------|
|        | Caracteres                     | Especifica a cor da cadeia de caracteres exibida no Painel em listas quando o<br>resultado é julgado como "Aprovado".                                                           |
|        | Segundo<br>plano               | Especifica a cor do segundo plano da cadeia de caracteres no Painel em listas<br>quando o resultado é julgado como "Aprovado".                                                  |
| Reprov | /ado                           |                                                                                                    |
|        | Cadeia de<br>caracteres        | Especifica o texto a ser exibido quando o resultado é julgado como<br>"Reprovado".                                                                                              |
|        | Caracteres                     | Especifica a cor da cadeia de caracteres exibida no Painel em listas quando o resultado é julgado como "Reprovado".                                                             |
|        | Segundo<br>plano               | Especifica a cor de segundo plano da cadeia de caracteres no Painel em listas<br>quando o resultado é julgado como "Reprovado".                                                 |
| Aviso  |                                |                                                                                                    |
|        | Cadeia de<br>caracteres        | Especificar o texto ser exibido como mensagem de advertência.                                                                                                    |
|        | Caracteres<br>Segundo<br>plano | Especificar a cor do texto no Painel em listas quando um aviso é necessário.<br>Especificar a cor do segundo plano do texto no Painel em listas quando<br>atenção é necessária. |
|        |                                |                                                                                                    |

• Essas configurações também são aplicadas à cor de julgamento aprovado/reprovado no gráfico de valor absoluto e no de diferença de cores do objeto.

#### Julgamento visual

Os dados são julgados com base nas informações do julgamento visual anexadas aos dados.

#### Inclui os resultados do Julgamento visual no Julgamento total.

Quando esta opção estiver marcada, o julgamento visual afeta o resultado do julgamento total.

#### Prioridade no julgamento visual

Quando esta opção é marcada, o julgamento total depende da avaliação visual:

- Quando os dados passam no julgamento visual, passam no julgamento total.
- Quando os dados falham no julgamento visual, eles falham no julgamento total, mesmo que passem em todos os outros julgamentos.

## 2.6 Medição da amostra

Os vários métodos para realizar a medição da amostra são exibidos abaixo.

#### Medição da amostra (pág. 84)

Realize uma medição ativando o software SpectraMagic DX para realizar uma medição e obter os dados da amostra.

#### Medição remota da amostra (pág. 85)

Habilite a Medição remota: **Amostra** e realize a medição pressionando o botão de medição do instrumento. O SpectraMagic DX registrará os dados de medição como dados da amostra.

#### 

Habilite a medição do intervalo e inicie a medição da amostra ativando o SpectraMagic DX uma vez para realizar medições usando o tempo de intervalo e número de medições especificado com antecedência. Os dados medidos são registrados como dados da amostra depois de cada medição. P Esta função é suportada apenas pela edição profissional do SpectraMagic DX.

#### Medição do cálculo automático da média da amostra (pág. 88)

Habilite a medição do cálculo da média e comece as medições da amostra ativando o SpectraMagic DX uma vez para iniciar as medições. Depois de ser realizado o número especificado de medições, a média dos dados de medição coletados é calculada para gerar e registrar os dados da amostra.

#### Medição do cálculo manual da média da amostra (pág. 90)

Selecione Medição da média: Amostra. Realize medições de acordo com o número desejado de vezes e saia do modo. A média dos dados das amostras coletados durante o período é calculada e registrada como dado da amostra.

- Os métodos acima também podem ser combinados para obter dados de amostra.
- Observe que não é possível usar a medição de intervalos da amostra em conexão com a medição do cálculo manual da média da amostra.

## 2.6.1 Execução da medição da amostra

- Este procedimento está disponível somente quando um instrumento estiver conectado e a licença do software estiver válida (seja eletronicamente ou com o uso de uma chave de proteção colocada no computador).
- 1. Clique em <sup>d</sup> Medição</sup> na barra de ferramentas do Painel de Dados ou clique em ≡ na Janela do Instrumento e selecione *Medir amostra* no menu exibido.

É exibida a caixa de diálogo Nome.

| Nome dos dados: Padrão3(1 | /01/2017 14:35:53) |      |
|---------------------------|--------------------|------|
| Título                    | ltem               |      |
| ID Label 1:               |                    |      |
| ID Label 2:               |                    |      |
| ID Label 3:               |                    | - 11 |
| ID Label 4:               |                    |      |
| ID Label 5:               |                    | - 11 |
| ID Numeric 1:             |                    | - 11 |
| ID Numeric 2:             |                    |      |
| ID Numeric 3:             |                    |      |
| Comentário:               |                    |      |

Se a atribuição automática de nomes estiver ativada, a caixa de diálogo Nome não será exibida. Ignore esse processo e vá para a etapa 3.

- 2. Insira o nome dos dados e clique em [OK].
  - Você pode designar um nome, informações suplementares de dados (P) e um comentário para cada dado de amostra. (Consulte a pág. 54.) Selecione uma informação suplementar de dados de dados toda vez que você efetuar uma medição.
  - Os itens marcados com P são suportados apenas pela edição profissional do SpectraMagic DX.
- 3. A medição será realizada e adicionada ao documento como uma amostra.

## 2.6.2 Execução da medição remota da amostra

- Este procedimento está disponível somente quando um instrumento estiver conectado e a licença do software estiver válida (seja eletronicamente ou com o uso de uma chave de proteção colocada no computador).
- 1. Clique em ≡ na Janela do Instrumento e selecione Medição remota: Amostra no menu exibido.

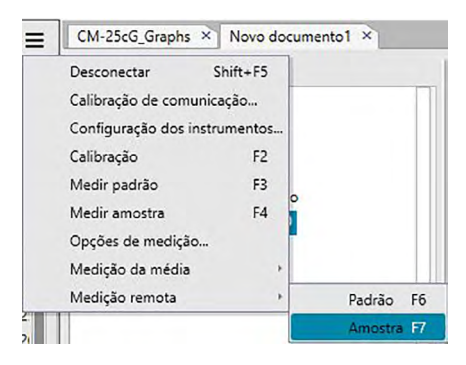

A medição remota da amostra será habilitada e a Medição remota da guia Informações sobre o instrumento da Janela do Instrumento será alterada para "Amostra".

A configuração deste modo habilita a medição remota dos dados da amostra. Quando este modo é configurado, a medição pode ser ativada com o botão de medição do instrumento ou com o comando Medir ou os botões da barra de ferramentas da Janela do Documento do SpectraMagic DX.

 Quando um CM-2500c estiver conectado: Se o Modo de Comunicação do instrumento estiver cancelado e for então novamente ativado por meio dos controles do instrumento, o modo de medição remota será cancelado no instrumento. Quando isso ocorrer, desmarque a Medição remota: Amostra e então a selecione novamente para reabilitar a Medição remota: Amostra.

- A Medição remota: Padrão e a Medição remota: Amostra não podem ser selecionadas simultaneamente. Se você selecionar Medição remota: Amostra enquanto a Medição remota: Padrão estiver habilitada, a Medição remota: Padrão será desabilitada e a Medição remota: Amostra será habilitada.
- Posicione o instrumento na amostra para medir e pressione o botão de medição do instrumento. A medição será realizada e os dados da medição serão adicionados ao documento como uma amostra.

#### Cancelamento do modo de medição remota da amostra

Para cancelar o modo de medição remota da amostra, clique em ≡ na Janela do Instrumento e selecione *Medição remota: Amostra* novamente no menu exibido. A Medição remota: Amostra será cancelada e a Medição remota na guia Informações sobre o instrumento será alterada para "OFF".

## 2.6.3 Execução da medição do intervalo da amostra 🕑

- Este procedimento está disponível somente quando um instrumento estiver conectado e a licença do software estiver válida (seja eletronicamente ou com o uso de uma chave de proteção colocada no computador).
- Esta função é suportada apenas pela edição profissional do SpectraMagic DX.
- 1. Clique em ≡ na Janela do Instrumento e selecione Opções de medição... no menu exibido.

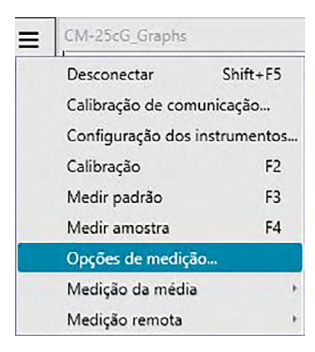

É exibida a caixa de diálogo Opções de medição.

| ções de medição                         |               |            |
|-----------------------------------------|---------------|------------|
| Cálculo automático da média             |               |            |
| Habilitar cálculo de média              | Número:       | 2 Ĵ        |
| Configuração do intervalo de medição    |               |            |
| 🗹 Intervalo de medição                  | Número:       | 2 ‡        |
|                                         | Intervalo:    | 00:00:10 🗘 |
| Configuração do intervalo de calibração |               |            |
| Próximo intervalo de calibração         | Horário(Hora) | <b>5</b>   |
|                                         |               |            |
|                                         | ОК            | Cancelar   |

- 2. Marque Intervalo de medição e especifique as opções para a medição de intervalos.
  - Para obter mais informações sobre as configurações do diálogo Opções de medição, consulte a pág. 45.
- 3. Clique no botão OK para confirmar as configurações e fechar a caixa de diálogo Opções de medição.
- 4. Realize a medição da amostra conforme descrito na pág. 84.

A caixa de diálogo Medição aparece e a medição do intervalo é realizada.

| Tempo de intervalo: 00:00 | :10        | Tempo restante: | 00:00:05 |
|---------------------------|------------|-----------------|----------|
|                           | Aguardando | )               |          |
| Quantidade de medições:   |            |                 |          |
| 1/3                       |            |                 |          |
| Tempos médios:            |            |                 |          |
| 0/0                       |            |                 |          |

Durante a medição do intervalo, os dados da medição são adicionados ao documento como amostras depois de cada medição.

 Quando a medição do intervalo é realizada, o nome da medição será formatado como segue: (Nome especificado da medição)\_(Número do intervalo da medição)\_(Total de medições no documento)

*Nome especificado do medição*: O nome especificado no diálogo Nome (se Autonome estiver desabilitado) ou no diálogo Autonome (se Autonome estiver habilitado)

Número do intervalo da medição: O número da medição nesta sequência de medição, iniciando com 0001.

## 2.6.4 Execução da medição do cálculo automático da média da amostra

- Este procedimento está disponível somente quando um instrumento estiver conectado e a licença do software estiver válida (seja eletronicamente ou com o uso de uma chave de proteção colocada no computador).
- 1. Clique em ≡ na Janela do Instrumento e selecione Opções de medição... no menu exibido.

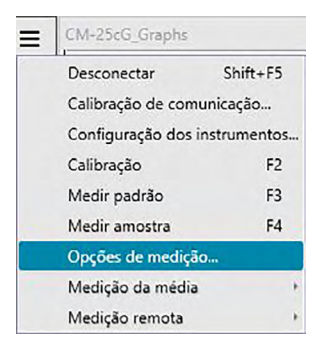

É exibida a caixa de diálogo Opções de medição.

| ões de medição                          |                 |          |
|-----------------------------------------|-----------------|----------|
| Cálculo automático da média             |                 |          |
| Habilitar cálculo de média              | Número:         | 2 🗘      |
| Configuração do intervalo de medição    |                 |          |
| Intervalo de medição                    | Número:         | 3 💭      |
|                                         | Intervalo: 00   | 0:00:10  |
| Configuração do intervalo de calibração |                 |          |
| Próximo intervalo de calibração         | Horário(Hora):: | 5 🗘      |
|                                         |                 |          |
|                                         | ОК              | Cancelar |

- 2. Selecione "Habilitar cálculo de média" para habilitar a medição do cálculo automático da média dos dados da amostra.
  - Para obter mais informações sobre as configurações do diálogo Opções de medição, consulte a pág. 45.
- 3. Clique no botão OK para confirmar as configurações e fechar a caixa de diálogo Opções de medição.
- 4. Realize a medição da amostra conforme descrito na pág. 84.

É exibida a caixa de diálogo Medição e é realizada a medição do cálculo automático da média.

|              | Mediado 2    |
|--------------|--------------|
|              | ineunido 5   |
| Quantidade d | le medições: |
| 0/0          |              |
| Tempos médi  | 05:          |
| 2/3          |              |

Durante o cálculo automático da média dos dados da amostra, a medição é repetida de acordo com o número especificado de vezes. Quando todas as medições forem concluídas, a média dos dados de medição coletados é calculada e adicionada ao documento como uma amostra.

# 2.6.5 Execução da medição do cálculo manual da média da amostra

- Este procedimento está disponível somente quando um instrumento estiver conectado e a licença do software estiver válida (seja eletronicamente ou com o uso de uma chave de proteção colocada no computador).

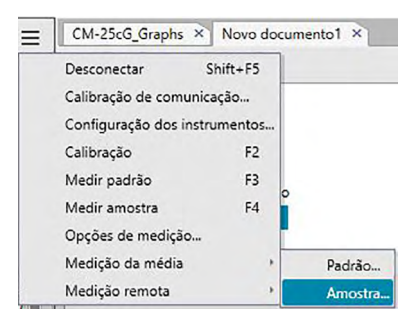

A caixa de diálogo Medição média da amostra é exibida.

| Recuperar os dados venficados além do resultado médio      Item Característi L* a* b*      Média      Desv. Pad | L*a*b*    |          | ~                |              | Opção    | ]  |
|----------------------------------------------------------------------------------------------------|-----------|----------|------------------|--------------|----------|----|
| Item Característi L* a* b*<br>Média                                                                             | Recuperar | os dados | verificados alén | n do resulta | do médio |    |
| Média <u>v</u>                                                                                                  | Item      | _        | Característi     | L*           | a*       | b* |
| Desx. Pad                                                                                                    | Média     |          |                  |              |          |    |
|                                                                                                    |           |          |                  |              |          |    |
| Selecionar tudo Desmarque todos d Me                                                                            |           |          |                  |              |          |    |

2. Posicione repetidamente o instrumento na amostra para medir e clique no botão Medir na caixa de diálogo Medição média da amostra para realizar o número desejado de medições.

| L*a*b*    |           | ~                                  |              | Opção          | J       |
|-----------|-----------|------------------------------------|--------------|----------------|---------|
| Item      | r os dado | s verificados alén<br>Característi | n do resulta | do médio<br>a* | b*      |
| Média     |           |                                    | 110,96       | 1,74           | 5,70    |
| Desv. Pad |           |                                    | 0,0042       | 0,0028         | 0,0047  |
| 1         |           |                                    | 110,96       | 1,75           | 5,70    |
| 2         |           |                                    | 110,96       | 1,74           | 5,70    |
| 3         |           |                                    | 110,97       | 1,74           | 5,69    |
| 4         |           |                                    | 110,96       | 1,74           | 5,70    |
| Columna 2 |           | 0                                  |              |                | d Madir |
| Selecion  | ar tudo   | Desmarque                          | todos        |                | 0 Medir |

Os dados de medição são exibidos na caixa de diálogo depois de cada medição e a média e o desvio padrão das medições realizadas até então são calculados e exibidos.

- Os dados com as marcas de verificação serão usados para o cálculo da média.
- Desmarque qualquer dado que você não deseja incluir no cálculo da média, tais como valores anormais.
- 3. Clique no botão OK.

A média é adicionada ao documento como uma amostra.

Caixa de diálogo Medição média da amostra

| Recupera  | ar os dado | s verificados alén | n do resulta | do médio |         |
|-----------|------------|--------------------|--------------|----------|---------|
| ltem      |            | Característi       | L*           | a*       | b*      |
| Média     |            |                    | 110,96       | 1,74     | 5,70    |
| Desv. Pad |            |                    | 0,0042       | 0,0028   | 0,0047  |
| 1         |            |                    | 110,96       | 1,75     | 5,70    |
| 2         |            |                    | 110,96       | 1,74     | 5,70    |
| 3         |            |                    | 110,97       | 1,74     | 5,69    |
| 4         |            |                    | 110,96       | 1,74     | 5,70    |
| Selecior  | aar tudo   | Desmarque          | todos        |          | Ø Medir |

#### Caixa de lista suspensa do espaço de cores

Selecione em L\*a\*b\*, XYZ, L\*c\*h, Hunter Lab, Yxy, L\*u\*v\* ou L\*u'v' como o espaço de cor a ser exibido na lista da caixa de diálogo.

#### Recuperar os dados verificados além do resultado médio

Quando esta opção é marcada, os dados com uma marca de verificação são adicionados ao Painel em listas e ao objeto gráfico no Painel em Tela como um dado de amostra individual.

#### **Selecionar tudo**

Ao clicar neste botão, todas as medições são selecionadas (uma marca de verificação é colocada ao lado).

#### **Desmarque todos**

Ao clicar neste botão, todas as medições são desmarcadas (a marca de verificação ao lado é removida).

#### Opção

Ao clicar neste botão, é exibida uma caixa de diálogo usada para especificar opções para o cálculo da média.

| Medição média: opções                            |                                                               | X                  |
|--------------------------------------------------|---------------------------------------------------------------|--------------------|
| Inspeção<br>Encerrar automati<br>guando o desvio | camente as medições<br>padrão estiver dentro do valor abaixo. |                    |
| Desvio padrão                                    | 1,000                                                         |                    |
| Eliminar discrepâncias                           | máximos e mínimos.                                            |                    |
| Exibição do diálogo de e                         | ntrada de comentários                                         |                    |
| <ul> <li>Mostrar antes mediç</li> </ul>          | ão                                                            |                    |
| 🔿 Mostrar após mediçi                            | ão                                                            |                    |
| As configurações se tornarà                      | io efetivas da próxima vez em que as medições méd             | lias forem realiza |

#### Inspeção

## Encerrar automaticamente as medições quando o desvio padrão estiver dentro do valor abaixo.

Quando esta opção estiver marcada, a medição é concluída automaticamente quando o desvio padrão ficar abaixo do valor de limiar.

O intervalo de entrada situa-se entre 0,001 e 1.

• Quando Eliminar discrepâncias for especificado, o desvio padrão é determinado após a eliminação de valores extremos.

#### Eliminar discrepâncias

#### Elimine os valores máximos e mínimos

Quando estiver opção marcada, os valores máximos e mínimos são monitorados durante a apuração manual da média, sendo os dados das médios das amostras determinados depois de os valores máximos e mínimos tiverem sido excluídos da apuração da média.

 Quando esta opção estiver especificada, o cálculo manual da média somente termina depois de no mínimo três medições. Os dados dos valores máximos e mínimos são exibidos em vermelho e não podem ser marcados.

#### Exibição do diálogo de entrada de comentários

Especificar se a exibição da tela de entrada de comentário deve ocorrer antes ou depois da medição.

## 2.6.6 Leitura dos dados da amostra do instrumento

 Este procedimento está disponível somente quando um instrumento estiver conectado e a licença do software estiver válida (seja eletronicamente ou com o uso de uma chave de proteção colocada no computador).

Os dados da amostra armazenados na memória do instrumento podem ser lidos para o software SpectraMagic DX usando a guia Sincronização do sensor da Janela do Instrumento.

- Para obter informações sobre todas as operações da guia Sincronização do sensor, consulte a pág. 135.
- Se qualquer dado do padrão for vinculado aos dados de amostra a serem carregados, esse dado do padrão também será carregado.
- Para fazer referência aos números de medição definidos pelo instrumento no momento da medição, certifique-se de que o "Número dos dados" do grupo Instrumento está incluído entre os itens selecionados na caixa de diálogo Itens da lista. (Consulte a pág. 37.)
- Clique na guia Sincronização do sensor da Janela do Instrumento. A guia Sincronização do sensor será exibida.

| Pad                              | rão 000                              | 7                                                   |                                                                              | CM-25cG                                             |
|----------------------------------|--------------------------------------|-----------------------------------------------------|------------------------------------------------------------------------------|-----------------------------------------------------|
|                                  |                                      |                                                     | 10°/D65                                                                      |                                                     |
|                                  |                                      |                                                     |                                                                              |                                                     |
|                                  | -                                    | 52,98                                               | 55,76                                                                        | 55,01                                               |
|                                  |                                      |                                                     |                                                                              |                                                     |
| Todos o                          | s dados                              | V Pes                                               | quisar palavra                                                               |                                                     |
|                                  | No                                   | Nome                                                | Carimbo de                                                                   | data/hora                                           |
| •                                | 0001                                 | No Name                                             | 30. <mark>11.2016</mark> 1                                                   | 5:28:42                                             |
| 0                                | 0002                                 | No Name                                             | 30.11.2016 1                                                                 | 5:28:55                                             |
|                                  | 0003                                 | No Name                                             | 30.11.2016 1                                                                 | 5:29:06                                             |
|                                  | 0001                                 | No Name1                                            | 13.12.2016 0                                                                 | 9:56:20                                             |
|                                  |                                      |                                                     | and the second second                                                        |                                                     |
| <ul> <li><i>*</i></li> </ul>     | 0002                                 | No Name                                             | 13.12.2016 0                                                                 | 9:56:34                                             |
|                                  | 0002<br>0003                         | No Name<br>No Name                                  | 13.12.2016 0<br>13.12.2016 1                                                 | 9:56:34<br>4:27:38                                  |
| بلا ()<br>بلا ()<br>بلا ()       | 0002<br>0003<br>0004                 | No Name<br>No Name<br>No Name                       | 13.12.2016 0<br>13.12.2016 1<br>14.12.2016 1                                 | 9:56:34<br>4:27:38<br>4:34:21                       |
| بکر 📄<br>بکر 📄<br>بکر 📄          | 0002<br>0003<br>0004<br>0005         | No Name<br>No Name<br>No Name<br>No Name            | 13.12.2016 0<br>13.12.2016 1<br>14.12.2016 1<br>14.12.2016 1                 | 9:56:34<br>4:27:38<br>4:34:21<br>4:57:47            |
| بگر 📄<br>بگر 📄<br>بگر 📄<br>بگر 📄 | 0002<br>0003<br>0004<br>0005<br>0006 | No Name<br>No Name<br>No Name<br>No Name<br>No Name | 13.12.2016 0<br>13.12.2016 1<br>14.12.2016 1<br>14.12.2016 1<br>14.12.2016 1 | 9:56:34<br>4:27:38<br>4:34:21<br>4:57:47<br>4:59:06 |

- Se esta for a primeira vez em que a guia Sincronização do sensor foi acessada desde a conexão do instrumento, todos os dados na memória do instrumento serão lidos. Isso pode levar alguns minutos, dependendo do número de dados na memória do instrumento. Uma barra de progresso será exibida enquanto os dados estiverem sendo lidos para indicar o status atual.
- 2. Quando a leitura dos dados da memória do instrumento estiver concluída, os dados que foram lidos serão exibidos na guia Sincronização do sensor.
  - Quando dados forem selecionados na lista da guia Sincronização do sensor, os dados colorimétricos da medição selecionada serão exibidos na área superior da guia Sincronização do sensor.
  - O ícone na frente do nome da medição indica se ela é um padrão ou uma amostra.
     indica um padrão e *f* indica uma amostra.
- **3.** Selecione a(s) amostra(s) que você deseja ler do instrumento para o SpectraMagic DX clicando na caixa de seleção ao lado do nome da amostra para selecioná-la.
- 4. Quando todas as amostras a serem lidas para o SpectraMagic DX tiverem sido selecionadas, clique em an parte inferior da guia Sincronização do sensor. As amostras selecionadas serão lidas para o documento atual como amostras.
- **5.** Se alguma das amostras lidas estiverem vinculadas a um padrão, esse padrão também será lido para o documento atual e o vínculo entre o padrão e a amostra será mantido.
  - Os dados da amostra também podem ser lidos para o documento clicando com o botão direito na amostra da guia Sincronização do sensor e selecionar Leitura no menu de contexto exibido.

## 2.6.7 Exibição das propriedades dos dados

É possível exibir as propriedades dos dados selecionados no Painel em listas.

- 1. Selecione dados no Painel em listas.
  - Para selecionar os dados a serem listados, ver pág. 104. Para selecionar os dados do padrão, selecione Todos os dados Padrão na árvore e escolha os dados do grupo de dados exibidos.
  - Quando dois ou mais componentes de dados forem selecionados no Painel em listas, é possível navegar entre os dados selecionados um por um com os botões Próximo e Anterior.
- - A caixa de diálogo também pode ser aberta clicando nos dados do Painel em listas e selecionando Propriedade de dados... no menu de contexto exibido ou clicando com o botão direito nos dados do Painel em listas.

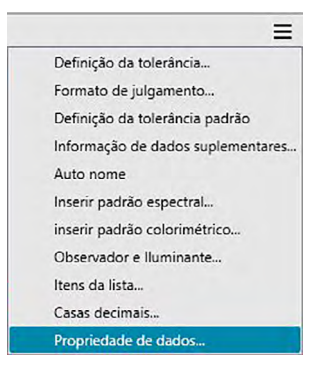

A caixa de diálogo Propriedade de dados é exibida.

| Atr | ibuto: Amos<br>Measu<br>racterísticas de grupo: | tra<br>ured Spectral Data |
|-----|-------------------------------------------------|---------------------------|
| Ca  | rimbo de data/hora: 13/01,                      | /2017 13:19:15            |
| No  | me :                                            |                           |
|     | 1. #0000                                        |                           |
| Sa  | ample#0003                                      |                           |
|     | Téule                                           | Itaan                     |
| -   | Intuio                                          | Item                      |
| ŕ   | ID Label 2:                                     |                           |
|     | ID Label 3:                                     |                           |
| -   | ID Label 4:                                     |                           |
|     | ID Label 5:                                     |                           |
|     | ID Numeric 1:                                   |                           |
|     | ID Numeric 2:                                   |                           |
|     | ID Numeric 3:                                   | <b>v</b>                  |
| Co  | mentário:                                       |                           |
| Ē   |                                                 |                           |
|     |                                                 |                           |
|     |                                                 | -                         |
|     |                                                 |                           |
|     |                                                 |                           |

**3.** Selecione ou especifique as propriedades dos dados conforme solicitado e clique em [Fechar] para fechar a caixa de diálogo.

Caixa de diálogo Propriedade de dados

| dos  | Cor Instrumento         |                     |               |                   |
|------|-------------------------|---------------------|---------------|-------------------|
| Prop | riedade                 |                     |               |                   |
| Ati  | ributo: ,<br>I          | Amostra<br>Measured | Spectral Data |                   |
| Ca   | racteristicas de grupo. |                     |               |                   |
| Ca   | rimbo de data/hora:     | 13/01/2011          | 13:19:15      |                   |
| No   | ome :                   |                     |               |                   |
| Sa   | ample#0003              |                     |               |                   |
|      |                         |                     |               |                   |
|      | Título                  |                     | Item          |                   |
| Þ    | ID Label 1:             |                     |               |                   |
|      | ID Label 2:             |                     |               |                   |
|      | ID Label 3:             |                     |               |                   |
|      | ID Label 4:             |                     |               |                   |
|      | ID Label 5:             |                     |               |                   |
|      | ID Numeric 1:           |                     |               |                   |
|      | ID Numeric 2:           |                     |               |                   |
|      | ID Numeric 3:           |                     |               | $\mathbf{\nabla}$ |
| Co   | mentário:               |                     |               |                   |
| Г    |                         |                     |               |                   |
|      |                         |                     |               |                   |
|      |                         |                     |               | W                 |
|      |                         |                     |               |                   |
|      |                         |                     |               |                   |
|      |                         |                     |               |                   |

• Os itens marcados com P são suportados apenas pela edição profissional do SpectraMagic DX.

#### **Guia Dados**

A guia Dados mostra as informações sobre os dados atuais.

As seguintes informações podem ser editadas ou alteradas.

Nome

Item (de informações de dados suplementares) D

• Somente as informações do Item podem ser alteradas. O Título não pode ser alterado aqui. Comentário

#### Guia Cor 🕑

A guia Cor mostra informações sobre o padrão (se houver) vinculado aos dados, julgamento visual e pseudocor atuais para a amostra ou para o padrão.

As seguintes informações podem ser editadas ou alteradas.

Julgamento visual (Consulte a pág. 97.)

Pseudocor

#### **Guia Instrumento**

A guia Instrumento mostra informações sobre o instrumento usado para medições. As informações exibidas nesta guia não podem ser alteradas.

### 2.6.7.1 Configuração do julgamento visual dos dados 🕑

- Esta função é suportada apenas pela edição profissional do SpectraMagic DX.
- 1. Selecione a guia Cor da caixa de diálogo Propriedade de dados.

| Dados | Cor     | Instrumento |             |
|-------|---------|-------------|-------------|
| Pad   | rão     |             |             |
| Vír   | nculo d | o padrão:   | Sim         |
|       |         |             |             |
| No    | ome do  | padrão:     | Target#0002 |
| Jul   | gamen   | to:         |             |
|       |         |             |             |
| Ju    | gamen   | to visual:  | Nenhum      |
|       |         |             | Aprovado    |
| _     |         |             | Reprovado   |
| Cor   |         |             | Aviso       |
| De    | audoco  |             |             |
|       | cource  |             |             |
|       |         |             |             |
|       |         |             |             |

- 2. Na moldura do Padrão, clique nas configurações atuais de Julgamento visual e selecione o valor desejado em Nenhum (Nenhum julgamento visual), Aprovado, Reprovado ou Aviso.
  - Para saber mais se o resultado do julgamento visual afeta o julgamento total, consulte pág. 80.

## 2.7 Operação da Janela do Documento

A Janela do Documento mostra os dados de medição do documento. Ela é dividida entre o Painel em árvore, Painel em listas e Painel em Tela. É possível exibir ou ocultar o Painel em listas selecionando *Visualizar - Painel em listas* no menu exibido.

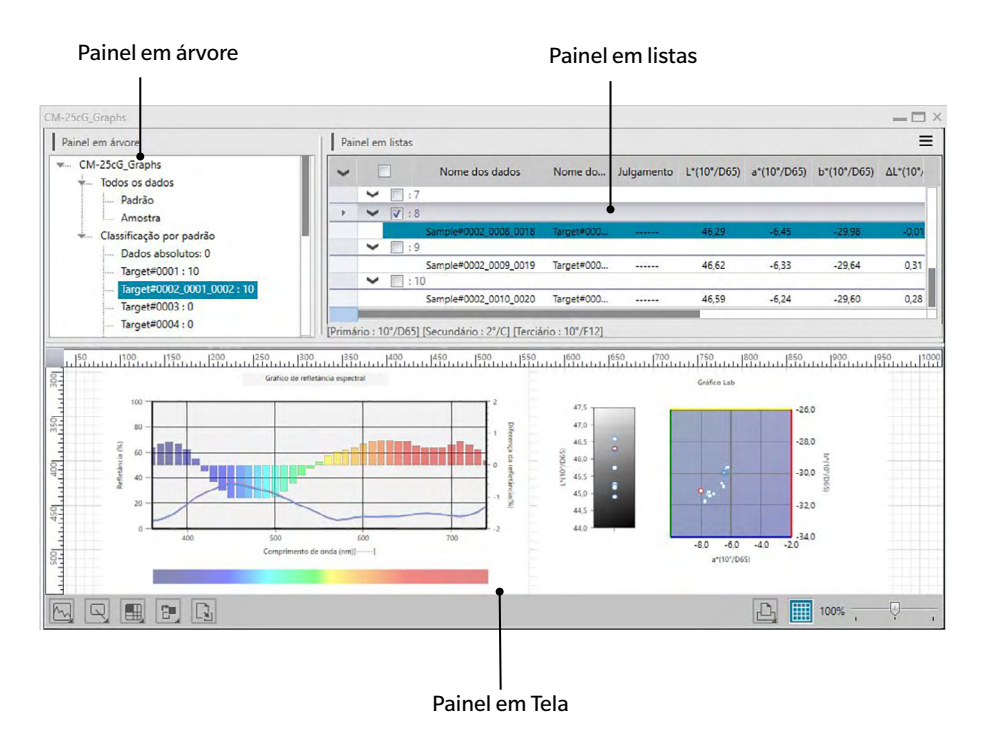

## 2.7.1 Painel em árvore

O Painel em árvore inclui os seguintes itens:

#### Nome de arquivo do documento

- Todos os dados - Padrão - Amostra - Classificação por padrão - Dados absolutos: Contagem de dados - Padrão máster 1: Contagem de dados - Padrão de trabalho A - Padrão de trabalho B - Padrão máster 2: Contagem de dados - Padrão máster 3: Contagem de dados - Padrão de trabalho C

Todos os dados

Todos os dados contidos no documento são classificados dependendo de cada dado ser um padrão ou uma amostra.

| Padrão  | Todos os dados do padrão contidos no documento. |
|---------|-------------------------------------------------|
| Amostra | Todos os dados da amostra no documento.         |

Classificação por padrão

Todos os dados da amostra são classificados em grupos de acordo com os padrões a que estão vinculados.

Se os dados da amostra não estiverem vinculados a nenhum padrão, eles serão colocados no grupo Dados absolutos.

| Dados      | (Criados automaticamente quando o documento foi criado.) |
|------------|----------------------------------------------------------|
| absolutos  | Todos os dados da amostra não vinculados a algum padrão. |
| Target xxx | (Criado no momento em que Target xxx foi registrado.)    |
|            | Todos os dados da amostra vinculados a este padrão.      |
| Target yyy | (Criado no momento em que Target yyy foi registrado.)    |
|            | Todos os dados da amostra vinculados a este padrão.      |
|            |                                                          |

etc.

O grupo selecionado no Painel em árvore determina quais medições serão exibidas no Painel em listas e Painel em Tela.

#### 2.7.1.1 Menu de atalho do Painel em árvore

Clicar com o botão direito do mouse em um padrão ou padrão de trabalho na Classificação por padrão exibirá o menu de atalho com as seguintes operações. Cada operação será realizada no padrão ou padrão de trabalho do atalho.

| Definição da tolerância | Consulte a pág. 77. |
|-------------------------|---------------------|
| Gravar padrão           | Consulte a pág. 128 |

## 2.7.2 Painel em listas

O Painel em listas lista os dados incluídos no grupo de dados selecionados no Painel em árvore. Cada item é exibido de acordo com os itens de lista especificados na pág. 36.

- Os itens x, y, u', v', Δx, Δy, Δu' e Δv' são expressos em quatro casas decimais. Outros dados colorimétricos são expressos em duas casas decimais. O número de casas decimais pode ser alterado. Consulte a pág. 44 para mais detalhes.
- O software SpectraMagic DX melhora a exatidão de cálculo executando cálculos internos com números mais precisos do que aqueles exibidos de fato. Consequentemente, o dígito menos significativo exibido pode divergir por um dígito daquele do instrumento devido a arredondamento ou conversão do espaço de cores.
- Para o CM-M6, que realiza medições em 6 ângulos, uma única medição será exibida como 6 linhas de dados (uma para cada ângulo).

O conteúdo do Painel em listas e a função dos objetos gráficos no Painel em Tela varia dependendo do grupo de dados selecionado, como segue:

#### Todos os dados - Padrão

Todos os dados do padrão no documento são listados.

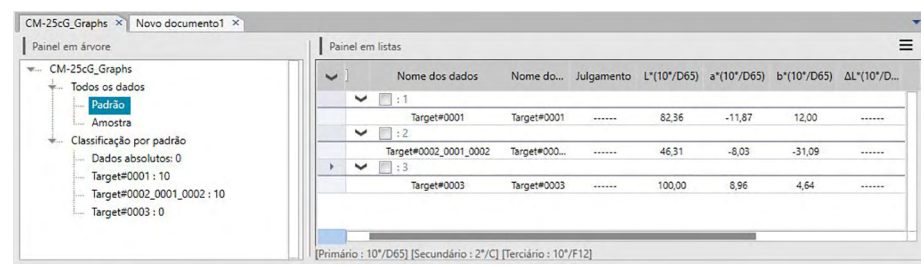

#### Funções dos objetos gráficos

| Gráfico de valores absolutos  | A distribuição de todos os dados na lista é exibida.                       |  |  |  |  |  |
|-------------------------------|----------------------------------------------------------------------------|--|--|--|--|--|
| Gráfico de diferença de cores | O dado selecionado (o primeiro dado na lista quando dois ou mais dados são |  |  |  |  |  |
|                               | selecionados) é exibido.                                                   |  |  |  |  |  |
| Gráfico espectral             | Os dados selecionados são exibidos (sem indicação de diferença).           |  |  |  |  |  |
| Gráfico de tendências         | Todos os dados na lista são exibidos.                                      |  |  |  |  |  |
| Objeto numérico com atributo  | O valor numérico dos dados selecionados (o primeiro dado na lista quando   |  |  |  |  |  |
| de exibição do padrão         | dois ou mais dados são selecionados) é exibido.                            |  |  |  |  |  |
| Objeto numérico com atributo  | Não exibido.                                                               |  |  |  |  |  |
| de exibição de amostras       |                                                                            |  |  |  |  |  |

#### Todos os dados - Amostra

Todos os dados da amostra no documento são listados.

| Painel em árvore           | Pair | el em | listas                |             |            |             |             |             |            |
|----------------------------|------|-------|-----------------------|-------------|------------|-------------|-------------|-------------|------------|
| CM-25cG_Graphs             | ~    |       | Nome dos dados        | Nome do     | Julgamento | L*(10°/D65) | a*(10°/D65) | b*(10°/D65) | ΔL*(10°/D. |
| Padrão                     |      | ¥     | :1                    |             |            |             |             |             |            |
| Amostra                    |      |       | Sample#0001_0001_0001 | Target#0001 |            | 67,06       | -38,89      | 38,08       | -15,30     |
| Clarrificação por padrão   |      | ~     | : 2                   |             |            |             |             |             |            |
| Dades absolutes: 0         |      |       | Sample#0001_0002_0002 | Target#0001 |            | 74,31       | -24,26      | 23,23       | -8,05      |
| Torrest#0001 - 10          |      | ~     | : 3                   |             |            |             |             |             |            |
| Target#0001:10             |      |       | Sample#0001_0003_0003 | Target#0001 |            | 73,89       | -24,37      | 22,53       | -8,46      |
| Target#0002_0001_0002 : 10 |      | ~     | :4                    |             |            |             |             |             |            |
| 1arget#0003:0              |      |       | Sample#0001_0004_0004 | Target#0001 |            | 73,67       | -24,95      | 23,12       | -8,69      |

#### Funções dos objetos gráficos

| Gráfico de valores absolutos    | A distribuição de todos os dados na lista é exibida.                     |
|---------------------------------|--------------------------------------------------------------------------|
| Gráfico de diferença de cores   | Não exibido.                                                             |
| Gráfico espectral               | Os dados selecionados são exibidos (sem indicação de diferença).         |
| Gráfico de tendências           | Todos os dados na lista são exibidos.                                    |
| Objeto numérico com atributo de | Não exibido.                                                             |
| exibição do padrão              |                                                                          |
| Objeto numérico com atributo de | O valor numérico dos dados selecionados (o primeiro dado na lista quando |
| exibição de amostras            | dois ou mais dados são selecionados) é exibido.                          |

#### Classificação por padrão - Dados absolutos

De todos os dados de amostra existentes no arquivo de documento, apenas os dados de amostra não vinculados a nenhum dado do padrão (isto é, dados de amostra de valor absoluto) são listados.

| Painel em árvore                                                                                                    | Pair | nel em listas                           |                |             |             |             |           |           |          |
|----------------------------------------------------------------------------------------------------|------|-----------------------------------------|----------------|-------------|-------------|-------------|-----------|-----------|----------|
| ← CM-25cG_Graphs     Todos os dados     Padrão     Amostra     Classificação por padrão     Target=0001:100     Target=0001:0002:10     Target=0003:0 | ~    | □<br>▼ []:1                             | Nome dos dados | L*(10°/D65) | a*(10°/D65) | b*(10°/D65) | ΔL*(10°/D | Δa*(10°/D | Δb*(10°, |
|                                                                                                    |      | <ul><li>✓ □ :2</li><li>✓ □ :3</li></ul> | Sample#0005    | 76,02       | -24,54      | 47,63       |           |           |          |
|                                                                                                    |      | ✓ □:4                                   | Sample#0006    | 82,26       | -5,35       | 63,54       |           |           |          |
|                                                                                                    |      | ✓ ▼ :5                                  | Sample#0007    | 82,26       | -5,34       | 63,52       |           |           |          |
|                                                                                                    | Þ    |                                         | Sample#0008    | 74,65       | -33,76      | 21,14       |           |           |          |

#### Funções dos objetos gráficos

| Gráfico de valores absolutos    | A distribuição de todos os dados na lista é exibida.                  |
|---------------------------------|-----------------------------------------------------------------------|
| Gráfico de diferença de cores   | Não exibido.                                                          |
| Gráfico espectral               | Os dados selecionados são exibidos (sem indicação de diferença).      |
| Gráfico de tendências           | Todos os dados na lista são exibidos.                                 |
| Objeto numérico com atributo de | Não exibido.                                                          |
| exibição do padrão              |                                                                       |
| Objeto numérico com atributo de | O valor numérico do dado selecionado (o primeiro dado na lista quando |
| exibição de amostras            | dois ou mais dados são selecionados) é exibido.                       |

#### Classificação por padrão - Target \*\*

De todos os dados de amostra existentes no arquivo de documento, apenas os dados de amostra vinculados aos dados do padrão são listados.

| Painel em árvore                                                         | Pair | nel em listas |                            |             |             |             |           |           |      |
|--------------------------------------------------------------------------|------|---------------|----------------------------|-------------|-------------|-------------|-----------|-----------|------|
| CM-25cG_Graphs                                                           | ~    |               | Nome dos dados             | L*(10°/D65) | a*(10°/D65) | b*(10°/D65) | ΔL*(10*/D | ∆a*(10°/D | Δb*( |
| Amostra                                                                  |      | ✓ □:          | Target#0001                | 82,36       | -11,87      | 12,00       |           |           | -    |
| <ul> <li>Classificação por padrao</li> <li>Dados absolutos: 5</li> </ul> |      | <b>~</b> [] : | Sample#0001_0001_0001<br>2 | 67,06       | -38,89      | 38,08       | -15,30    | -27,02    | 2    |
| Target#0001:10<br>Target#0002_0001_0002:10                               |      | <b>~</b>      | Sample#0001_0002_0002<br>3 | 74,31       | -24,26      | 23,23       | -8,05     | -12,39    | 1    |
| Target#0003 : 0                                                          |      |               | Sample#0001_0003_0003      | 73,89       | -24,37      | 22,53       | -8,46     | -12,49    | 1    |

#### Dados do padrão vinculados

Os dados do padrão vinculados são exibidos. As linhas dos dados vinculados do padrão não podem percorridos com ferramentas de rolagem.

#### Funções dos objetos gráficos

| Gráfico de valores absolutos    | A distribuição de todos os dados na lista é exibida.                                |
|---------------------------------|-------------------------------------------------------------------------------------|
| Gráfico de diferença de cores   | A distribuição de todos os dados na lista é exibida. (No gráfico $\Delta$ L*a*b*, o |
|                                 | locus da tonalidade de contraste e o de saturação de contraste são                  |
|                                 | exibidos).                                                                          |
| Gráfico espectral               | Os dados do padrão e dados selecionados são exibidos (com indicação de              |
|                                 | diferença).                                                                         |
|                                 | Se forem selecionados múltiplos dados, a indicação de diferença não                 |
|                                 | será exibida.                                                                       |
| Gráfico de tendências           | Todos os dados na lista são exibidos (exibição de linha de referência).             |
| Objeto numérico com atributo de | Os dados do padrão são exibidos.                                                    |
| exibição do padrão              |                                                                                     |
| Objeto numérico com atributo de | O valor numérico dos dados selecionados (o primeiro dado na lista quando            |
| exibição de amostras            | dois ou mais dados são selecionados) é exibido.                                     |

### 2.7.2.1 Menu de atalho do Painel em listas

Clicar com o botão direito do mouse no Painel em listas exibirá o menu de atalho com as seguintes operações. As operações disponíveis dependerão de um padrão ou amostra ser selecionada e o número de dados selecionado.

| Exportar              | Exporta os padrões e amostras selecionadas para um arquivo.          |
|-----------------------|----------------------------------------------------------------------|
|                       | Consulte a pág. 104.                                                 |
| Cortar                | Corta as amostras selecionadas. Consulte a pág. 104.                 |
| Copiar                | Copia os padrões e amostras selecionados. Consulte a pág. 104.       |
| Colar                 | Cola os padrões e amostras cortados ou copiados anteriormente.       |
|                       | Consulte a pág. 104.                                                 |
| Excluir               | Exclui os padrões e amostras selecionados. Consulte a pág. 104.      |
| Ferramenta            |                                                                      |
| Mudar vínculo para    | Abre um diálogo para alterar o vínculo para um padrão. Consulte a    |
| padrão                | pág. 105.                                                            |
| Mudar para padrão     | Altera a amostra para uma amostra. Consulte a pág. 71.               |
| Média                 | Calcula a média dos padrões ou amostras selecionadas e adiciona a    |
|                       | média como um padrão ou amostra nova. Consulte a pág. 106.           |
| Padrão de trabalho    | Abre um diálogo para configurar a amostra selecionada como um padrão |
|                       | de trabalho em um padrão máster. Consulte a pág. 73.                 |
| Gravar padrão         | (Exibido apenas quando um instrumento estiver conectado.)            |
|                       | Grava os dados selecionados na memória do instrumento como dados     |
|                       | do padrão. Consulte a pág. 128.                                      |
| Propriedade dos dados | Abre o diálogo Propriedade dos dados dos padrões ou amostras         |
|                       | selecionadas. Consulte a pág. 95.                                    |

### 2.7.2.2 Edição dos Dados de listas

#### Seleção dos dados de listas

Para selecionar dados, clique na caixa de seleção para que uma seleção seja exibida. Para desmarcar dados, clique na caixa de seleção novamente.

Para selecionar todos os dados exibidos no Painel em listas, clique na caixa de seleção na parte superior do Painel em listas ao lado de Todos.

• Os dados em pastas diferentes não podem ser selecionados.

| - |   | Nome dos dados        | Nome do     | Julgamento | L*(10°/D65) | a*(10°/D65) | b*(10°/D65) | ΔL*(10°/D | Δa*(10°/D |
|---|---|-----------------------|-------------|------------|-------------|-------------|-------------|-----------|-----------|
|   | ~ | :3                    |             |            |             |             |             |           |           |
|   |   | Sample#0001_0003_0003 | Target#0001 |            | 73,89       | -24,37      | 22,53       | -8,46     | -12,49    |
| • | ~ | <b>V</b> :4           |             |            |             |             |             |           |           |
|   |   | Sample#0001_0004_0004 | Target#0001 |            | 73,67       | -24,95      | 23,12       | -8,69     | -13,08    |
|   | Y | :5                    |             |            |             |             |             |           |           |
|   |   | Sample#0001_0005_0005 | Target#0001 |            | 73,32       | -25,19      | 23,42       | -9,04     | -13,32    |
|   | ~ | :6                    |             |            |             |             |             |           |           |
|   | 1 | Sample#0001_0006_0006 | Target#0001 |            | 73,59       | -25,11      | 23,52       | -8,77     | -13,24    |
|   | ~ | :7                    |             |            |             |             |             |           |           |

[Primário : 10°/D65] [Secundário : 2°/C] [Terciário : 10°/F12]

#### Cópia dos dados de listas

Clique no dado selecionado (destacado) e selecione *Copiar* no menu de contexto exibido. Os dados copiados podem ser colados em um programa de folha de cálculo, tal como o Excel.

#### Corte dos dados de listas

Na lista de dados exibidos ao selecionar Todos os dados - Padrão ou Todos os dados - Amostra, clique com o botão direito do mouse no dado (destacado) selecionado e escolha *Cortar* do menu de contexto exibido.

O dado cortado é mostrado numa linha pontilhada na lista. Se os dados forem colados em algum lugar, os dados previamente cortados são excluídos da lista.

Os dados cortados podem ser colados em um programa de folha de cálculo, tal como o Excel.

#### Colar os dados de listas

Clique no local em que deseja colar os dados. Clique com o botão direito do mouse neste local e selecione *Colar* no menu de contexto exibido. Você pode colar dados apenas se você copiou dados de antemão. Os dados não podem ser colados no mesmo arquivo de documento de onde os dados foram copiados.

#### Exclusão dos dados de listas

Clique com o botão direito do mouse no dado selecionado (em destaque) e selecione *Excluir* no menu de contexto exibido. Se mais de um dado for selecionado, todos os dados selecionados serão excluídos simultaneamente. Quando dados do padrão são excluídos, os dados de amostra vinculados aos dados do padrão perdem seus atributos e tornam-se dados absolutos.

#### Exportação de dados de listas

Os dados de lista selecionados podem ser exportados para um arquivo csv, Excel, PDF, txt ou XML. Clique com o botão direito do mouse no dado selecionado (em destaque), selecione *Exportar...* no menu de contexto exibido e selecione o tipo de arquivo desejado para exportar. Quando Exportar como Texto é selecionado, os dados são exportados como texto delimitado por guias para um arquivo de texto com a extensão ".txt". Quando Exportar como CSV é selecionado, os dados são exportados para um arquivo usando o delimitador especificado no Painel de Controle do Windows (extensão: csv).

#### 2.7.2.3 Alteração da vinculação com os dados do padrão

Todo e qualquer dado de amostra pode ser vinculado a qualquer dado do padrão. A vinculação pode ser alterada a qualquer tempo.

1. Clique com o botão direito do mouse nos dados de lista selecionados (em destaque) e selecione *Ferramenta - Mudar vínculo para padrão* no menu de contexto exibido.

Quando o comando for selecionado, a caixa de diálogo Vinculação do padrão aparece.

| Padrão Target#0002_0001_0002 | ~ |
|------------------------------|---|
| Não vincular ao padrão       |   |

2. Especifique a vinculação aos dados do padrão.

Caixa de diálogo Vinculação do padrão

| Configuração da vincu | lação do padrão       |   |
|-----------------------|-----------------------|---|
| • Vincular a padrá    | io específico         |   |
| Padrão                | Target#0002_0001_0002 | ~ |
| Não vincular ao       | padrão                |   |
|                       |                       |   |

#### Configuração da vinculação do padrão

#### Vincular a padrão específico

Quando Vincular a padrão específico é selecionado, clique no botão 💌 na caixa de texto Número e selecione o padrão na janela exibida. O padrão selecionado será especificado como os dados do padrão a serem usados para medição da diferença de cor para essa amostra.

#### Não vincular ao padrão

A vinculação do dado selecionado a qualquer dado é removida e o dado se torna um dado absoluto.

## 2.7.2.4 Adição da dados da média

É possível selecionar vários dados desejados da lista de dados, obter a média e adicionar o resultado como novo dado.

1. Depois de selecionar vários dados, clique com o botão direito no dado da lista selecionado (destacado) e selecione *Ferramenta - Média* no menu de contexto exibido.

É exibida uma caixa de diálogo com seguinte mensagem: "Tem certeza que deseja adicionar os dados da média?"

2. Clique no botão Sim.

Os dados da média são adicionados à lista.

• O cálculo da média realizado aqui primeiro calcula a média dos dados da refletância espectral ou dados XYZ para obter dados que então serão usados no cálculo de dados de colorimétricos.
## 2.7.2.5 Procura por dados

É possível procurar dados da lista de dados que contêm textos ou números específicos e destacar esses textos ou números no Painel em listas.

- A função Procurar opera nos dados exibidos no Painel em listas. Se o texto ou números da procura não estiverem incluídos nos itens da lista exibidos, eles não serão encontrados. Por exemplo, se Comentário sobre os dados não estiver incluído nos itens da lista, textos inseridos como comentário sobre os dados não serão incluídos na procura.
- 1. Clique com o botão direito na barra do cabeçalho do Painel em listas e selecione Mostrar painel de busca no menu de contexto exibido.

O Painel de procura abrirá na parte superior do Painel em listas.

- 2. Insira o texto ou números para procura na caixa de texto do Painel de procura. Textos ou números compatíveis com os textos ou números da procura são destacados em amarelo no Painel em listas.
  - Para apagar a caixa de texto do Painel de procura, clique em Sana parte inferior direita da caixa de texto.
- 3. Depois da concluir a procura, clique em [Fechar] para fechar o Painel de procura.

## 2.7.2.6 Ajuste da largura da coluna

A largura das colunas no Painel em listas pode ser ajustada como segue:

#### Ajuste manual da largura da coluna

Mova o cursor para a borda entre duas colunas na barra do cabeçalho do Painel em listas. O cursor altera para uma seta de duas pontas e a largura da coluna pode ser então ajustada clicando e arrastando a borda para a borda desejada.

#### Ajuste automático da largura da única coluna

A largura de uma única coluna pode ser automaticamente ajustada para conformar os dados que contém.

Clique com o botão direito na barra do cabeçalho do Painel em listas e selecione Melhor ajuste no menu de contexto exibido. A largura da coluna selecionada atualmente será automaticamente ajustada.

#### Ajuste automático das larguras de todas as colunas

As larguras de todas as colunas podem ser ajustadas automaticamente para conformar os dados que cada coluna contém.

Clique com o botão direito na barra do cabeçalho do Painel em listas e selecione Melhor ajuste (colunas) no menu de contexto exibido. As larguras de todas as colunas serão ajustadas automaticamente.

## 2.7.3 Operação do Painel em Tela

O painel em tela exibe dados em objetos, como gráficos, rótulos etc. O SpectraMagic DX fornece vários tipos de objetos que podem ser posicionados na janela conforme desejado.

• Ver a pág. 141 para detalhes dos objetos gráficos.

## 2.7.3.1 Barra de ferramentas do Painel em Tela

A barra de ferramentas do Painel em Tela é exibida abaixo do Painel em Tela.

• Os botões de 1 a 4 são exibidos somente quando a edição do Painel em Tela estiver habilitada.

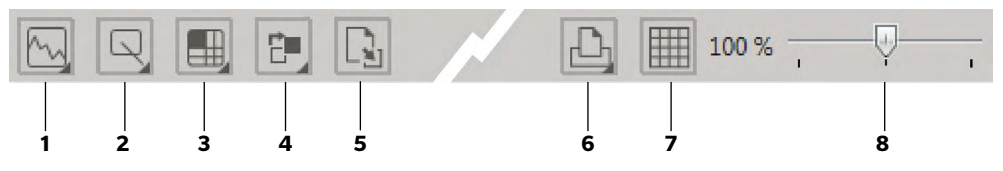

1 Categoria do objeto de gráfico

Seleciona em gráfico espectral, gráfico L\*a\*b\*, gráfico Hunter Lab, gráfico de diferença de cor  $\Delta$ L\*a\*b\*, gráfico de diferença de cor Hunter  $\Delta$ Lab, gráfico de tendência ou objetos de gráfico com múltiplos canais.

2 Categoria do objeto de forma/rótulo

Seleciona em objetos de linha, retângulo, imagem, rótulo de texto ou pseudocor.

3 Categoria do objeto de dados

Seleciona em objetos da lista de dados, rótulo de dados ou estatísticas.

4 Organização do objetos

Organiza a ordem dos objetos sobrepostos.

5 Alterar telas

Abre um modelo e aplica as configurações da tela (objetos, posições/tamanhos do objeto etc.) desse modelo.

6 Imprimir funções

Define as configurações de impressão ou execute a saída impressa.

7 Habilitar/desabilitar funções

Clique uma vez para habilitar a edição do Painel em Tela (O botão se tornará verde e a grade e réguas serão exibidas no Painel em Tela).

Clique novamente para desabilitar a edição do Painel em Tela (O botões de 1 a 5 não serão exibidos.).

8 Controle deslizante de ampliação

Deslize para ajustar a ampliação do Painel em Tela.

#### Objetos de gráfico

Quando o botão do objeto de gráfico ស for clicado, o seguinte painel de seleção do objeto será exibido.

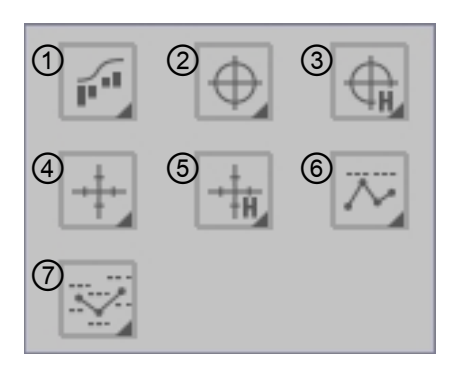

- Objeto de gráfico espectral (com um pop-out para selecionar Espectral ou ângulo Espectral/Multiangular)
- ② Objeto de gráfico absoluto (L\*, a\*b\*)
- ③ Objeto de gráfico absoluto (Hunter L, ab)
- Objeto de gráfico de diferença de cor (ΔL\*, Δa\*Δb\*)
- (5) Objeto de gráfico de diferença de cor (Hunter  $\Delta L, \Delta a \Delta b$ )
- ⑥ Objeto de gráfico de tendências (com um pop-out para selecionar Tendência ou Tendência/Multiangular)
- Objeto gráfico com múltiplos canais (6 ângulos)

Para adicionar um objeto gráfico, clique no botão do objeto desejado, clique no tipo do objeto desejado na janela pop-out exibida, arreste-a para o Painel em Tela e solte-a na posição desejada.

#### Objetos de forma/rótulo

Quando o botão do objeto de forma/rótulo sor clicado, o seguinte painel de seleção do objeto de forma/rótulo será exibido.

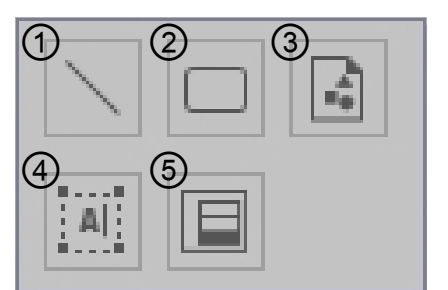

- ① Objeto de linha
- ② Objeto de retângulo
- ③ Objeto de imagem
- ④ Objeto de rótulo
- (5) Objeto de pseudocor

Para adicionar um objeto de forma/rótulo, clique no botão do objeto desejado, arraste-o para o Painel em Tela e solte-o na posição desejada.

#### Objetos de dados

Quando o botão do objeto de dados for pressionado, o seguinte painel de seleção do objeto de dados será exibido.

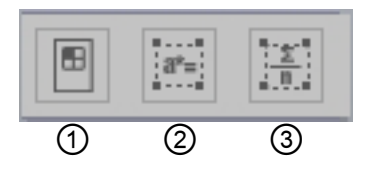

- ① Objeto de lista de dados
- ② Objeto de rótulo de dados
- ③ Objeto de estatística

Para adicionar um objeto de dados, clique no botão do objeto desejado, arraste-o para o Painel em Tela e solte-o na posição desejada.

## 2.7.3.2 Habilitar/desabilitar a edição do Painel em Tela

Gráficos, tabelas e seus componentes são denominados objetos gráficos.

A adição de objetos gráficos ao Painel em Tela ou a edição das suas configurações pode ser realizada somente quando o Painel em Tela estiver definido para editar modo. Quando o modo de edição estiver desabilitado, os objetos gráficos não poderão ser movidos e suas configurações não poderão ser alteradas.

#### Habilitação do modo de edição

Na barra de ferramentas do Painel em Tela, clique em 🛄. O botão será alterado para verde e uma grade e réguas serão exibidas no Painel em Tela para indicar que o modo de edição foi habilitado.

#### Desativação do modo de edição

Na barra de ferramentas do Painel em Tela, clique em 🧱. O botão será alterado para cinza e a grade e réguas no Painel em Tela não serão exibidas.

## 2.7.3.3 Adição de um objeto ao Painel em Tela

1. Com a edição do Painel em Tela habilitada, clique no botão no Painel em Tela do tipo desejado do objeto gráfico.

Será exibido um painel de seleção de objeto com botão para os vários objetos gráficos na categoria selecionada.

Clique no botão do objeto desejado, clique no tipo desejado desse objeto no pop-out que aparece, arraste o item do pop-out ao Painel em Tela e solte-o no local desejado.
 O objeto gráfico será posicionado nesse local no tamanho padrão e uma moldura com alças será exibida ao redor do objeto gráfico. Arraste a alça apropriada para mudar o tamanho do objeto

conforme desejado.

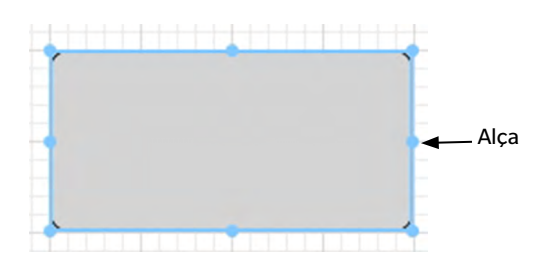

## 2.7.3.4 Edição de objetos gráficos

#### Seleção de um objeto gráfico

Quando você clica dentro da moldura de um objeto gráfico que foi colado no Painel em Tela, o objeto gráfico é selecionado. Você pode selecionar dois ou mais objetos ao mesmo tempo, selecionando-os enquanto mantém pressionada a tecla Shift.

Quando você arrasta o ponteiro do mouse para incluir um objeto gráfico, o objeto também é selecionado (Você pode selecionar um objeto incluindo-o inteiro ou parte dele). Se você incluir dois ou mais objetos gráficos, todos os objetos gráficos envolvidos são selecionados.

• Quando um objeto gráfico único é selecionado, uma barra de botões de propriedades será exibida na parte superior do objeto. Para obter mais detalhes sobre a barra de botões de propriedades, consulte os detalhes de cada objeto gráfico iniciando por pág. 141.

• Não é possível selecionar objetos gráficos em mais de um arquivo de documento.

#### Desmarcação de um objeto gráfico

Clique dentro de qualquer outra área que a dos objetos gráficos colados ou clique a tecla ESC. Quando dois ou mais objetos gráficos estão selecionados, clicar em um objeto mantendo pressionada a tecla Shift desmarca somente este objeto.

#### Alteração do tamanho de um objeto gráfico

Clique e selecione um objeto gráfico e mova o ponteiro do mouse sobre uma das alças da moldura. Quando a forma do ponteiro mudar para uma seta de duas pontas, arraste a alça e altere o tamanho do objeto.

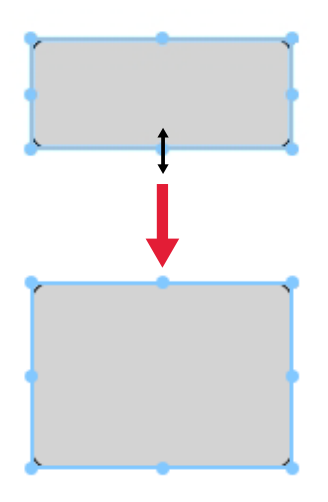

Ao redimensionar um objeto, diretrizes verdes serão exibidas para ajudar com o alinhamento com a borda ou centro de outros objetos ou para igualar tamanhos de objetos.

#### Movimentação de um objeto gráfico

Clique e selecione um objeto gráfico e mova o ponteiro do mouse para qualquer ponto dentro da moldura. O cursor alterará para uma cruz fechada (pontas terminam em setas). Arraste o objeto para o local desejado.

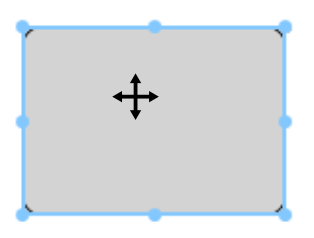

Ao mover um objeto, diretrizes verdes serão exibidas para ajudar com o alinhamento com a borda ou centro de outros objetos.

#### Cópia de um objeto gráfico

Clique e selecione um objeto gráfico. Clique no objeto com o botão direito e selecione *Copiar* no menu de contexto exibido. Também é possível copiá-lo pressionando na tecla C enquanto segura a tecla Ctrl. Quando você arrasta um objeto mantendo pressionada a tecla Ctrl, uma cópia do objeto é arrastada e colada. Quando dois ou mais objetos são selecionados, todos os objetos selecionados são copiados simultaneamente.

#### Corte de um objeto gráfico

Clique e selecione um objeto gráfico. Clique o objeto com o botão direito e selecione *Cortar* no menu de contexto exibido. Também é possível cortá-lo pressionando na tecla X enquanto segura a tecla Ctrl. Quando dois ou mais objetos estão selecionados, todos os objetos selecionados são cortados simultaneamente.

#### Colando um objeto gráfico

Clique com o botão direito e selecione *Colar* no menu de contexto exibido. Também é possível copiá-lo pressionando na tecla V enquanto segura a tecla Ctrl. Quando dois ou mais arquivos de documentos estão abertos, é possível copiar um objeto de um documento aberto e colá-lo no Painel em Tela de um outro arquivo de documento.

#### Alteração da ordem de objetos gráficos

Quando objetos gráficos se sobrepõem na tela, a ordem dos objetos pode ser alterada selecionando um objeto, clicando no botão de organização do objeto 💼 e selecionando a operação desejada no menu pop-out exibido.

| Trazer para a frente: | Mover o objeto para uma camada acima.       |
|-----------------------|---------------------------------------------|
| Enviar para trás:     | Mover o objeto para uma camada abaixo.      |
| Trazer para a frente: | Mover o objeto para a camada mais superior. |
| Enviar para trás:     | Mover o objeto para a camada mais inferior. |

#### Exclusão de um objeto gráfico

Clique e selecione um objeto gráfico e pressione a tecla Excluir. Quando dois ou mais objetos estão selecionados, todos os objetos selecionados são excluídos simultaneamente.

## 2.7.3.5 Alteração da tela

As configurações da tela (objetos, configurações do objeto, posições/tamanhos do objeto etc.) de um arquivo de modelo podem ser aplicadas ao documento atual seguindo o procedimento abaixo.

- Antes de realizar o seguinte procedimento, defina o caminho do arquivo Importar/Exportar Arquivos de modelo no diálogo Configurações da aplicação. Consulte a pág. 123.
- Clique no botão de alteração de tela se clique na opção Alterar tela no pop-out exibido.
   O diálogo Alterar tela será exibido.

| Nome                 | Data criada         |
|----------------------|---------------------|
| CM-25cG.mtpx         | 10/01/2017 12:05:08 |
| CM-M6_deltaLab1.mtpx | 10/01/2017 12:05:08 |
| CM-M6_deltaLab2.mtpx | 10/01/2017 12:05:08 |
| CM-M6_deltaLab3.mtpx | 10/01/2017 12:05:08 |
| Detail.mtpx          | 10/01/2017 12:05:08 |
| Display Ansicht.MtpX | 11/01/2017 16:21:08 |
| Display View.MtpX    | 11/01/2017 16:22:05 |
| Druck Ansicht.MtpX   | 11/01/2017 16:21:08 |
| Printing View.MtpX   | 11/01/2017 16:22:04 |
| Simple.mtpx          | 10/01/2017 12:05:08 |
| <u> </u>             | 3 4 5               |

2. Selecione o modelo desejado e clique em [Abrir]. O arquivo de modelo será aberto e as configurações da tela daquele modelo serão aplicadas ao documento atual.

# 2.8 Impressão

É possível imprimir o Painel em Tela.

## 2.8.1 Impressão a partir do Painel em Tela

### 2.8.1.1 Configurações da página

Clique no botão de impressão 
 na barra de ferramentas do Painel em Tela e então clique em 

 no painel de seleção exibido.

A caixa de diálogo Configurações da página é exibida.

2. Especifique as configurações necessárias no diálogo das Configurações da página.

| Papel        |                      |      |              |         |        |
|--------------|----------------------|------|--------------|---------|--------|
| Tamanho do j | oape <mark>l:</mark> | A4   |              |         | $\sim$ |
| Orientação:  |                      | () F | tetrato 💿 Pa | aisagem |        |
| Margens (mm) | 6                    |      |              |         |        |
| Esquerda :   | 20                   | ÷    | Direita :    | 20      | ¢      |
| Торо :       | 20                   | ÷    | Inferior :   | 10      | ¢      |
|              |                      |      |              |         |        |

3. Clique em [OK] para confirmar as configurações e fechar o diálogo.

#### Caixa de diálogo Configurações da página

#### Papel

#### Tamanho do papel

Clique na seta para baixo ao lado da configuração de tamanho do papel atual e selecione o tamanho para usar no papel no menu suspenso exibido.

#### Orientação

Clique no botão de opção para selecionar a orientação desejada: Retrato ou Paisagem.

#### Margens

Especifique as margens Esquerda, Direita, Topo e Inferior. As margens podem ser especificadas dentro da faixa de 0 a 50 (mm). Uma linha pontilhada mostrando a posição da margem será exibida no Painel em Tela. Utilize a linha como uma guia ao inserir objetos gráficos.

#### 2.8.1.2 Impressão

1. Clique no botão de impressão 🕒 na barra de ferramentas do Painel em Tela e então clique em 🕒 no painel de seleção exibido.

Uma janela de visualização aparece mostrando a aparência atual da página a ser impressa, conforme especificado na caixa de diálogo Configurações da página.

2. Clique no botão de impressão na parte superior direita da janela de visualização. O diálogo padrão de impressão do Windows será exibido. Verifique as configurações, realize as alterações necessárias e, em seguida, clique em [Imprimir] para imprimir o Painel em Tela.

## 2.9 Exportação/importação de documentos

Dados em um documento são automaticamente salvos no banco de dados no momento em que uma medição é realizada ou modificações em configurações relacionadas a dados são feitas. Não há necessidade de realizar uma operação especial para salvar os dados. Entretanto, para os propósitos de transferência de documentos contendo dados, o SpectraMagic DX tem seu próprio formato de Arquivo MesX.

## 2.9.1 Exportação de um documento para um arquivo do SpectraMagic DX

Para exportar um documento para um arquivo separado (formato \*.mesx), siga o procedimento abaixo.

A caixa de diálogo Exportação de arquivo será exibida.

- 2. Selecione o Arquivo de dados do SpectraMagic DX (\*.mesx) no menu suspenso Salvar como tipo.
- Especifique o nome de arquivo e clique em [Salvar] para exportar o documento para o arquivo.
   O documento é salvo como um arquivo de dados no formato do arquivo original do software SpectraMagic DX (com a extensão de arquivo ".mesx").

O arquivo de documento contém os seguintes dados:

- Dados da amostra
- Dados do padrão
- Configurações do observador e do iluminante
- Tolerâncias para cada padrão
- Configurações da exibição de julgamento
- Lista de itens especificados no Painel em listas
- Objetos gráficos colados no Painel em Tela e informações do seu tamanho e posição
- Parâmetros de configuração da visualização

## 2.9.2 Importação de um arquivo do SpectraMagic DX

Para importar um documento de um arquivo (formato \*.mesx), siga o procedimento abaixo.

A caixa de diálogo Importação de arquivo será exibida.

- 2. Selecione o Arquivo de dados do SpectraMagic DX (\*.mesx) no menu suspenso na parte inferior direita do diálogo.
- 3. Selecione o arquivo desejado e clique em [Abrir] para importar os dados.

O documento selecionado é importado para o SpectraMagic DX.

## 2.9.3 Importação de um arquivo do SpectraMagic NX (CM-S100w)

Além de arquivos de documentos criados com o SpectraMagic DX, é possível abrir arquivos de dados (arquivos \*.mes) criados com o software anterior de dados de cor SpectraMagic NX (CM-S100w) e importar os dados para um novo documento seguindo o procedimento abaixo.

A caixa de diálogo Importação de arquivo será exibida.

- 2. Selecione o Arquivo de dados do SpectraMagic NX (\*.mes) no menu suspenso na parte inferior direita do diálogo.
- **3.** Selecione o arquivo desejado e clique em [ Abrir ] para importar os dados. O arquivo selecionado será importado para o SpectraMagic DX como um novo documento.
  - Se o arquivo selecionado contiver mais do que uma visualização de tela, a primeira visualização de tela será importada para o documento com os dados da medição e as visualizações restantes serão salvas como arquivos de modelo do SpectraMagic DX (arquivos \*.mtpx) com nomes sequenciais.

## 2.9.4 Importação de um arquivo de dados de texto 🕑

• Esta função é suportada apenas pela edição profissional do SpectraMagic DX.

Um arquivo de dados de formato de texto (\*.txt ou \*.csv) pode ser importado em um novo documento seguindo o procedimento abaixo.

A caixa de diálogo Importação de arquivo será exibida.

- 2. Selecione texto (\*.txt) ou texto (\*.csv) no menu suspenso na parte inferior direita do diálogo.
- **3.** Selecione o arquivo desejado e clique em [ Abrir ] para importar os dados. O arquivo selecionado será importado para o SpectraMagic DX como um novo documento.
  - Os dados importados de um arquivo de dados de formato de texto serão tratados como dados inseridos manualmente e os atributos dos dados de cada medição serão "Dados espectrais manualmente inseridos" ou "Dados colorimétricos inseridos manualmente".

#### Formato de arquivo para Arquivos de dados de texto

- Arquivos de dados devem ter o seguinte formato de arquivo.
- A marca 🖉 representa um código CR (retorno do carro).

#### Formato dos dados de refletância espectral

| 100                               | Nº da versão                                                                                                    |
|-----------------------------------|----------------------------------------------------------------------------------------------------|
| REF                               | Uma cadeia de caracteres que indica que este é um dado de refletância espectral.                                                                                                    |
| ###~                              | Comprimento de onda inicial (360 ou 400)                                                                                                    |
| ### <                             | Comprimento de onda final (700 ou 740)                                                                                                    |
| 10 ~~                             | Segmento de comprimento de onda (10)                                                                                                    |
| 39 🖓                              | Nº de comprimentos de onda de refletância (31 para 400 a 700nm<br>ou 39 para 360 a 740nm, incluindo os comprimentos de onda<br>inicial e final)                                                                                                    |
| # Į                               | Nº de bancos (1 ou 6)                                                                                                    |
| ####                              | Número de dados (1 a 5000)<br>Quando o número de dados realmente inseridos é menos que este<br>valor, ocorre um erro de leitura.<br>Quando o número de dados realmente inseridos é major que esse                                                                                                    |
|                                   | valor, os dados excedentes não serão lidos.                                                                                                    |
| ###.### ###.###<br>~              | Refletância espectral, nome dos dados<br>Os dados espectrais consistem em três dígitos inteiros, um ponto                                                                                                    |
| ###.### ###.### Nome dos<br>dados | decimal e três casas decimais.<br>Quando a parte inteira tem menos de três dígitos, preencha o<br>espaço em branco com 0 (zero) ou um espaço.<br>Nome dos dados: Pode-se inserir um nome de até 64 caracteres. É<br>também possível usar caracteres de 2 bytes (O nome pode ser<br>omitido).<br>Os dados da refletância espectral e o nome dos dados são<br>delimitados por um caráter de tabulação quando estiverem em<br>formato de texto (.txt), e pelo delimitador especificado no painel<br>de controle quando estiverem em formato csv (.csv). |
| [EOF]                             |                                                                                                    |

| 100 🖓                   | Nº da versão                                                    |                                        |                   |          |  |  |  |  |
|-------------------------|-----------------------------------------------------------------|----------------------------------------|-------------------|----------|--|--|--|--|
| ХҮХ                     | Uma cadeia de caracteres                                        | que indica que e                       | ste é um dado     |          |  |  |  |  |
| ##~J                    | Observador (2 ou 10)                                            |                                        |                   |          |  |  |  |  |
|                         |                                                                 | 2)                                     |                   |          |  |  |  |  |
|                         | N° de lluminantes (1, 2 ou                                      | 3)                                     |                   |          |  |  |  |  |
| ##~~                    | lluminante 1                                                    | Insira a seguinte cadeia de caracteres |                   |          |  |  |  |  |
|                         |                                                                 |                                        |                   |          |  |  |  |  |
|                         |                                                                 | liuminante                             | cadela de         |          |  |  |  |  |
|                         |                                                                 | А                                      | 1                 |          |  |  |  |  |
|                         |                                                                 | С                                      | 2                 |          |  |  |  |  |
|                         | Iluminante 2                                                    | D50                                    | 3                 |          |  |  |  |  |
| ## (2)                  | Omite a linha guando o                                          | D65                                    | 4                 |          |  |  |  |  |
|                         | iluminante 2 não é                                              | F2                                     | 5                 |          |  |  |  |  |
|                         | usado.                                                          | F6                                     | 6                 |          |  |  |  |  |
|                         |                                                                 | F7                                     | 7                 |          |  |  |  |  |
|                         |                                                                 | F8                                     | 8                 |          |  |  |  |  |
|                         | Iluminante 3                                                    |                                        | 9                 |          |  |  |  |  |
| ## 🖓                    | Omite a linha guando o                                          | F11<br>F12                             | 10                |          |  |  |  |  |
| ## 🕗                    | iluminante 3 não é                                              | D55                                    | 12                |          |  |  |  |  |
|                         | usado.                                                          | D75                                    | 13                |          |  |  |  |  |
|                         |                                                                 | U50                                    | 14                |          |  |  |  |  |
|                         |                                                                 | ID50                                   | 15                |          |  |  |  |  |
|                         |                                                                 | ID65                                   | 16                |          |  |  |  |  |
| <b>#</b> ~              | Nº de bancos (1, 2 ou 3)                                        | •                                      |                   |          |  |  |  |  |
| ####~J                  | Número de dados (1 a 500                                        | )0)                                    |                   |          |  |  |  |  |
|                         | Quando o número de dad                                          | os realmente inse                      | eridos é menos q  | jue este |  |  |  |  |
|                         | valor, ocorre um erro de le                                     | eitura.                                |                   |          |  |  |  |  |
|                         | Quando o número de dad                                          | os realmente inse                      | erídos é maior qu | le esse  |  |  |  |  |
| ### ### ### ### Nomodoo | Valor, os dados excedente                                       | s nao serao lidos.                     | •                 |          |  |  |  |  |
| dados                   | Os dados colorimétricos consistem em três díaitos inteiros um   |                                        |                   |          |  |  |  |  |
|                         | ponto decimal e três casas decimais                             |                                        |                   |          |  |  |  |  |
|                         | Quando a parte inteira tem menos de três dígitos, preencha o    |                                        |                   |          |  |  |  |  |
|                         | espaço em branco com 0 (zero) ou um espaço.                     |                                        |                   |          |  |  |  |  |
|                         | Nome dos dados: Pode-se inserir um nome de até 64 caracteres. É |                                        |                   |          |  |  |  |  |
|                         | também possível usar cara<br>omitido)                           | acteres de 2 byte                      | s (O nome pode    | ser      |  |  |  |  |
|                         | Os dados colorimétricos e                                       | o nome dos dad                         | os são delimitad  | os por   |  |  |  |  |
|                         | um caráter de tabulação d                                       | juando estiverem                       | em formato de     | texto    |  |  |  |  |
|                         | (.txt), e com o delimitador                                     | especificado no                        | painel de contro  | le       |  |  |  |  |
|                         | quando estiverem no form                                        | nato csv (.csv).                       |                   |          |  |  |  |  |
| [EOF]                   |                                                                 |                                        |                   |          |  |  |  |  |

#### Lista de códigos de erro

Um código de erro na tabela abaixo é exibido quando um erro ocorre ao abrir um arquivo de dados de texto.

|         | Descrição                                                                 |
|---------|---------------------------------------------------------------------------|
| ERRO 01 | A versão não é "100".                                                     |
| ERRO 02 | O caractere fixo não está correto. O caractere fixo não é "REF" ou "XYZ". |
| ERRO 03 | O comprimento de onda inicial não está correto.                           |
| ERRO 04 | O comprimento de onda final não está correto.                             |
| ERRO 05 | O segmento do comprimento de onda não está correto.                       |
| ERRO 06 | O número de comprimentos de onda de refletância não está correto.         |
| ERRO 07 | O número do banco não está correto.                                       |
| ERRO 08 | O número de iluminantes não está correto.                                 |
| ERRO 09 | O iluminante 1 não está correto.                                          |
| ERRO 10 | O iluminante 2 não está correto.                                          |
| ERRO 11 | O iluminante 3 não está correto.                                          |
| ERRO 12 | O observador não está correto.                                            |
| ERRO 13 | O número de dados não é suficiente.                                       |
| ERRO 14 | O número de dados não é suficiente. (O número de dados é menor do         |
|         | que 31 (400 a 700nm) ou 39 (360 a 740nm) para os dados espectrais         |
|         | da refletância ou menos do que 3 para dados colorimétricos.)              |
| ERRO 15 | Os dados contém caracteres diferentes de "0" a "9" e um ponto             |
|         | decimal.                                                                  |

# 2.10 Outras Funções

## 2.10.1 Arquivos de modelo

O software SpectraMagic DX fornece arquivos de modelo em seu formato de arquivo original (com a extensão de arquivo ".MtpX"). Um arquivo de modelo contém os seguintes dados:

- Configurações do observador e do iluminante
- Tolerâncias padrão
- Configurações da exibição de julgamento
- Lista de itens especificados no Painel em listas
- Objetos gráficos colados no Painel em Tela e informações sobre seu tamanho e posição

## 2.10.1.1 Exportação de um arquivo modelo do SpectraMagic DX

Depois de salvar os arquivos de modelo com o procedimento descrito abaixo, é possível simplesmente abrir o arquivo de modelo com o SpectraMagic DX e as configurações serão aplicadas consistentemente ao documento ativo no momento.

A caixa de diálogo Exportação de arquivo será exibida.

- 2. Selecione o Arquivo de modelo do SpectraMagic DX (\*.mtpx) no menu suspenso Salvar como tipo.
- **3.** Especifique o nome de arquivo e clique em [Salvar] para exportar as configurações atuais como um modelo.

O documento é salvo como um arquivo de modelo do SpectraMagic DX (com a extensão de arquivo ".mtpx").

## 2.10.1.2 Importação de um arquivo modelo do SpectraMagic DX

Você pode alterar a visualização de um documento importando um arquivo de modelo previamente criado ou incluído no software SpectraMagic DX.

A caixa de diálogo Importação de arquivo será exibida.

- 2. Selecione o Arquivo de modelo do SpectraMagic DX (\*.mtpx) no menu suspenso na parte inferior direita do diálogo.
- 3. Selecione o arquivo desejado e clique em [ Abrir ] para abrir o modelo e aplicar as configurações do modelo ao documento ativo no momento.

## 2.10.1.3 Importação de um arquivo modelo do SpectraMagic NX (CM-S100w)

Os modelos criados e usados com o software anterior do SpectraMagic NX (CM-S100w) também podem ser importados e usados no SpectraMagic DX.

A caixa de diálogo Importação de arquivo será exibida.

- 2. Selecione o Arquivo de modelo do SpectraMagic NX (\*.mtp) no menu suspenso na parte inferior direita do diálogo.
- 3. Selecione o arquivo desejado e clique em [Abrir] para abrir o modelo e aplicar as configurações do modelo ao documento ativo no momento.
  - Se o modelo do SpectraMagic NX selecionado consistir em visualizações múltiplas, as configurações para a primeira visualização serão aplicadas ao documento ativo no momento e as visualizações restantes serão salvas como arquivos de modelo individuais do SpectraMagic DX (arquivos \*.mtpx) com números sequenciais. A pasta onde os arquivos de modelo serão salvos será a pasta especificada para Caminhos do arquivo: Arquivo de modelo nas Configurações da aplicação: Categoria Opções de inicialização. Consulte a pág. 123.

## 2.10.2 Configuração Opções de inicialização

É possível especificar se deseja abrir um arquivo de modelo ou conectar a um instrumento quando o software SpectraMagic DX é inicializado e qual idioma usar na exibição.

1. Clique em 🐵 na barra de ferramentas do programa principal.

A caixa de diálogo Configurações da aplicação será exibida, com a categoria Opções de inicialização selecionada.

| Configurações da aplicação                                       |                                                                                   |                                                                                            | ×                |
|------------------------------------------------------------------|-----------------------------------------------------------------------------------|--------------------------------------------------------------------------------------------|------------------|
| Categoria<br>Opções de inicialização<br>Informações sobre a lice | Configurações do modelo padrão                                                    |                                                                                            | Procurar         |
|                                                                  | Caminhos do arquivo                                                               |                                                                                            |                  |
|                                                                  | Importar/Exportar                                                                 | C\Users\Public\Documents                                                                   | Procurar         |
|                                                                  | Arquivodemodelo                                                                   | C\Users\Public\Documents\SpectraMagic DX\Templates\                                        | Procurar         |
|                                                                  | Conexão automática do instrumer                                                   | nto                                                                                        |                  |
|                                                                  | Executar em modo instrume     Estabelecer conexão con     Exibir diálogo de calib | nto Executar em modo de demonstração<br>no instrumento ao iniciar<br>vração após a conexão |                  |
|                                                                  | ldioma de exibição                                                                |                                                                                            |                  |
|                                                                  | Português(Portuguese)                                                             | •                                                                                          |                  |
|                                                                  |                                                                                   | ОК                                                                                         | Cancelar Aplicar |

2. Especifique as opções de inicialização.

Sua seleção será efetivada na próxima inicialização.

#### Diálogo das Configurações da aplicação: Categoria das opções de inicialização

#### Configurações do modelo padrão

#### Abrir arquivo do modelo

Quando esta opção estiver selecionada, o arquivo especificado será aberto na inicialização.

#### **Botão Procurar**

Clique no botão Procurar para abrir o Arquivo de dados e selecionar um arquivo de modelo.

#### Caminhos do arquivo

#### Importar/Exportar

Quando esta opção estiver selecionada, o caminho do arquivo especificado será usado como caminho padrão ao importar ou exportar arquivos de dados.

#### Botão Procurar

Clique no botão Procurar para abrir o diálogo Procurar por pasta para selecionar a pasta.

#### Arquivo de modelo

Quando esta opção estiver selecionada, o caminho do arquivo especificado será usado como caminho padrão ao importar ou exportar arquivos de modelo. Esta pasta também é usada por [Alterar tela] no Painel em Tela.

#### **Botão Procurar**

Clique no botão Procurar para abrir o diálogo Procurar por pasta para selecionar a pasta.

#### Conexão automática do instrumento

#### Executar em modo instrumento

Quando esta opção estiver marcada, o SpectraMagic DX inicia no modo de instrumento, que é usado para conectar e operar um instrumento.

#### Estabelecer conexão com o instrumento ao iniciar

Quando esta opção é marcada, uma conexão com o instrumento é automaticamente estabelecido na inicialização.

#### Exibir diálogo de calibração após a conexão

Quando esta opção estiver marcada, a caixa de diálogo de calibração aparece depois de conexão ser estabelecido.

#### Executar em modo de demonstração

Quando esta caixa estiver selecionada, o software SpectraMagic DX inicializa em modo de demonstração. No modo de demonstração, o software SpectraMagic DX pode ser operado como se o instrumento estivesse conectado, mesmo quando o instrumento não está conectado de fato. Ao se tentar fazer uma medição, são exibidos resultados aleatórios de medição.

#### Idioma de exibição

Selecione o idioma de exibição a ser aplicado clicando na seta para baixo ao lado da configuração do idioma atual e selecione o idioma desejado na lista suspensa. Os idiomas disponíveis são:

Japonês, inglês, alemão, francês, espanhol, italiano, chinês simplificado, chinês tradicional, português, russo, turco e polonês.

## 2.10.3 Visualização das Informações sobre a licença

O status atual da licença do SpectraMagic DX instalado no seu computador pode ser verificado na tela Informações sobre a licença do diálogo Configurações da aplicação.

1. Clique em 🐵 na barra de ferramentas do programa principal.

A caixa de diálogo Configurações da aplicação será exibida, com a categoria Opções de inicialização selecionada.

- Selecione a categoria de Informações sobre a licença. A tela Informações sobre a licença será exibida, mostrando as informações atuais sobre a licença (ID do cliente, Nome do computador e Versão) do SpectraMagic DX em uso.
  - Para visualizar os detalhes das informações sobre a licença, ou realizar o registro de usuário, clique no URL exibido na tela.

## 2.10.4 Visualização das Informações sobre a versão

As informações sobre a versão do SpectraMagic DX instalado no seu computador podem ser verificadas na tela Informações sobre a versão do diálogo Configurações da aplicação.

1. Clique em 🐵 na barra de ferramentas do programa principal.

A caixa de diálogo Configurações da aplicação será exibida, com a categoria Opções de inicialização selecionada.

2. Selecione a categoria de Informações sobre a versão. A imagem da tela de abertura do SpectraMagic DX será exibida, mostrando a versão do SpectraMagic DX em uso.

## 2.10.5 Arranjo das janelas com/sem sobreposição

Quando dois ou mais documentos são abertos, é possível selecionar se as janelas do documento serão exibidas como guias, sobrepostas ou lado a lado.

- 1. Na parte inferior direita da barra de ferramentas no Painel de Dados, clique no botão para selecionar a exibição das janelas do documento.
  - 🗝 Mostrar janelas de documento como guias.
  - 🗄 Exibir janelas de documento lado a lado.
  - Exibir janelas de documento em cascata.

## 2.10.6 Visualização do Manual de Instruções

- 1. Clique em 😰 na barra de ferramentas do programa principal. Um menu pop-out será exibido.
- 2. Selecione Abrir manual do SpectraMagic DX no menu pop-out.

O manual de instruções é exibido em formato PDF.

## 2.10.7 Gravação dos dados do padrão no instrumento

- Este procedimento está disponível somente quando um instrumento estiver conectado e a licença do software estiver válida (seja eletronicamente ou com o uso de uma chave de proteção colocada no computador).
- Ao usar um instrumento com uma função de proteção de dados, execute esse procedimento depois de desligar a função de proteção de dados do instrumento.
- Os dados do padrão também podem ser gravados no instrumento usando a guia Sincronização do sensor. Consulte a pág. 139.
- No Painel em árvore, selecione Todos os dados Padrão(s), selecione o padrão ou padrões para gravar no instrumento, clique com o botão direito do mouse nos dados do padrão e selecione *Gravar padrão* no menu de contexto exibido. Você pode selecionar múltiplas padrões e downloadlas em sequência.

A gravação de um único padrão também pode ser realizada clicando com o botão direito do mouse em um único padrão em Classificação por padrão e selecionando Gravar padrão no menu de contexto exibido ou selecionando um padrão em Classificação por padrão e clicando em

• Gravar pa...

É exibida a caixa de diálogo Download do padrão.

| Dados do instrumento |                                                                                                    |                                                                                  | Dados do SpectraMagic DX                                        |                                                                                                    |                                                                                                    |                                                                                                    |                                                                                                    |
|----------------------|----------------------------------------------------------------------------------------------------|----------------------------------------------------------------------------------|-----------------------------------------------------------------|----------------------------------------------------------------------------------------------------|----------------------------------------------------------------------------------------------------|----------------------------------------------------------------------------------------------------|----------------------------------------------------------------------------------------------------|
| Nº Padrão            |                                                                                                    |                                                                                  | Atributos dos dados                                             |                                                                                                    | Dados                                                                                                    | a da refletância                                                                                                    |                                                                                                    |
| 15 🕻                 | Visualizar                                                                                          |                                                                                  | Dados da re                                                     | efletância                                                                                                    |                                                                                                    | Refletância                                                                                                    |                                                                                                    |
|                      |                                                                                                    |                                                                                  |                                                                 |                                                                                                    | 360nm                                                                                                    | 18,11                                                                                                    | 4                                                                                                    |
| Exibir dados         |                                                                                                    |                                                                                  | Tipo de medição:                                                | Cor & Brilho                                                                                                    | 370nm                                                                                                    | 25,99                                                                                                    |                                                                                                    |
|                      |                                                                                                    |                                                                                  | Área de medição:                                                | MAV(8mm)                                                                                                    | 380nm                                                                                                    | 32,30                                                                                                    |                                                                                                    |
|                      |                                                                                                    | 101                                                                              |                                                                 |                                                                                                    | 390nm                                                                                                    | 36,01                                                                                                    |                                                                                                    |
| Uh.                  |                                                                                                    |                                                                                  | Informações dos dados:                                          |                                                                                                    | 400nm                                                                                                    | 38,68                                                                                                    |                                                                                                    |
|                      |                                                                                                    |                                                                                  | Made de madades                                                 | Franciscut                                                                                                    | 410nm                                                                                                    | 41,65                                                                                                    |                                                                                                    |
| 4.                   |                                                                                                    |                                                                                  | modo de medição:                                                | espectral                                                                                                    | 420nm                                                                                                    | 44,50                                                                                                    |                                                                                                    |
| b*:                  |                                                                                                    |                                                                                  |                                                                 | -                                                                                                    | 430nm                                                                                                    | 46,17                                                                                                    |                                                                                                    |
| GU:                  |                                                                                                    |                                                                                  | Nome dos dados/Comentario                                       |                                                                                                    | 440nm                                                                                                    | 47,38                                                                                                    |                                                                                                    |
| Comentário:          |                                                                                                    |                                                                                  |                                                                 |                                                                                                    | 450nm                                                                                                    | 48,41                                                                                                    |                                                                                                    |
| Modo de medicão:     |                                                                                                    |                                                                                  |                                                                 |                                                                                                    | 460nm                                                                                                    | 49,22                                                                                                    |                                                                                                    |
| mous de meaque.      |                                                                                                    |                                                                                  |                                                                 |                                                                                                    | 470nm                                                                                                    | 50,16                                                                                                    |                                                                                                    |
|                      |                                                                                                    |                                                                                  |                                                                 |                                                                                                    | 480nm                                                                                                    | 51,64                                                                                                    |                                                                                                    |
|                      |                                                                                                    |                                                                                  |                                                                 |                                                                                                    |                                                                                                    | GU                                                                                                    |                                                                                                    |
|                      |                                                                                                    |                                                                                  |                                                                 |                                                                                                    | GU                                                                                                    | 60,96                                                                                                    |                                                                                                    |
|                      | N <sup>o</sup> Padrio<br>15<br>Exeitor diados<br>Un<br>45<br>Oth<br>Comendation<br>Modo de medição: | NP Padido         Yesalizar           15         Vesalizar           Exbir dados | NP Radida           15         Vexalizar           Exibir dados | MP Padrido     Attributos stors stados       15     Vexasitar       Exibir dados     Tipo de metigido       1/1 | MP Padada     Atributos dos dados       15     Visualizar       Exibir dados     Dados da refletáncia       L'1 | MP Padrádio     Atributos dos dados     Dados da refletáncia     Dados       15     Visualizar     Dados da refletáncia     300m       Exibir dados     Tipo de medição     Cor & Binho     370m       4°      Mormações dos dados     400m       6°      Mormações dos dados     400m       00      Mormações dos dados     400m       00      Mormações dos dados     400m       00      400m     400m       00-      400m     400m       00-      400m     400m | MP Radio     Dados da refletância     Dados da refletância       15     Vexalizar     Dados da refletância     Betestos       15     Vexalizar     Dados da refletância     Bolon       15     Vexalizar     Dados da refletância     Bolon       16     Too de metição     Cor de línito     300m     300m       10 |

2. Especifique os detalhes dos dados do padrão a download no instrumento.

Para obter detalhes sobre o procedimento dos modelos individuais, consulte as páginas 129 a 133.

Caixa de diálogo Download do padrão (quando o CM-25cG estiver conectado)

#### **Categoria dos dados**

| Dadio do instrumento         Dadios do instrumento         Dadios do instrumento         Dadios do sectualidaje DX           15 *         Visualizar         Dadios dos das refletáncia         Dadios dos refletáncia         Diados dos refletáncia         Diados dos refletáncia                                                                                                    | Dados da refletáncia           Refletáncia           360m         18.11           370m         25.90           380m         32.30           990m         36.01           60m         32.61       | da refletância | Dados do SpectraMagic DX<br>Atributos dos dados |            | Dados do instrumento | Dados      |  |  |
|----------------------------------------------------------------------------------------------------|----------------------------------------------------------------------------------------------------|----------------|-------------------------------------------------|------------|----------------------|------------|--|--|
| NP Radio         Attributos dos dados           15         Vexalizar         Dados da refletância           Estebr dados         Tgo de medição:         Cor 8 Brilho           Un          Area do medição:         MAV(Imm)           101          Informações dos dados         200m           101          Informações dos dados         200m           101          Informações dos dados         400m           101          Modo de medição:         Espectral         400m           101          Modo de medição:         Espectral         400m           102          Modo de medição:         Espectral         400m           102          Modo de medição:         400m         400m           103          400m         400m         400m                                                                                                    | Dados da refletáncia           Refletáncia           360nm         18,11           370nm         25,99           380hm         32,20           390nm         36,01           Adhem         28,48 | da refletância | Atributos dos dados                             |            |                      | LOLE/ADCIA |  |  |
| 15         Visualizar         Dados da refletância           Eabr dados         Too de medição:         Graf. Briho.         1700           L'1          Aras de medição:         MAU(Brim)         300m           4^5          Mode de medição:         Espectral         400m           b'1          Mode de medição:         Espectral         400m           G0;          Mode de medição:         Espectral         400m           Nome dos dados/Comentaire          450m         300m                                                                                                    | Refletăncia           360mm         18,11           370nm         25,99           380nm         32,30           390nm         36,01           600mm         36,98                                | da refletância |                                                 | Nº Padrão  |                      |            |  |  |
| Tipo de metição:         Cor & Briho         300m           L'1          Area de metição:         MAU(Imm)         300m           L'1          Informações dos dados:         400m         300m           A*1          Modo de metição:         Espectral         400m           D'1          Modo de metição:         Espectral         420m           QU:          Nome dos dados/Comentário:         420m           Modo de metição:          420m           Modo de metição:          420m                                                                                                    | 360nm 18,11<br>370nm 25,99<br>380nm 32,30<br>390nm 36,01                                                                                                    |                | Dados o                                         | Visualizar | 15                   |            |  |  |
| Exbin dados         Tipo de medição:         Car & Binho         330m           1/1          Aras de medição:         MAV(Imm)         330m           1/1          Modra de medição:         500m         300m           1/1          Modra de medição:         500m         300m           1/1          Modra de medição:         500m         400m           1/1          Modra de medição:         500m         400m           1/1          Modra de medição:         400m         400m           1/1          Modra de medição:         400m         400m           1/1          Modra de medição:         400m         400m                                                                                                    | 370nm 25,99<br>380nm 32,30<br>390nm 36,01                                                                                                    |                |                                                 |            |                      |            |  |  |
| 4ras de medição:         MAV(8mm)         300m           1.º;          Informações dos dados:         400m           4º:          Modo de medição:         500m           00:          Nome dos dados/Comentário:         420m           00:          Nome dos dados/Comentário:         420m           Modo de medição:          420m         420m           Modo de medição:          420m         420m                                                                                                    | 380nm 32,30<br>390nm 36,01                                                                                                    | Cor & Brilho   | Tipo de medição:                                |            | Exibir dados         |            |  |  |
| L1         300m           a*         Informações dos dados:         400m           b*         Modo de medição:         Espectral         410m           b*1          Modo de medição:         Espectral         420m           00:          Nome dos dados/Comentárior         430m           00:          400m         400m           Modo de medição:          440m                                                                                                    | 390nm 36,01                                                                                                    | MAV(8mm)       | Área de medicão:                                |            |                      |            |  |  |
| L*n         Monações dos dados         400m           a*n         Modo de medição:         Espectral         410m           b*n          Modo de medição:         Espectral         420m           00:          Nome dos dados/Comentário:         430m           00:          430m         430m           Modo de medição:          430m                                                                                                    | 400mm 28.68                                                                                                    |                |                                                 |            |                      |            |  |  |
| a*          Modo de medição:         Espectral         40om           b*          Modo de medição:         50m         40om           QB:          Nome dos dados/Comentárior         40om           Comentário:          450m         40om           Modo de medição:          450m         450m                                                                                                    | 4001011                                                                                                    |                | Informações dos dados:                          |            | Un                   |            |  |  |
| A      A      A | 410nm 41,65                                                                                                    | Constant       | Made de la décide                               |            |                      |            |  |  |
| b*n          400m           QB          None dos dados/Comentários         400m           Comentários          400m         400m           Modo de medicias          450m         450m                                                                                                    | 420nm 44,50                                                                                                    | espectral      | modo de medição:                                |            | 4.                   |            |  |  |
| GU: Nome dos dados/Lomentano: 440mm<br>Comentario: 450mm<br>Modo de mediciao y                                                                                                    | 430nm 46,17                                                                                                    | <br>           |                                                 |            | b*:                  |            |  |  |
| Comentário: 450nm 450nm 460nm                                                                                                    | 440nm 47,38                                                                                                    | ntario:        | Nome dos dados/Comen                            |            | GU:                  |            |  |  |
| Modo de medicão: 460nm                                                                                                    | 450nm 48,41                                                                                                    |                |                                                 |            | Comentário:          |            |  |  |
|                                                                                                    | 460nm 49,22                                                                                                    |                |                                                 |            | Modo de medição:     |            |  |  |
| 470nm                                                                                                    | 470nm 50,16                                                                                                    |                |                                                 |            |                      |            |  |  |
| 480nm                                                                                                    | 480nm 51,64                                                                                                    |                |                                                 |            |                      |            |  |  |
|                                                                                                    | GU                                                                                                    |                |                                                 |            |                      |            |  |  |
| GU                                                                                                    | GU 60,96                                                                                                    |                |                                                 |            |                      |            |  |  |

#### **Dados do instrumento**

#### Nº Padrão

Especifique o número do padrão no instrumento em que os dados serão download. O número exibido quando você abre a caixa de diálogo é o mais alto número do padrão armazenado no instrumento + 1. Clique no botão [ Visualizar ] para ver os detalhes do padrão com o número especificado armazenado no instrumento.

#### Dados do SpectraMagic DX

#### Atributos dos dados

São exibidos os atributos dos dados do padrão a serem gravados. Todos os atributos são exibidos somente para referência e não podem ser alterados, com exceção de Comentário. Se você deseja inserir um comentário para o padrão sendo gravado, insira-o (até 30 caracteres) na caixa de texto Comentário.

#### Categoria da tolerância

| var padrão          |                                   |            |   |                    |               |           |        |         |         | -        |
|---------------------|-----------------------------------|------------|---|--------------------|---------------|-----------|--------|---------|---------|----------|
| Categoria           |                                   |            |   |                    |               |           |        |         |         |          |
| Dados<br>Toleráncia | Dados do instrumento<br>Nº Padrão |            |   | Dados do SpectraMa | gic DX        |           |        |         |         |          |
|                     | 15                                | Visualizar |   |                    | 1             | olerância | 3      |         |         |          |
|                     | Exibir dados                      |            |   | Iluminante1        | O Iluminante2 |           | Nivel  | de aler | ta      | 80       |
|                     |                                   |            |   |                    | Grupo         |           |        |         | •       | À        |
|                     | 10                                |            |   |                    | ΔL*           |           | 1,00 🗍 | 1       | -1,00 📜 |          |
|                     |                                   |            |   |                    | Δa*           | E         | 1,00 🕻 | 8       | -1,00 🗘 |          |
|                     | 4 :<br>ht                         |            |   |                    | Δb*           |           | 1,00 🕻 |         | -1,00 🕻 |          |
|                     | GU                                |            |   |                    | ΔC*           |           | 1,00 🕽 |         | -1,00 🕻 |          |
|                     | Comentário:                       |            |   |                    | ΔH*           |           | 1,00   |         | -1,00   |          |
|                     | Modo de medição:                  |            | T |                    | ΔL(Hunter)    | 1         | 1,00 🕻 | 8       | -1,00 🕻 |          |
|                     |                                   |            |   |                    | Δa(Hunter)    |           | 1,00 🕻 |         | -1,00 🕽 |          |
|                     |                                   |            |   |                    | Δb(Hunter)    |           | 1,00 🕻 | 11      | -1,00   | 1        |
|                     |                                   |            |   |                    | ΔΧ            |           | 1,00 🕻 |         | -1,00 🕻 |          |
|                     |                                   |            |   |                    |               |           |        |         |         |          |
|                     |                                   |            |   |                    |               |           | -      |         |         | Consolar |

#### **Dados do instrumento**

São exibidos os mesmos Dados do instrumento que os exibidos na Categoria dos dados.

#### Dados do SpectraMagic DX

#### Tolerância

As tolerâncias especificadas para os itens da lista selecionados são exibidas.

Para habilitar a tolerância ao gravar dados do padrão no instrumento, clique na caixa de seleção ao lado da tolerância.

Os valores da tolerância exibidos são os valores no SpectraMagic DX para o padrão. Os valores podem ser alterados usando as setas para cima/para baixo ao lado de cada valor ou clique duas vezes no valor atual e insira o valor desejado diretamente.

Quando todas as configurações (Nº Padrão no instrumento, configurações da tolerância) tiverem sido definidas conforme desejado, clique em [Gravar]. Os dados do padrão serão gravados no instrumento.

Caixa de diálogo Download do padrão (quando o CM-M6 estiver conectado)

#### **Categoria dos dados**

| International Totalised to instruments         Dadase do instruments         Dadase do instruments         Dadase do instruments         International docidades         International docidades         Inter | Categoria           |                       |      |         |          |    |                                       |               |        |       |       |   |
|----------------------------------------------------------------------------------------------------|---------------------|-----------------------|------|---------|----------|----|---------------------------------------|---------------|--------|-------|-------|---|
| Ive Packsio         Attributos dos dados         (m)         15°         15°         15°         15°         15°         15°         15°         15°         15°         15°         15°         15°         15°         15°         15°         15°         15°         15°         15°         15°         15°         15°         15°         15°         15°         15°         15°         15°         15°         15°         15°         15°         15°         15°         15°         15°         15°         15°         15°         15°         15°         15°         15°         15°         15°         15°         15°         15°         15°         15°         15°         15°         15°         15°         15°         15°         15°         15°         15°         15°         15°         15°         15°         15°         15°         15°         15°         15°         15°         15°         15°         15°         15°         15°         15°         15°         15°         15°         15°         15°         15°         15°         15°         15°         15°         15°         15°         15°         15°         15°         15°         15°         15°                                                                                                    | Dados<br>Tolerância | Dados do instrumento  |      |         |          |    | Dados do SpectraMagic DX              |               |        |       |       |   |
| 200         Visualizar         Modo de medição:         Refletáncia         400m         80.91         90.90         90.9           Exibit dados:         (mn)         -15"         15"         22"         45"         12"         40"         80.00         80.01         90.01         90.01         90.00         80.00         60.01         90.01         90.01         90.00         80.00         60.01         90.01         90.01         90.01         90.01         90.01         90.01         90.01         80.00         60.01         90.01         90.01         90.01         90.01         90.01         90.01         90.01         90.01         90.01         90.01         90.01         90.01         90.01         90.01         90.01         90.01         90.01         90.01         90.01         90.01         90.01         90.01         90.01         90.01         90.01         90.01         90.01         90.01         90.01         90.01         90.01         90.01         90.01         90.01         90.01         90.01         90.01         90.01         90.01         90.01         90.01         90.01         90.01         90.01         90.01         90.01         90.01         90.01         90.01         90.01                                                                                                    |                     | Nº Padrão             |      |         |          |    | Atributos dos dados                   | (nm)          | -15°   | 15*   | 25°   | ł |
| Indication         100 mm         140 mm         86.2         95.80         95           Exhibit desits         Allorm         86.2         95.80         95           (mm)         -157         157         257         43         400 mm         86.60         60.21         95           1                                                                                                    |                     | 200 *                 |      | Visuali | 781      |    | Modo de medicão: Refletância          | 400nm         | 89,17  | 59,69 | 50,91 | 1 |
| Labir dedict         Area de medição         120mm         420 mm         86.0         60.21         9           Labir dedict         Image: Strategie de stadout         431 au 151 152 254 357351 10°         430 mm         80.0         60.21         9           Labir dedict         Image: Strategie de stadout         Image: Strategie de stadout         400 mm         80.0         60.21         9           Labir de medição         110 mm         115         257 457 351 10°         400 mm         80.0         60.21         9           Labir de medição         110 mm         110 mm                                                                                                    |                     |                       |      |         | <u> </u> |    | / neurosystem neurosystem             | 410nm         | 88,62  | 59,88 | 50,80 | 1 |
| (m)         -15"         15"         25"         45           1            400m         05.39         60.71         5           1             400m         05.39         60.71         5           1             400m         05.39         60.71         5           1             400m         05.30         60.71         5           1             400m         05.30         60.17         5           1            Dougle-Rath         400m         05.07         66.69         9         500m         95.7         66.95         69.5         60.9         500m         95.00         95.00         95.00         95.00         95.00         95.00         95.00         95.00         95.00         95.00         95.00         95.00         95.00         95.00         95.00         95.00         95.00         95.00         95.00         95.00         95.00         95.00         95.00                                                                                                    |                     | Exibir dados          |      |         |          |    | Area de medição: 12mm                 | 420nm         | 88,60  | 60,21 | 50,93 | 1 |
| Univ         Us         Us         U                                                                                                    |                     | (00)                  | -15* | 15*     | 25*      | 45 | Geometria: 45*: as-15*.15*.25*.45*.75 | 5*.110* 430nm | 88,99  | 60,72 | 51,60 |   |
| 1         1         1         1         1         1         1         1         1         1         1         1         1         1         1         1         1         1         1         1         1         1         1         1         1         1         1         1         1         1         1         1         1         1         1         1         1         1         1         1         1         1         1         1         1         1         1         1         1         1         1         1         1         1         1         1         1         1         1         1         1         1         1         1         1         1         1         1         1         1         1         1         1         1         1         1         1         1         1         1         1         1         1         1         1         1         1         1         1         1         1         1         1         1         1         1         1         1         1         1         1         1         1         1         1         1         1                                                                                                            |                     | (nin)                 | -15  | 15      | 25       | 43 |                                       | 440nm         | 90,23  | 62,13 | 53,00 |   |
| b*         ····         ····         ····         Abributos:         Refletinoia         4400m         92.86         95.32         S           Comentario         ····         Direção         Double-Path         400m         95.46         66.01         57.66         95.95         95.00m         97.56         96.95         95.00m         97.56         96.95         95.00m         97.56         96.95         95.00m         97.56         96.95         95.00m         97.56         96.95         95.00m         97.56         96.95         95.00m         95.46         77.56         66.07         77.56         95.00m         95.46         77.57         66.00m         95.46         77.57         66.00m         95.37         75.76         64.00m         95.47         77.58         66.00m         95.00m         95.26         77.57         67.00m         95.00m         95.27         77.58         66.00m         95.00m         95.47         77.58         66.00m         95.00m         95.00m         95.00m         95.00m         95.00m         95.00m         95.00m         95.00m         95.00m         95.00m         95.00m         95.00m         95.00m         95.00m         95.00m         95.00m         95.00m         95.00m         9                                                                                                    |                     |                       |      |         |          |    | Informações dos dados:                | 450nm         | 91,50  | 63,71 | 54,42 |   |
| Constantio         ***         Decklos         Medical Locales Path         470 mm         54,15         66,61         5           Generation         ***         Decklos Path         430 mm         54,16         66,08         5           Informaçãos dos dados         ***         Nome dos dados/Comentário         430 mm         54,07         66,09         5           Decedo         ***         Nome dos dados/Comentário         500 mm         97,40         7,10         6           S20mm         97,87         6         530 mm         72,80         6         50 mm         72,87         6           400 mm         62,77         60,58         70         6,50         530 mm         72,58         6                                                                                                    |                     | 8                     |      |         |          | -  | Atchuter Pelletieria                  | 460nm         | 92,86  | 65,25 | 55,79 |   |
| Commitatio         Dec[do:         Declde:/Path         480m         55.14         67.68         55           Informações do dados          Nome dos dados/Comentário         500m         97.36         69.95         69.95         69.95         69.95         69.95         69.95         69.95         69.95         69.95         69.95         69.95         69.95         69.95         69.95         69.95         69.95         69.95         69.95         69.95         69.95         69.95         69.95         69.95         69.95         69.95         69.95         69.95         69.95         69.95         69.95         69.95         69.95         69.95         69.95         69.95         69.95         69.95         69.95         69.95         69.95         69.95         69.95         69.95         69.95         69.95         69.95         69.95         69.95         69.95         69.95         69.95         69.95         69.95         69.95         69.95         69.95         69.95         69.95         69.95         69.95         69.95         69.95         69.95         69.95         69.95         69.95         69.95         69.95         69.95         69.95         69.95         69.95         69.95         69.95<                                                                                                    |                     | Comenticie            |      |         |          |    | Autoutus. Heretainua                  | 470nm         | 94,16  | 66,61 | 57,06 |   |
| Nome also dadoto         ***           Direção         ***                                                                                                    |                     | Comentario            |      |         |          |    | Direção: Double-Path                  | 480nm         | 95,14  | 67,68 | 58,06 |   |
| Nome doc dascu comentario         Stome         97.26         69.95         6           Direção          510m         99.44         77.16         6         520m         99.54         77.23         6           Submit            530m         109.54         77.56         6         530m         95.44         77.16         6         530m         109.54         77.57         6         530m         100.57         0.95         75.67         6         530m         100.57         0.95         75.67         6         530m         100.57         0.95         75.67         6         530m         100.57         100.57         100.57         100.57         100.57         100.57         100.57         100.57         100.57         100.57         100.57         100.57         100.57         100.57         100.57         100.57         100.57         100.57         100.57         100.57         100.57         100.57         100.57         100.57         100.57         100.57         100.57         100.57         100.57         100.57         100.57         100.57         100.57         100.57         100.57         100.57         100.57         100.57         100.57                                                                                                    |                     | Geometria             |      |         |          |    |                                       | 490nm         | 96,07  | 68,69 | 59,01 |   |
| S10om 98.46 71.16 6<br>520om 99.54 72.58 6<br>530om 106.77 80.58 77                                                                                                    |                     | Informações dos dados |      |         |          |    | Nome dos dados/Comentário:            | 500nm         | 97,26  | 69,95 | 60,23 |   |
| Störm 9954 7239 6.<br>Störm 10247 7567 6<br>Störm 106.77 8058 77                                                                                                    |                     | Direção               |      |         |          |    |                                       | 510nm         | 98,46  | 71,16 | 61,45 |   |
| \$30rm 102,45 75,67 6<br>540rm 106,77 80,58 70                                                                                                    |                     |                       |      |         |          |    |                                       | 520nm         | 99,54  | 72,58 | 62,79 |   |
| 540nm 106,77 80,58 70                                                                                                    |                     | 21                    | _    | _       |          | h  |                                       | 530nm         | 102,45 | 75,67 | 65,89 |   |
|                                                                                                    |                     |                       |      | _       |          | P  |                                       | 540nm         | 106,77 | 80,58 | 70,78 | ļ |
|                                                                                                    |                     |                       |      |         |          |    |                                       | <             |        |       |       |   |

#### **Dados do instrumento**

#### Nº Padrão

Especifique o número do padrão no instrumento em que os dados serão download. O número exibido quando você abre a caixa de diálogo é o mais alto número do padrão armazenado no instrumento + 1. Clique no botão [ Visualizar ] para ver os detalhes do padrão com o número especificado armazenado no instrumento.

#### Dados do SpectraMagic DX

#### Atributos dos dados

São exibidos os atributos dos dados do padrão a serem gravados. Todos os atributos são exibidos somente para referência e não podem ser alterados, com exceção de Comentário. Se você deseja inserir um comentário para o padrão sendo gravado, insira-o (até 16 caracteres) na caixa de texto Comentário.

#### Categoria da tolerância

| Categoria           |                                                                                                    |      |           |     |    |                          |    |          |            |      |           |     |      |
|---------------------|----------------------------------------------------------------------------------------------------|------|-----------|-----|----|--------------------------|----|----------|------------|------|-----------|-----|------|
| Dados<br>Toleráncia | Dados do instrumento<br>Nº Padrão                                                                                                    |      |           |     |    | Dados do SpectraMagic DX |    |          |            |      |           |     |      |
|                     | 200 🕻                                                                                                    |      | Visualiza | r   |    |                          |    |          | Tolerância |      |           |     |      |
|                     | Exibîr dados                                                                                                    |      |           |     |    | Iluminante1              |    | iinante2 |            | Nive | de alerta |     | 80   |
|                     | (nm)                                                                                                    | -15* | 15*       | 25* | 45 |                          |    |          |            |      |           |     |      |
|                     | Ľ*                                                                                                    |      |           |     |    | Grupo                    |    |          | -15*       |      | 15*       |     | 25*  |
|                     | a*                                                                                                    |      |           |     |    |                          |    |          | 1,00 🕻     |      | 1,00 🗘    | 0   | 1,0  |
|                     | b*                                                                                                    |      |           |     |    | ΔL*                      | •  | 8        | -1,00 🕻    |      | -1,00 0   |     | -1,0 |
|                     | Comentário                                                                                                    |      |           |     |    |                          |    | 111      | 1.00       | 100  | 1.00      | 101 | 1.0  |
|                     | Geometria                                                                                                    |      |           |     |    | Δa*                      |    | m        | .1.00      | m    | -100      | m   | -10  |
|                     | Informações dos dados                                                                                                    |      |           |     |    |                          |    |          | -1,00 -    |      | 1,00 -    |     | -1,0 |
|                     | Direção                                                                                                    |      |           |     |    | Δb*                      | -  | -        | 1,00       |      | 1,00 -    |     | 1,0  |
|                     |                                                                                                    |      |           |     |    |                          | •  |          | -1,00 .    |      | -1,00 -   | -   | -1,0 |
|                     | Image: A marked by the second second seco |      |           |     | •  | 4                        | 1. | 122.1    | 1.00       | 1001 | 1.00      | 101 | 10.4 |
|                     |                                                                                                    |      |           |     |    |                          |    |          |            |      |           |     |      |
|                     |                                                                                                    |      |           |     |    |                          |    |          |            |      |           |     |      |
|                     |                                                                                                    |      |           |     |    |                          |    |          |            |      |           |     |      |
|                     |                                                                                                    |      |           |     |    |                          |    |          | 1          |      |           |     | c    |

#### Dados do instrumento

São exibidos os mesmos Dados do instrumento que os exibidos na Categoria dos dados.

#### Dados do SpectraMagic DX

#### Tolerância

As tolerâncias especificadas para cada ângulo dos itens da lista selecionados são exibidas. Para habilitar a tolerância ao gravar dados do padrão no instrumento, clique na caixa de seleção ao lado da tolerância.

Os valores da tolerância exibidos são os valores no SpectraMagic DX para o padrão. Os valores podem ser alterados usando as setas para cima/para baixo ao lado de cada valor ou clique duas vezes no valor atual e insira o valor desejado diretamente.

Quando todas as configurações (Nº Padrão no instrumento, configurações da tolerância) tiverem sido definidas conforme desejado, clique em [Gravar]. Os dados do padrão serão gravados no instrumento.

Caixa de diálogo Download do padrão (quando o CM-2500c estiver conectado)

#### **Categoria dos dados**

| oterni pooreo       | -                    |   |           |                                              |                  |                            |       |          |  |  |  |  |
|---------------------|----------------------|---|-----------|----------------------------------------------|------------------|----------------------------|-------|----------|--|--|--|--|
| Categoria           |                      |   |           |                                              |                  |                            |       |          |  |  |  |  |
| Dados<br>Tolerância | Dados do instrumento |   |           | Dados do SpectraMagic DX                     |                  |                            |       |          |  |  |  |  |
|                     | Nº Padrão            |   |           | Atributos dos dados                          |                  | nm                         |       |          |  |  |  |  |
|                     | 3 *                  | V | isualizar | Modo de madicão:                             | Refletância      | 360nm                      | 43,50 | 1        |  |  |  |  |
|                     |                      |   |           | Área de medição: 7n<br>Componente especular: | The me wanter of | 370nm 44,02<br>380nm 43,91 |       |          |  |  |  |  |
|                     | Exibir dados         |   |           |                                              | 7mm              |                            |       |          |  |  |  |  |
|                     |                      |   |           |                                              |                  | 390nm                      | 43,33 |          |  |  |  |  |
|                     |                      |   |           | UvType:<br>Nome dos dados/Comentário         |                  | 400nm                      | 42,74 |          |  |  |  |  |
|                     | L.                   |   |           |                                              |                  | 410nm                      | 42,20 |          |  |  |  |  |
|                     | a*                   |   |           |                                              | krim.            | 420nm                      | 42,18 |          |  |  |  |  |
|                     | b*                   |   |           |                                              |                  | 430nm                      | 42,99 |          |  |  |  |  |
|                     | Tipo de medição      |   |           |                                              |                  | 440nm                      | 44,42 |          |  |  |  |  |
|                     | Componente especular |   |           |                                              |                  | 450nm                      | 46,15 |          |  |  |  |  |
|                     | Area de medição      |   |           |                                              | 460nm            | 47,62                      |       |          |  |  |  |  |
|                     | Uviype               |   |           |                                              | 470nm            | 48,92                      |       |          |  |  |  |  |
|                     | Ubservador           |   |           |                                              |                  | 480nm                      | 49,99 |          |  |  |  |  |
|                     | liuminante i         |   |           |                                              |                  | 490nm                      | 51,01 |          |  |  |  |  |
|                     | iuminantez           |   |           |                                              |                  | 500nm                      | 52,22 |          |  |  |  |  |
|                     | Comentario           |   |           |                                              |                  | 510nm                      | 53,32 |          |  |  |  |  |
|                     |                      |   |           |                                              |                  |                            |       |          |  |  |  |  |
|                     |                      |   |           |                                              |                  | Grava                      |       | Cancelar |  |  |  |  |

#### **Dados do instrumento**

#### Nº Padrão

Especifique o número do padrão no instrumento em que os dados serão download. O número exibido quando você abre a caixa de diálogo é o mais alto número do padrão armazenado no instrumento + 1. Clique no botão [ Visualizar ] para ver os detalhes do padrão com o número especificado armazenado no instrumento.

#### Dados do SpectraMagic DX

#### Atributos dos dados

São exibidos os atributos dos dados do padrão a serem gravados. Todos os atributos são exibidos somente para referência e não podem ser alterados, com exceção de Comentário. Se você deseja inserir um comentário para o padrão sendo gravado, insira-o (até 16 caracteres) na caixa de texto Comentário.

#### Categoria da tolerância

| Categoria<br>Dados<br>Poletráncia<br>N | ados do instrumento<br>º Padrão<br>3   |            | Dados do Sp |                    |       |          |        |   |
|----------------------------------------|----------------------------------------|------------|-------------|--------------------|-------|----------|--------|---|
| Dados Do<br>Toleráncia Nº              | ados do instrumento<br>º Padrão<br>3 📮 |            | Dados do Sp | and the set of the |       |          |        |   |
| N <sup>1</sup><br>Ex                   | ° Padrão<br>3                          |            | Dados do Sp | start to she may   |       |          |        |   |
| Ex                                     | 3 🕽                                    |            |             | scoramagic UA      |       |          |        |   |
| Ex                                     |                                        | Visualizar |             |                    |       | Tolerán  | ncia   |   |
|                                        | ibir dados                             |            | 🔘 🖲 Ilumina | nte1               | Ollum | inante2  |        |   |
|                                        | e.                                     | <br>       |             |                    |       |          | 15     |   |
|                                        | a*                                     | <br>       |             | ΔL*                |       | 12       |        |   |
|                                        | b*<br>Tipo de medicão                  | <br>       |             |                    |       | ×        |        |   |
|                                        | Componente especular                   | <br>       |             | Aa*                | •     |          | 1,5 .  |   |
|                                        | Área de medição                        | <br>       |             |                    |       | 1        | -1,5   |   |
|                                        | UvType                                 | <br>       |             | Nap.               |       | 127      | 15     |   |
|                                        | Observador                             | <br>       |             |                    |       |          |        |   |
|                                        | Iluminante1                            | <br>       |             | -0                 |       | <b>V</b> | -1,5 . |   |
|                                        | Iluminante2                            | **         |             | ΔE*ab              |       | 1        | 1,5    |   |
|                                        | Comentário                             | <br>       |             |                    |       |          |        | - |

#### **Dados do instrumento**

São exibidos os mesmos Dados do instrumento que os exibidos na Categoria dos dados.

#### Dados do SpectraMagic DX

#### Tolerância

As tolerâncias especificadas para os itens da lista selecionados são exibidas.

• Se a tolerância para um item da lista selecionado não puder ser definido no CM-2500c, essa tolerância não será exibida.

Para habilitar a tolerância ao gravar dados do padrão no instrumento, clique na caixa de seleção ao lado da tolerância.

Os valores da tolerância exibidos são os valores no SpectraMagic DX para o padrão. Os valores podem ser alterados usando as setas para cima/para baixo ao lado de cada valor ou clique duas vezes no valor atual e insira o valor desejado diretamente.

Quando todas as configurações (Nº Padrão no instrumento, configurações da tolerância) tiverem sido definidas conforme desejado, clique em [Gravar]. Os dados do padrão serão gravados no instrumento.

## 2.10.8 Funções da guia Sincronização do sensor

• Este procedimento está disponível somente quando um instrumento estiver conectado e a licença do software estiver válida (seja eletronicamente ou com o uso de uma chave de proteção colocada no computador).

A guia Sincronização do Sensor da Janela do Instrumento mostra os dados armazenados na memória do instrumento como uma lista com o nome e o carimbo de data e hora de cada medição conforme ela é armazenada no instrumento e se é um padrão ou uma amostra.

Já que os dados são exibidos em uma lista, é fácil selecionar somente dados necessários e realizar sua leitura para o documento atual, gravar os dados do padrão do SpectraMagic DX no Instrumento ou excluir os dados selecionados da memória do instrumento.

## 2.10.8.1 Exibição da guia Sincronização do sensor

1. Com o instrumento conectado, clique na guia Sincronização do sensor.

A guia Sincronização do sensor é exibida.

Se esta for a primeira vez em que a guia Sincronização do sensor foi exibida desde a conexão do instrumento, os dados armazenados no instrumento serão lidos automaticamente e exibidos. Uma barra de progresso exibirá o andamento da leitura dos dados.

#### Guia Sincronização do sensor

|                                                                                                    | Informações so     | obre o instrumen | to <mark>Sincronizaçã</mark> | o do senso 🚍                |                                                                             |  |  |
|----------------------------------------------------------------------------------------------------|--------------------|------------------|------------------------------|-----------------------------|-----------------------------------------------------------------------------|--|--|
|                                                                                                    | Padrão 00          | 007              |                              | CM-25cG                     |                                                                             |  |  |
|                                                                                                    |                    |                  | 10°/D65                      |                             |                                                                             |  |  |
| Solociono o tino do dados                                                                                                    |                    |                  |                              | Z                           |                                                                             |  |  |
| <ul> <li>Para mostrar:</li> <li>Todos os dados</li> <li>Dados do padrão</li> <li>Dados da amostra</li> <li>(vinculados a um padrão)</li> </ul> |                    | 52,98            | 55,76                        | 55,01                       | — Dados colorimétricos para a<br>amostra selecionada.                       |  |  |
| <ul> <li>Dados absolutos (não<br/>vinculados a um padrão)</li> </ul>                                                                           | Todos os dado      | os 🗸 Pe          | squisar palavra              |                             | Insira uma palavra para<br>pesquisar por dados por<br>nome ou comentário de |  |  |
|                                                                                                    | No No              | Nome             | Carimbo d                    | e data/hora                 | dados.                                                                      |  |  |
| selecionar/desmarcar                                                                                                    | 000                | 1 No Name        | 30.11.2016                   | 15:28:42                    | <ul> <li>Clique em cabeçalhos de</li> </ul>                                 |  |  |
| todos os dados.                                                                                                    | 000                | 2 No Name        | 30.11.2016                   | 15:28:55                    | colunas para classificar os                                                 |  |  |
|                                                                                                    | 000                | 3 No Name        | 30.11.2016                   | 15:29:06                    | ordem ascendente /                                                          |  |  |
|                                                                                                    | 000                | 1 No Name1       | 13.12.2016                   | 09:56:20                    | descendente                                                                 |  |  |
|                                                                                                    | 000                | 2 No Name        | 13.12.2016                   | 09:56:34                    |                                                                             |  |  |
|                                                                                                    | 000                | 3 No Name        | 13.12.2016                   | 14:27:38                    |                                                                             |  |  |
| Clique em caixas de                                                                                                    | 000                | 4 No Name        | 14.12.2016                   | 14:34:21                    |                                                                             |  |  |
| seleção para<br>selecionar/desmarcar                                                                                                    | 000                | 5 No Name        | 14.12.2016                   | 14:57:47                    |                                                                             |  |  |
| dados.                                                                                                    | 000                | 6 No Name        | 14.12.2016                   | 14:59:06                    |                                                                             |  |  |
|                                                                                                    | 000                | 7 No Name        | 14.12.2016                   | 14:59:10                    | Evolue dedes solosionedos                                                   |  |  |
| Releia a lista de dados —)<br>armazenados.                                                                                                    | <b>(</b> ) 19/19   | -                | *                            |                             | <ul> <li>armazenados da memória do<br/>instrumento.</li> </ul>              |  |  |
|                                                                                                    | Barra de           | progresso        | Leia c                       | dados selecior              | nados                                                                       |  |  |
|                                                                                                    | quando<br>lendo da | estiver<br>ados  | arma<br>Spec                 | izenados no<br>traMagic DX. |                                                                             |  |  |

Significado dos símbolos:

- Dados do padrão
- 📂 🛛 Dados da amostra
- Quando dados forem lidos no instrumento para criar a lista da guia Sincronização do sensor, os últimos dados serão automaticamente selecionados e os dados colorimétricos dos últimos dados serão exibidos na parte superior da guia Sincronização do sensor.
- Para realizar a releitura a qualquer momento, clique em 💋.

## 2.10.8.2 Leitura de dados do padrão do instrumento

#### Utilização do menu de atalho

- 1. Selecione o padrão para ler na lista da guia Sincronização do Sensor.
  - Somente um padrão pode ser selecionado. Mesmo se as caixas de seleção para múltiplos padrões estiverem selecionadas, somente o padrão em destaque no momento será lido para o documento.
- 2. Clique com o botão direito do mouse no padrão e abra o menu de atalho.
- 3. Selecione Leitura.
  - Se já existir um padrão com o mesmo nome no documento, será desabilitada a opção Leitura no menu de atalho.
- 4. O padrão de atalho será lido para o documento.

#### Utilização do botão de leitura

O botão de leitura [ pode ser usado para ler múltiplos padrões selecionados para o documento por vez. Quando o botão de leitura for usado, todas as medições selecionadas (ambos padrões e amostras) serão lidas para o documento.

- 1. Selecione os padrões para ler da lista na guia Sincronização do Sensor.
  - Padrões múltiplos podem ser selecionados ao marcar as caixas de seleção ao lado dos padrões. Se amostras também forem selecionadas, as amostras serão igualmente lidas para o documento.
- 2. Clique em []. As medições selecionadas serão lidas para o documento.
  - Se um padrão com o mesmo nome de medições sendo lidas já existir no documento, uma caixa de diálogo de confirmação será exibida.

## 2.10.8.3 Leitura de dados da amostra do instrumento

#### Utilização do menu de atalho

- 1. Selecione a amostra para ler da lista na guia Sincronização do Sensor.
  - Somente uma amostra pode ser selecionada. Mesmo que as caixas de seleção para múltiplas amostras estejam selecionadas, somente a amostra em destaque no momento será lida para o documento.
- 2. Clique com o botão direito do mouse na amostra e abra o menu de atalho.
- 3. Selecione Leitura.
  - Se já existir uma amostra com o mesmo nome no arquivo do documento, será desabilitada a opção Leitura no menu de atalho.
- 4. A amostra selecionada será lida para o documento.
  - Se a amostra estava vinculada ao padrão no instrumento, o padrão vinculado também será lido para o documento.
  - Se a amostra era um dado absoluto, ela será lida para o documento como dado absoluto.

#### Utilização do botão de leitura

O botão de leitura [ pode ser usado para ler múltiplas amostras selecionadas para o documento por vez. Quando o botão de leitura for usado, todas as medições selecionadas (ambos padrões e amostras) serão lidas para o documento.

- 1. Selecione as amostras para ler da lista na guia Sincronização do Sensor.
  - Amostras múltiplas podem ser selecionadas ao marcar as caixas de seleção ao lado das amostras. Se padrões também forem selecionados, os padrões serão igualmente lidos para o documento.
- 2. Clique em 🖆. As medições selecionadas serão lidas para o documento.
  - Se já existir um dado com o mesmo nome no arquivo de documento, aparece uma caixa de diálogo de confirmação.
  - Se amostras forem selecionadas e elas estiverem vinculadas aos padrões do instrumento, os padrões vinculados também serão lidos para o documento.

# 2.10.8.4 Gravação de dados do padrão do documento no instrumento usando a Sincronização do sensor

- Os dados não podem ser gravados no instrumento quando o número de canais for diferente (por exemplo, dados de canal único não podem ser gravados no CM-M6 de 6 ângulos).
- Os dados da amostra não podem ser gravados no instrumento. Esses dados devem ser alterados para dados do padrão antes de gravar os dados no instrumento como dados do padrão.

#### Utilização do menu de atalho

- 1. Selecione os padrões para gravar no instrumento a partir do Painel em listas.
  - Nota: Um ou mais padrões podem ser selecionados desde que o sejam a partir de Todos os dados - Pasta de dados do Padrão.
- 2. Clique no dado do padrão com o botão direito do mouse no dado e abra o menu de atalho.
- 3. Selecione Gravar padrão.

Uma caixa de diálogo é exibida e os padrões selecionados são gravados no instrumento. Os padrões gravados serão adicionados com os padrões últimos no instrumento.

### 2.10.8.5 Exclusão de dados armazenados no instrumento

Dados selecionados podem ser excluídos da memória do instrumento.

- 1. Selecione as medições para excluir da lista na guia Sincronização do Sensor.
  - Múltiplas medições podem ser selecionadas selecionando as caixas de seleção ao lado das medições.
- 2. Clique em 👘
- 3. Uma caixa de diálogo é exibida mostrando a mensagem "Tem certeza de que deseja apagar os dados armazenado?".

Clique no botão OK para excluir os dados. Clique no botão Cancelar para cancelar a exclusão.

Se um padrão for excluído da memória do instrumento usando a guia Sincronização do Sensor, amostras vinculadas ao padrão excluído se tornarão medições absolutas.

## Capítulo 3

# Propriedades Gráficas dos Objetos

| 3.1 | Gráfico | espectral                                                                                                    | 143 |
|-----|---------|----------------------------------------------------------------------------------------------------|-----|
|     | 3.1.1   | Visão geral                                                                                                    | 143 |
|     | 3.1.2   | Barra de botões (Gráfico espectral)                                                                               | 144 |
|     | 3.1.3   | Menu de atalho (Gráfico espectral)                                                                                | 144 |
|     | 3.1.4   | Diálogo de Propriedades (Gráfico espectral)                                                                       | 145 |
| 3.2 | Gráfico | ) L*a*b* ou Gráfico Hunter Lab                                                                                    | 146 |
|     | 3.2.1   | Visão geral                                                                                                    | 146 |
|     | 3.2.2   | Barra de botões (Gráfico L*a*b* ou Gráfico Hunter Lab)                                                            | 147 |
|     | 3.2.3   | Menu de atalho (Gráfico L*a*b* ou Gráfico Hunter Lab)                                                             | 147 |
|     | 3.2.4   | Diálogo Propriedades (Gráfico L*a*b* ou Gráfico Hunter Lab)                                                       | 147 |
| 3.3 | Gráfico | o $\Delta$ L* $\Delta$ a* $\Delta$ b* ou Gráfico Hunter $\Delta$ L $\Delta$ a $\Delta$ b                          | 149 |
|     | 3.3.1   | Visão geral                                                                                                    | 149 |
|     | 3.3.2   | Barra de botões (Gráfico $\Delta L^* \Delta a^* \Delta b^*$ ou Gráfico Hunter $\Delta L \Delta a \Delta b$ )      | 150 |
|     | 3.3.3   | Menu de atalho (Gráfico $\Delta L^* \Delta a^* \Delta b^*$ ou Gráfico Hunter $\Delta L \Delta a \Delta b$ )       | 151 |
|     | 3.3.4   | Diálogo Propriedades (Gráfico $\Delta L^* \Delta a^* \Delta b^*$ ou Gráfico Hunter $\Delta L \Delta a \Delta b$ ) | 152 |
| 3.4 | Gráfico | o de tendências                                                                                                   | 153 |
|     | 3.4.1   | Visão geral                                                                                                    | 153 |
|     | 3.4.2   | Barra de botões (Gráfico de tendências)                                                                           | 154 |
|     | 3.4.3   | Menu de atalho (Gráfico de tendências)                                                                            | 154 |
|     | 3.4.4   | Diálogo Propriedades (Gráfico de tendências)                                                                      | 155 |
| 3.5 | Gráfico | MultiCanal                                                                                                    | 156 |
|     | 3.5.1   | Visão geral                                                                                                    | 156 |
|     | 3.5.2   | Barra de botões (Gráfico multicanal)                                                                              | 156 |
|     | 3.5.3   | Menu de atalho (Gráfico multicanal)                                                                               | 157 |
|     | 3.5.4   | Diálogo Propriedades (Gráfico multicanal)                                                                         | 157 |
| 3.6 | Objeto  | de linha                                                                                                    | 158 |
|     | 3.6.1   | Visão geral                                                                                                    | 158 |
|     | 3.6.2   | Menu de atalho (Objeto de linha)                                                                                  | 158 |
|     | 3.6.3   | Diálogo Propriedades (Objeto de linha)                                                                            | 158 |
| 3.7 | Objeto  | do retângulo                                                                                                    | 159 |
|     | 3.7.1   | Visão geral                                                                                                    | 159 |
|     | 3.7.2   | Menu de atalho (Objeto retângulo)                                                                                 | 159 |
|     | 3.7.3   | Diálogo Propriedades (Objeto retângulo)                                                                           | 159 |
| 3.8 | Objeto  | de imagem                                                                                                    | 160 |
|     | 3.8.1   | Visão geral                                                                                                    | 160 |
|     | 3.8.2   | Menu de atalho (Objeto de imagem)                                                                                 | 160 |
|     | 3.8.3   | Diálogo de Propriedades (Objeto de imagem)                                                                        | 160 |

| 3.9  | Objeto                               | de rótulo da cadeia de caracteres                                                                                                    | 161                      |
|------|--------------------------------------|----------------------------------------------------------------------------------------------------|--------------------------|
|      | 3.9.1<br>3.9.2<br>3.9.3              | Visão geral<br>Menu de atalho (Objeto de rótulo da cadeia de caracteres)<br>Diálogo de Propriedades (Objeto de rótulo da cadeia de caracteres)   | 161<br>161<br>161        |
| 3.10 | Objeto                               | de pseudocor                                                                                                    | 162                      |
|      | 3.10.1<br>3.10.2<br>3.10.3<br>3.10.4 | Visão geral<br>Barra de botões (Objeto de pseudocor)<br>Menu de contexto (Objeto de pseudocor)<br>Diálogo de Propriedades (Objetos de pseudocor) | 162<br>162<br>162<br>163 |
| 3.11 | Objeto                               | de lista de dados                                                                                                    | 164                      |
|      | 3.11.1<br>3.11.2<br>3.11.3           | Visão geral<br>Menu de atalho (Objeto da lista de dados)<br>Diálogo de Propriedades (Objeto da lista de dados)                                   | 164<br>164<br>164        |
| 3.12 | Objeto                               | de rótulo numérico                                                                                                    | 165                      |
|      | 3.12.1<br>3.12.2<br>3.12.3           | Visão geral<br>Menu de atalho (Objeto de rótulo numérico)<br>Diálogo de Propriedades (Objeto de rótulo numérico)                                 | 165<br>165<br>166        |
| 3.13 | Objeto                               | de estatística                                                                                                    | 167                      |
|      | 3.13.1<br>3.13.2                     | Menu de atalho (Objeto de estatísticas)<br>Diálogo Propriedades (Objeto de estatísticas)                                                         | 167<br>168               |
| 3.14 | Diálogo                              | • Fonte                                                                                                    | 169                      |
# 3.1 Gráfico espectral

### 3.1.1 Visão geral

O objeto gráfico espectral é usado para visualizar dados de refletância espectrais (refletância, K/S, absorbância ou transmitância). O eixo horizontal do gráfico representa o comprimento de onda (nm) e o eixo vertical representa a refletância espectral à esquerda e a diferença do valor espectral à direita.

Dois tipos de objetos gráficos espectrais estão disponíveis: Um para exibir dados de canal único e um para exibir dados com múltiplos ângulos (exibição de linha para dados medidos pode ser habilitada/ desabilitada para cada ângulo).

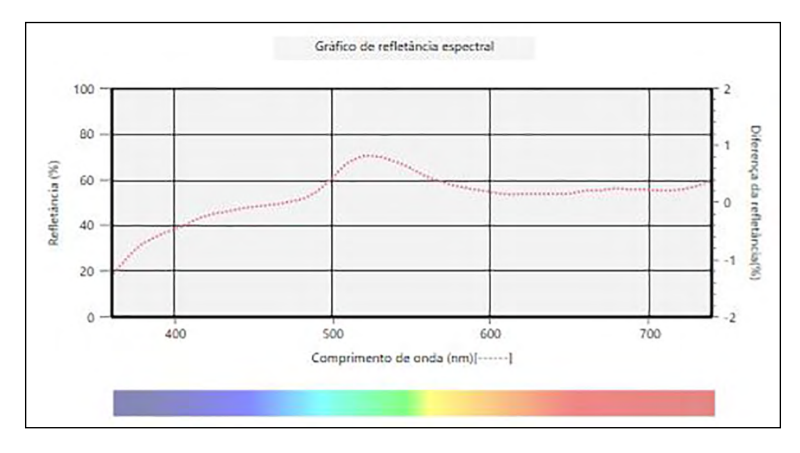

Gráfico espectral

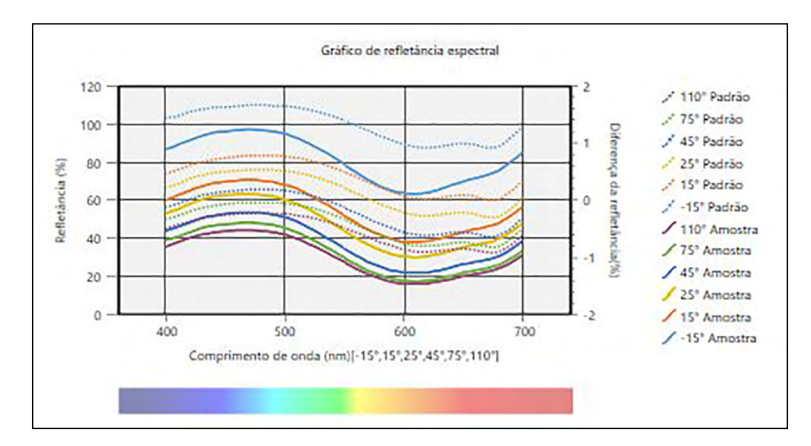

Gráfico espectral multiangular

÷,

~\_\_\_\_

#### 3.1.2 Barra de botões (Gráfico espectral)

Abre um submenu com as seguintes opções:

Quando o gráfico for selecionado, a barra de botões será exibida à direita do gráfico com os seguintes botões:

|      | Ampliar      | Quando selecionado, o botão será alterado para 💽. Quando o gráfico for clicado<br>enquanto esta opção estiver habilitada, o gráfico será ampliado. Clicar e arrastar<br>no gráfico ampliará a área selecionada.                                                        |
|------|--------------|----------------------------------------------------------------------------------------------------|
|      | Reduzir      | Quando selecionado, o botão será alterado para 🥄. Quando o gráfico for clicado<br>enquanto esta opção estiver habilitada, o gráfico será reduzido.                                                                                                    |
|      | Redefinir    | Redefine o nível de ampliação do gráfico para 0.                                                                                                    |
|      | Ferramenta   | Quando selecionado, o botão será alterado para 🖤. Quando o gráfico for clicado<br>enquanto esta opção estiver ativada, a mão poderá ser usada para clicar e arrastar<br>em um gráfico ampliado para deslizar o gráfico e visualizar uma parte diferente do<br>gráfico. |
| 1.1  | Habilitar/de | esabilitar o dimensionamento automático para incluir todos os dados de amostra                                                                                                    |
| +++- | em gráficos  | . O botão será 🔣 quando o dimensionamento automático para incluir todos os                                                                                                    |
|      | dados de ar  | nostra em gráficos for ativado.                                                                                                    |

Abre a caixa de diálogo Propriedades. Consulte a pág. 145.

#### 3.1.3 Menu de atalho (Gráfico espectral)

Ao clicar em um objeto gráfico com o botão direito do mouse, abre-se um menu de contexto. A tabela abaixo mostra os itens de menu disponíveis para o objeto gráfico espectral.

| Cortar                                      | Corta o gráfico na área de transferência.                                                                                                    |
|---------------------------------------------|----------------------------------------------------------------------------------------------------|
| Copiar                                      | Copia o gráfico na área de transferência.                                                                                                    |
| Colar                                       | Cola o objeto gráfico cortado/copiado anteriormente.                                                                                                    |
| Sequência                                   | Abre um submenu para mover este gráfico para frente ou para trás na ordem                                                                                                    |
|                                             | das camadas do Painel em Tela.                                                                                                    |
| Configurações                               | Para gráficos espectrais (gráficos de canal único) em documentos                                                                                                    |
| de                                          | multiangulares, abre um submenu para selecionar o ângulo para o qual exibir                                                                                                    |
| agrupamento                                 | dados no gráfico de linha. (Para instrumentos de canal único, será exibido                                                                                                    |
|                                             | "".)                                                                                                    |
|                                             | Para gráficos multiangulares, abre um submenu para habilitar/desabilitar a                                                                                                    |
|                                             | exibição do gráfico de linha para cada ângulo.                                                                                                    |
| Tipo de dado                                | Abre um submenu para selecionar o tipo de dado para exibir.                                                                                                    |
|                                             | Seleções disponíveis: Refletância (%), K/S, Absorbância ou Transmitância (%)                                                                                                    |
| Propriedades                                | Abre o diálogo Propriedades. Consulte a pág. 145.                                                                                                    |
| agrupamento<br>Tipo de dado<br>Propriedades | dados no gráfico de linha. (Para instrumentos de canal único, será exibido<br>"".)<br>Para gráficos multiangulares, abre um submenu para habilitar/desabilitar a<br>exibição do gráfico de linha para cada ângulo.<br>Abre um submenu para selecionar o tipo de dado para exibir.<br>Seleções disponíveis: <b>Refletância (%)</b> , <b>K/S</b> , <b>Absorbância</b> ou <b>Transmitância (%</b><br>Abre o diálogo Propriedades. Consulte a pág. 145. |

#### 3.1.4 Diálogo de Propriedades (Gráfico espectral)

Clicar no botão Propriedades 🔤, selecionar Propriedades... no menu de atalho ou clicar duas vezes no objeto gráfico abre o diálogo Propriedades do gráfico espectral para especificar as propriedades do gráfico.

| Co. Advantage of a set |            |                |        |        |  |  |
|------------------------|------------|----------------|--------|--------|--|--|
| Fonte                  | egenda:    |                |        |        |  |  |
| Eixo vertica           | al • Dado: | s da amostra   |        |        |  |  |
| Título<br>Segundo n    | Forma      | a:             | - *    |        |  |  |
| Segundo p              | Tamar      | nho: 3         | $\sim$ |        |  |  |
|                        | Cor :      |                |        | ~      |  |  |
|                        |            |                |        |        |  |  |
|                        | • Padrã    | 0              |        |        |  |  |
|                        |            | Mostrar padrão |        |        |  |  |
|                        | Forma      | a: _           | • •    |        |  |  |
|                        | Tamar      | nho: 3         | ~      |        |  |  |
|                        | Cor :      |                |        | $\sim$ |  |  |
|                        |            |                |        |        |  |  |

- Para expandir uma categoria na lista de categorias no lado esquerdo, clique em [+] ao lado do nome da categoria.
- Para retrair uma categoria expandida, clique em [ ] ao lado do nome da categoria.

| <u>Categoria</u>                    | Propriedades incluídas na                                                | <u>categoria</u>                                                   |  |  |  |
|-------------------------------------|--------------------------------------------------------------------------|--------------------------------------------------------------------|--|--|--|
| Marcador/                           | Subcategorias:                                                           |                                                                    |  |  |  |
| legenda                             | Para gráficos com canal                                                  | Geral                                                              |  |  |  |
|                                     | único:                                                                   |                                                                    |  |  |  |
|                                     | Para gráficos                                                            | Cada ângulo (por exemplo, para o CM-M6: <b>-15°</b> , <b>15°</b> , |  |  |  |
|                                     | multiangulares:                                                          | 25°, 45°, 75° e 110°)                                              |  |  |  |
|                                     | Dados da amostra: Forma,                                                 | tamanho e cor dos marcadores                                       |  |  |  |
|                                     | Padrão: Habilitar/desabili                                               | tar exibição e forma, tamanho e cor dos marcadores                 |  |  |  |
|                                     | Legenda: Texto para ser us                                               | ado na legenda do gráfico para cada configuração de                |  |  |  |
|                                     | grupo de dados                                                           |                                                                    |  |  |  |
| Fonte                               | Fonte usada para número                                                  | e legenda de dados. Consulte a pág. 169.                           |  |  |  |
| Eixo vertical                       | Subcategorias: <b>Dados</b> (dados absolutos); <b>Diferença de dados</b> |                                                                    |  |  |  |
|                                     | Escala: Intervalo mínimo/                                                | máximo/escala, número de casas decimais para escalas               |  |  |  |
|                                     | Rótulos: Habilitar/desabili                                              | tar exibição, texto do rótulo e fonte/cor da fonte do texto        |  |  |  |
|                                     | Escolha se deseja mostrar                                                | todos os dados da amostra (subcategoria Dados)                     |  |  |  |
|                                     | Escolha se deseja mostrar                                                | a diferença (subcategoria Diferença de dados)                      |  |  |  |
| Eixo horizontal                     | Escala: Auto/manual (inte                                                | rvalo de escala manual), número de casas decimais                  |  |  |  |
|                                     | para escalas                                                             |                                                                    |  |  |  |
|                                     | Rótulos: Exibir habilitar/de                                             | esabilitar, texto do rótulo e fonte/cor da fonte para usar         |  |  |  |
| Título                              | Título do gráfico: Habilitar                                             | /desabilitar exibição, texto e fonte/cor da fonte do               |  |  |  |
|                                     | título do gráfico                                                        |                                                                    |  |  |  |
| Segundo plano                       | Cores de segundo plano p                                                 | ara a área do gráfico inteira e área de plotagem do                |  |  |  |
|                                     | gráfico, cor de grade e cor                                              | de contorno para a área de plotagem de gráfico                     |  |  |  |
| <ul> <li>Dara os itons a</li> </ul> | uo pormitom quo o fonto coi:                                             | a definida, o botão do fonto corá babilitado comonto co a          |  |  |  |

Para os itens que permitem que a fonte seja definida, o botão de fonte será habilitado somente se a
exibição do item estiver habilitada. Para obter mais informações sobre as configurações disponíveis
no diálogo Fonte, consulte pág. 169.

# 3.2 Gráfico L\*a\*b\* ou Gráfico Hunter Lab

#### 3.2.1 Visão geral

O objeto gráfico L\*a\*b\* ou Hunter Lab é utilizado para visualizar os valores colorimétricos absolutos plotados respectivamente no espaço de cor L\*a\*b\* ou Hunter Lab.

O tipo de gráfico padrão (o tipo mostrado quando o objeto de gráfico absoluto é colocado pela primeira vez no Painel em tela) mostra um gráfico de barras dos valores de brilho (L \* ou L) no lado esquerdo do objeto e uma plotagem bidimensional dos valores de cromaticidade (valores a\* -b\* ou ab) no lado direito. (O tipo de plotagem pode ser alterado usando o menu de atalho.)

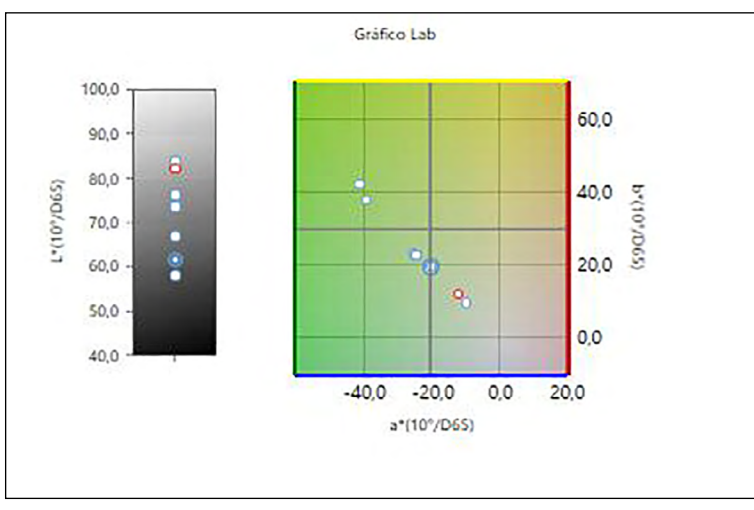

Para a Configuração do iluminante: Um iluminante

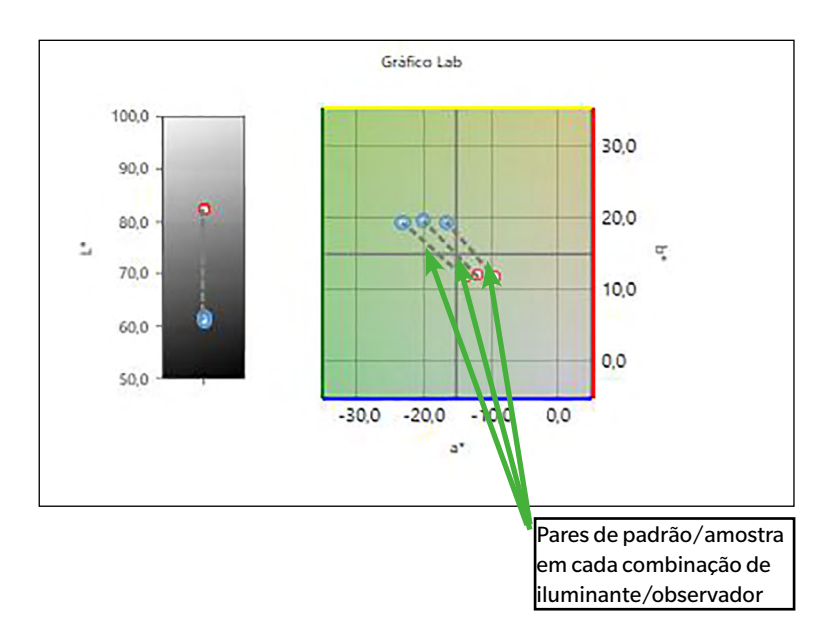

Para a Configuração do iluminante: Múltiplos iluminantes (Primário, Secundário e Terciário selecionados)

#### 3.2.2 Barra de botões (Gráfico L\*a\*b\* ou Gráfico Hunter Lab)

Quando o gráfico for selecionado, a barra de botões será exibida à direita do gráfico com os seguintes botões:

| Abre um su   | bmenu com as seguintes opções:                                                                                                    |
|--------------|----------------------------------------------------------------------------------------------------|
| Ampliar      | Quando selecionado, o botão será alterado para 💽. Quando o gráfico for clicado enquanto esta opção estiver habilitada, o gráfico será ampliado. Clicar e arrastar no gráfico ampliará a área selecionada.                                                     |
| Reduzir      | Quando selecionado, o botão será alterado para 🤤. Quando o gráfico for clicado enquanto esta opção estiver habilitada, o gráfico será reduzido.                                                                                                    |
| Redefinir    | Redefine o nível de ampliação do gráfico para 0.                                                                                                    |
| Ferramenta   | Quando selecionado, o botão será alterado para 🕎. Quando o gráfico for clicado enquanto esta opção estiver ativada, a mão poderá ser usada para clicar e arrastar em um gráfico ampliado para deslizar o gráfico e visualizar uma parte diferente do gráfico. |
| Habilitar/de | esabilitar o dimensionamento automático para incluir todos os dados de amostra                                                                                                    |
| plotados. O  | botão será 🔣 quando o dimensionamento automático para incluir todos os                                                                                                    |

#

2

Đ.

Abre a caixa de diálogo Propriedades. Consulte a pág. 148.

dados de amostra plotados for habilitado.

#### 3.2.3 Menu de atalho (Gráfico L\*a\*b\* ou Gráfico Hunter Lab)

Ao clicar em um objeto gráfico com o botão direito do mouse, abre-se um menu de contexto. A tabela abaixo mostra os itens de menu disponíveis para objeto do Gráfico L\*a\*b\* ou do Gráfico Hunter Lab.

| Cortar                                                                         | Corta o gráfico na área de transferência.                                                                                                    |  |  |  |  |
|--------------------------------------------------------------------------------|----------------------------------------------------------------------------------------------------|--|--|--|--|
| Copiar                                                                         | Copia o gráfico na área de transferência.                                                                                                    |  |  |  |  |
| Colar                                                                          | Cola o objeto gráfico cortado/copiado anteriormente.                                                                                                    |  |  |  |  |
| Sequência                                                                      | Abre um submenu para mover este gráfico para frente ou para trás na ordem<br>das camadas do Painel em Tela.                                                                                                    |  |  |  |  |
| Configurações<br>de agrupamento                                                | Abre um submenu para selecionar o ângulo de exibição dos dados. (Para<br>instrumentos de canal único, será exibido "".)                                                                                                    |  |  |  |  |
| Tipo de<br>plotagem                                                            | Abre um submenu para selecionar o tipo de plotagem para exibir.<br>Seleções disponíveis:                                                                                                    |  |  |  |  |
|                                                                                | Gráfico L*a*b*: L*; L*, a*-b*; a*-b*; a*-L*; b*-L*                                                                                                    |  |  |  |  |
|                                                                                | Gráfico Hunter Lab: L; L, a-b; a-b; a-L; b-L                                                                                                    |  |  |  |  |
| Configurações<br>do iluminante                                                 | Um iluminante:<br>Seleciona as combinações de iluminante/observador únicos com base nas<br>quais os dados de plotagem exibidos serão calculados.                                                                                                    |  |  |  |  |
| (Consulte a                                                                    | Seleções disponíveis: Primário; Secundário; Terciário                                                                                                    |  |  |  |  |
| pág. 34 para                                                                   | lluminantes múltiplos:                                                                                                    |  |  |  |  |
| obter informações<br>sobre as<br>combinações de<br>iluminante/<br>observador.) | Seleciona as combinações iluminante/observador com base nas quais os dados da<br>plotagem colorida serão calculados. Ao utilizar o modo de iluminantes múltiplos, ajuste<br>o observador para as condições de observador de iluminante secundário e terciário<br>para o mesmo observador que a condição de iluminante/observador primário.<br>Seleções disponíveis: Primário; Secundário; Terciário |  |  |  |  |
|                                                                                | <ul> <li>Terciário pode ser selecionado mesmo se Secundário não tiver sido selecionado.</li> <li>Quando selecionados Secundário, Secundário e Terciário ou Terciário, o gráfico mudará para mostrar a plotagem de iluminantes múltiplos para uma única medição, independentemente da configuração "Exibir todos os dados da amostra" na caixa de diálogo Propriedades.</li> </ul>                   |  |  |  |  |
| Propriedades                                                                   | Abre o diálogo Propriedades. Consulte a pág. 148.                                                                                                    |  |  |  |  |

#### 3.2.4 Diálogo Propriedades (Gráfico L\*a\*b\* ou Gráfico Hunter Lab)

Clicar no botão Propriedades kale ou selecionar Propriedades... no menu de atalho abre o Gráfico L\*a\*b\* ou as Propriedades do gráfico Hunter Lab para especificar as propriedades do gráfico.

| Marcador                           | Dadas da senantes         |  |
|------------------------------------|---------------------------|--|
| Eixo de brilho                     | Dados da amostra          |  |
| Eixos horizontal e verti<br>Título | Forma : O •               |  |
| Segundo plano                      | Tamanho : 3 🗸             |  |
|                                    | Cor : Linha 🗸 Preencher 🗸 |  |
|                                    | • Padrão                  |  |
|                                    | 🗹 Mostrar padrão          |  |
|                                    | Forma : O •               |  |
|                                    | Tamanho : 3 💙             |  |
|                                    | Cor : Linha V Preencher V |  |
|                                    |                           |  |
|                                    |                           |  |

| <u>Categoria</u>   | <u>Propriedades incluídas na categoria</u>                                                                                                    |
|--------------------|----------------------------------------------------------------------------------------------------|
| Marcador           | Dados da amostra: Forma, tamanho e cor dos marcadores                                                                                                    |
|                    | Padrão: Habilitar/desabilitar exibição e forma, tamanho e cor do marcador                                                                                 |
|                    | Número dos dados: Habilitar/desabilitar; fonte/cor da fonte do texto                                                                                      |
| Eixo de brilho     | <b>Escala</b> : Intervalo mínimo/máximo/escala, número de casas decimais para<br>escalas                                                                  |
|                    | Rótulos: Exibir habilitar/desabilitar, texto do rótulo e fonte/cor da fonte para usar                                                                     |
|                    | Escolha se deseja mostrar todos os dados da amostra                                                                                                    |
| Eixos horizontal   | Escala: Intervalo centro/mínimo/máximo/escala, número de casas decimais                                                                                   |
| e vertical         | para escalas                                                                                                    |
|                    | Rótulos: Habilitar/desabilitar exibição, texto do rótulo e fonte/cor da fonte                                                                             |
|                    | do texto                                                                                                    |
|                    | Escolha se deseja mostrar todos os dados da amostra                                                                                                    |
| Título             | Título do gráfico: Habilitar/desabilitar exibição, texto e fonte/cor da fonte do<br>título do gráfico                                                     |
| Segundo plano      | Cores de segundo plano para a área do gráfico inteira e área de plotagem do<br>gráfico, cor de grade e cor de contorno para a área de plotagem de gráfico |
| • Para os itens qu | ue permitem que a fonte seja definida, o botão de fonte será habilitado somente se a                                                                      |

exibição do item estiver habilitada. Para obter mais informações sobre as configurações disponíveis no diálogo Fonte, consulte pág. 169.

# **3.3** Gráfico $\Delta L^* \Delta a^* \Delta b^*$ ou Gráfico Hunter $\Delta L \Delta a \Delta b$

#### 3.3.1 Visão geral

O objeto gráfico  $\Delta L^* \Delta a^* \Delta b^*$  ou Hunter  $\Delta L \Delta a \Delta b$  é utilizado para visualizar os valores de diferença de cor plotados respectivamente no espaço de cor  $L^*a^*b^*$  ou Hunter Lab. O tipo de plotagem padrão (o tipo mostrado quando o objeto gráfico  $\Delta L^* \Delta a^* \Delta b^*$  ou Hunter  $\Delta L \Delta a \Delta b$  é colocado pela primeira vez no Painel em tela) mostra um gráfico de barras dos valores da diferença de brilho ( $\Delta L^*$  ou  $\Delta L$ ) no lado esquerdo do objeto e uma plotagem bidimensional dos valores de diferença de cor ( $\Delta a^* - \Delta b^*$  ou  $\Delta a - \Delta b$ ) no lado direito. (O tipo de plotagem pode ser alterado usando o menu de atalho.) As configurações permitem exibir o locus constante de tonalidade e o locus da constante de croma para os dados do padrão e molduras para indicar tolerâncias a serem habilitadas ou desativadas.

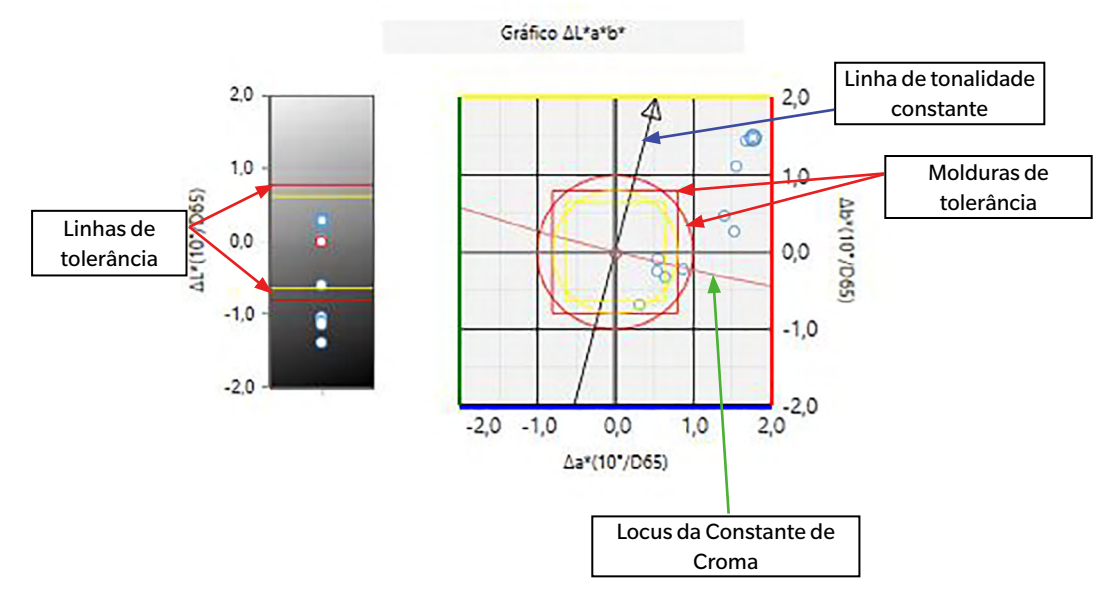

Para a Configuração do iluminante: Um iluminante

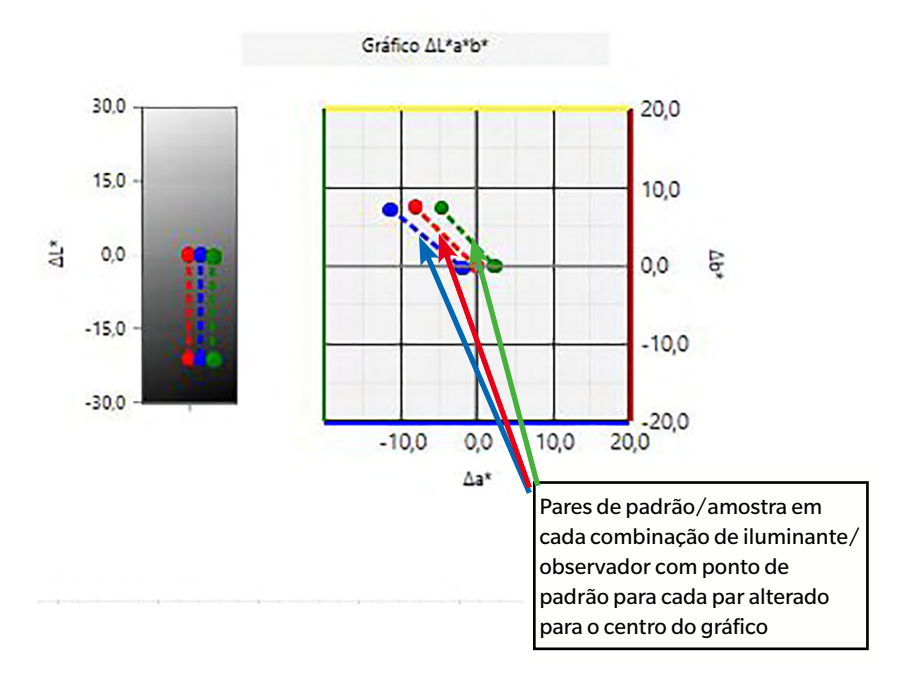

Para a Configuração do iluminante: Múltiplos iluminantes (Primário, Secundário e Terciário selecionados)

#### **3.3.2** Barra de botões (Gráfico $\Delta L^* \Delta a^* \Delta b^*$ ou Gráfico Hunter $\Delta L \Delta a \Delta b$ )

Quando o gráfico for selecionado, a barra de botões será exibida à direita do gráfico com os seguintes botões:

Abre um submenu com as seguintes opções:

- Ampliar Quando selecionado, o botão será alterado para 🔍. Quando o gráfico for clicado enquanto esta opção estiver habilitada, o gráfico será ampliado. Clicar e arrastar no gráfico ampliará a área selecionada.
- Reduzir Quando selecionado, o botão será alterado para 🤤. Quando o gráfico for clicado enquanto esta opção estiver habilitada, o gráfico será reduzido.

Redefinir Redefine o nível de ampliação do gráfico para 0.

Ferramenta Quando selecionado, o botão será alterado para 🕎. Quando o gráfico for clicado enquanto esta opção estiver ativada, a mão poderá ser usada para clicar e arrastar em um gráfico ampliado para deslizar o gráfico e visualizar uma parte diferente do gráfico.

Habilitar/desabilitar o dimensionamento automático para tolerância. O botão será 🛣 quando o dimensionamento automático para tolerância for habilitado.

Habilitar/desabilitar o dimensionamento automático para incluir todos os dados de amostra plotados. O botão será 🔣 quando o dimensionamento automático para incluir todos os dados de amostra plotados for habilitado.

Habilitar/desabilitar a exibição das molduras da tolerância. O botão será 💁 quando a exibição das molduras da tolerância for habilitada.

Abre a caixa de diálogo Propriedades. Consulte a pág. 152.

1

Ð,

# 3.3.3 Menu de atalho (Gráfico $\Delta L^* \Delta a^* \Delta b^*$ ou Gráfico Hunter $\Delta L \Delta a \Delta b$ )

Ao clicar em um objeto gráfico com o botão direito do mouse, abre-se um menu de contexto. A tabela abaixo mostra os itens do menu disponíveis para o objeto gráfico  $\Delta L^* \Delta a^* \Delta b^*$  ou Hunter  $\Delta L \Delta a \Delta b$ .

| Cortar                            | Corta o gráfico na área de transferência.                                                                                                    |  |  |  |  |
|-----------------------------------|----------------------------------------------------------------------------------------------------|--|--|--|--|
| Copiar                            | Copia o gráfico na área de transferência.                                                                                                    |  |  |  |  |
| Colar                             | Cola o objeto gráfico cortado/copiado anteriormente.                                                                                                    |  |  |  |  |
| Sequência                         | Abre um submenu para mover este gráfico para frente ou para trás na ordem                                                                               |  |  |  |  |
|                                   | das camadas do Painel em Tela.                                                                                                    |  |  |  |  |
| Configurações                     | Abre um submenu para selecionar o ângulo de exibição dos dados. (Para                                                                                   |  |  |  |  |
| de                                | instrumentos de canal único, será exibido "".)                                                                                                    |  |  |  |  |
| agrupamento                       |                                                                                                    |  |  |  |  |
| Tipo de                           | Abre um submenu para selecionar o tipo de plotagem para exibir.                                                                                         |  |  |  |  |
| plotagem                          | Seleções disponíveis:                                                                                                    |  |  |  |  |
|                                   | $\label{eq:Gradico} Gradico \ \Delta L^* \Delta a^* \Delta b^*; \qquad \qquad dL^*; \ dL^*, \ da^* - db^*; \ da^* - dL^*; \ db^* - dL^*; \ db^* - dL^*$ |  |  |  |  |
|                                   | Gráfico Hunter $\Delta$ L $\Delta$ a $\Delta$ b: dL; dL, da-db; da-db; da-dL; db-dL                                                                     |  |  |  |  |
| Configurações                     | Um iluminante:                                                                                                    |  |  |  |  |
| do iluminante                     | Seleciona as combinações de iluminante/observador únicos com base nas                                                                                   |  |  |  |  |
|                                   | quais os dados de plotagem exibidos serão calculados.                                                                                                   |  |  |  |  |
| (Consulte a                       | Seleções disponíveis: Primário; Secundário; Terciário                                                                                                   |  |  |  |  |
| pag. 34 para<br>obter informações | lluminantes múltiplos:                                                                                                    |  |  |  |  |
| sobre as                          | Seleciona as combinações iluminante/observador com base nas quais os                                                                                    |  |  |  |  |
| combinações de                    | dados da plotagem colorida serão calculados. Ao utilizar o modo de                                                                                      |  |  |  |  |
| iluminante/                       | iluminantes múltiplos, ajuste o observador para as condições de observador                                                                              |  |  |  |  |
| observador.)                      | de iluminante secundário e terciário para o mesmo observador que a                                                                                      |  |  |  |  |
|                                   | condição de iluminante/observador primário.                                                                                                    |  |  |  |  |
|                                   | Seleções disponíveis: Primário; Secundário; Terciário                                                                                                   |  |  |  |  |
|                                   | Terciário pode ser selecionado mesmo se Secundário não tiver sido                                                                                       |  |  |  |  |
|                                   | selecionado.                                                                                                    |  |  |  |  |
|                                   | Quando selecionados Secundário, Secundário e Terciário ou Terciário, o                                                                                  |  |  |  |  |
|                                   | gráfico mudará para mostrar a plotagem de iluminantes múltiplos para                                                                                    |  |  |  |  |
|                                   | uma única medição, independentemente da configuração "Exibir todos                                                                                      |  |  |  |  |
|                                   | os dados da amostra" na caixa de diálogo Propriedades.                                                                                                  |  |  |  |  |
| Propriedades                      | Abre o diálogo Propriedades. Consulte a pág. 152.                                                                                                    |  |  |  |  |

#### 3.3.4 Diálogo Propriedades (Gráfico $\Delta L^* \Delta a^* \Delta b^*$ ou Gráfico Hunter $\Delta L \Delta a \Delta b$ )

Clicar no botão Propriedades kale ou selecionar Propriedades... no menu de atalho abre o Gráfico L\*a\*b\* ou as Propriedades do gráfico Hunter Lab para especificar as propriedades do gráfico.

| medades do granco A                                 | Lab                                                                                                    | ~      |
|-----------------------------------------------------|----------------------------------------------------------------------------------------------------|--------|
| Marcador<br>Fixo de brilho                          | Configurações da exibição de gráfico                                                                   |        |
| Eixos horizontal e verti<br>Título<br>Segundo plano | Exibe o gráfico com as configurações de exibição do julgamento ao realizar o julgamento de tolerância. |        |
|                                                     | Dados da amostra     Forma :     O     Tamanho :     S     Cor :     Linha     Preencher     V         | 1      |
|                                                     | Padrão     Mostrar padrão     OK Cancelar A                                                            | plicar |

| <u>Categoria</u>   | Propriedades incluídas na categoria                                                                          |
|--------------------|----------------------------------------------------------------------------------------------------|
| Marcador           | Dados da amostra: Forma, tamanho e cor dos marcadores                                                        |
|                    | Padrão: Habilitar/desabilitar exibição e forma, tamanho e cor do marcador                                    |
|                    | Tolerâncias: Habilitar/desabilitar exibição da tolerância, tolerância máster e                               |
|                    | tolerância da projeção                                                                                       |
|                    | Locus Constante de Tonalidade: Habilitar/desabilitar forma, tamanho e cor da<br>exibição                     |
|                    | Locus da Constante de Croma: Habilitar/desabilitar forma, tamanho e cor da<br>exibição                       |
|                    | Número dos dados: Habilitar/desabilitar; fonte/cor da fonte do texto                                         |
| Eixo de brilho     | <b>Escala</b> : Intervalo mínimo/máximo/escala, número de casas decimais para<br>escalas                     |
|                    | <b>Rótulos</b> : Habilitar/desabilitar exibição, texto do rótulo e fonte/cor da fonte do texto               |
|                    | Escolha se deseja mostrar todos os dados da amostra                                                          |
| Eixos horizontal   | Escala: Intervalo máximo faixa / intervalo, número de casas decimais para escalas                            |
| e vertical         | <b>Rótulos</b> : Exibir habilitar/desabilitar, texto do rótulo e fonte/cor da fonte para usar para cada eixo |
|                    | Escolha se deseja mostrar todos os dados da amostra                                                          |
| Título             | Título do gráfico: Habilitar/desabilitar exibição, texto e fonte/cor da fonte do<br>título do gráfico        |
| Segundo plano      | Cores de segundo plano para a área do gráfico inteira e área de plotagem do                                  |
| • Para os itons qu | granco, cor de grade e cor de contorno para a area de plotagem de granco                                     |

 Para os itens que permitem que a fonte seja definida, o botão de fonte será habilitado somente se a exibição do item estiver habilitada. Para obter mais informações sobre as configurações disponíveis no diálogo Fonte, consulte pág. 169.

## 3.4 Gráfico de tendências

### 3.4.1 Visão geral

O objeto gráfico de tendência é usado para visualizar a tendência do valor de cores específico e o valor de diferença de cor durante uma série de medições.

Dois tipos de objetos gráficos de tendências estão disponíveis: Um para exibir dados de canal único e um para exibir dados com múltiplos ângulos (exibição de linha para dados medidos pode ser habilitada/desabilitada para cada ângulo).

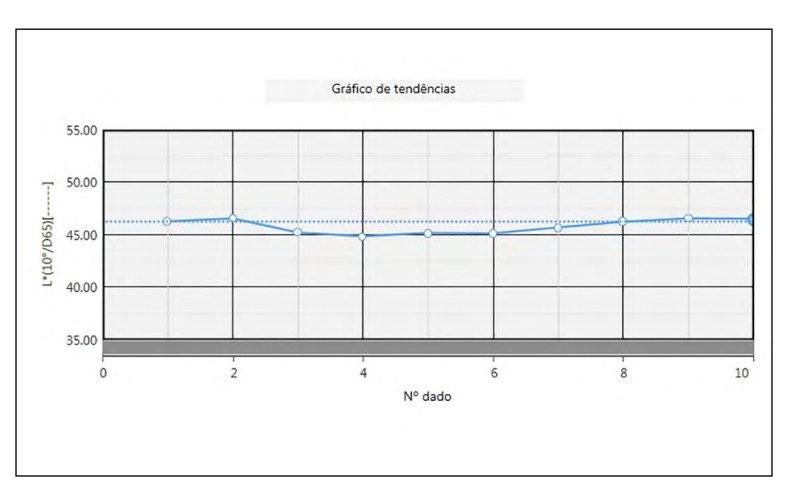

Gráfico de tendências

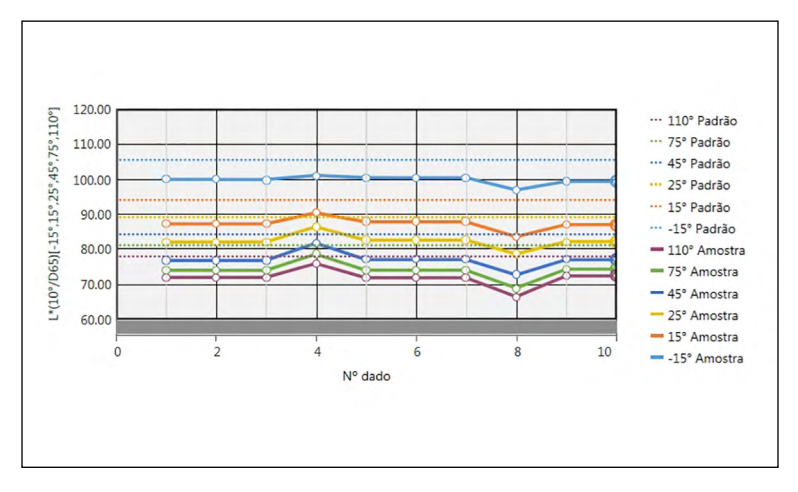

Gráfico de tendências multiangular

#### 3.4.2 Barra de botões (Gráfico de tendências)

Quando o gráfico for selecionado, a barra de botões será exibida à direita do gráfico com os seguintes botões:

| 1 |   | ï |   |    |
|---|---|---|---|----|
| 1 | ĉ | τ | 1 |    |
|   |   |   | 1 | ٥. |

<u>~</u>\_\_\_\_\_

Abre um submenu com as seguintes opções:

- Ampliar Quando selecionado, o botão será alterado para 💽. Quando o gráfico for clicado enquanto esta opção estiver habilitada, o gráfico será ampliado. Clicar e arrastar no gráfico ampliará a área selecionada.
- Reduzir Quando selecionado, o botão será alterado para 🤤. Quando o gráfico for clicado enquanto esta opção estiver habilitada, o gráfico será reduzido.
- Redefinir Redefine o nível de ampliação do gráfico para 0.
- Ferramenta Quando selecionado, o botão será alterado para 🕎. Quando o gráfico for clicado enquanto esta opção estiver ativada, a mão poderá ser usada para clicar e arrastar em um gráfico ampliado para deslizar o gráfico e visualizar uma parte diferente do gráfico.
- Habilitar/desabilitar o dimensionamento automático para incluir todos os dados de amostra em gráficos. O botão será 🔣 quando o dimensionamento automático para incluir todos os dados de amostra em gráficos for ativado.
- Habilitar/desabilitar a exibição das linhas de tolerância. O botão será 互 quando a exibição das linhas de tolerância for habilitada.
  - Abre a caixa de diálogo Propriedades. Consulte a pág. 155.

#### 3.4.3 Menu de atalho (Gráfico de tendências)

Ao clicar em um objeto gráfico com o botão direito do mouse, abre-se um menu de contexto. A tabela abaixo mostra os itens de menu disponíveis para o objeto gráfico de tendência.

| Cortar        | Corta o gráfico na área de transferência.                                         |
|---------------|-----------------------------------------------------------------------------------|
| Copiar        | Copia o gráfico na área de transferência.                                         |
| Colar         | Cola o objeto gráfico cortado/copiado anteriormente.                              |
| Sequência     | Abre um submenu para mover este gráfico para frente ou para trás na ordem         |
|               | das camadas do Painel em Tela.                                                    |
| Configurações | Para gráficos de tendência (gráficos de canal único) em documentos                |
| de            | multiangulares, abre um submenu para selecionar o ângulo para o qual exibir       |
| agrupamento   | dados no gráfico de linha. (Para instrumentos de canal único, será exibido        |
|               | "".)                                                                              |
|               | Para gráficos multiangulares, abre um submenu para habilitar/desabilitar a        |
|               | exibição do gráfico de linha para cada ângulo.                                    |
| Exibição de   | Abre um submenu para selecionar o item da lista para mostrar no gráfico.          |
| itens         | As seleções disponíveis serão os itens da lista colorimétrica mostrados no Painel |
|               | em listas (itens de lista selecionados nas categorias de observador/iluminante).  |
|               | Alguns itens da lista podem não ser selecionáveis.                                |
| Propriedades  | Abre o diálogo Propriedades. Consulte a pág. 155.                                 |

#### 3.4.4 Diálogo Propriedades (Gráfico de tendências)

Clicar no botão Propriedades , selecionar Propriedades... no menu de atalho ou clicar duas vezes no objeto gráfico abre o diálogo Propriedades do gráfico de tendências para especificar as propriedades do gráfico.

| 0 | Marcador/legenda                          |                      |                             |                                      |                      | 1 |
|---|-------------------------------------------|----------------------|-----------------------------|--------------------------------------|----------------------|---|
|   | Geral                                     | ·                    |                             |                                      |                      |   |
|   | Fonte<br>Eixo vertical<br>Eixo horizontal | Configurações da exi | ibição de gráfico           |                                      |                      |   |
|   | Título                                    | Exibe o gráfico con  | m as configurações de exibi | ão do julgamento ao realizar o julga | mento de tolerância. |   |
|   | Segundo plano<br>Mostrar tolerância       |                      |                             |                                      |                      |   |
|   |                                           | Dados da amost       | ra                          |                                      |                      |   |
|   |                                           | Forma :              | •                           |                                      |                      |   |
|   |                                           | Tamanho :            | 3 🗸                         |                                      |                      |   |
|   |                                           | Cor :                | Linha                       | V Preencher                          | $\checkmark$         |   |
|   |                                           |                      |                             |                                      |                      |   |
|   |                                           | Legenda :            |                             |                                      |                      |   |
|   |                                           |                      |                             |                                      |                      |   |

- Para expandir uma categoria na lista de categorias no lado esquerdo, clique em [+] ao lado do nome da categoria.
- Para retrair uma categoria expandida, clique em [ ] ao lado do nome da categoria.

| <u>Categoria</u>   | Propriedades incluídas na c                                                  | ategoria                                                                                                    |  |  |
|--------------------|------------------------------------------------------------------------------|----------------------------------------------------------------------------------------------------|--|--|
| Marcador/          | Subcategorias:                                                               |                                                                                                    |  |  |
| legenda            | Para gráficos com canal<br>único:                                            | Geral                                                                                                    |  |  |
|                    | Para gráficos<br>multiangulares:                                             | Cada ângulo (por exemplo, para o CM-M6: <b>-15°</b> ,<br>15°, 25°, 45°, 75° e 110°)                              |  |  |
|                    | Dados da amostra: Forma, ta                                                  | amanho e cor dos marcadores                                                                                      |  |  |
|                    | Padrão: Habilitar/desabilitar exibição e forma, tamanho e cor dos marcadores |                                                                                                    |  |  |
|                    | Legenda: Texto para ser usa<br>grupo de dados                                | do na legenda do gráfico para cada configuração de                                                               |  |  |
| Fonte              | Fonte usada para número e                                                    | egenda de dados. Consulte a pág. 169.                                                                            |  |  |
| Eixo vertical      | Subcategorias: Dados (dados absolutos); Diferença de dados                   |                                                                                                    |  |  |
|                    | <b>Escala</b> : Intervalo mínimo/m<br>Rótulos: Habilitar/desabilita          | áximo/escala, número de casas decimais para escalas<br>r exibicão, texto do rótulo e fonte/cor da fonte do texto |  |  |
| Eixo horizontal    | Escala: Auto/manual (interv<br>para escalas                                  | ralo de escala manual), número de casas decimais                                                                 |  |  |
|                    | Rótulos: Exibir habilitar/des<br>Escolha se deseja mostrar to                | abilitar, texto do rótulo e fonte/cor da fonte para usar<br>odos os dados                                        |  |  |
| Título             | Título do gráfico: Habilitar/c<br>título do gráfico                          | lesabilitar exibição, texto e fonte/cor da fonte do                                                              |  |  |
| Segundo plano      | Cores de segundo plano par<br>gráfico, cor de grade e cor d                  | a a área do gráfico inteira e área de plotagem do<br>e contorno para a área de plotagem de gráfico               |  |  |
| Mostrar tolerância | Tipo de linha cor e espessu                                                  | ra para linhas de tolerância                                                                                     |  |  |

• Para os itens que permitem que a fonte seja definida, o botão de fonte será habilitado somente se a exibição do item estiver habilitada. Para obter mais informações sobre as configurações disponíveis no diálogo Fonte, consulte pág. 169.

# 3.5 Gráfico MultiCanal

#### 3.5.1 Visão geral

O objeto gráfico multichannel é usado para visualizar os dados de medição para um valor de cor específico ou um valor de diferença de cor agrupados pelo canal de medições (ângulo de medição em instrumento multiangulares).

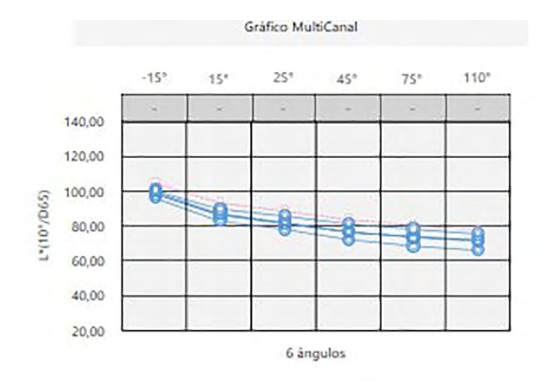

#### 3.5.2 Barra de botões (Gráfico multicanal)

Quando o gráfico for selecionado, a barra de botões será exibida à direita do gráfico com os seguintes botões:

- Habilitar/desabilitar o dimensionamento automático para incluir todos os dados de amostra em gráficos. O botão será 🔣 quando o dimensionamento automático para incluir todos os dados de amostra em gráficos for ativado.
- Habilitar/desabilitar a exibição das linhas de tolerância. O botão será 互 quando a exibição das linhas de tolerância for habilitada.

Abre a caixa de diálogo Propriedades. Consulte a pág. 157.

1

### 3.5.3 Menu de atalho (Gráfico multicanal)

Ao clicar em um objeto gráfico com o botão direito do mouse, abre-se um menu de contexto mostrando os itens de menu disponíveis. A tabela abaixo mostra os itens de menu disponíveis para o objeto gráfico multicanal.

| Cortar       | Corta o gráfico na área de transferência.                                                                                                    |
|--------------|----------------------------------------------------------------------------------------------------|
| Copiar       | Copia o gráfico na área de transferência.                                                                                                    |
| Colar        | Cola o objeto gráfico cortado/copiado anteriormente.                                                                                                    |
| Sequência    | Abre um submenu para mover este gráfico para frente ou para trás na ordem                                                                                                    |
|              | das camadas do Painel em Tela.                                                                                                    |
| Exibição de  | Abre um submenu para selecionar o item da lista para mostrar no gráfico.                                                                                                    |
| itens        | As seleções disponíveis serão os itens da lista colorimétrica mostrados no Painel<br>em listas (itens de lista selecionados nas categorias de observador/iluminante).<br>• Alguns itens da lista podem não ser selecionáveis. |
| Propriedades | Abre o diálogo Propriedades. Consulte a pág. 157.                                                                                                    |

### 3.5.4 Diálogo Propriedades (Gráfico multicanal)

Clicar no botão Propriedades 🔚 , selecionar Propriedades... no menu de atalho ou clicar duas vezes no objeto gráfico abre o diálogo Propriedades do gráfico multicanal para especificar as propriedades do gráfico.

| Marcador                                      |                                                                                                    |  |
|-----------------------------------------------|----------------------------------------------------------------------------------------------------|--|
| Eixo vertical                                 | Configurações da exibição de gráfico                                                                   |  |
| Título<br>Segundo plano<br>Mostrar tolerância | Exibe o gráfico com as configurações de exibição do julgamento ao realizar o julgamento de tolerância. |  |
|                                               | Dados da amostra                                                                                       |  |
|                                               | Forma : O *                                                                                            |  |
|                                               | Tamanho : 3 V                                                                                          |  |
|                                               | Cor: Linha V Preencher V                                                                               |  |
|                                               | Largura da linha : 1 🗸                                                                                 |  |
|                                               | • Padrão                                                                                               |  |

| <u>Categoria</u>   | Propriedades incluídas na categoria                                                    |
|--------------------|----------------------------------------------------------------------------------------|
| Marcador           | Dados da amostra: Forma, tamanho e cor dos marcadores                                  |
|                    | Padrão: Habilitar/desabilitar exibição e forma, tamanho e cor dos marcadores           |
|                    | Tolerância: Habilitar/desabilitar exibição da linhas de limite superior e inferior     |
|                    | Número de dados: Habilitar/desabilitar; fonte/cor da fonte do texto                    |
| Eixo vertical      | Escala: Intervalo mínimo/máximo/escala, número de casas decimais para escalas          |
|                    | Rótulo: Habilitar/desabilitar exibição, texto do rótulo e fonte/cor da fonte do texto  |
| Eixo horizontal    | Rótulo: Exibir habilitar/desabilitar, texto do rótulo e fonte/cor da fonte para usar   |
| Título             | Título do gráfico: Habilitar/desabilitar exibição, texto e fonte/cor da fonte do       |
|                    | título do gráfico                                                                      |
| Segundo plano      | Cores de segundo plano para a área do gráfico inteira e área de plotagem do            |
|                    | gráfico, cor de grade e cor de contorno para a área de plotagem de gráfico             |
| Mostrar tolerância | Tipo de linha, cor e espessura para linhas de tolerância para cada ângulo (cada canal) |

• Para os itens que permitem que a fonte seja definida, o botão de fonte será habilitado somente se a exibição do item estiver habilitada. Para obter mais informações sobre as configurações disponíveis no diálogo Fonte, consulte pág. 169.

# 3.6 Objeto de linha

#### 3.6.1 Visão geral

O objeto de linha é usado para adicionar um linha reta ao Painel em Tela.

Quando o objeto de linha é posicionado pela primeira vez no Painel em Tela, ele é exibido como uma linha a um ângulo em um espaço retangular. A linha pode ser feita na vertical, minimizando a dimensão horizontal, e a linha pode ser feita na horizontal, minimizando a dimensão vertical.

### 3.6.2 Menu de atalho (Objeto de linha)

Ao clicar em um objeto gráfico com o botão direito do mouse, abre-se um menu de contexto. A tabela abaixo mostra os itens de menu disponíveis para o objeto de linha.

| Cortar          | Corta o objeto na área de transferência.                                                               |
|-----------------|----------------------------------------------------------------------------------------------------|
| Copiar          | Copia o objeto na área de transferência                                                                |
| Colar           | Cola o objeto gráfico cortado/copiado anteriormente.                                                   |
| Sequência       | Abre um submenu para mover este objeto para frente ou para trás na ordem das camadas do Painel em Tela |
| Virar           | Vira o objeto da linha horizontalmente.                                                                |
| horizontalmente |                                                                                                    |
| Propriedades    | Abre o diálogo Propriedades. Ver abaixo.                                                               |

### 3.6.3 Diálogo Propriedades (Objeto de linha)

Selecionar Propriedades... no menu de atalho ou clicar duas vezes no objeto abre o diálogo Propriedades da linha para especificar as propriedades do objeto.

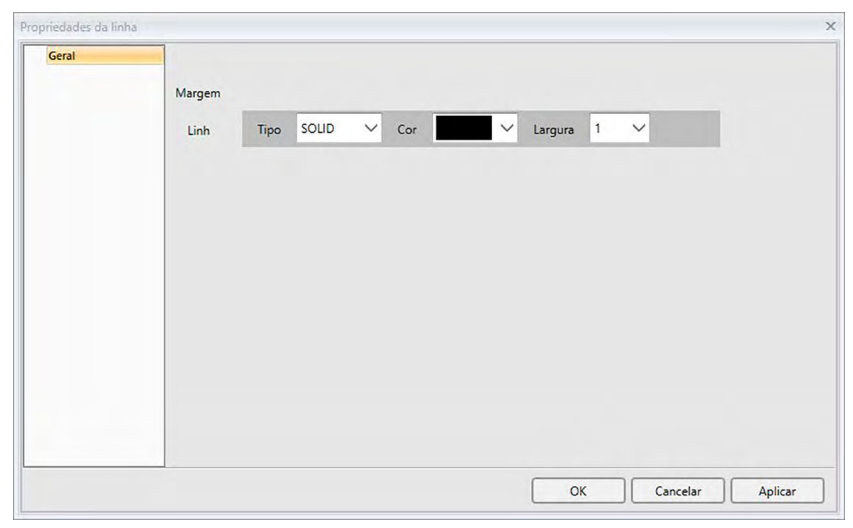

CategoriaPropriedades incluídas na categoriaGeralDefina o tipo (sólido, ponto, traço), cor e largura do contorno da linha.

## 3.7 Objeto do retângulo

#### 3.7.1 Visão geral

O objeto de retângulo é usado para adicionar um retângulo ao Painel em Tela.

### 3.7.2 Menu de atalho (Objeto retângulo)

Ao clicar em um objeto gráfico com o botão direito do mouse, abre-se um menu de contexto. A tabela abaixo mostra os itens de menu disponíveis para o objeto retângulo.

| Cortar       | Corta o objeto na área de transferência.                                     |
|--------------|------------------------------------------------------------------------------|
| Copiar       | Copia o objeto na área de transferência                                      |
| Colar        | Cola o objeto gráfico cortado/copiado anteriormente.                         |
| Sequência    | Abre um submenu para mover este objeto para frente ou para trás na ordem das |
|              | camadas do Painel em Tela.                                                   |
| Propriedades | Abre o diálogo Propriedades. Ver abaixo.                                     |

#### 3.7.3 Diálogo Propriedades (Objeto retângulo)

Selecionar Propriedades... no menu de atalho ou clicar duas vezes no objeto abre o diálogo Propriedades do retângulo para especificar as propriedades do objeto.

| oriedades do retâ | ingulo                      |      |       |       |        |        |   |  |
|-------------------|-----------------------------|------|-------|-------|--------|--------|---|--|
| ocidi             | Margem<br>Linh              | Тіро | SOLID | ✓ Cor | ✓ Larg | jura 1 | ~ |  |
|                   | Segundo plano<br>Cor        |      | ~     |       |        |        |   |  |
|                   | Cantos arredondados<br>Tama | 1    | ~     |       |        |        |   |  |
|                   |                             |      |       |       |        |        |   |  |
|                   |                             |      |       |       |        |        |   |  |
|                   |                             |      |       |       |        |        |   |  |

| <u>Categoria</u> | <u>Propriedades i</u>  | ncluídas na categoria                                                                                                    |
|------------------|------------------------|----------------------------------------------------------------------------------------------------|
| Geral            | Margem                 | Defina o tipo (sólido, ponto, traço), cor e largura do contorno do retângulo.                                               |
|                  | Segundo<br>plano       | Defina o preenchimento do retângulo.                                                                                        |
|                  | Cantos<br>arredondados | Defina o grau de arredondamento das extremidades do retângulo<br>a partir de 0 (nenhum arredondamento; ângulo correto) a 5. |

# 3.8 Objeto de imagem

#### 3.8.1 Visão geral

O objeto de imagem é usado para adicionar uma imagem ao Painel em Tela. O arquivo de imagem pode ser no formato gif, jpg, jpeg, png ou bmp.

#### 3.8.2 Menu de atalho (Objeto de imagem)

Ao clicar em um objeto gráfico com o botão direito do mouse, abre-se um menu de contexto. A tabela abaixo mostra os itens de menu disponíveis para o objeto de imagem.

| Cortar       | Corta o objeto na área de transferência.                                     |
|--------------|------------------------------------------------------------------------------|
| Copiar       | Copia o objeto na área de transferência                                      |
| Colar        | Cola o objeto gráfico cortado/copiado anteriormente.                         |
| Sequência    | Abre um submenu para mover este objeto para frente ou para trás na ordem das |
|              | camadas do Painel em Tela.                                                   |
| Propriedades | Abre o diálogo Propriedades. Ver abaixo.                                     |

### 3.8.3 Diálogo de Propriedades (Objeto de imagem)

Selecionar Propriedades... no menu de atalho ou clicar duas vezes no objeto abre o diálogo Propriedades do objeto da imagem para especificar as propriedades do objeto.

| riedades do obj | ieto da imagem    |  |         |
|-----------------|-------------------|--|---------|
| Geral           | Arquivo de imagem |  |         |
|                 |                   |  | Procura |
|                 |                   |  |         |
|                 |                   |  |         |
|                 |                   |  |         |
|                 |                   |  |         |
|                 |                   |  |         |
|                 |                   |  |         |
|                 |                   |  |         |
|                 |                   |  |         |
|                 |                   |  |         |
|                 |                   |  |         |
|                 |                   |  |         |

 Categoria
 Propriedades incluídas na categoria

 Geral
 Arquivo de imagem

 Clique em [ Procurar ] e procure pelo arquivo de imagem desejado.

 (Formatos de arquivo compatíveis: gif, jpg, jpeg, png, bmp)

### 3.9 Objeto de rótulo da cadeia de caracteres

#### 3.9.1 Visão geral

O objeto de rótulo da cadeia de caracteres é usado para adicionar uma imagem ao Painel em Tela.

#### 3.9.2 Menu de atalho (Objeto de rótulo da cadeia de caracteres)

Ao clicar em um objeto gráfico com o botão direito do mouse, abre-se um menu de contexto. A tabela abaixo mostra os itens de menu disponíveis para o objeto do rótulo da cadeia de caracteres.

| Cortar       | Corta o objeto na área de transferência.                                     |
|--------------|------------------------------------------------------------------------------|
| Copiar       | Copia o objeto na área de transferência                                      |
| Colar        | Cola o objeto gráfico cortado/copiado anteriormente.                         |
| Sequência    | Abre um submenu para mover este objeto para frente ou para trás na ordem das |
|              | camadas do Painel em Tela.                                                   |
| Propriedades | Abre o diálogo Propriedades. Ver abaixo.                                     |

#### 3.9.3 Diálogo de Propriedades (Objeto de rótulo da cadeia de caracteres)

Selecionar Propriedades... no menu de atalho ou clicar duas vezes no objeto abre o diálogo Propriedades do rótulo da cadeia de caracteres para especificar as propriedades do objeto.

| Geral | Legenda    |                              |  |
|-------|------------|------------------------------|--|
|       |            | Label                        |  |
|       |            | Fonte                        |  |
|       |            |                              |  |
|       | Margem     |                              |  |
|       | Linha      | Tipo SOLID V Cor Largura 0 V |  |
|       | Segundo pl |                              |  |

| <u>Categoria</u> | Propriedades incluídas na categoria |                                                                                                    |  |
|------------------|-------------------------------------|----------------------------------------------------------------------------------------------------|--|
| Geral            | Legenda                             | Insira o texto desejado na caixa de texto Legenda.                                                                     |  |
|                  |                                     | Clique em [Fonte] para selecionar a fonte desejada.                                                                    |  |
|                  |                                     | Consulte a pág. 169.                                                                                                   |  |
|                  |                                     | Defina a cor da fonte e posição de exibição do texto dentro da<br>moldura do objeto do rótulo da cadeia de caracteres. |  |
|                  | Margem                              | Defina o tipo (sólido, ponto, traço), cor e largura do contorno do retângulo.                                          |  |
|                  | Segundo<br>plano                    | Defina a cor de segundo plano do objeto do rótulo da cadeia de caracteres.                                             |  |

# 3.10 Objeto de pseudocor

#### 3.10.1 Visão geral

O objeto de pseudocor é usado para visualizar campos de uma pseudocor da amostra ou amostras selecionadas.

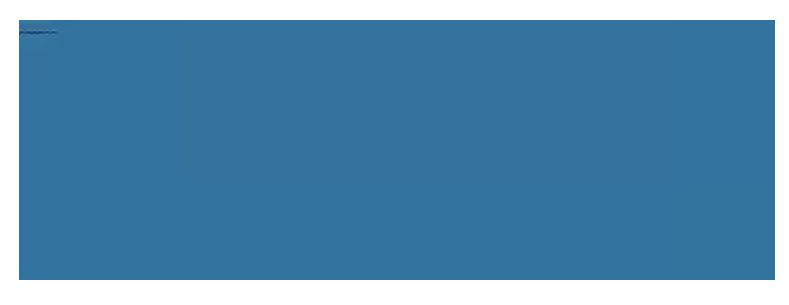

Objeto de pseudocor

### 3.10.2 Barra de botões (Objeto de pseudocor)

Quando o gráfico for selecionado, a barra de botões será exibida à direita do objeto com os seguintes botões:

Abre a caixa de diálogo Propriedades. Consulte a pág. 163.

#### 3.10.3 Menu de contexto (Objeto de pseudocor)

Ao clicar em um objeto gráfico com o botão direito do mouse, abre-se um menu de contexto. A tabela abaixo mostra os itens de menu disponíveis para o objeto de pseudocor.

| Cortar                                                                                                    | Corta o gráfico na área de transferência.                                                                                                    |  |  |
|----------------------------------------------------------------------------------------------------|----------------------------------------------------------------------------------------------------|--|--|
| Copiar                                                                                                    | Copia o gráfico na área de transferência.                                                                                                    |  |  |
| Colar                                                                                                    | Cola o objeto gráfico cortado/copiado anteriormente.                                                                                                    |  |  |
| Sequência                                                                                                    | Abre um submenu para mover este gráfico para frente ou para trás na ordem                                                                                                    |  |  |
|                                                                                                    | das camadas do Painel em Tela.                                                                                                    |  |  |
| Configurações                                                                                                    | Para instrumentos de canal único, será exibido "".                                                                                                    |  |  |
| de                                                                                                    | Para gráficos multiangulares, abre um submenu para habilitar/desabilitar a                                                                                                    |  |  |
| agrupamento                                                                                                    | exibição do campo de cor para cada ângulo.                                                                                                    |  |  |
| Configurações                                                                                                    | Um iluminante:                                                                                                    |  |  |
| do iluminante<br>(Consulte a<br>pág. 34 para<br>obter informações<br>sobre as<br>combinações de<br>iluminante/<br>observador.) | Seleciona as combinações de iluminante/observador únicos com base nas<br>quais os dados de plotagem exibidos serão calculados.<br>Seleções disponíveis: Primário; Secundário; Terciário |  |  |
| Tipo de dado                                                                                                    | Amostra Habilita/desabilita o campo de cor para amostra(s) selecionad(s).                                                                                                    |  |  |
|                                                                                                    | Padrão Padrão: Mostra campo(s) de cor para padrão máster.                                                                                                    |  |  |
|                                                                                                    | Padrão de trabalho: Mostra campo(s) de cor para padrão de trabalho.                                                                                                    |  |  |
| Propriedades                                                                                                    | Abre o diálogo Propriedades. Consulte a pág. 163.                                                                                                    |  |  |

~\_\_\_\_

#### 3.10.4 Diálogo de Propriedades (Objetos de pseudocor)

Clicar no botão Propriedades 🔤, selecionar Propriedades... no menu de atalho ou clicar duas vezes no objeto abre o diálogo Propriedades da pseudocor para especificar as propriedades do objeto.

| neudues da pseudu |                                                |                |
|-------------------|------------------------------------------------|----------------|
| Geral             | ⑦ lão se pode abrir mais de Caption documentos |                |
|                   | Fonte                                          |                |
|                   |                                                |                |
|                   | EEE .                                          |                |
|                   |                                                |                |
|                   |                                                |                |
|                   |                                                |                |
|                   |                                                |                |
|                   |                                                |                |
|                   | OK                                             | Consider Autom |

| <u>Categoria</u> | Propriedades incluídas na categoria                                            |
|------------------|--------------------------------------------------------------------------------|
| Geral            | Habilitar/desabilitar a exibição da legenda para cada campo de cor e definir a |
|                  | fonte, cor da fonte e posição de exibição da legenda.                          |
|                  |                                                                                |

• Para os itens que permitem que a fonte seja definida, o botão de fonte será habilitado somente se a exibição do item estiver habilitada. Para obter mais informações sobre as configurações disponíveis no diálogo Fonte, consulte pág. 169.

### 3.11 Objeto de lista de dados

#### 3.11.1 Visão geral

O objeto da lista de dados é usado para adicionar uma tabela dos dados de Painel em listas para medições selecionadas ao Painel em Tela.

#### 3.11.2 Menu de atalho (Objeto da lista de dados)

Ao clicar em um objeto gráfico com o botão direito do mouse, abre-se um menu de contexto. A tabela abaixo mostra os itens de menu disponíveis para o objeto da lista de dados.

| Cortar       | Corta o objeto na área de transferência.                                     |
|--------------|------------------------------------------------------------------------------|
| Copiar       | Copia o objeto na área de transferência                                      |
| Colar        | Cola o objeto gráfico cortado/copiado anteriormente.                         |
| Sequência    | Abre um submenu para mover este objeto para frente ou para trás na ordem das |
|              | camadas do Painel em Tela.                                                   |
| Propriedades | Abre o diálogo Propriedades. Ver abaixo.                                     |

### 3.11.3 Diálogo de Propriedades (Objeto da lista de dados)

Selecionar Propriedades... no menu de atalho ou clicar duas vezes no objeto abre o diálogo Propriedades do objeto da lista de dados para especificar as propriedades do objeto.

| Geral | Margens          |         |               |  |
|-------|------------------|---------|---------------|--|
|       | Geral Tipo SOLID | ✓ Cor ✓ | ' Largura 0 🗸 |  |
|       | Segundo plano    |         |               |  |
|       | Cor              |         |               |  |
|       |                  |         |               |  |
|       | Fonte            |         |               |  |
|       | EEI              |         |               |  |
|       |                  |         |               |  |
|       |                  |         |               |  |
|       |                  |         |               |  |

| Categoria Propriedades incluídas na categoria |               | <u>uídas na categoria</u>                                                                                                    |
|-----------------------------------------------|---------------|----------------------------------------------------------------------------------------------------|
| Geral                                         | Margens       | Defina o tipo (sólido, ponto, traço), cor e largura das linhas na<br>tabela da lista de dados.                                              |
|                                               | Segundo plano | Defina a cor de segundo plano da tabela da lista de dados.<br>Clique em [ Fonte ] para selecionar a fonte desejada.<br>Consulte a pág. 169. |
|                                               |               | Defina a cor da fonte e posição de exibição do texto dentro da área da tabela da lista de dados.                                            |

## 3.12 Objeto de rótulo numérico

### 3.12.1 Visão geral

O objeto do rótulo numérico é usado para exibir o valor para um único item de dados dentre os itens da lista exibidos no Painel em listas.

### 3.12.2 Menu de atalho (Objeto de rótulo numérico)

Ao clicar em um objeto gráfico com o botão direito do mouse, abre-se um menu de contexto. A tabela abaixo mostra os itens de menu disponíveis para o objeto do rótulo numérico.

| Cortar        | Corta o objeto na área de transferência.                                                                |  |  |
|---------------|----------------------------------------------------------------------------------------------------|--|--|
| Copiar        | Copia o objeto na área de transferência                                                                 |  |  |
| Colar         | Cola o objeto gráfico cortado/copiado anteriormente.                                                    |  |  |
| Sequência     | Abre um submenu para mover este objeto para frente ou para trás na ordem das camadas do Painel em Tela. |  |  |
| Configurações | Para instrumentos de canal único, será exibido "".                                                      |  |  |
| de            | Para gráficos multiangulares, abre um submenu para selecionar o ângulo de                               |  |  |
| agrupamento   | exibição dos dados.                                                                                     |  |  |
| Exibição de   | Abre um submenu para selecionar o item da lista para mostrar no gráfico.                                |  |  |
| itens         | As seleções disponíveis serão os itens da lista exibida no Painel em listas.                            |  |  |
| Tipo de dado  | Amostra Habilita/desabilita o campo de cor para amostra(s) selecionad(s).                               |  |  |
|               | Padrão Padrão: Mostra campo(s) de cor para padrão máster.                                               |  |  |
|               | Padrão de trabalho: Mostra campo(s) de cor para padrão de trabalho.                                     |  |  |
| Propriedades  | Abre o diálogo Propriedades. Consulte a pág. 166.                                                       |  |  |

#### 3.12.3 Diálogo de Propriedades (Objeto de rótulo numérico)

Selecionar Propriedades... no menu de atalho ou clicar duas vezes no objeto abre o diálogo Propriedades numéricas do rótulo para especificar as propriedades do objeto.

| Geral | Legenda                                                                                                    |        |
|-------|----------------------------------------------------------------------------------------------------|--------|
|       | L*(10'/D65)                                                                                                    |        |
|       | Fonte                                                                                                    |        |
|       |                                                                                                    |        |
|       |                                                                                                    |        |
|       | <ul> <li>Mostrar apenas valor numerico e availação</li> <li>Mostrar com as configurações de exibição de julgamento</li> </ul> |        |
|       | Margem                                                                                                    |        |
|       | Linha : Tipo SOUD V Cor Largura 0 V                                                                                           | L      |
|       | Segundo plano                                                                                                    |        |
|       |                                                                                                    | Anling |

#### Categoria Propriedades incluídas na categoria

| Geral | Legenda                | (A legenda é configurada automaticamente e não é possível alterá-la.)<br>Clique em [Fonte] para selecionar a fonte desejada. Consulte a pág. 169.<br>Defina a cor da fonte e posição de exibição do texto dentro da área da tabela<br>da lista de dados.<br>Mostrar apenas valor numérico e avaliação: O valor será exibido sem legenda. |
|-------|------------------------|----------------------------------------------------------------------------------------------------|
|       | Margem                 | Mostrar com as configurações de exibição de julgamento:<br>O valor será exibido com a cor da fonte especificada nas<br>Configurações de julgamento (consulte a pág. 80).<br>Linha: Defina o tipo (sólido, ponto, traço), cor e largura do contorno do<br>objeto do rótulo de dados.                                                      |
|       | Segundo<br>plano       | Defina a cor de segundo plano do objeto do rótulo de dados usando o menu suspenso.                                                                                                    |
|       |                        | Mostrar com as configurações de exibição de julgamento:<br>A cor de segundo plano será conforme especificada nas<br>Configurações de julgamento (consulte a pág. 80).                                                                                                    |
|       | Formato<br>da exibição | Dados: Exibe os dados numéricos para o item de exibição selecionado.<br>Aprovado/Alerta/Reprovado: Mostra os resultados do julgamento.                                                                                                    |

### 3.13 Objeto de estatística

O objeto de estatística é usado para adicionar um valores de estatística dos dados para um item da lista selecionado ao Painel em Tela. É possível definir para qual item mostrar estatísticas e quais valores de estatísticas mostrar.

### 3.13.1 Menu de atalho (Objeto de estatísticas)

Ao clicar em um objeto gráfico com o botão direito do mouse, abre-se um menu de contexto. A tabela abaixo mostra os itens de menu disponíveis para o objeto de estatística.

| Cortar                       | Corta o objeto na área de transferência.                                                                                                    |
|------------------------------|----------------------------------------------------------------------------------------------------|
| Copiar                       | Copia o objeto na área de transferência                                                                                                    |
| Colar                        | Cola o objeto gráfico cortado/copiado anteriormente.                                                                                                    |
| Sequência                    | Abre um submenu para mover este objeto para frente ou para trás na ordem das camadas do Painel em Tela.                                                                                                    |
| Configurações                | Para instrumentos de canal único, será exibido "".                                                                                                    |
| de<br>agrupamento            | Para gráficos multiangulares, abre um submenu para selecionar o ângulo de exibição dos dados.                                                                                                    |
| Exibição de<br>itens         | As seleções disponíveis serão os itens da lista colorimétrica mostrados no Painel<br>em listas (itens de lista selecionados nas categorias de observador/iluminante).<br>• Alguns itens da lista podem não ser selecionáveis. |
| Tipo de dado<br>Propriedades | Escolha se deseja mostrar os dados da amostra ou o padrão máster.<br>Abre o diálogo Propriedades. Consulte a pág. 166.                                                                                                    |

#### 3.13.2 Diálogo Propriedades (Objeto de estatísticas)

Selecionar Propriedades... no menu de atalho ou clicar duas vezes no objeto abre o diálogo Propriedades do objeto de estatísticas para especificar as propriedades do objeto.

| Itens de exibição de valor e | statístico   |                                 |            |
|------------------------------|--------------|---------------------------------|------------|
| Itens não exibidos           | ->           | Exibição de itens               | Торо       |
|                              | <-           | Máx<br>Mín<br>Intervalo         | Para cima  |
|                              | Excluir tudo | Valor da média<br>Desvio padrão | Para baixo |
|                              |              |                                 | Inferior   |
| Fonte                        | -            |                                 |            |
| Margem                       |              |                                 |            |
| Time SOUD                    | × Cor        | V Largura 0                     | /          |

Categoria Propriedades incluídas na categoria

 Geral Itens de exibição de valor estatístico: Selecione quais itens exibir/não exibir movendo itens entre as duas listas. Todos os itens são exibidos inicialmente por padrão. Clique em [Fonte] para selecionar a fonte desejada. Consulte a pág. 169. Defina a cor da fonte e posição de exibição do texto dentro da área de estatísticas. Margem Defina o tipo (sólido, ponto, traço), cor e largura do contorno do objeto de estatísticas.
 Segundo Defina a cor de segundo plano do objeto de estatísticas.

### 3.14 Diálogo Fonte

O diálogo Fonte é exibido quando [Fonte] é clicado no diálogo Propriedades dos objetos gráficos.

| onte                        | Estilo                                                          | Tamanho       | OK       |
|-----------------------------|-----------------------------------------------------------------|---------------|----------|
| Segoe UI                    | Normal-Normal                                                   | 16            | UK       |
| Arial<br>Calibri<br>Cambria | Normal-Light-Normal<br>Italic-Light-Normal<br>Normal-350-Normal | 9<br>10<br>11 | Cancelar |
| Cambria Math                | Italic-350-Normal                                               | 12            |          |
| Candara                     | Normal-Normal                                                   | 14            |          |
| Comic Sans MS               | Italic-Normal-Normal                                            | 16            |          |
| Consolas                    | Normal-SemiBold-Normal                                          |               |          |
|                             | AaBbYyZz                                                        |               |          |

#### Fonte

O estilo da fonte selecionada é exibido acima da lista de fontes. Para selecionar uma fonte diferente, role a lista para baixo e clique na fonte desejada.

#### Estilo

O estilo da fonte selecionada no momento é exibido acima da lista de estilo. O estilo é especificado como segue:

Estilo do caractere-Espessura do caractere-Largura do caractere

| Estilo do caractere  | A forma do caractere: Normal, Itálico, Oblíquo etc.                           |
|----------------------|-------------------------------------------------------------------------------|
| A espessura do       | A espessura das linhas do caractere: Normal, Negrito, Seminegrito, Claro etc. |
| caractere            |                                                                               |
| Largura do caractere | Largura que o caractere terá: Normal, Condensado, Extracondensado etc.        |

• Quais combinações dos estilos acima estão disponíveis depende da fonte.

#### Tamanho

O tamanho da fonte selecionado no momento é exibido na parte superior da lista. Para selecionar um tipo diferente, role a lista para baixo e clique no tamanho desejado ou insira o tamanho desejado diretamente.

#### Amostra

O texto de amostra na fonte, estilo e tamanho selecionados será exibido.

# Capítulo 4 Função de diagnóstico

| Introd | lução                                                                                             | 172                                                                                                    |
|--------|---------------------------------------------------------------------------------------------------|----------------------------------------------------------------------------------------------------|
| 4.1.1  | Fluxo de operações da função de diagnóstico                                                       | 172                                                                                                    |
| 4.1.2  | Painel de Diagnóstico                                                                             | 173                                                                                                    |
| Trabal | hando com Projetos de diagnóstico                                                                 | 175                                                                                                    |
| 4.2.1  | Criação de um Projeto                                                                             | 175                                                                                                    |
| 4.2.2  | Inicialização de um projeto                                                                       |                                                                                                    |
| 4.2.3  | Execução de um projeto                                                                            |                                                                                                    |
| 4.2.4  | Excluindo um projeto                                                                              |                                                                                                    |
| 4.2.5  | Importar/Exportar um projeto                                                                      |                                                                                                    |
| 4.2.6  | Edição de um projeto                                                                              | 195                                                                                                    |
|        | Introd<br>4.1.1<br>4.1.2<br>Trabal<br>4.2.1<br>4.2.2<br>4.2.3<br>4.2.4<br>4.2.5<br>4.2.5<br>4.2.6 | Introdução.4.1.1Fluxo de operações da função de diagnóstico.4.1.2Painel de Diagnóstico <b>Trabalhando com Projetos de diagnóstico</b> .4.2.1Criação de um Projeto.4.2.2Inicialização de um projeto4.2.3Execução de um projeto.4.2.4Excluindo um projeto.4.2.5Importar/Exportar um projeto4.2.6Edição de um projeto. |

### 4.1 Introdução

• A função de diagnóstico pode ser utilizada apenas com o Espectrofotômetro CM-25cG ou o Espectrofotômetro CM-M6.

A função de diagnóstico pode ser utilizada para efetuar uma simples verificação da condição dos seus instrumentos.

A função de diagnóstico mede vários fatores de desempenho e os compara com medições anteriores de tais fatores.

A orientação na tela é fornecida durante toda a função de diagnóstico.

A utilização periódica desta função ajudará a assegurar ao usuário e aos seus clientes que o instrumento funciona corretamente e executa medições precisas, e uma vez que as tendências são monitoradas, isso pode ajudá-lo a prever quando a manutenção realizada por um serviço autorizado da KONICA MINOLTA será necessária no futuro.

#### 4.1.1 Fluxo de operações da função de diagnóstico

Criar projeto de diagnóstico Selecionar instrumento. Selecionar itens de teste. Selecionar configuração de teste. Condições de medição Condições de visualização Condições de teste (número de medições, número de amostras) Requisitos da calibração Definir valores de limiar para avisos e níveis de severos. Confirmar todas as seleções e salvar projeto.

Inicializar valores.

Medir a placa de calibração do branco e cerâmicas padrão para definir valores iniciais de parâmetro e referência Exibir relatório de valores iniciais

Realizar função de diagnóstico

Medir a calibração da placa e cerâmica padrão.

Visualizar resultados em comparação com valores de limiar.

Se os resultados estiverem fora do valor de limiar, considere solicitar uma inspeção do seu instrumento.

Visualizar tendência dos valores de medição em comparação com valores anteriores. Exibir relatório dos resultados.

#### 4.1.2 Painel de Diagnóstico

|                 | Barra de fei                                                                                                    | rramentas da operação                                                                                                    | Barr             | a de ferr                                   | amentas o<br>resultados               | da seleçã<br>s                                                |
|-----------------|----------------------------------------------------------------------------------------------------|----------------------------------------------------------------------------------------------------|------------------|---------------------------------------------|---------------------------------------|---------------------------------------------------------------|
| pectraMagic DX  |                                                                                                    |                                                                                                    |                  |                                             |                                       | © ? -=                                                        |
| Painel de dados | Diagnéteico                                                                                                    |                                                                                                    |                  |                                             |                                       |                                                               |
| Criar Excluir   | Importar Exportar Configuração Editar                                                                                                    | •                                                                                                    |                  |                                             |                                       |                                                               |
| egoria          | Projeto                                                                                                    | Teste de reprodutibilidade 🗸 🗸                                                                                                    |                  | 22.                                         |                                       |                                                               |
| Easy Checker    | CM-25xG test<br>Data de criação do projeto : 06.01.2017 16:15:00 liticar                                                                                                    | 1 2 3 4                                                                                                    |                  |                                             |                                       |                                                               |
|                 | CONFIGURAD CADOS<br>Status de proteto : Configurada completada<br>Nome do intrumento : CM-2505<br>Número de siñe : 1000005                                                                                                    | Pseudocor do padião                                                                                                    |                  |                                             |                                       |                                                               |
|                 | CM-25eG tent<br>Data de crieção do projeto (05.01.2017 1555:56                                                                                                    |                                                                                                    | 66               | -                                           | -                                     | 4                                                             |
|                 |                                                                                                    |                                                                                                    | 1.00             |                                             |                                       |                                                               |
|                 | CONFIGURATE DADOS Status do projekt Status do projekt Nome o instrumento I CM-2505 Número de série I 100005                                                                                                    |                                                                                                    |                  | 1 .1                                        | - 1<br>- 1                            |                                                               |
|                 | Connectiona bucos<br>Shara de optical i i Configuração competade<br>Nome do Isprumento i Col-2505<br>Número de série i 100005<br>Col-2505 Gibes & Coler<br>Indexe                                                                                                    | Al N <sup>2</sup> Data                                                                                                    | Caracterits. To  | ste de repetibilid.                         | Teste de repetibilid.                 | Teste de fonte de                                             |
|                 | Conversion boos CM-Star Solution CM-Star Solution Solution CM-Star Solution CM-Star Solutio                                                                                                    | × № 1 05012017                                                                                                    | Caracterits , Tr | ste de repetibild.                          | - Teste de repetibilid.               | Teste de fonte de                                             |
|                 | Connectiva bacos Stras de projecto I CA-256 Connection Connection                                                                                                    | M         N <sup>2</sup> D013           →         VM11         05012017           1         65012017         1                                                                                                    | Caracterita - Ti | ste de repetibilid.<br>Ol                   | Teste de repetibilid.<br>©<br>0,01    | Teste de fonte de<br>Nivello                                  |
|                 | Connective bucco         Configuração competade           Stras do oprigato         1         Curl 23 do           Nameo do Ispurento         1         Curl 23 do           Nameo de Sele         1         100005           Curl 25 do Gloss & Color         Data de ortigão completa construição         Invicar           Consecturada taxonos         Consecturada taxonos         Invicar           Salux do projeto         5         Circlinavelo completada           Nameo da neturareta         5         Circlinavelo completada           Nameo da meturareta         5         Circlinavelo completada                                                                                                    | M         N <sup>2</sup> Dots           →         NP1         05012017           →         NP1         05012017           →         NP12         05012017                                                                                              | Caracterits. Tr  | iste de repetibilid.<br>O<br>D1             | Teste de repetibilid<br>0,01          | Teste de fonte de                                             |
|                 | CONTRUMA DACOS<br>STITus do projecto i CAR-350<br>Nome do Isparretto i CAR-350<br>Nome do Isparretto i CAR-350<br>CAR-250 Gloss & Color<br>Data de crigida do projeto: 0501:2017 (54604<br>CON-COLVAD DACOS<br>Statu do projeto: 0501:2017 (54604<br>Nome do Isparretto i Contguesção completado<br>Nome do Isparretto i Contguesção completado<br>Nome do Isparretto i Contguesção completado<br>Nome do Isparretto i Contguesção completado<br>Nome do Isparretto i Contguesção completado<br>Nome do Isparretto i Contguesção completado<br>Nome do Isparretto i Contguesção completado<br>Nome do Isparretto i Contguesção Contguesção<br>Nome do Isparretto i Contguesção Contguesção<br>Contguesção Contguesção Contguesção<br>Contguesção Contguesção Contguesção<br>Contguesção Contguesção Contguesção<br>Contguesção Contguesção Contguesção<br>Contguesção Contguesção<br>Contguesção Contguesção<br>Contguesção Contguesção<br>Contguesção Contguesção<br>Contguesção Contguesção<br>Contguesção Contguesção<br>Contguesção<br>Contgue | M         N <sup>2</sup> Data           →         NP1         05012017           1         65012017           V         NP12           05012017           2         05012017                                                                           | Ceracteris., 7   | iste de repetibild.<br>Ol<br>01             | Teste de repetibilid.<br>O(01<br>O(02 | Teste de fonte de<br>Olivetio                                 |
|                 | Connective Doce<br>Strata do registre 1 - Configuração competade<br>Nome do Instrumente - CAL356<br>Nume do Service - E 100006<br>CM-2565 Gloss & Coler<br>Data de anglido: os projeto: 05.01.2017 154604<br><b>Exclusido proprioti:</b> - Configuração completada<br>Nome do Instrumente - CAL3505<br>Númer do Instrumente - CAL3505<br>Númer do Instrumente - CAL3505<br>Númer do Instrumente - CAL3505<br>Númer do Instrumente - CAL3505<br>CM-2560 Gloss & Coler<br>Des de crisição do projeto (05.01.2017 15455.5)<br>Micor                                                                                                    | M         NP1         Obj9           →         NP11         05/01/2017           →         NP12         05/01/2017           →         NP12         05/01/2017           →         NP13         05/01/2017           →         NP13         05/01/2017 | Ceracteris., 7   | este de repetibilid.<br>Oli<br>Oli<br>Oli   | Teste de repetibilid.                 | Teste de fonte de                                             |
|                 | Connective boos<br>Shras do register i Configuração competade<br>Name do Instrumente - CAL356<br>Name do Service - El 100006<br>CAL2565 Gloss & Coler<br>Data de ortegião do projeto :0.01.2017 154.604<br>Encient<br>Salau de opagatei - S. Configuração competados<br>Name do Instrumente - S. CAL356<br>Norme de Instrumente - S. CAL356<br>Norme de adminute - S. CAL356<br>Norme de adminute - S. CAL356<br>CAL3565 Gloss & Coler<br>Des de ortegião do projeto :0.01.2017 154.55.<br>Encient                                                                                                    | M1         M2         D039           >         MP1         05012017           1         65012017           VHP2         05012017           2         05012017           VH13         05012017           2         65012017                             | Ceracter's . 7   | oti oti oti oti oti oti oti oti oti oti     | Teste de repetibilid.                 | reste de fonte de<br>Nivetto<br>Nivetto<br>Nivetto<br>Nivetto |
|                 | CONTRUME DACOR<br>Stras do properto I - Configuração competado<br>Namero esta straventos I - CALSIG<br>Namero esta straventos I - CALSIG<br>CALSIG Close & Color<br>Data se oração ao projeto : 0.01.2017 154.604<br>Extra do properto I - Configuração competado<br>Nativas do properto I - Configuração competado<br>Norme de traumentos I - CALSIG<br>Norme de straventos I - CALSIG<br>Norme de traumentos I - CALSIG<br>CONTIGUAR DACOR<br>Esta do properto I - Configuração competado<br>Parto do properto I - Configuração competado<br>Parto do properto I - Configuração competado<br>Parto do properto I - Configuração competado                                                                                                    | M         NP         Dots           →         MP,1         05/01/2017           1         65/01/2017           NP1/2         05/01/2017           2         05/01/2017           NP1/3         05/01/2017           2         06/01/2017               | Ceracteris., 7   | ste de repetibilid.<br>01<br>02<br>02<br>01 | Teste de repetibilid.                 | Teste de fonte de<br>Nivetto<br>Nivetto<br>Nivetto            |

#### Painel do projeto

Mostra uma lista de projetos criados e seus status atuais.

#### Painel de resultados

Mostra os resultados de execução de projeto em um gráfico e em uma lista. Os resultados a serem mostrados no gráfico podem ser selecionados com a barra de ferramentas de Seleção de resultados.

#### Barra de ferramentas da operação de diagnóstico

A barra de ferramentas de operação é usada para selecionar a operação a ser realizada com projetos.

| Criar:        | Cria um novo projeto Consulte a pág. 175.                                     |
|---------------|-------------------------------------------------------------------------------|
| Excluir:      | Exclui um projeto existente e todos os dados de diagnóstico associados a ele. |
|               | Consulte a pág. 193.                                                          |
| Importar:     | Importa um arquivo (*.dec) de projeto de diagnóstico salvo anteriormente.     |
|               | Consulte a pág. 194.                                                          |
| Exportar:     | Exporta o projeto selecionado para um arquivo *.dec. Os dados associados com  |
|               | o projeto que será exportado podem ser selecionados. Consulte a pág. 194.     |
| Configuração: | Inicializa as configurações de um projeto. Consulte a pág. 182.               |
| Editar:       | Edita um projeto existente. Consulte a pág. 195.                              |
|               |                                                                               |

#### Barra de ferramentas da seleção de resultados

A barra de ferramentas de seleção de resultados é mostrada somente quando há resultados para o projeto selecionado (quando o projeto selecionado foi executado pelo menos uma vez). A barra de ferramentas de seleção de resultados consiste nas seguintes três listas suspensas (a partir da esquerda). As seleções feitas na barra de ferramentas de seleção de resultados determinam quais dados serão mostrados no gráfico.

| Lista de suspensão de   | Selecione o teste a ser mostrado no gráfico entre os testes incluídos no                                |
|-------------------------|----------------------------------------------------------------------------------------------------|
| seleção de teste        | projeto.                                                                                                |
| Barra de ferramentas de | (Mostrado apenas para projetos de diagnóstico para o CM-M6)                                             |
| seleção de ângulos      | Seleciona o ângulo para o qual os dados serão mostrados.                                                |
| Barra de ferramentas de | (Mostrado somente para o Teste de reprodutibilidade) Seleciona o                                        |
| seleção de valor        | valor a ser mostrado no gráfico. Selecionar de $\Delta$ L*, $\Delta$ a*, $\Delta$ b*, or $\Delta$ E*ab. |
|                         |                                                                                                    |

### 4.2 Trabalhando com Projetos de diagnóstico

#### 4.2.1 Criação de um Projeto

A criação de um projeto consiste em selecionar qual instrumento usar, quais configurações do instrumento usar e quais testes executar, bem como as configurações para os testes selecionados.

- Não é necessário ter o instrumento conectado ao criar um projeto. É possível fazer todas as seleções e salvar o projeto sem o instrumento.
- O exemplo a seguir mostra os testes selecionáveis máximos. Os testes disponíveis dependem do instrumento para o qual o projeto está sendo criado.
- 1. Clique na guia Painel de Diagnóstico. A tela do SpectraMagic DX será alterada para o Painel de Diagnóstico.
- 2. Clique em [Criar] na barra de ferramentas da operação de diagnóstico. A caixa de diálogo Criação de novo projeto será exibida, com a Configuração destacada na barra de procedimentos.

| Criação de novo projeto                                                                                                    |                                                                                                    |                                                                                                    |
|----------------------------------------------------------------------------------------------------|----------------------------------------------------------------------------------------------------|----------------------------------------------------------------------------------------------------|
| Configuração 🔪 Configuração de teste 📄 Confirmação 🌖 Concluída                                                                                                    |                                                                                                    |                                                                                                    |
| Companyon Contraurus Contraristy Contraristy Contraris | 20<br>O funce de trabalha<br>de constant ar aver<br>de constant ar aver<br>de constant ar aver<br>2. Cician en sera par<br>trabalho. | Mensagem e instrucț<br>de diapoteticie serve gans<br>ceștel de estado de seu<br>une de dispeticie:<br>gans o fave de trabalho<br>malane e selecione o mostel de<br>o qual se destina o fluco de |
|                                                                                                    |                                                                                                    | Próxeso >                                                                                                    |

- 3. Insira um nome para o projeto.
- **4.** Clique na seta para baixo ao lado de Instrumento: e selecione o instrumento a ser usado na lista suspensa.

Instrumentos selecionáveis: CM-25cG, CM-M6

5. Clique em [Próximo]. O diálogo Criação de novo projeto continuará para a próxima tela, com Configuração de teste destacado na barra de procedimentos.

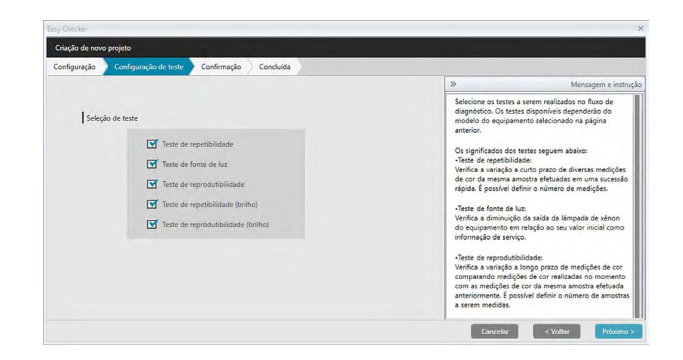

- **6.** Seleciona os testes desejados a serem realizados para o projeto. Os testes que podem ser selecionados dependem do instrumento selecionado no passo 4.
  - CM-25cG <u>Teste de repetibilidade</u>: Verifica a estabilidade a curto prazo de diversas medições de cor da mesma amostra retirada em rápida sucessão.
    - <u>Teste de fonte de luz</u>: Verifica a diminuição da saída da lâmpada do instrumento em relação ao seu valor inicial.
    - <u>Teste de reprodutibilidade</u>: Verifica a estabilidade a longo prazo das medições de cor, comparando as medições de cor realizadas neste momento com as medições de cor executadas durante a inicialização.
    - <u>Teste de repetibilidade (brilho)</u>: Verifica a estabilidade de diversas medições de brilho da mesma amostra retirada em rápida sucessão.
    - <u>Teste de reprodutibilidade (brilho)</u>: Verifica a estabilidade a longo prazo das medições de brilho, comparando as medições de brilho feitas neste momento com as medições de brilho durante a inicialização.
  - CM-M6 <u>Teste de repetibilidade</u>: Verifica a estabilidade de curto prazo de várias medições de cor da mesma amostra tomada em sucessão.
    - <u>Teste de reprodutibilidade</u>: Verifica a estabilidade a longo prazo das medições de cor, comparando as medições de cor realizadas neste momento com as medições de cor tomadas durante a inicialização.
- 7. Clique em [Próximo]. O diálogo Criação de novo projeto continuará para a nova tela Configuração de teste.

| isy Checker       |                              |                            |                             |                            |                                                              |                                |
|-------------------|------------------------------|----------------------------|-----------------------------|----------------------------|--------------------------------------------------------------|--------------------------------|
| Criação de novo p | rojeto                       |                            |                             |                            |                                                              |                                |
| Configuração      | Configuração de teste        | Repetibilida               | de da Lámpada; Fonte de luz | Teste de reprodutibilidade | Teste de repetibilidade (brilho)                             | Teste de reprodutibilida       |
| Condição de       | e medição                    |                            |                             |                            | »                                                            | Mensagem e instruçã            |
|                   | Área de medição:             | <ul> <li>MAV(8)</li> </ul> | nm)                         |                            | Configura as condições a sere                                | m usadas para o                |
| Condições d       | ie visualização              |                            |                             |                            | do modelo do instrumento.                                    | Job Cholosy dependent          |
|                   | Iluminante :                 | D65                        | ~                           |                            | Condição de medição                                          | Second Sec                     |
|                   | Observador :                 | 10*                        | ~                           |                            | Area de medição: SAV / MAV.<br>condição configurada no instr | Definida conforme a<br>umento. |
| Condição do       | o teste de repetibilidade    |                            |                             |                            | Condições de visualização: (Co                               | indições para calcular         |
|                   |                              |                            | 10.                         |                            | dados colorimétricos)<br>Iluminante: Clique na seta para     | a baixo para selecionar o      |
|                   | icoace de medições.          |                            | 10 .                        |                            | iluminante desejado na lista di<br>Observador: 2*/10*        | e iluminantes.                 |
| Condição do       | o teste de reprodutibilidade |                            |                             |                            | Clique na seta para baixo para                               | selecionar.                    |
| Quantic           | dade da média automática:    |                            | 3 📜                         |                            | Condição do teste de repetibil                               | idade                          |
|                   | Diferença de cor :           | ΔE*ab                      | ~                           |                            | serem feitas para a realização<br>repetibilidade.            | do teste de                    |
|                   |                              | Cor                        | Brilho                      |                            | Condição do teste de reprodu                                 | tibilidade:                    |
|                   | Nº de amostras :             | 1 *                        | 1.1                         |                            | medicões a serem feitas e calo                               | uladas para cada               |

8. Define as condições para os testes selecionados no passo 6.

| As configurações disponíveis dependem do instrumento.                                                                                                    |
|----------------------------------------------------------------------------------------------------|
| ão                                                                                                    |
| Clique na seta para baixo ao lado da configuração e selecione da lista exibida. Configurações disponíveis                                                        |
| D65, D50, D55, D75, A, C, F2, F6, F7, F8, F10, F12, U50, ID50, ID65                                                                                              |
| Clique na seta para baixo ao lado da configuração e selecione da lista exibida. Configurações disponíveis                                                        |
| 2 graus, 10 graus                                                                                                    |
| petibilidade                                                                                                    |
| Insira diretamente ou use as setas para cima/para baixo para a                                                                                                   |
| configuração atual para aumentar/diminuir o número. Intervalo: 5 a 30                                                                                            |
| produtibilidade                                                                                                    |
| Insira diretamente ou use as setas para cima/para baixo para a                                                                                                   |
| configuração atual para aumentar/diminuir o número. Intervalo: 1 a 5                                                                                             |
| Selecione a equação de diferença de cor a ser usada.                                                                                                    |
| Configurações disponíveis: ∆E*ab                                                                                                    |
| Insira diretamente ou use as setas para cima/para baixo para a<br>configuração atual para aumentar/diminuir o número.<br>Intervalo: 1 a 14 (Cor), 1 a 4 (Brilho) |
|                                                                                                    |

**9.** Clique em [ Próximo ]. O diálogo Criação de novo projeto continuará para a nova tela Configuração de teste.

| chaqao de nov                                                                                                    | o projeto              |                                                                                                    |                            |                                                                                                    |                                                      |
|----------------------------------------------------------------------------------------------------|------------------------|----------------------------------------------------------------------------------------------------|----------------------------|----------------------------------------------------------------------------------------------------|------------------------------------------------------|
| Configuração                                                                                                    | Configuração de teste  | Repetibilidade da Lámpada; Fonte de luz                                                                                                    | Teste de reprodutibilidade | Teste de repetibilidade (brilho)                                                                    | Teste de reprodutibilidad                            |
|                                                                                                    |                        |                                                                                                    |                            | »                                                                                                   | Mensagem e instruçã                                  |
| Calibração do zeros e Ignerar  AttivaDO Calibração do zeros e Calibração do zeros e Cali |                        | Seleciona quais calibrações serão necessárias durante e<br>diagnóstico. As calibrações dependem do modelo do<br>instrumento.<br>Calibração do zero |                            |                                                                                                    |                                                      |
|                                                                                                    |                        | Ignorar • ATIVADO                                                                                                    |                            | definida como UG (requerido)<br>seja realizada durante o diagn<br>Calibração do branco              | e a calibração do zero<br>óstico.                    |
|                                                                                                    | Calibração de brilho : | • ATIVADO                                                                                                    |                            | repetibilidade e reprodutibilid<br>diagnóstico.<br>Calibração de brilho                             | ade durante o                                        |
|                                                                                                    |                        |                                                                                                    |                            | Estipulada como LIG se repetil<br>reprodutibilidade (brilho) tiver<br>como testes a serem realizado | silidade (brilho) e/ou<br>em sido selecionados<br>s. |

10. Selecione os requisitos da calibração.

| Ignorar ou ATIVADO (sempre um requisito)<br>Fixo em ATIVADO (sempre um requisito)                                                            |
|----------------------------------------------------------------------------------------------------|
| (Somente para CM-25cG)                                                                                                    |
| Fixo em ATIVADO (requisito) se o Teste de repetibilidade (brilho) ou o Teste de reprodutibilidade (brilho) estiverem selecionados no passo 6 |
|                                                                                                    |

**11.** Clique em [Próximo]. O diálogo Criação de novo projeto continuará para a próxima tela, com Fonte de repetibilidade e luz na barra de procedimentos.

| ay creae                                                                                                    | 3                                                                                                    |
|----------------------------------------------------------------------------------------------------|----------------------------------------------------------------------------------------------------|
| Criação de navo projeto                                                                                     |                                                                                                    |
| Configuração 🖉 Configuração de teste 🔰 Repetibilidade da Lámpada; Fonte de luz 🔪 Teste de reprodutibilidade | Teste de repetibilidade (brilho) Teste de reprodutibilidad                                                                                                    |
|                                                                                                    | » Mensagem e instrução                                                                                                    |
| Teste de repetibilidade                                                                                     | Defina os valores limitrofes para os testes de<br>repetibilidade e fonte de luz.                                                                                                    |
| Limiar                                                                                                    |                                                                                                    |
| 1: 0,05 2 0,05                                                                                              |                                                                                                    |
| Limiar                                                                                                    |                                                                                                    |
| North 2. North                                                                                              | E necessiai determine or valores limitoris<br>apropriado para o se vajičilicito<br>O valor definido para 11° do valor alem do qual o<br>Estas peralmente da o repetitivilicidar e a fonte de har<br>máxima aceitáncia.<br>O valor definidose o fonte de luvor atém do qual o<br>valor medido será existido en amaneto, como um avios<br>sobre a repetitividade o fonte de luva tatemen se<br>dosteres que o valor para 11° deva ser malor do que o<br>valor mento. |

12. Defina os valores de limiares para os testes de repetibilidade e fonte de luz.

| Teste de          | Insira o número diretamente.                                                 |
|-------------------|------------------------------------------------------------------------------|
| repetibilidade    | Intervalo: 0,00 a 99,99                                                      |
| Teste de fonte de | Clique na seta para baixo ao lado da configuração atual e selecione da lista |
| luz               | suspensa.                                                                    |
|                   | Intervalo: Nível 1 (saída de lâmpada mais baixa) a Nível 10 (saída de        |
|                   | lâmpada mais alta)                                                           |
- Os valores limite para 1 são geralmente os valores máximos aceitáveis para os testes de repetibilidade e fonte luminosa e os valores medidos serão mostrados em vermelho quando estes valores forem excedidos.
- Os valores de limiar para 2 são os valores para além dos quais os valores medidos serão mostrados em amarelo, indicando que os valores estão se aproximando dos valores de limiar para 1.
- O valor limite para 1 deve ser sempre valores indicando uma condição pior do que o valor para 2.
- **13.** Clique em [Próximo]. O diálogo Criação de novo projeto continuará para a próxima tela, com Teste de reprodutibilidade destacado na barra de procedimentos.

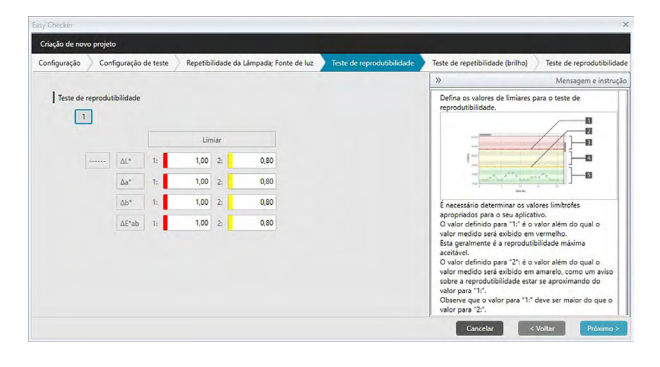

- 14. Defina os valores de limiares para o teste de reprodutibilidade para cada uma das cerâmicas a serem usadas para o teste de reprodutibilidade. O número de blocos para os quais os valores de limiar podem ser definidos será o número de amostras definido no passo 8. Clique no número do bloco para definir o limite para essa cerâmica em [Próximo] para avançar para o próximo mosaico. Intervalo: 0,00 a 99,99
  - Os valores limite para 1 são normalmente os valores máximos aceitáveis para a reprodutibilidade, e os valores medidos serão mostrados em vermelho quando estes valores forem excedidos.
  - Os valores de limiar para 2 são os valores para além dos quais os valores medidos serão mostrados em amarelo, indicando que os valores estão se aproximando dos valores de limiar para 1.
  - O valor limite para 1 deve sempre ser valores maior que o valor para 2.
- 15. Depois que os valores de limiar tiverem sido definidos para todas as peças, clique em [Próximo]. A caixa de diálogo Criação de novo projeto irá para a próxima tela, com o Glossário de repetibilidade destacado na barra de procedimentos.

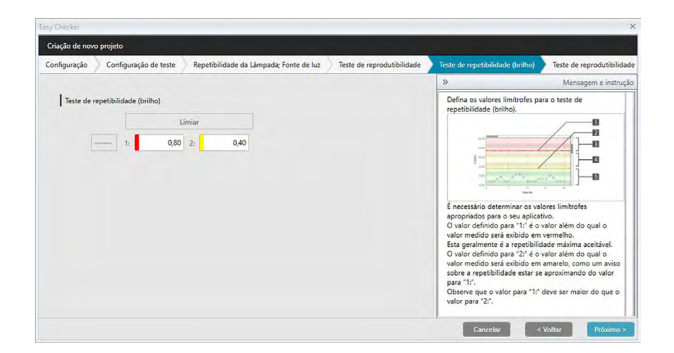

- **16.** Defina os valores limite para o Teste de repetibilidade (Brilho). Insira o número diretamente. Intervalo: 0,00 a 99,99
  - Os valores limite para 1 são geralmente os valores máximos aceitáveis para a repetibilidade (brilho), e os valores medidos serão mostrados em vermelho quando estes valores forem excedidos.
  - Os valores de limiar para 2 são os valores para além dos quais os valores medidos serão mostrados em amarelo, indicando que os valores estão se aproximando dos valores de limiar para 1.
  - O valor limite para 1 deve ser sempre valores indicando uma condição pior do que o valor para 2.
- **17.** Clique em [Próximo]. O diálogo Criação de novo projeto continuará para a próxima tela, com Reprodutibilidade de brilho destacado na barra de procedimentos.

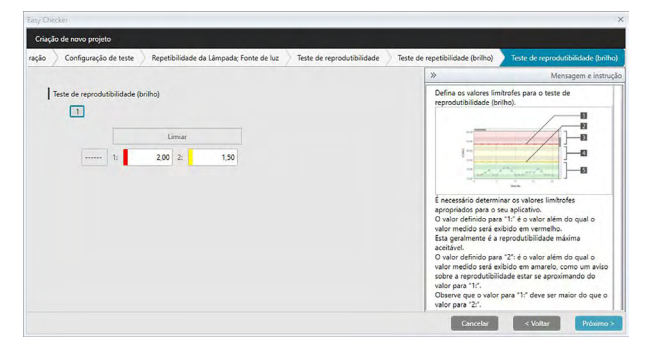

18. Selecione os valores limite para o Teste de reprodutibilidade (brilho) para cada uma das cerâmicas a serem usados para o teste de reprodutibilidade do brilho. O número de blocos para os quais os valores de limiar podem ser definidos será o número de amostras definido no passo 8. Clique no número da cerâmica para definir o valor limite para essa cerâmica ou clique em [Próximo] para avançar para a próxima cerâmica. Intervalo: 0,00 a 99,99

- Os valores limite para 1 são normalmente os valores máximos aceitáveis para a reprodutibilidade (brilho), e os valores medidos serão mostrados em vermelho quando estes valores forem excedidos.
- Os valores de limiar para 2 são os valores para além dos quais os valores medidos serão mostrados em amarelo, indicando que os valores estão se aproximando dos valores de limiar para 1.
- O valor limite para 1 deve sempre ser valores maior que o valor para 2.
- 19. Depois que os valores de limiar tiverem sido definidos para todas as peças, clique em [Próximo]. O diálogo Criação de novo projeto continuará para a tela Confirmação, com Confirmação destacado na barra de procedimentos.

| y Checker      |                                                                         |                                  |                                     | ×           |
|----------------|-------------------------------------------------------------------------|----------------------------------|-------------------------------------|-------------|
| iriação de nov | vo projeto                                                              |                                  |                                     |             |
| ção de teste   | > Repetibilidade da Lâmpada; Fonte de luz >> Teste de reprodutibilidade | Teste de repetibilidade (brilho) | Teste de reprodutibilidade (brilho) | Confirmação |
| Criação        | Resumo                                                                  |                                  |                                     |             |
| Título         |                                                                         |                                  |                                     |             |
| Nome do p      | projeto : CM-25cG test                                                  |                                  |                                     |             |
| Proprieda      | ade do instrumento                                                      |                                  |                                     |             |
| Instrument     | to : CM-25cG                                                            |                                  |                                     |             |
| Condição       | de medição                                                              |                                  |                                     |             |
| Área de mi     | redição : MAV(8mm)                                                      |                                  |                                     |             |
| Condiçõe       | is de visualização                                                      |                                  |                                     |             |
| Iluminante     | e : D65                                                                 |                                  |                                     |             |
| Observado      | or: 10*                                                                 |                                  |                                     |             |
| Teste de r     | repetibilidade                                                          |                                  |                                     |             |
| Quantidad      | de de medições: 10                                                      |                                  |                                     |             |
|                |                                                                         |                                  |                                     | -           |
|                |                                                                         |                                  | Cancelar < Voltar                   | Confirmar   |

- 20. Verifique se todas as configurações foram ajustadas corretamente.
  - Se forem necessárias correções, clique repetidamente em [ <Voltar ] para voltar para a tela onde as correções são necessárias, faça a correção e, em seguida, passe pelas telas novamente.
- **21.** Clique em [Confirmar]. As configurações do projeto serão salvas e "Completed" será exibido.

| sação de novo projeto                                            |                            |                                  |                                     |             |          |  |  |
|------------------------------------------------------------------|----------------------------|----------------------------------|-------------------------------------|-------------|----------|--|--|
| Repetibilidade da Lámpada; Fonte de luz                          | Teste de reprodutibilidade | Teste de repetibilidade (brilho) | Teste de reprodutibilidade (brilho) | Confirmação | Concluid |  |  |
|                                                                  |                            |                                  |                                     |             |          |  |  |
|                                                                  |                            |                                  |                                     |             |          |  |  |
| Conflição de medição<br>Area de medição : MAV(Crim)              | Completed                  |                                  |                                     |             |          |  |  |
| Condições de vivualização<br>liuminante (Dóš<br>Disservador: 10* |                            |                                  |                                     |             |          |  |  |
|                                                                  |                            |                                  |                                     |             |          |  |  |
|                                                                  |                            |                                  |                                     |             |          |  |  |
|                                                                  |                            |                                  |                                     |             |          |  |  |
|                                                                  |                            |                                  |                                     |             |          |  |  |

**22.** Clique em [Fechar] para fechar p diálogo Criação de novo projeto. O projeto será adicionado à Lista do Projeto no Painel de Diagnóstico.

### 4.2.2 Inicialização de um projeto

Inicializar um projeto consiste em realizar as várias medições para os testes definidos durante a criação do projeto. Os resultados dessas medições serão os valores de referência usados para monitorar o status do instrumento.

- Para o Teste da fonte de luz (disponível apenas para o CM-25cG), os valores de referência são os valores armazenados no instrumento como valores iniciais.
- Para melhores resultados, as medições de inicialização e todas as futuras medições de diagnóstico devem ser tomadas sob as mesmas condições de temperatura e umidade.
- Clique na guia Painel de Diagnóstico. A tela do SpectraMagic DX será alterada para o Painel de Diagnóstico. Os projetos criados anteriormente serão mostrados na coluna Projeto. O status do projeto para projetos que ainda não foram inicializados será "Criação completada".

| SpectraM    | agic DX  |                                                                                                    | \$\$? - ₽> |
|-------------|----------|----------------------------------------------------------------------------------------------------|------------|
| Painel o    | de dados | Diagnóstico                                                                                                    |            |
| Criar       | Excluir  | Importar Exportar Configuração Editar                                                                                       |            |
| Categoria   |          | Projeto                                                                                                    |            |
| Easy Checke | ¢.       | CM-25cG test Data de crieção do projeto ; 10.01.2017 13:5446 Iniciar                                                        |            |
|             |          | CONFIGURAR DADOS<br>Status do projeto : Criação completada<br>Name do instrumento 4: CM-25CG<br>Número de série 1:          |            |
|             |          | CM-25cS test Data de criação do projeto : 06.01.2017 16:15:02 Iniciar                                                       |            |
|             |          | CONFIGURAR DADOS<br>Satus do projeto : Configuração completada<br>Nome do instrumento : CM-35:G<br>Número de série : 100005 |            |
|             |          | CM-25c5 test<br>Data de criação do projeto: 05.01.2017 155856 Iniciar                                                       |            |
|             |          | CONTRIGURAR DADOS Status do projeto : Configuração completada Nome do instrumento : C. M. 35:CG Número de série : 1000005   |            |
|             |          | CM-25cG Gloss & Color<br>Data de criação do projeto : 05.01.2017 15:46:04 Iniciar                                           |            |
|             |          | CONIFIGUEAR DANOS<br>Status do projeto : Configuração completada                                                            |            |

2. Clique em [ Configuração ] na barra de ferramentas da operação de diagnóstico. A caixa de diálogo Configurar projeto de novo projeto será exibida, com a Configuração destacada na barra de procedimentos.

| Configurar proje | eto                                                                                            |                            |                      |                                                                                                    |                                                                                                    |
|------------------|------------------------------------------------------------------------------------------------|----------------------------|----------------------|----------------------------------------------------------------------------------------------------|----------------------------------------------------------------------------------------------------|
| Configuração     | Calibração do zero e do branco                                                                 | Teste de reprodutibilidade | Calibração do brilho | Teste de reprodutibilidade (brilho)                                                                                                    | Confirmação Concluída                                                                                                    |
|                  |                                                                                                |                            |                      | »                                                                                                    | Mensagem e instru                                                                                                    |
| Prr<br> Co       | opnedade do instrumento<br>COM<br>Nº de séri<br>Placa de calib. do branco<br>ndição de medição | Selecionar                 | -                    | Proprietade do instru-<br>Instrumento<br>Clique na seta para ba<br>para o qual seta netto<br>Durante a configuração<br>instrumento constatado<br>de tratabilho do dispot<br>instrumento for setácio<br>setie do instrumento for<br>estado-<br>conterna demonstrata<br>armazenados no proje<br>la instrumenta por faudi<br>instrumentos, por faudi<br>más após contector | nento<br>los o selecione o instrumento,<br>da configuração do<br>da configuração do<br>do motelo para o qual o fluvo<br>neado, a Heura do número de<br>cando número da plasa de<br>ras feita no instrumento,<br>no seta página, ao cadoos serác<br>do notas página, ao cadoos serác<br>do notas página, ao cadoos serác<br>do notas página, ao cadoos serác<br>do notas página, ao cadoos serác<br>do notas página, ao cadoos serác<br>do notas página, ao cadoos serác |
|                  | lluminante                                                                                     | ; D65                      |                      | Condições de medição<br>As condições de medição                                                                                                    | to oue forem configuradar                                                                                                    |
|                  | Observador                                                                                     | : 10*                      |                      | durante a criação do p<br>exibidas.                                                                                                    | rojeto do diagnóstico serão                                                                                                    |
|                  | Área de medição                                                                                | : MAV(8mm)                 |                      | Se as configurações at<br>diferentes das configur                                                                                                    | uais do instrumento forem                                                                                                    |

- **3.** Clique na seta para baixo ao lado da configuração da porta COM e selecione a porta COM para a qual o instrumento para inicializar o projeto está conectado. Os números de série do instrumento e sua placa de calibração branca serão mostrados quando a conexão for bem-sucedida.
  - Somente os instrumentos que são do modelo para o qual o projeto foi criado serão mostrados na lista, mesmo que outros modelos de instrumentos estejam conectados.
- 4. Clique em [Próximo]. Para Configurar projeto: A tela de Calibração do zero e do branco será exibida.

| Easy Checker   |                                          |                            |                      |                                                                                                    | ×                                                                                                    |
|----------------|------------------------------------------|----------------------------|----------------------|----------------------------------------------------------------------------------------------------|----------------------------------------------------------------------------------------------------|
| Configurar pro | ijeto                                    |                            |                      |                                                                                                    |                                                                                                    |
| Configuração   | Calibração do zero e do branco           | Teste de reprodutibilidade | Calibração do brilho | Teste de reprodutibilidade (brilho)                                                                                                    | Confirmação Concluída                                                                                                    |
| c              | alleração do zero<br>alleração do branco | Iniciar                    |                      | President principal di antici di antici di | Mensagem e instrucções<br>Menso de Calibração do zero. As<br>rá realizada: Courado a selhoração<br>fisicida do zero moderaj para verde,<br>gla do zero novomente, repita o |
|                |                                          | Iniciar                    |                      | 1. Posicione o instrum                                                                                                    | ento para a calibração do branco.<br>Voltar Próxemo >                                                                                                    |

- 5. Posicione o instrumento para a calibração do zero e clique em [Iniciar] na seção Calibração do zero. A calibração zero será realizada (uma barra de progresso mostrará o progresso) e a barra mudará para verde com "Calibração do Zero concluída." Quando a calibração do zero estiver concluída.
- 6. Posicione o instrumento para calibração de branco e clique em [Iniciar] na seção Calibração do branco. A calibração em branco será realizada (uma barra de progresso mostrará o progresso) e a barra mudará para verde com "Calibração do Branco concluída." Quando a calibração de branco estiver concluída.
  - Não é possível continuar sem proceder com a calibração.

7. Clique em [Próximo]. Para Configurar projeto: A tela do Teste de reprodutibilidade será exibida, com o primeiro número da cerâmica.

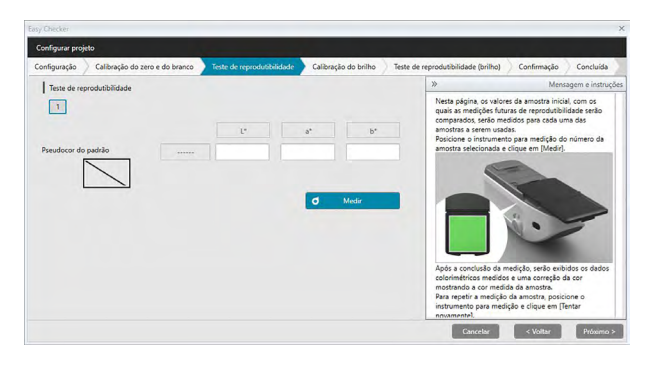

- 8. Posicione o instrumento para medição da primeira cerâmica clique em do Mediro . O número de medições especificadas para Quantidade da média automática durante a criação do projeto é considerado, os resultados médios de medição não serão só mostrados, e campo de pseudocor mudará para a cor da cerâmica.
  - Se um erro ocorrer durante a medição, clique em d Tentar novamente e repita as medições.
  - Se o Número de amostras para Cor tiver sido definido como mais de um durante a criação do projeto, clique em [Próximo] ou no número de amostra de cores e repita a etapa 8 até que todas as amostras de cores tenham sido medidas.
- 9. Clique em [Próximo]. Para Configurar projeto: A tela de Calibração de brilho será exibida.

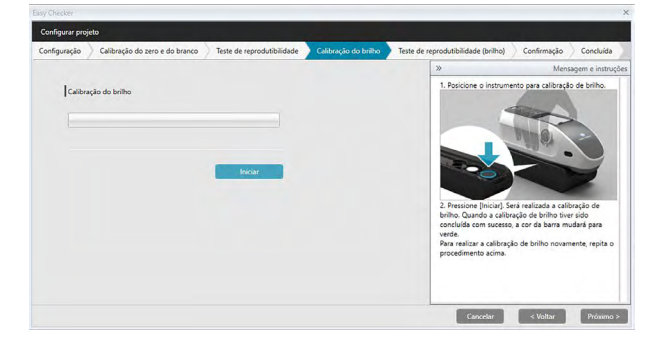

- 10. Posicione o instrumento para calibração de brilho e clique em [Iniciar]. A calibração do Brilho será realizada (uma barra de progresso mostrará o andamento) e a barra mudará para verde com "Calibração do Brilho concluída." Quando a calibração do brilho estiver concluída.
  - Não é possível continuar sem proceder com a calibração.

11. Clique em [Próximo]. Para Configurar projeto: A tela de Teste de reprodutibilidade (brilho) será mostrada, com o primeiro padrão de brilho selecionado.

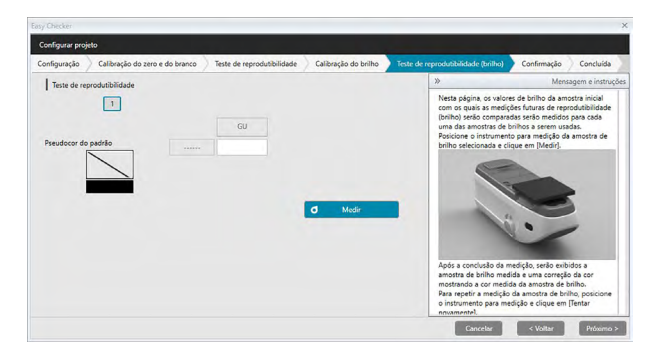

- 12. Posicione o instrumento no primeiro padrão de brilho e clique em <u>o Mediro</u>. O número de medições especificadas para Quantidade da média automática durante a criação do projeto é considerado, os resultados médios de medição não serão só mostrados, e campo de pseudocor mudará para a cor padrão do brilho.
  - Se um erro ocorrer durante a medição, clique em 👩 Tentar novamente e repita as medições.
  - Se o número de amostras para brilho tiver sido definido como mais de um durante a criação do projeto, clique em [Próximo] ou no número padrão de brilho e repita a etapa 12 até que todas as amostras de brilho tenham sido medidas.
- Clique em [Próximo]. Para Configurar projeto: A tela de Confirmação será exibida. Verifique o Resumo da Configuração mostrando os resultados da inicialização (role para baixo se necessário).

| / Checker                                                                |                      |                                     |             |           |
|--------------------------------------------------------------------------|----------------------|-------------------------------------|-------------|-----------|
| onfigurar projeto                                                        |                      |                                     |             |           |
| nfiguração 📏 Calibração do zero e do branco 📏 Teste de reprodutibilidade | Calibração do brilho | Teste de reprodutibilidade (brilho) | Confirmação | Concluida |
| Configuração Resumo                                                      |                      |                                     |             |           |
| Titulo                                                                   |                      |                                     |             |           |
| Nome do projeto : CM-25cG test                                           |                      |                                     |             |           |
| Propriedade do instrumento                                               |                      |                                     |             |           |
| Instrumento : CM-25cG                                                    |                      |                                     |             |           |
| Nº de série: 1000005                                                     |                      |                                     |             |           |
| Placa de calib. do branco : 7000004                                      |                      |                                     |             |           |
| Condição de medição                                                      |                      |                                     |             |           |
| Área de medição : MAV(8mm)                                               |                      | Reportar dados                      |             |           |
| Condições de visualização                                                |                      |                                     |             |           |
| Iluminante : D65                                                         |                      |                                     |             |           |
| Observador : 10*                                                         |                      |                                     |             |           |
|                                                                          |                      | Cancelar                            | < Voltar    | Confirmar |

Para imprimir o relatório, clique em Reportar dados. Um diálogo de pré-visualização da impressão será mostrado, para exibir uma prévia da impressão. Para imprimir, clique em ; para exportar a saída impressa em um arquivo em formato PDF, clique em .

**14.** Clique em [Confirmar]. Os dados de inicialização do projeto para este instrumento serão salvos, e a tela Configurar projeto: Concluída será exibida.

|                                                                                      |                           |                     |                                     |             | 1         |
|--------------------------------------------------------------------------------------|---------------------------|---------------------|-------------------------------------|-------------|-----------|
| ntiguração / Calibração do zero e do branco                                          | leste de reprodutionidade | Calibração do bního | leste de reprodutibilidade (britho) | Confirmação | Concluida |
| Configuração Resumo                                                                  |                           |                     |                                     |             |           |
|                                                                                      |                           |                     |                                     |             |           |
|                                                                                      |                           |                     |                                     |             |           |
|                                                                                      |                           |                     |                                     |             |           |
| Instrumento - CMI-23cG<br>Nº de série 1000005<br>Place de califo do branco : 7000004 |                           |                     |                                     |             |           |
| Condicão de medicão                                                                  | moleted                   |                     |                                     |             |           |
| Area de medição ( MAV(crimi)                                                         | Inpleted                  |                     |                                     |             |           |
| Condições de visastanção                                                             |                           |                     |                                     |             |           |
|                                                                                      |                           |                     | Preportar dados                     |             |           |
|                                                                                      |                           |                     |                                     |             |           |
|                                                                                      |                           |                     |                                     |             |           |
|                                                                                      |                           |                     |                                     |             |           |

- 15. Clique em [Fechar] para fechar o diálogo Configurar projeto.
- **16.** O status do projeto na coluna Projeto será alterado para "Configuração completada" e o botão [Iniciar] para o projeto será habilitado.

### 4.2.3 Execução de um projeto

Quando um projeto é executado, medidas semelhantes às tomadas para a inicialização do projeto são tomadas e os resultados comparados com os resultados da inicialização do projeto para monitorar o status do instrumento.

- Para melhores resultados, as medições de inicialização e todas as futuras medições de diagnóstico devem ser tomadas sob as mesmas condições de temperatura e umidade.
- Clique na guia Painel de Diagnóstico. A tela do SpectraMagic DX será alterada para o Painel de Diagnóstico. Os projetos criados anteriormente serão mostrados na coluna Projeto. O status do projeto para projetos que ainda não foram inicializados e podem ser executados será "Configuração completada".

| SpectraMagic DX    |                                                                                                    | © ? _ = × |
|--------------------|----------------------------------------------------------------------------------------------------|-----------|
| Painel de dados    | Diagnóstico                                                                                                    |           |
| Criar Excluir      | Importar Exportar Configuração Editar                                                                                          |           |
| Categoria          | Projeto                                                                                                    |           |
| Easy Checker       | CM-25cG test Data de crácião do projeto : (0.01.2017 13:5446 Iniciar                                                           |           |
|                    | CONFIGURAR DADOS<br>Satua do projeto : Criação completada<br>Nome do instrumento : CN-25CG<br>Número de série :                |           |
|                    | CM-35cS test Data de criação do projeto : 96.01.2017 1615.02 Iniciar                                                           |           |
|                    | CONFECURAT DADOS<br>Status do projeto : Configuração completada<br>Nome do Instrumento : CM-25-çG<br>Número de série : 1000005 |           |
|                    | CM-25cS test Data de criação do projeto :05:01.2017 1558:56 Iniciar N                                                          |           |
|                    | CONFIGURAR DADOS<br>Satus do projeto : Configuração completada<br>Nome do informento : CM-25-G<br>Número de série : 1000005    |           |
|                    | CM-25cG Gloss & Color<br>Data de criação do projeto (3501.2017) 1546:04 Iniciar                                                |           |
|                    | CONFIGURAR DADOS Status do projeto : Configuração completada                                                                   |           |
| Selecionar projeto |                                                                                                    |           |

- 2. Selecione um projeto da lista do projeto clicando nele (a moldura do projeto se tornará azul quando selecionada) e clique em <u>Iniciar</u> na moldura do projeto. A caixa de diálogo Projeto de execução será exibida, com a Configuração destacada na barra de procedimentos. Se o instrumento para o qual o projeto foi inicializado estiver conectado, ele será automaticamente selecionado na configuração COM.
  - Se o instrumento não estiver conectado, uma mensagem de erro será exibida. Conecte o instrumento e ligue-o, e repita o passo 2.

| y Checker                                                                                                |                       |                     |                           |                                                                                                    | 2                                                                                                    |
|----------------------------------------------------------------------------------------------------|-----------------------|---------------------|---------------------------|----------------------------------------------------------------------------------------------------|----------------------------------------------------------------------------------------------------|
| Projeto de enecução                                                                                      |                       |                     |                           |                                                                                                    |                                                                                                    |
| configuração 🔪 Calibração do zero e do branco 刘                                                          | Repetibilidade da Lâm | ada; Fonte de luz   | Teste de reprodutibilidad | e Calibração do brilho                                                                                                    | Teste de repetibilidade (br                                                                                                    |
|                                                                                                    |                       |                     | X                         |                                                                                                    | Mensagem e instruçõe                                                                                                    |
| Proprestad do instrumento<br>COM<br>Nº de xarie<br>Placa de cabio do branco :<br>  Conscipto de medicijo | : CM-25cG-1000005-CC  | M3  1000005 7000004 |                           | Propredade do instrumento<br>instrumento<br>Clique na seta pare belior e s<br>para o qual a execução admini-<br>do para o qual a execução, apenda<br>de seria da estrá a am<br>instrumento do mesmo modo<br>de seria diferente estaja com<br>estrá de seria diferente estaja com<br>de seria diferente estaja com<br>de seria diferente estaja com<br>de seria diferente estaja com<br>de seria diferente estaja<br>durante a criação da projeto<br>exelidas. | elecione o instrumento<br>agnóstico será executada<br>o instrumento com o<br>asenado na configuescien<br>telecionar um instrumento<br>telecionar um instrumento<br>elo mas com um número<br>actado. |
| Iluminante : 065<br>Observador : 10°                                                                     |                       |                     |                           | diferentes das configurações<br>diagnóstico, será exibida umi                                                                                                    | do projeto do<br>mensagem de aviso.                                                                                                    |
|                                                                                                    |                       |                     |                           |                                                                                                    |                                                                                                    |
| Área de medição                                                                                          | : MAV(8mm)            |                     |                           | remperatura recomendada a                                                                                                    | D - I                                                                                                    |

**3.** Clique em [Próximo]. O Projeto de execução: A tela de Calibração do zero e do branco será exibida.

| Easy Checker     |                                |                                         |                                                               |                                                                                                    | ×                                                                                                    |
|------------------|--------------------------------|-----------------------------------------|---------------------------------------------------------------|----------------------------------------------------------------------------------------------------|----------------------------------------------------------------------------------------------------|
| Projeto de exec  | ução                           |                                         |                                                               |                                                                                                    |                                                                                                    |
| Configuração     | Calibração do zero e do branco | Repetibilidade da Lâmpada; Fonte de luz | Teste de reprodutibilidade                                    | Calibração do brilho                                                                                                    | Teste de repetibilidade (bril                                                                                                    |
|                  |                                |                                         | >                                                             |                                                                                                    | Mensagem e instruções                                                                                                    |
| 4<br> <br> 4<br> | libração do sero               | kodar<br>Backar                         | 1<br>2<br>4<br>4<br>4<br>9<br>9<br>9<br>9<br>9<br>9<br>9<br>1 | Residente o restrumento p<br>Pressioner [Inclasi] abaisto di<br>chiloração da zero será adamá<br>pressioner (Inclasi] abaisto di<br>chiloração da zero será adamá<br>re abaisto de Californição da<br>re a reactar a californição da<br>reactoriamento a pre-<br>cultorem da companya da companya da companya da<br>companya da companya da companya da companya da<br>companya da companya da companya da companya da companya da<br>companya da companya da companya da companya da companya da<br>companya da companya da c | In a callengle do sero.<br>In Callengle do sero. A<br>callengle do sero. A<br>callengle do sero. A<br>callengle do sero. A<br>callengle do texto.<br>In a callengle do texto.<br>In a callengle do texto.<br>In a callengle do texto.<br>In a callengle do texto.<br>In a callengle do texto.<br>In a callengle do texto.<br>In a callengle do texto.<br>In a callengle do texto.<br>In a callengle do texto. |

- 4. Posicione o instrumento para a calibração do zero e clique em [Iniciar] na seção Calibração do zero. A calibração zero será realizada (uma barra de progresso mostrará o progresso) e a barra mudará para verde com "Calibração do Zero concluída." Quando a calibração do zero estiver concluída.
- 5. Posicione o instrumento para calibração de branco e clique em [Iniciar] na seção Calibração do branco. A calibração em branco será realizada (uma barra de progresso mostrará o progresso) e a barra mudará para verde com "Calibração do Branco concluída." Quando a calibração de branco estiver concluída.
  - Não é possível continuar sem proceder com a calibração.
- 6. Clique em [ Próximo ]. A tela de Fonte de repetibilidade e luz será exibida.

| Projeto de exec | ição                           |                                         |                            |                                                                                                    |
|-----------------|--------------------------------|-----------------------------------------|----------------------------|----------------------------------------------------------------------------------------------------|
| Configuração    | Calibração do zero e do branco | Repetibilidade da Lâmpada; Fonte de luz | Teste de reprodutibilidade | Calibração do brilho Teste de repetibilidade (bril                                                                     |
|                 |                                |                                         | »                          | Mensagem e instruções                                                                                                  |
| 10              | este de repetibilidade         |                                         |                            |                                                                                                    |
|                 | Desvio padrão                  | Limiar                                  |                            |                                                                                                    |
|                 |                                | 1: 0,08 2: 0,05                         |                            |                                                                                                    |
|                 |                                |                                         | 2. P                       | ressione (Iniciar). Diversas medições serão                                                                            |
| <b> </b> т      | este de fonte de luz           |                                         | pad                        | rão para repetibilidade e Nível xx para energia da<br>rão para repetibilidade e Nível xx para energia da<br>re de luz. |
|                 | Nivel                          | Limiar                                  | Tan                        | bém serão exibidos os resultados da avaliação:                                                                         |
|                 |                                | 1: Nivelő 💙 2: Nivel7 🗸                 |                            | 🔿 u                                                                                                    |
|                 |                                |                                         |                            |                                                                                                    |
|                 |                                | đ Medir                                 |                            | <b>9</b> 8                                                                                                    |
|                 |                                |                                         |                            | <b>()</b> a                                                                                                    |
|                 |                                |                                         |                            |                                                                                                    |

- Com o instrumento posicionado para a calibração do branco, clique em a Medir
   O número de medições definidas para o teste da fonte de luz e repetibilidade será apurado e os resultados serão exibidos.
  - Se um erro ocorrer durante a medição, clique em d Tentar novamente e repita as medições.
- 8. Clique em [Próximo]. O Projeto de execução: A tela do Teste de reprodutibilidade será exibida, com o primeiro número da cerâmica.

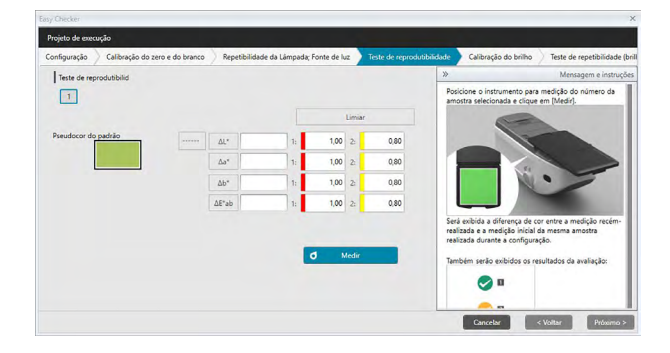

- 9. Posicione o instrumento para medição da primeira cerâmica clique em do Mediro. O número de medições especificadas para Quantidade da média automática durante a criação do projeto é considerado, os resultados médios de medição serão só mostrados.
  - Se um erro ocorrer durante a medição, clique em 👩 Tentar novamente e repita as medições.
  - Se o Número de amostras para Cor tiver sido definido como mais de um durante a criação do projeto, clique em [Próximo] ou no número de amostra de cores e repita a etapa 8 até que todas as amostras de cores tenham sido medidas.
- **10.** Clique em [Próximo]. O Projeto de execução: A tela de Calibração de brilho será exibida.

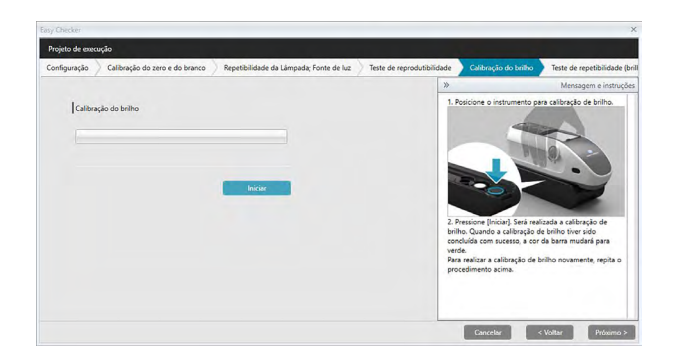

- 11. Posicione o instrumento para calibração de brilho e clique em [Iniciar]. A calibração do Brilho será realizada (uma barra de progresso mostrará o andamento) e a barra mudará para verde com "Calibração do Brilho concluída." Quando a calibração do brilho estiver concluída.
  - Não é possível continuar sem proceder com a calibração.
- 12. Clique em [Próximo]. O Projeto de execução: A tela de Teste de repetibilidade (brilho) será mostrada, com o primeiro padrão de brilho selecionado.

| ojeto de c | assenĉgo                       |                                           |                            |                               |                                            |
|------------|--------------------------------|-------------------------------------------|----------------------------|-------------------------------|--------------------------------------------|
| iração )   | Calibração do zero e do branc  | o Repetibilidade da Lâmpada; Fonte de luz | Teste de reprodutibilidade | Calibração do brilho          | Teste de repetibilidade (brilho            |
|            |                                |                                           |                            | >>                            | Mensagem e instruçõ                        |
| Te         | ste de repetibilidade (brilho) |                                           |                            |                               |                                            |
|            | Desvio padrão                  | Limiar                                    |                            |                               |                                            |
|            |                                | 1: 0.80 2: 0.40                           |                            | -01                           |                                            |
|            |                                |                                           |                            |                               |                                            |
|            |                                |                                           |                            | 2. Pressione [Iniciar]. Diver | sas medições serão                         |
|            |                                | Ø Medir                                   |                            | padrão para repetibilidade    | serao existidos como Desvio<br>2 (brilho). |
|            |                                |                                           |                            | Também serão exibidos o       | s resultados da avaliação:                 |
|            |                                |                                           |                            |                               |                                            |
|            |                                |                                           |                            |                               |                                            |
|            |                                |                                           |                            | 🤝 B                           |                                            |
|            |                                |                                           |                            | 0.                            |                                            |
|            |                                |                                           |                            |                               |                                            |
|            |                                |                                           |                            | Para realizar as medições     | novamente, clique em (Tentar               |

- Com o instrumento posicionado para a calibração do branco, clique em 
   demedições definidas para o teste da fonte de luz e repetibilidade será apurado e os resultados serão exibidos.
  - Se um erro ocorrer durante a medição, clique em 👩 Tentar novamente e repita as medições.
- 14. Clique em [Próximo]. O Projeto de execução: A tela de Teste de reprodutibilidade (brilho) será mostrada, com o primeiro padrão de brilho selecionado.

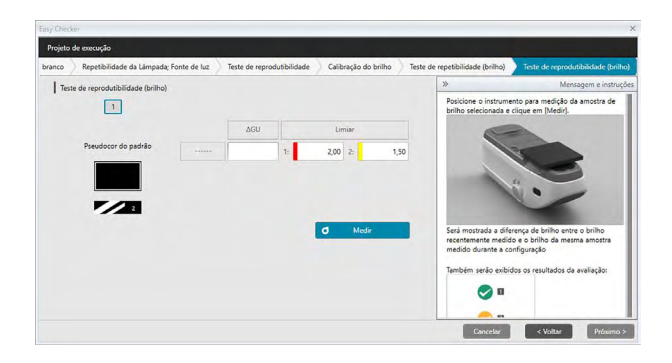

- 15. Posicione o instrumento no primeiro padrão de brilho e clique em do Media De Media Media automática durante a criação do projeto é considerado, os resultados médios de medição não serão só mostrados, e campo de pseudocor mudará para a cor padrão do brilho.
  - Se um erro ocorrer durante a medição, clique em 👩 Tentar novamente e repita as medições.
  - Se o número de amostras para brilho tiver sido definido como mais de um durante a criação do projeto, clique em [Próximo] ou no número padrão de brilho e repita a etapa 12 até que todas as amostras de brilho tenham sido medidas.
- 16. Clique em [Próximo]. O Projeto de execução: A tela de Confirmação será exibida. Verifique o Resumo da Execução mostrando os resultados da execução, incluindo as tendências de medições (role para baixo se necessário).

| y Chiecker                      |                            |                      |                                  |                                     |             |
|---------------------------------|----------------------------|----------------------|----------------------------------|-------------------------------------|-------------|
| Projeto de execução             |                            |                      |                                  |                                     |             |
| lidade da Lámpada; Fonte de luz | Teste de reprodutibilidade | Calibração do brilho | Teste de repetibilidade (brilho) | Teste de reprodutibilidade (brilho) | Confirmação |
| Execução Resumo                 |                            |                      |                                  |                                     |             |
| Título                          |                            |                      |                                  |                                     |             |
| Nome do projeto : CM-25cG t     | est                        |                      |                                  |                                     |             |
| Propriedade do instrument       | 0                          |                      |                                  |                                     |             |
| Instrumento : CM+25cG           |                            |                      |                                  |                                     |             |
| Nº de série: 1000005            |                            |                      |                                  |                                     |             |
| Placa de calib. do branco : 700 | 10004                      |                      |                                  |                                     |             |
| Condição de medição             |                            |                      |                                  |                                     |             |
| Área de medição : MAV(8mm       | )                          |                      |                                  | -                                   |             |
|                                 |                            |                      | <u>ت</u>                         | Reportar dados                      |             |
| Condições de visualização       |                            |                      |                                  |                                     |             |
| Iluminante : D65                |                            |                      |                                  |                                     |             |
| Observador : 10*                |                            |                      |                                  |                                     |             |
|                                 |                            |                      |                                  | Cancalar / Voltar                   | Foolimat    |
|                                 |                            |                      |                                  | Carlochar + Tonar                   | CONTRACTOR  |

- Para imprimir o relatório, clique em Reporter dodos. Um diálogo de pré-visualização da impressão será mostrado, para exibir uma prévia da impressão. Para imprimir, clique em ; para exportar a saída impressa em um arquivo em formato PDF, clique em .
- **17.** Clique em [ Confirmar ]. Os dados de execução do projeto para este instrumento serão salvos, e a tela Projeto de execução: Concluída será exibida.

| asy Checker                                                                                                    |                             |                                  |                                     |             |           |
|----------------------------------------------------------------------------------------------------|-----------------------------|----------------------------------|-------------------------------------|-------------|-----------|
| Projeto de execução                                                                                                    |                             |                                  |                                     |             |           |
| pada; Fonte de luz 🔷 Teste de reprodutibilidad                                                                                                    | le 🔷 Calibração do brilho 刘 | Teste de repetibilidade (brilho) | Teste de reprodutibilidade (brilho) | Confirmação | Concluida |
| Densigle Resource<br>Thiles<br>Anner dis registre (CM -2505, text<br>Physical Content - CM - 2505, text<br>Instructures), ECO/SCI:<br>1976 et extension, ECO/SCI:<br>1976 et extension, ECO/SCI<br>1976 et extension, ECO/SCI<br>2016 et et ensites<br>Anner et ensites, Indexemption, ECO<br>Econolistic et ensites/econ<br>Econolistic et ensites/econ<br>Econolistic et ensites/eco | Completed                   |                                  | L Reporte debo                      |             |           |
|                                                                                                    |                             |                                  |                                     |             | Fechar    |

18. Clique em [Fechar] para fechar o diálogo Projeto de execução.

Os resultados da execução serão adicionados ao gráfico e à lista no Painel de resultados.

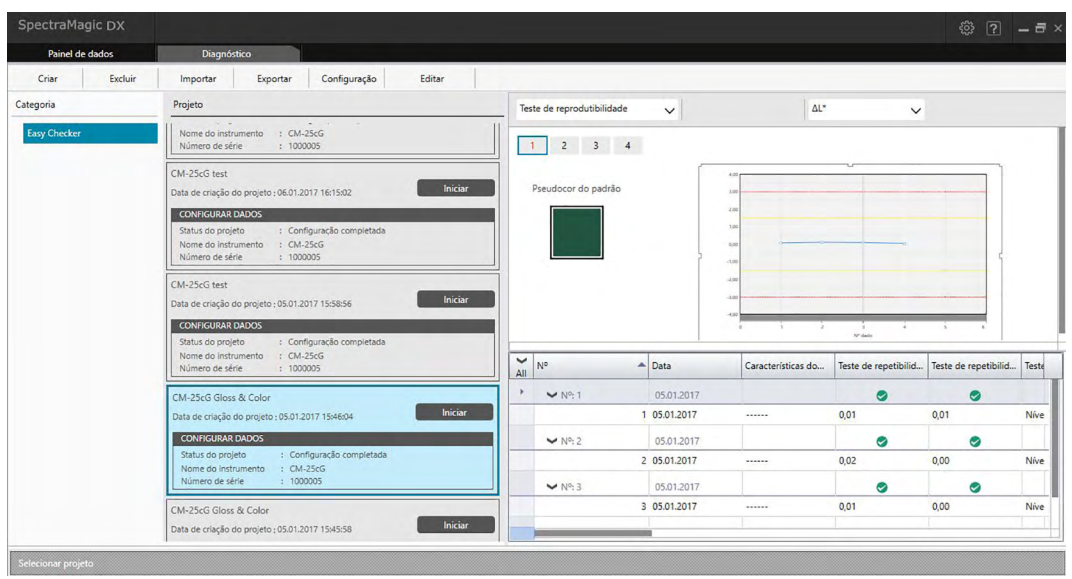

 É possível selecionar os resultados que quiser visualizar usando a barra de seleção de resultados.

### 4.2.4 Excluindo um projeto

Para excluir um projeto, siga o procedimento abaixo.

- Aviso: Quando um projeto é excluído, todos os dados associados a esse projeto também serão excluídos.
- 1. Selecione o projeto a ser excluído na lista Projeto (a moldura do projeto ficará azul) e clique em [Excluir] na barra de ferramentas da operação de diagnóstico.
- 2. Uma caixa de diálogo de confirmação será exibida, pedindo que você confirme que deseja excluir o projeto selecionado.
- 3. Para excluir o projeto selecionado, clique em Sim. O projeto será excluído imediatamente.
  - Mesmo que haja dados associados ao projeto selecionado, não haverá mais confirmação. Clicar em [Sim] nesta etapa excluirá o projeto e todos os dados associados a ele.
  - Para não excluir o projeto, clique em [ Não ].

### 4.2.5 Importar/Exportar um projeto

Projetos podem ser exportados e importados como arquivos. Os dados que podem ser exportados com um projeto serão os dados até o último estágio do projeto concluído (criação, inicialização ou execução).

#### 4.2.5.1 Importar um projeto

- 1. Clique em [Importar] na barra de ferramentas da operação de diagnóstico. A caixa de diálogo Abrir arquivo do Easy Checker será exibidas.
- 2. Navegue até a pasta que contém o arquivo de projeto (\* .dec) para importar.
- **3.** Selecione o arquivo de projeto desejado e clique em [Abrir]. O arquivo selecionado será importado e adicionado à lista de projetos.

### 4.2.5.2 Exportar um projeto

1. Clique em [Exportar] na barra de ferramentas da operação de diagnóstico. A caixa de diálogo Salvar o arquivo do Easy Checker será exibida.

| ×                  |
|--------------------|
|                    |
|                    |
| Jados do padrão    |
| los de diagnóstico |
| OK Cancelar        |
|                    |

2. Selecione a opção Exportar desejada.

| Exportar configurações<br>do projeto                           | Exporta as configurações do projeto (os testes, as configurações e os valores de limite definidos durante a configuração do projeto).               |
|----------------------------------------------------------------|----------------------------------------------------------------------------------------------------|
| Exportar as<br>configurações do projeto<br>e dados do padrão   | Exporta as configurações do projeto e os dados medidos durante a<br>inicialização.                                                                  |
| Exportar configurações<br>do projeto e dados de<br>diagnóstico | Exporta as configurações do projeto, os dados medidos durante a inicialização e os dados de diagnóstico medidos durante a execução de cada projeto. |

- 3. Navegue até a pasta para a qual deseja exportar o arquivo de projeto (\* .dec).
- **4.** Insira o nome do arquivo do projeto pretendido e clique em [Salvar]. Os dados do projeto selecionado serão salvos no nome do arquivo especificado.

## 4.2.6 Edição de um projeto

Um projeto pode ser editado para adicionar ou remover testes ou para alterar configurações ou valores limite.

- Se o projeto é salvo com o mesmo nome após a edição, todos os dados de inicialização e dados de diagnóstico medidos usando esse projeto serão excluídos. Se a edição for executada, recomendase que o projeto seja salvo com um nome diferente.
- 1. Selecione o projeto a ser editado na lista Projeto (a moldura do projeto ficará azul) e clique em [Editar] na barra de ferramentas da operação de diagnóstico.
- **2.** A primeira tela na caixa de diálogo Editar Projeto será exibida. A tela é a mesma da primeira tela do diálogo Configuração do projeto, exceto que o Instrumento não pode ser alterado.
- 3. Prossiga por cada uma das telas da mesma maneira que para a Configuração do projeto.
- **4.** Quando a tela de confirmação é alcançada e [ Confirmar ] é clicado, a caixa de diálogo Confirmar Projeto será exibida, avisando que a substituição do arquivo de projeto excluirá todos os dados de diagnóstico armazenados para o projeto.
- 5. Para manter os dados de diagnóstico existentes, clique em [Salvar como] e salve o projeto com um nome diferente.

Para substituir o projeto e excluir todos os dados armazenados de inicialização e diagnóstico associados a ele, clique em [Salvar].

Para cancelar a edição, clique em [Cancelar] na caixa de diálogo Confirmar projeto e, em seguida, clique em [Cancelar] na caixa de diálogo Editar projeto.

# Capítulo 5 ESPECIFICAÇÕES

| 5.1 | Requisitos do sistema |                          | 198 |
|-----|-----------------------|--------------------------|-----|
|     | 5.1.1                 | Requisitos do sistema    | 198 |
|     | 5.1.2                 | Instrumentos compatíveis | 198 |
|     | 5.1.3                 | Idioma                   | 198 |
| 5.2 | Funçõ                 | es principais            | 199 |

## 5.1 Requisitos do sistema

### 5.1.1 Requisitos do sistema

| OS                      | <ul> <li>Windows 7 Professional 32-bit</li> <li>Windows 7 Professional 64-bit</li> <li>Windows 8.1 Pro 32-bit</li> <li>Windows 8.1 Pro 64-bit</li> <li>Windows 10 Pro 32-bit</li> <li>Windows 10 Pro 64-bit</li> <li>Versões de inglês, japonês, alemão, francês, espanhol, italiano, português, russo, turco, polonês, chinês simplificado, e chinês</li> </ul> |  |  |
|-------------------------|----------------------------------------------------------------------------------------------------|--|--|
|                         | <ul> <li>tradicional</li> <li>O hardware do sistema de computador a ser usado deve corresponder<br/>ou exceder os requisitos recomendados de sistema recomendados para<br/>o sistema operacional compatível sendo usado ou as seguintes<br/>especificações técnicas.</li> </ul>                                                                                  |  |  |
| Computador              | PC equipado com um processador equivalente ao Intel Core i5 2.7GHz melhor                                                                                                    |  |  |
| Memória                 | Ao menos 2 GB (4 GB ou mais recomendado)                                                                                                    |  |  |
| Unidade de disco rígido | 20 MB de espaço disponível em disco rígido<br>Ao menos 10 MB de espaço disponível em disco na unidade do sistema<br>(unidade onde o SO está instalado) para banco de dados.                                                                                                    |  |  |
| Exibição                | Hardware de exibição capaz de exibir 1280 x 768 pixels / e cor de 16 bits ou melhor                                                                                                    |  |  |
| Porta USB               | Necessário para a chave de proteção, se usada. Não é necessário para<br>licença eletrônica.                                                                                                    |  |  |
| Porta USB ou serial     | Necessário para se conectar ao instrumento.                                                                                                    |  |  |

### 5.1.2 Instrumentos compatíveis

CM-M6, CM-25cG, CM-2500c

### 5.1.3 Idioma

Idioma de exibiçãoInglês, japonês, alemão, francês, espanhol, italiano, português, russo,<br/>turco, polonês, chinês simplificado, chinês tradicional, chinês tradicional<br/>(Selecionável depois da instalação.)

# 5.2 Funções principais

| Espaço de<br>cor        | Todas as edições: L*a*b*, L*C*h, Lab99, LCh99, Hunter Lab, XYZ, Yxy, e suas diferenças de cortes: Munsell C. Munsell D65                                                                                                    |
|-------------------------|----------------------------------------------------------------------------------------------------|
|                         | Somente na edição Profissional: L*u'v', L*u*v*, e suas diferenças de cor.                                                                                                    |
| Índice                  | Todas as edições: MI, avaliação de cor, brilho (CM-25cG), FF (CM-M6), WI (CIE1982,<br>ASTM E313-73, Hunter), Tint (CIE 1982), YI (ASTM E313-73, ASTM D1925), e<br>três virgens.                                                                                                    |
| Equação da<br>diferença | <ul> <li>Somente na edição Profissional: WI (ASTM E313-98, Berger, Taube, Stensby), Matiz (ASTM E313-96), YI (ASTM E313-98, DIN 6167), WB (ASTM E313-73), Opacidade (ISO 2471, TAPPI T425 89% Calibração do branco), Turbidez (ASTM D1003-97), e suas diferenças, Equações do usuário, Profundidade padrão (ISO 105.A06), Brilho (TAPPI T452, ISO 2470), Densidade (Status A, Status T), Comprimento de onda dominante, Pureza da excitação, RXRYRZ, Classificação da sombra 555, Força (Triestímulo, Pseudotriestímulo), grau de coloração (ISO 105.A04E), Classificação do grau de escurecimento(ISO 105.A04E), NC#, NC# Grade, Ns, Ns Grade, escala cinza (ISO 105.A05), classificação da escala cinza, (ISO 105.A05), força K/S (Aparente (ΔE*ab, ΔL*, ΔC*, ΔH*, Δa*, Δb*) absorção máxima, comprimento de onda total, comprimento de onda do usuário)</li> <li>Nota sobre a turbidez (ASTM D1003-97):</li> <li>Como alguns tipos de instrumentos podem não satisfazer as definições exatas de ASTM D1003-97 em termos de iluminação/observador, os valores exibidos são apenas para uso relativo.</li> <li>Todas as edições: ΔE*ab (CIE 1976), ΔE*94 (CIE 1994) e de componente da iluminação, saturação e tonalidade. ΔEm (CIE 2000) e cada componente da iluminação.</li> </ul> |
| de cor                  | saturação e tonalidade, $\Delta E_{00}$ (CE 2000) e cada componente de luminação,<br>saturação e tonalidade, $\Delta E_{00}$ (DIN99), $\Delta E$ (Hunter), CMC (I:c) e cada<br>componente da iluminação, saturação e tonalidade.                                                                                                    |
|                         | Somente na edição Profissional: $\Delta$ Ec (grau) (DIN 6175-2), $\Delta$ Ep (grau) (DIN 6175-2), FMC-2, NBS 100, NBS 200                                                                                                    |
| Dados<br>espectrais     | Todas as edições: Refletância espectral/Transmitância espectral<br>Somente na edição Profissional: Absorbância K/S                                                                                                    |
| Observador              | 2 graus, 10 graus (múltiplas possibilidades de configuração do observador)                                                                                                    |
| lluminantes             | Todas as edições: A, C, D50, D65, F2, F11<br>Somente na edição Profissional: D55, D75, F6, F7, F8, F10, F12, U50 , ID50, ID65<br>Até três iluminantes podem ser exibidos simultaneamente.                                                                                                    |
| Gráficos                | <ul> <li>Todas as edições: Refletância espectral/(transmitância) e sua diferença, valor absoluto<br/>L*a*b*, ΔL*a*b* (distribuição de diferença de cor, MI), valor absoluto, valor<br/>absoluto Hunter Lab Δ (distribuição de diferença de cores), diagrama de<br/>tendências e histograma de cada espaço de cores e equação de diferença de<br/>cores, exibição de pseudocor.</li> <li>Somente na edição Profissional: K/S e sua diferença, Absorbância e sua diferença.</li> </ul>                                                                                                    |

| Funções de<br>controle do<br>instrumento      | <ul> <li>Medição/calibração</li> <li>Apuração automática da média: 2 a 30 medições</li> <li>Apuração manual da média: Número opcional de vezes (determinada pelo usuário)<br/>(são exibidos o desvio padrão e a média para o espaço de cores selecionado para<br/>medição).</li> <li>Medição remota</li> <li>Leitura de dados do padrão/amostra da memória do instrumento</li> <li>Gravação de dados do padrão na memória do instrumento</li> </ul>                                                                                                    |
|-----------------------------------------------|----------------------------------------------------------------------------------------------------|
| Função de<br>diagnóstico<br>do<br>instrumento | Instrumento aplicáveis: CM-25cG, CM-M6<br>Características verificadas: Repetibilidade, Reprodutibilidade, saída de lâmpada<br>(somente para CM-25cG)                                                                                                    |
| Dados do<br>padrão                            | <ul> <li>Os dados do padrão podem ser registrados.</li> <li>Os dados colorimétricos do padrão ou dados espectrais do padrão podem ser<br/>inseridos manualmente.</li> <li>O padrão máster e os padrões de trabalho nos padrões máster podem ser usados.<br/>(Somente na edição Profissional)</li> </ul>                                                                                                    |
| Lista de<br>dados                             | <ul> <li>Listagem de dados do padrão e dados de amostra</li> <li>Edição (exclusão, cálculo da média, copiar &amp; colar, procura)</li> <li>Exibição da relação aprovado/reprovado, função de entrada do resultado do julgamento visual, inserção de informações de dados adicionais, função inserir/listar</li> </ul>                                                                                                    |
| Armazenamento<br>de Dados                     | Todos os dados armazenados no banco de dados com alterações de dados aplicadas instantaneamente.                                                                                                    |
| E/S externa                                   | <ul> <li>Importação/exportação de arquivos de dados em formatos originais (com extensão de arquivo ".mesx")</li> <li>Importação/exportação de arquivos de modelo no formato original (com extensão de arquivo "mtpx")</li> <li>Importação de arquivos de dados do SpectraMagic NX (com extensão ".mes")</li> <li>Importação de arquivos de modelo SpectraMagic NX (com extensão "mtp")</li> <li>Importação de arquivos de dados em formato de texto</li> <li>Salvamento de dados em formato XML.</li> <li>Exportação de dados em formato Excel ou PDF</li> <li>Cópia de listas na área de transferência</li> </ul> |
| Ajuda                                         | Manual, Tutorial "Comunicação precisa da cor"                                                                                                    |

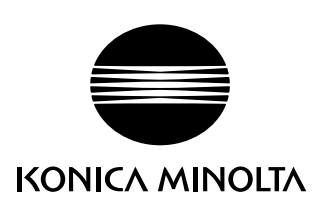